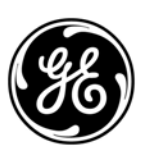

# **GE Interlogix**

ARITECH

# ATS2000/3000/4000/4500 Control Panel

# **Programming guide**

Version 2.01 (SR\_F), June 2004

Aritech is a GE Interlogix brand.

www.aritech.com

Copyright

(c) 2003 GE Interlogix B.V.. All rights reserved. GE Interlogix B.V. grants the right to reprint this manual for internal use only. GE Interlogix B.V. reserves the right to change information without notice.

# CONTENTS

|    | Basic | set up            |                                         | .12        |
|----|-------|-------------------|-----------------------------------------|------------|
|    | Adva  | nced set          | up                                      | .13        |
|    | Acces | ssing the         | installer programming menu              | .15        |
|    | Progr | amming            | the menu options                        | .16        |
|    | •     | •                 | •                                       |            |
| 1. | Zone  | databas           | se                                      | .17        |
|    | 1.1.  | Zone nu           | ımber                                   | .17        |
|    |       | 1.1.1.            | Zone name                               | .17        |
|    |       | 1.1.2             | Zone type                               | .18        |
|    |       | 113               | Reporting of zone                       | 27         |
|    |       | 114               | Report Alarm to Central Station 1       | 27         |
|    |       | 115               | Report Alarm to Central Station 2       | 27         |
|    |       | 1.1.5.            | Report Alarm to Central Station 3       | 27         |
|    |       | 1.1.0.            | Report Alarm to Central Station 4       | 28         |
|    |       | 1.1.7.            | Enable Audio Listen in for this zone    | 20         |
|    |       | 1.1.0.            | Enable engineer reset for elerme        | 20         |
|    |       | 1.1.9.            | Enable engineer reset for temper clorms | .20<br>20  |
|    |       | 1.1.10.           | Disable inbibit of the zone             | 20.        |
|    |       | 1.1.11.           | Disable Initial of the 2016             | .20        |
|    |       | 1.1.12.           | Enable Soak Test.                       | .29        |
|    |       | 1.1.13.           | Area / alarm group assignment           | .29        |
|    |       | 1.1.14            |                                         | .30        |
|    |       | 1.1.15.           | Zone Event flag                         | .31        |
|    |       | 1.1.16.           | Internal Siren Event Flag               | .32        |
|    |       | 1.1.17.           | External Siren Event flag               | .32        |
|    |       | 1.1.18.           | Keypad buzzer                           | .32        |
|    |       | 1.1.19.           | Make all events 24 hour                 | .32        |
|    |       | 1.1.20.           | Trigger event flag 2, armed alarm       | .32        |
|    |       | 1.1.21.           | Trigger event flag 3, armed alarm       | .33        |
|    |       | 1.1.22.           | Trigger event flag 4, armed alarm       | .33        |
|    |       | 1.1.23.           | Trigger event flag 5, armed alarm       | .33        |
|    |       | 1.1.24.           | Trigger event flag 6, disarmed alarm    | .33        |
|    |       | 1.1.25.           | Trigger event flag 7, disarmed alarm    | .33        |
|    |       | 1.1.26.           | Trigger event flag 8, 24 hr alarm       | .33        |
|    |       | 1.1.27.           | Trigger event flag 9, armed alarm       | .34        |
|    |       | 1.1.28.           | Trigger event flag 10, armed alarm      | .34        |
|    |       | 1.1.29.           | Trigger event flag 11. armed alarm      | .34        |
|    |       | 1.1.30.           | Trigger zone event flag when active     | .34        |
|    |       | 1.1.31.           | Trigger camera event flag in area DB    | .34        |
|    |       | 1.1.32            | Print zone when active                  | .34        |
|    |       | 1 1 33            | Engineer Walk Test                      | 35         |
|    |       | 1.1.34            | Double Knock                            | .35        |
|    |       |                   |                                         |            |
| 2. | Area  | databas           | e                                       | .36        |
|    | 2.1.  | Select t          | he area to program                      | .36        |
|    |       | 2.1.1.            | Area name                               | .36        |
|    |       | 2.1.2             | Exit time                               | .36        |
|    |       | 213               | Entry time                              | 36         |
|    |       | 214               | External siren event flag               | 37         |
|    |       | 215               | Internal siren event flag               | 37         |
|    |       | 216               | Area disarmed event flag                | 37         |
|    |       | 2.1.0.            | Area active event flag                  | .07<br>27  |
|    |       | 2.1.7.<br>218     | Inhibited event flag                    | .01<br>20  |
|    |       | 2.1.0.<br>2.1.0   | Armed Alarm event flag                  | 00.<br>20  |
|    |       | 2.1.9.<br>2 1 10  | Disarmod alarm avont flag               | 00.<br>00  |
|    |       | ∠.1.1U.<br>2 1 11 | Logal alarm avent flag                  | .00<br>20  |
|    |       | 2.1.11.           | Lucal aldiii Eveni flag                 | .00<br>.00 |
|    |       | Z.I.IZ.           | Exit uniter event flog                  | .38        |
|    |       | 2.1.13.           | Entry uniter event flag                 | .38        |
|    |       | 2.1.14.           | warning umer event flag                 | .38        |
|    |       | 2.1.15.           | Camera event tiag                       | .39        |

|    |        | 2.1.16.  | Pre-alarm timer event flag                             | .39               |
|----|--------|----------|--------------------------------------------------------|-------------------|
|    | :      | 2.1.17.  | Anti-mask event Flag                                   | .39               |
|    | :      | 2.1.18.  | Latched reset event flag                               | .39               |
|    | :      | 2.1.19.  | Alarm A event flag                                     | .40               |
|    | 2      | 2.1.20.  | Alarm B event flag                                     | .40               |
|    |        | 2.1.21.  | Out-of-hours timezone                                  | .40               |
|    | 2      | 2.1.22.  | Area disarmed time                                     | .40               |
|    |        | 2.1.23.  | Report to Central Station 1                            | .40               |
|    |        | 2.1.24.  | Report to Central Station 2                            | .40               |
|    |        | 2.1.25.  | Report to Central Station 3                            | .40               |
|    | 2      | 2.1.26.  | Report to Central Station 4                            | .40               |
|    |        | 2.1.27.  | Enable audio listen in                                 | .41               |
|    |        | 2.1.28.  | Enable exit fault reporting                            | .41               |
|    |        | 2.1.29.  | A&B alarm reporting (ACPO only)                        | .41               |
|    |        | 2.1.30.  | Disable arming if all inputs inhibited                 | .41               |
|    |        | 2.1.32.  | Area Tamper event flag                                 | .41               |
| 3  | BVZY   | atabasi  |                                                        | 12                |
| J. | 3.1.   | RAS to   | be polled                                              | 42                |
|    | 3.2.   | Select F | RAS to program                                         | 42                |
|    |        | 3.2.1.   | Area alarm group                                       | .42               |
|    |        | 3.2.2    | Menu alarm group                                       | 42                |
|    |        | 3.2.3    | Door event flag                                        | 43                |
|    |        | 3.2.4.   | Output controller assigned.                            | .43               |
|    |        | 3.2.5.   | LCD arming station                                     | .43               |
|    |        | 3.2.6.   | Toggle Area status                                     | .44               |
|    |        | 3.2.7.   | ENTER key opens door only                              | .45               |
|    | 4      | 3.2.8.   | Door event flag on alarm codes (Alarm codes open door) | .45               |
|    |        | 3.2.9.   | Display shunted zone on LCD                            | .45               |
|    |        | 3.2.10.  | Arm/disarm using one key                               | .46               |
|    |        | 3.2.11.  | Cards auto disarm                                      | .46               |
|    |        | 3.2.12.  | Card always arms/disarms                               | .46               |
|    |        | 3.2.13.  | Reset from RAS without code                            | .46               |
|    |        | 3.2.14.  | Alarm group restrictions to disarm only                | .46               |
|    |        | 3.2.15.  | Enable entry/exit buzzers                              | .47               |
|    |        | 3.2.16.  | Timed lockout                                          | .47               |
|    |        | 3.2.17   | Cards Arm After 3 badges                               | .47               |
|    |        | 3.2.18.  | Disable Status LED's                                   | .47               |
|    |        | 3.2.19.  | ATS1151/56 RAS                                         | .48               |
|    | :      | 3.2.20.  | CARD & PIN (Disarm Only)                               | .48               |
|    | :      | 3.2.21.  | RAS Tamper (ACPO) Area                                 | .48               |
|    |        |          |                                                        |                   |
| 4. |        | DGPo +   | e                                                      | . <b>49</b><br>⊿∩ |
|    | 4.1. 1 | 1 1 1    |                                                        | 49                |
|    | -      | 4.1.1.   | DGP Tamper (ACPO) Area                                 | 50                |
|    |        | 7.1.2.   |                                                        | .00               |
| 5. | Alarm  | groups   | 5                                                      | .51               |
|    | 5.1.   | Alarm g  | roup number                                            | .52               |
|    | į      | 5.1.1.   | Alarm group name                                       | .53               |
|    | į      | 5.1.2.   | Areas assigned                                         | .53               |
|    | ļ      | 5.1.3.   | User alarm group                                       | .53               |
|    | ļ      | 5.1.4.   | Alarm system control                                   | .53               |
|    | !      | 5.1.5.   | List of areas                                          | .54               |
|    | !      | 5.1.6.   | Keypad duress                                          | .54               |
|    | !      | 5.1.7.   | Reset system alarm                                     | .54               |
|    | į      | 5.1.8.   | Disable auto uninhibit                                 | .54               |
|    | ļ      | 5.1.9.   | Arm and reset only                                     | .55               |
|    | ļ      | 5.1.10.  | Disarm only                                            | .55               |
|    | Į      | 5.1.11.  | Alarm reset only                                       | .55               |
|    | Į      | 5.1.12.  | Auto inhibit active zones                              | .55               |
|    | ł      | 5.1.13.  | Forced arming when active zones                        | .56               |
|    | ļ      | 5.1.14.  | Prevent forced disarming                               | .56               |

|    |                                                                                                    | 5.1.15. Modem access                                                                                                    | 56                                                                                               |
|----|----------------------------------------------------------------------------------------------------|----------------------------------------------------------------------------------------------------|--------------------------------------------------------------------------------------------------|
|    |                                                                                                    | 5.1.16. Alarm group restriction 1                                                                                                    | 56                                                                                               |
|    |                                                                                                    | 5.1.17. Alarm group restriction 2                                                                                                    | 57                                                                                               |
|    |                                                                                                    | 5.1.18. Alarm group restriction 3                                                                                                    | 57                                                                                               |
|    |                                                                                                    | 5.1.19. Alarm group restriction 4                                                                                                    | 57                                                                                               |
|    |                                                                                                    | 5.1.20. Alarm group restriction 5                                                                                                    | 57                                                                                               |
|    |                                                                                                    | 5.1.21. Alarm group restriction 6                                                                                                    | 57                                                                                               |
|    |                                                                                                    | 5.1.22. Alarm group restriction 7 - Emergency                                                                                                    | 57                                                                                               |
|    |                                                                                                    | 5.1.23. Alarm group restriction 8 - Counter                                                                                                    | 58                                                                                               |
|    |                                                                                                    | 5.1.24. No arming it alarm group restriction not timing                                                                                                    | 58                                                                                               |
|    |                                                                                                    | 5.1.25. Change own PIN code                                                                                                    | 58                                                                                               |
|    |                                                                                                    |                                                                                                    | 59                                                                                               |
|    |                                                                                                    | 5.1.27. Timezone                                                                                                    | 00                                                                                               |
|    |                                                                                                    | 5.1.20. Alternate alarm group                                                                                                    | 00                                                                                               |
| 6. | Time                                                                                                    | rs                                                                                                    | 61                                                                                               |
|    | 6.1.                                                                                                    | Alm/grp restriction 1 disarmed time                                                                                                    | 61                                                                                               |
|    | 6.2.                                                                                                    | Alm/grp restriction 2 disarmed time                                                                                                    | 61                                                                                               |
|    | 6.3.                                                                                                    | Alm/grp restriction 3 disarmed time                                                                                                    | 61                                                                                               |
|    | 6.4.                                                                                                    | Alm/grp restriction 4 disarmed time                                                                                                    | 61                                                                                               |
|    | 6.5.                                                                                                    | Alm/grp restriction 5 disarmed time                                                                                                    | 62                                                                                               |
|    | 6.6.                                                                                                    | Alm/grp restriction 6 disarmed time                                                                                                    | 62                                                                                               |
|    | 6.7.                                                                                                    | Alm/grp restriction 7 disarmed time                                                                                                    | 62                                                                                               |
|    | 6.8.                                                                                                    | Alm/grp restriction 8 disarmed time                                                                                                    | 62                                                                                               |
|    | 6.9.                                                                                                    | Disarm test time                                                                                                    | 62                                                                                               |
|    | 6.10.                                                                                                    | Arm test time                                                                                                    | 62                                                                                               |
|    | 6.11.                                                                                                    | Warning time                                                                                                    | 63                                                                                               |
|    | 6.12.                                                                                                    | Disarmed alarm delay time                                                                                                    | 63                                                                                               |
|    | 6.13.                                                                                                    |                                                                                                    | 63                                                                                               |
|    | 6.14.                                                                                                    | Service time available                                                                                                    | 63                                                                                               |
|    | 6.15.<br>6.16                                                                                                    | Local alarm reminder time                                                                                                    | 63                                                                                               |
|    | 0.10.<br>6.17                                                                                                    | Door(s) unlock time                                                                                                    | 04<br>64                                                                                         |
|    | 6 18                                                                                                    | Testing event flag time                                                                                                    | 04<br>64                                                                                         |
|    | 6 19                                                                                                    | External siren set to                                                                                                    |                                                                                                  |
|    | 6 20                                                                                                    | Internal siren set to                                                                                                    |                                                                                                  |
|    | 6.20                                                                                                    | Siren delay set to                                                                                                    | 04<br>64                                                                                         |
|    | 6.22.                                                                                                    | Mains fail delay time                                                                                                    | 65                                                                                               |
|    | 6.23.                                                                                                    | Delay reporting alarms for                                                                                                    | 65                                                                                               |
|    | 6.24.                                                                                                    | A to B alarm delay (ACPO)                                                                                                    | 65                                                                                               |
|    | 6.25.                                                                                                    |                                                                                                    |                                                                                                  |
|    |                                                                                                    | Screensaver timeout time (Scandinavian Indicator)                                                                                                    | 65                                                                                               |
|    | 6.26.                                                                                                    | RAS CARD & PIN Timeout (Sec).                                                                                                    | 65<br>65                                                                                         |
|    | 6.26.<br>6.27.                                                                                                    | Screensaver timeout time (Scandinavian Indicator)<br>RAS CARD & PIN Timeout (Sec)<br>Double Knock Interval (Min)                                                                                                    | 65<br>65<br>65                                                                                   |
|    | 6.26.<br>6.27.<br><mark>6.28</mark> .                                                                                                    | Screensaver timeout time (Scandinavian Indicator)<br>RAS CARD & PIN Timeout (Sec).<br>Double Knock Interval (Min).<br>Double Knock Duration (Sec).                                                                                                    | 65<br>65<br>65<br>66                                                                             |
| -  | 6.26.<br>6.27.<br>6.28.                                                                                                    | Screensaver timeout time (Scandinavian Indicator)<br>RAS CARD & PIN Timeout (Sec).<br>Double Knock Interval (Min).<br>Double Knock Duration (Sec).                                                                                                    | 65<br>65<br>66                                                                                   |
| 7. | 6.26.<br>6.27.<br>6.28.<br>Syste                                                                                                    | Screensaver timeout time (Scandinavian Indicator)<br>RAS CARD & PIN Timeout (Sec).<br>Double Knock Interval (Min).<br>Double Knock Duration (Sec).                                                                                                    | 65<br>65<br>66<br>66                                                                             |
| 7. | 6.26.<br>6.27.<br>6.28.<br><b>Syste</b><br>7.1.                                                                                                    | Screensaver timeout time (Scandinavian Indicator)<br>RAS CARD & PIN Timeout (Sec).<br>Double Knock Interval (Min).<br>Double Knock Duration (Sec).<br>em options.<br>Areas selected for total disarm                                                                                                    | 65<br>65<br>65<br>66<br>67<br>67                                                                 |
| 7. | 6.26.<br>6.27.<br>6.28.<br><b>Syste</b><br>7.1.<br>7.2.<br>7.3                                                                                                    | Screensaver timeout time (Scandinavian Indicator)<br>RAS CARD & PIN Timeout (Sec).<br>Double Knock Interval (Min).<br>Double Knock Duration (Sec).<br>em options.<br>Areas selected for total disarm<br>Film low level.<br>Eilm out level                                                                                                    | 65<br>65<br>66<br>66<br>67<br>67<br>67                                                           |
| 7. | 6.26.<br>6.27.<br>6.28.<br><b>Syste</b><br>7.1.<br>7.2.<br>7.3.<br>7.4                                                                                                    | Screensaver timeout time (Scandinavian Indicator)<br>RAS CARD & PIN Timeout (Sec).<br>Double Knock Interval (Min).<br>Double Knock Duration (Sec).                                                                                                    | 65<br>65<br>66<br>66<br>67<br>67<br>67<br>67<br>67                                               |
| 7. | 6.26.<br>6.27.<br>6.28.<br><b>Syste</b><br>7.1.<br>7.2.<br>7.3.<br>7.4.<br>7.5                                                                                                 | Screensaver timeout time (Scandinavian Indicator)<br>RAS CARD & PIN Timeout (Sec).<br>Double Knock Interval (Min).<br>Double Knock Duration (Sec).<br>em options.<br>Areas selected for total disarm<br>Film low level.<br>Film out level.<br>Test mode<br>No. of output controllers                                                                                                    | 65<br>65<br>66<br>67<br>67<br>67<br>67<br>67<br>68<br>88                                         |
| 7. | 6.26.<br>6.27.<br>6.28.<br><b>Syste</b><br>7.1.<br>7.2.<br>7.3.<br>7.4.<br>7.5.<br>7.6.                                                                                        | Screensaver timeout time (Scandinavian Indicator)<br>RAS CARD & PIN Timeout (Sec).<br>Double Knock Interval (Min).<br>Double Knock Duration (Sec).<br>em options.<br>Areas selected for total disarm<br>Film low level.<br>Film out level.<br>Test mode<br>No. of output controllers.<br>Zone event text                                                                                                    | 65<br>65<br>66<br>67<br>67<br>67<br>67<br>67<br>68<br>68<br>68                                   |
| 7. | 6.26.<br>6.27.<br>6.28.<br><b>Syste</b><br>7.1.<br>7.2.<br>7.3.<br>7.4.<br>7.5.<br>7.6.<br>7.7.                                                                                | Screensaver timeout time (Scandinavian Indicator)<br>RAS CARD & PIN Timeout (Sec).<br>Double Knock Interval (Min).<br>Double Knock Duration (Sec).<br>em options.<br>Areas selected for total disarm<br>Film low level.<br>Film out level.<br>Test mode<br>No. of output controllers.<br>Zone event text<br>Alarm code prefix                                                                                                    | 65<br>65<br>66<br>67<br>67<br>67<br>67<br>68<br>68<br>68<br>68<br>68                             |
| 7. | 6.26.<br>6.27.<br>6.28.<br><b>Syste</b><br>7.1.<br>7.2.<br>7.3.<br>7.4.<br>7.5.<br>7.6.<br>7.7.<br>7.8.                                                                        | Screensaver timeout time (Scandinavian Indicator)<br>RAS CARD & PIN Timeout (Sec).<br>Double Knock Interval (Min).<br>Double Knock Duration (Sec).<br>em options.<br>Areas selected for total disarm<br>Film low level.<br>Film out level.<br>Test mode<br>No. of output controllers.<br>Zone event text<br>Alarm code prefix<br>LCD text rotation delay                                                                                                    | 65<br>65<br>66<br>67<br>67<br>67<br>67<br>68<br>68<br>68<br>68<br>68<br>69<br>                   |
| 7. | 6.26.<br>6.27.<br>6.28.<br><b>Syste</b><br>7.1.<br>7.2.<br>7.3.<br>7.4.<br>7.5.<br>7.6.<br>7.7.<br>7.8.<br>7.9.                                                                | Screensaver timeout time (Scandinavian Indicator)<br>RAS CARD & PIN Timeout (Sec).<br>Double Knock Interval (Min).<br>Double Knock Duration (Sec).<br>em options.<br>Areas selected for total disarm<br>Film low level.<br>Film out level.<br>Test mode<br>No. of output controllers.<br>Zone event text<br>Alarm code prefix<br>LCD text rotation delay<br>LCD text rotation speed                                                                                                    |                                                                                                  |
| 7. | 6.26.<br>6.27.<br>6.28.<br><b>Syste</b><br>7.1.<br>7.2.<br>7.3.<br>7.4.<br>7.5.<br>7.6.<br>7.7.<br>7.8.<br>7.9.<br>7.10.                                                       | Screensaver timeout time (Scandinavian Indicator)<br>RAS CARD & PIN Timeout (Sec).<br>Double Knock Interval (Min).<br>Double Knock Duration (Sec).<br>em options.<br>Areas selected for total disarm<br>Film low level.<br>Film out level.<br>Test mode<br>No. of output controllers.<br>Zone event text<br>Alarm code prefix<br>LCD text rotation delay<br>LCD text rotation speed.<br>Dual zone enabled                                                                                                    |                                                                                                  |
| 7. | 6.26.<br>6.27.<br>6.28.<br><b>Syste</b><br>7.1.<br>7.2.<br>7.3.<br>7.4.<br>7.5.<br>7.6.<br>7.7.<br>7.8.<br>7.9.<br>7.10.<br>7.11.                                              | Screensaver timeout time (Scandinavian Indicator)<br>RAS CARD & PIN Timeout (Sec).<br>Double Knock Interval (Min).<br>Double Knock Duration (Sec).<br>em options.<br>Areas selected for total disarm<br>Film low level.<br>Film out level.<br>Film out level.<br>Test mode.<br>No. of output controllers.<br>Zone event text<br>Alarm code prefix.<br>LCD text rotation delay.<br>LCD text rotation speed.<br>Dual zone enabled.<br>Automatic uninhibit.                                                                                                    |                                                                                                  |
| 7. | 6.26.<br>6.27.<br>6.28.<br><b>Syste</b><br>7.1.<br>7.2.<br>7.3.<br>7.4.<br>7.5.<br>7.6.<br>7.7.<br>7.8.<br>7.9.<br>7.10.<br>7.11.<br>7.12.                                     | Screensaver timeout time (Scandinavian Indicator)<br>RAS CARD & PIN Timeout (Sec).<br>Double Knock Interval (Min).<br>Double Knock Duration (Sec).<br>em options<br>Areas selected for total disarm<br>Film low level.<br>Film out level.<br>Test mode<br>No. of output controllers.<br>Zone event text<br>Alarm code prefix<br>LCD text rotation delay<br>LCD text rotation speed<br>Dual zone enabled<br>Automatic uninhibit.<br>Display zones.                                                                                                    | 65<br>65<br>66<br>67<br>67<br>67<br>67<br>67<br>68<br>68<br>68<br>68<br>68<br>69<br>69<br>69<br> |
| 7. | 6.26.<br>6.27.<br>6.28.<br><b>Syste</b><br>7.1.<br>7.2.<br>7.3.<br>7.4.<br>7.5.<br>7.6.<br>7.7.<br>7.8.<br>7.9.<br>7.10.<br>7.11.<br>7.12.<br>7.13.                            | Screensaver timeout time (Scandinavian Indicator)<br>RAS CARD & PIN Timeout (Sec).<br>Double Knock Interval (Min).<br>Double Knock Duration (Sec).<br>em options<br>Areas selected for total disarm<br>Film low level.<br>Film out level.<br>Test mode<br>No. of output controllers.<br>Zone event text<br>Alarm code prefix<br>LCD text rotation delay<br>LCD text rotation speed<br>Dual zone enabled<br>Automatic uninhibit.<br>Display zones<br>User name file                                                                                                 | 65<br>65<br>66<br>67<br>67<br>67<br>67<br>67<br>68<br>68<br>68<br>68<br>69<br>69<br>69<br>69<br> |
| 7. | 6.26.<br>6.27.<br>6.28.<br><b>Syste</b><br>7.1.<br>7.2.<br>7.3.<br>7.4.<br>7.5.<br>7.6.<br>7.7.<br>7.8.<br>7.9.<br>7.10.<br>7.11.<br>7.12.<br>7.13.<br>7.14.                   | Screensaver timeout time (Scandinavian Indicator)<br>RAS CARD & PIN Timeout (Sec).<br>Double Knock Interval (Min).<br>Double Knock Duration (Sec).<br>em options.<br>Areas selected for total disarm<br>Film low level.<br>Film out level.<br>Test mode<br>No. of output controllers.<br>Zone event text<br>Alarm code prefix<br>LCD text rotation delay<br>LCD text rotation speed<br>Dual zone enabled<br>Automatic uninhibit.<br>Display zones.<br>User name file<br>System "Tamper" activates siren and strobe                                                 |                                                                                                  |
| 7. | 6.26.<br>6.27.<br>6.28.<br><b>Syste</b><br>7.1.<br>7.2.<br>7.3.<br>7.4.<br>7.5.<br>7.6.<br>7.7.<br>7.8.<br>7.9.<br>7.10.<br>7.11.<br>7.12.<br>7.13.<br>7.14.<br>7.15.          | Screensaver timeout time (Scandinavian Indicator)<br>RAS CARD & PIN Timeout (Sec).<br>Double Knock Interval (Min).<br>Double Knock Duration (Sec).<br>em options.<br>Areas selected for total disarm<br>Film low level.<br>Film out level.<br>Test mode<br>No. of output controllers.<br>Zone event text<br>Alarm code prefix.<br>LCD text rotation delay.<br>LCD text rotation speed.<br>Dual zone enabled<br>Automatic uninhibit.<br>Display zones.<br>User name file.<br>System "Tamper" activates siren and strobe.<br>Latching system alarms                  |                                                                                                  |
| 7. | 6.26.<br>6.27.<br>6.28.<br><b>Syste</b><br>7.1.<br>7.2.<br>7.3.<br>7.4.<br>7.5.<br>7.6.<br>7.7.<br>7.8.<br>7.9.<br>7.10.<br>7.11.<br>7.12.<br>7.13.<br>7.14.<br>7.15.<br>7.14. | Screensaver timeout time (Scandinavian Indicator)<br>RAS CARD & PIN Timeout (Sec).<br>Double Knock Interval (Min).<br>Double Knock Duration (Sec).<br>em options<br>Areas selected for total disarm<br>Film low level.<br>Film out level.<br>Test mode<br>No. of output controllers.<br>Zone event text<br>Alarm code prefix.<br>LCD text rotation delay.<br>LCD text rotation speed<br>Dual zone enabled<br>Automatic uninhibit.<br>Display zones.<br>User name file.<br>System "Tamper" activates siren and strobe.<br>Latching system alarms.<br>Siren testing. |                                                                                                  |

|    | 7.18. | Disable auto insert of alarm group restriction      | 72            |
|----|-------|-----------------------------------------------------|---------------|
|    | 7.19. | Reserved                                            | 72            |
|    | 7.20. | Disable code from displaying                        | 72            |
|    | 7.21. | Disable flashing area LED's                         | 72            |
|    | 7.22. | Two users before programming code                   | 73            |
|    | 7.23. | Display alarms instantly on LCD                     | 73            |
|    | 7.24. | Sirens only after fail to report                    | 73            |
|    | 7.25. | Financial institution options                       | 73            |
|    | 7.26. | Display user flags                                  | 74            |
|    | 7.27. | Delayed disarmed alarm lockout                      | 74            |
|    | 7.28. | Zone expansion fitted                               | 74            |
|    | 7.29. | Inhibit zone includes tamper                        | 75            |
|    | 7.30. | Report multiple alarms                              | 75            |
|    | 7.31. | Report multiple restores                            | 75            |
|    | 7.32. | Engineer reset on system alarms                     | 75            |
|    | 7.33  | Engineer reset on system tampers                    | 76            |
|    | 7.34  | Arming without Battery                              | 76            |
|    | 7 35  | Perform engineering reset                           | 76            |
|    | 7.37  | Engineer entry protect                              | 76            |
|    | 7.37  | Send arming after exit                              | 76            |
|    | 7 38  | Liser offset                                        | 76            |
|    | 7 30. | End of line resistor code                           | 77            |
|    | 7.00. | Duress mode                                         | 77            |
|    | 7.40. | Siren Tyne                                          | 77            |
|    | 7.41. | Inhibit alarm report on ovit fault                  |               |
|    | 7.42. | Disable temper report in disarm                     |               |
|    | 7.43. | Inhibit outernal airen and atraba for diaarm temper |               |
|    | 7.44. |                                                     | /0            |
|    | 7.45. | A I S system code                                   | 78            |
|    | 7.46. | Soak Test days                                      | 78            |
|    | 7.47. |                                                     | 78            |
|    | 7.48. | EE confirm disable (ACPO 2002)                      | 79            |
|    | 7.49. | Engineer reset on B Alarm only                      | 79            |
|    | 7.50. | NFA2P                                               | 79            |
|    | 7.51. | Installer dual code                                 | 79            |
|    | 7.52. | Enable Buzzer on Mains/Line fault                   | 79            |
|    | 7.53. | Enable "Call Central Station" display               | 80            |
|    | 7.54. | Scandinavian Options                                | 80            |
|    | 7.55. | Enable Log Limitations                              | 80            |
|    | 7.56. | Indicate Inhibited Zones                            | 80            |
| •  | •     |                                                     | ~ 4           |
| ð. |       | reset                                               | 1 <b>6.</b> . |
|    | 8.1.  | Auto reset time                                     | 81            |
|    |       | 8.1.1. Reset alarm group                            | 81            |
| •  | •     |                                                     | ~~            |
| 9. | Com   | nunication options                                  | 82            |
|    | 9.1.  | PABX number                                         | 82            |
|    | 9.2.  | MSN Number                                          | 82            |
|    | 9.3.  | Dial tone detection                                 | 82            |
|    | 9.4.  | Select tone dialling                                | 82            |
|    | 9.5.  | Enable PSTN line fault monitor                      | 83            |
|    | 9.6.  | Monitor service tones                               | 83            |
|    | 9.7.  | Use 3 digit SIA extensions                          | 83            |
|    | 9.8.  | ISDN point to point (Yes/No)                        | .83           |
|    | 9.9.  | Enable ISDN line fault monitor (Yes/No)             | 83            |
|    | 9.10. | 200 Baud Reverse Area armed/disarmed (open/close)   | 83            |
|    | 9.11. | X25 TEI Value                                       | 84            |
|    | 9.12. | Audio listen-in time (sec.)                         | 84            |
|    | 9.13. | Audio listen-in frame (sec.)                        | 84            |
|    | 9.14. | Report mains fault                                  | 84            |
|    | 9.15. | Report line fault                                   | 84            |
|    | 9.16. | GSM Line Fault                                      | 84            |
|    | 9.17. | Select the central station to program               | 84            |
|    |       | 9.17.1. Select the reporting format                 | 84            |
|    |       |                                                     |               |

|     | 9.17.2.           | Enter the 1 <sup>st</sup> phone number                | 85              |
|-----|-------------------|-------------------------------------------------------|-----------------|
|     | 9.17.3.           | Enter the 2 <sup>nd</sup> phone number                | 85              |
|     | 9.17.4.           | Enter the system account number                       | 86              |
|     | 9.17.6.           | Use BELL modem tones for SIA                          | 86              |
|     | 9.17.7.           | Dual reporting                                        | 86              |
|     | 9.17.8.           | Allow audio listen-in                                 | 86              |
|     | 9.17.9.           | Disable reporting of inhibits                         | 87              |
|     | 9.17.10           | . Reserved                                            | 87              |
|     | 9.17.11           | . X-SIA Max Characters                                | 87              |
|     | 9.17.12           | X25 Account Code                                      | 87              |
|     | 9.17.13           | . X25 Line type                                       | 87              |
|     | 9.17.14           | Connection type                                       | 87              |
|     | 9.17.15           | Suppress FTC For Voice Reporting                      | 87              |
|     | 9.17.16           | Retry Counter                                         | 88              |
|     | 9.18. SIA are     | a modifier                                            | 88              |
|     | 9.19. X25 D       | -Bit                                                  |                 |
| 10. | Program text      |                                                       |                 |
|     | 10.1. Program     | n text words                                          | 89              |
| 11. | Version num       | ber                                                   | <b>94</b><br>04 |
|     |                   |                                                       |                 |
| 12. | LED test          |                                                       | 94              |
| 13. | Timezones         |                                                       | 95              |
|     | 13.1. Select t    | imezone                                               | 96              |
|     | 13.1.1.           | Program start time, hours                             |                 |
|     | 13.1.2.           | Program start time, minutes.                          | 96              |
|     | 13.1.3.           | Program end time, hours.                              |                 |
|     | 13.1.4.           | Program end time, minutes.                            |                 |
|     | 13.1.5.           | Days                                                  |                 |
| 14. | Reset to defa     | ult                                                   |                 |
|     | 14.1. Select      |                                                       |                 |
| 15. | Alarm group       | restrictions                                          |                 |
|     | Alarm group re    | estriction options                                    |                 |
|     |                   |                                                       |                 |
|     | 15.1.1.           | Alarm group restriction name                          | 100             |
|     | 10.1.2.<br>15.1.2 | Areas to arm/reset                                    | 100             |
|     | 15.1.5.           | Aleds to alliveset                                    | 100             |
|     | 15.1.4.           | 1 <sup>st</sup> alternate Areas to arm/reset          | 100             |
|     | 15.1.5.           | 2 <sup>nd</sup> Alternate timed disarm area           |                 |
|     | 15.1.7.           | 2 <sup>nd</sup> alternate Areas to arm/reset          | 103             |
| 16  | Event to outp     | su t                                                  | 10/             |
|     | 16.1 Output       | number                                                |                 |
|     | 16 1 1            | Event flag number                                     | 104             |
|     | 16.1.2            | Timezone to control output                            |                 |
|     | 16.1.3            | Active or inactive during timezone                    |                 |
|     | 16.1.4.           | Invert output                                         |                 |
| 17. | Auto arm/disa     | arm                                                   |                 |
|     | 17.1. Auto ari    | m/disarm program                                      |                 |
|     | 17.1.1.           | Timezone to arm/disarm                                |                 |
|     | 17.1.2.           | Alarm group to auto arm/disarm                        |                 |
|     | Using alarm g     | roup restrictions in conjunction with auto arm/disarm | 107             |
| 18. | Areas assign      | ed to vaults                                          | 108             |

| 19. | Area linking                                 | <b>109</b> |
|-----|----------------------------------------------|------------|
|     |                                              |            |
| 20. | System codes                                 | 110        |
|     | 20.1. System code 1                          | 110        |
|     | 20.2. Card offset 1                          | 110        |
|     | 20.3. System code 2                          | 110        |
|     | 20.4. Card offset 2                          | 111        |
| 21  | Zone shunts                                  | 111        |
| 21. | 21.1 Shunt timer number                      | 111        |
|     | 21.1.1 Zone number to shunt                  |            |
|     | 21.1.2 Output number to start shunt          | 111        |
|     | 21.1.2. Super number to start enemetic       | 112        |
|     | 21.1.4. Shunt warning time                   |            |
|     | 21.1.5. Shunt event flag                     |            |
|     | 21.1.6. Shunt warning event flag             |            |
|     | 21.1.7. Door open command starts shunt       | 112        |
|     | 21.1.8. Shunt zone when disarmed             |            |
|     | 21.1.9. Shunt zone when armed                |            |
|     | 21.1.10. Cancel door event flag              |            |
|     | 21.1.11. Zone holds event flag for 2 seconds | 113        |
|     | 21.1.12. Entry/exit shunting                 | 114        |
|     | 21.1.13. Log door open/close                 | 114        |
| ~~  | There are to fall and and                    |            |
| 22. | Timezone to follow output                    |            |
|     | 22.1. Select linezone                        |            |
|     |                                              |            |
| 23. | Poll errors                                  |            |
|     | 23.1. Select device type                     | 116        |
|     |                                              |            |
| 24. | Download to remote device                    |            |
|     | 24.1. Select download option                 |            |
|     | 24.1.1. Display download status              |            |
|     |                                              |            |
| 25. | Display last card                            | 118        |
| ~~  |                                              | 440        |
| 26. | Reserved menu                                |            |
| 27. | Reserved menu                                |            |
|     |                                              |            |
| 28. | To Remote Devices                            | 119        |
|     | 28.1. Select the device type                 |            |
|     | 28.2. Select the device to program           | 119        |
| 29  | Computer connection                          | 120        |
|     | 29.1. Enable remote up/download              |            |
|     | 29.2. Up/Download if any Area Armed          |            |
|     | 29.3. Enable Remote Control.                 |            |
|     | 29.4. Remote control if any area armed       |            |
|     | 29.5. Use modem Init. String                 |            |
|     | 29.5.1. Enter 32 character init modem string |            |
|     | 29.6. Report alarms to computer              | 122        |
|     | 29.7. Report access events to computer       | 122        |
|     | 29.8. Computer telephone number              | 122        |
|     | 29.9. Up/Download callback telephone number  | 122        |
|     | 29.10.Service telephone number               | 123        |
|     | 29.11.Computer address                       | 123        |
|     | 29.12.Security password                      | 123        |
|     | 29.13.Security attempts                      | 123        |

|             | 29.14.Number of rings before answering                                                                                                    | 123                                                                |
|-------------|----------------------------------------------------------------------------------------------------|--------------------------------------------------------------------|
|             | 29.15.Number of calls before answering                                                                                                    | 123                                                                |
|             | 29.16.Answering machine defeat                                                                                                    | 124                                                                |
|             | 29.17.Reserved                                                                                                    | 124                                                                |
|             | 29.18.Use Bell 103 protocol                                                                                                    | 124                                                                |
|             | 29.19.Connection type                                                                                                    | 124                                                                |
|             |                                                                                                    |                                                                    |
| 30.         | Printer                                                                                                    | 124                                                                |
|             | 30.1. Enable real-time printer                                                                                                    | 124                                                                |
|             | 30.2. Print alarm events                                                                                                    | 125                                                                |
|             | 30.3. Print access control events                                                                                                    |                                                                    |
|             | 30.4. Print data outside timezone                                                                                                    |                                                                    |
|             | 30.5. Printer data during timezone (Print during TZ?)                                                                                                    |                                                                    |
|             | 30.6. Printer options                                                                                                    |                                                                    |
| ~ 4         |                                                                                                    |                                                                    |
| 31.         | Battery testing                                                                                                    |                                                                    |
|             | 31.1. Select battery test program.                                                                                                    |                                                                    |
|             | 31.1.1. Battery test frequency                                                                                                    |                                                                    |
|             | 31.1.2. Start battery test                                                                                                    | 127                                                                |
|             | 31.1.3. Battery test period                                                                                                    |                                                                    |
|             | 31.2. Select Dattery test                                                                                                    | 127                                                                |
|             | 31.2.1. Manual ballery lest                                                                                                    | 127                                                                |
|             | 31.2.2. Battery test report                                                                                                    | 128                                                                |
|             | 31.2.3. Select DGP number for ballery lest                                                                                                    | 128                                                                |
| 22          |                                                                                                    | 400                                                                |
| 32.         | Custom LCD message                                                                                                    | 129                                                                |
| 22          | Brogram novt convice                                                                                                    | 120                                                                |
| <b>JJ</b> . | 33 1 Maintenance date                                                                                                    | I <b>29</b><br>120                                                 |
|             | 33.2 Maintenance message                                                                                                    | 129                                                                |
|             | 55.2. Maintenance message                                                                                                    | 129                                                                |
| 3/          | Program system event flags                                                                                                    | 130                                                                |
| 54.         | 34.1 Mains fail event flag                                                                                                    | 130<br>130                                                         |
|             | 34.2 Low battery event flag                                                                                                    | 130 130                                                            |
|             | 34.3 Fuse fail event flag                                                                                                    | 130 130                                                            |
|             | 34.4 Tamper event Flag                                                                                                    | 130                                                                |
|             | 34.5 Siren fail event flag                                                                                                    | 131                                                                |
|             | 34.6 DGP inhibited event flag                                                                                                    | 131                                                                |
|             | 34.7. DGP offline event flag                                                                                                    |                                                                    |
|             | 34.8. RAS offline event flag                                                                                                    |                                                                    |
|             | 34.9. Duress event Flag                                                                                                    | 121                                                                |
|             | 24.10 Film out event Flog                                                                                                    |                                                                    |
|             |                                                                                                    |                                                                    |
|             | 34.10. Film out event Flag                                                                                                    |                                                                    |
|             | 34.10. Film out event Flag<br>34.11. Report fail event flag<br>34.12. Test mode event flag                                                                                                    |                                                                    |
|             | 34.10. Film out event Flag<br>34.11. Report fail event flag<br>34.12. Test mode event flag<br>34.13. All armed event flag                                                                                                    |                                                                    |
|             | 34.10. Film out event Flag<br>34.11.Report fail event flag<br>34.12.Test mode event flag<br>34.13.All armed event flag<br>34.14.Keypad buzzer event flag                                                                                                    |                                                                    |
|             | 34.10. Finit out event Flag<br>34.11. Report fail event flag<br>34.12. Test mode event flag<br>34.13. All armed event flag<br>34.14. Keypad buzzer event flag<br>34.15. Not in use                                                                                                    |                                                                    |
|             | 34.10. Fill out event Flag.         34.11. Report fail event flag.         34.12. Test mode event flag.         34.13. All armed event flag.         34.14. Keypad buzzer event flag.         34.15. Not in use.         34.16. Not in use.                                                                                                    |                                                                    |
|             | 34.10. Fill out event Flag.         34.11. Report fail event flag.         34.12. Test mode event flag.         34.13. All armed event flag.         34.14. Keypad buzzer event flag.         34.15. Not in use.         34.16. Not in use.         34.17. Dialler active system event flag.                                                                                                    | 131<br>131<br>132<br>132<br>132<br>132<br>132<br>132<br>132<br>132 |
|             | 34.10. Film out event Flag.         34.11. Report fail event flag         34.12. Test mode event flag         34.13. All armed event flag         34.14. Keypad buzzer event flag         34.15. Not in use         34.16. Not in use         34.17. Dialler active system event flag         34.18. External siren test event flag                                                                                                    | 131<br>131<br>132<br>132<br>132<br>132<br>132<br>132<br>132<br>132 |
|             | 34.10. Film out event Flag.         34.11. Report fail event flag         34.12. Test mode event flag         34.13. All armed event flag         34.14. Keypad buzzer event flag         34.15. Not in use         34.16. Not in use         34.17. Dialler active system event flag         34.18. External siren test event flag         34.19. All armed pulse event flag                                                                                                    | 131<br>131<br>132<br>132<br>132<br>132<br>132<br>132<br>132<br>132 |
|             | 34.10. Fill out event Flag.         34.11. Report fail event flag.         34.12. Test mode event flag.         34.13. All armed event flag.         34.14. Keypad buzzer event flag.         34.15. Not in use.         34.16. Not in use.         34.17. Dialler active system event flag.         34.18. External siren test event flag.         34.19. All armed pulse event flag.         34.21. Line fault.                                                                                                    | 131<br>131<br>132<br>132<br>132<br>132<br>132<br>132<br>132<br>132 |
|             | 34.10. Fill out event Flag.         34.11. Report fail event flag.         34.12. Test mode event flag.         34.13. All armed event flag.         34.14. Keypad buzzer event flag.         34.15. Not in use.         34.16. Not in use.         34.17. Dialler active system event flag.         34.18. External siren test event flag.         34.19. All armed pulse event flag.         34.21. Line fault.         34.22. Battery test active.                                                                                                    | 131<br>131<br>132<br>132<br>132<br>132<br>132<br>132<br>132<br>132 |
|             | 34.10. Fill Out event Flag.         34.11. Report fail event flag         34.12. Test mode event flag         34.13. All armed event flag         34.14. Keypad buzzer event flag         34.15. Not in use         34.16. Not in use         34.17. Dialler active system event flag         34.18. External siren test event flag         34.19. All armed pulse event flag         34.21. Line fault         34.22. Battery test active         34.23. Engineer walk test                                                                                                    | 131<br>132<br>132<br>132<br>132<br>132<br>132<br>132<br>132<br>132 |
|             | 34.10. Fill Out event Flag.         34.11. Report fail event flag         34.12. Test mode event flag         34.13. All armed event flag         34.14. Keypad buzzer event flag         34.15. Not in use         34.16. Not in use         34.17. Dialler active system event flag         34.18. External siren test event flag         34.19. All armed pulse event flag         34.21. Line fault         34.22. Battery test active.         34.23. Engineer walk test         34.24. Engineer walk test reset                                                                                                    | 131<br>132<br>132<br>132<br>132<br>132<br>132<br>132<br>132<br>132 |
|             | <ul> <li>34.10. Fill out event Flag.</li> <li>34.11. Report fail event flag</li> <li>34.12. Test mode event flag</li> <li>34.13. All armed event flag</li> <li>34.13. All armed event flag</li> <li>34.14. Keypad buzzer event flag</li> <li>34.15. Not in use</li> <li>34.16. Not in use</li> <li>34.16. Not in use</li> <li>34.17. Dialler active system event flag</li> <li>34.18. External siren test event flag</li> <li>34.19. All armed pulse event flag</li> <li>34.21. Line fault</li> <li>34.23. Engineer walk test</li> <li>34.24. Engineer walk test reset</li> </ul>                                                                                                    | 131<br>131<br>132<br>132<br>132<br>132<br>132<br>132<br>132<br>132 |
| 35.         | 34.10. Fill out event flag.         34.11. Report fail event flag.         34.12. Test mode event flag.         34.13. All armed event flag.         34.14. Keypad buzzer event flag.         34.15. Not in use.         34.16. Not in use.         34.17. Dialler active system event flag.         34.18. External siren test event flag.         34.19. All armed pulse event flag.         34.21. Line fault.         34.22. Battery test active.         34.23. Engineer walk test.         34.24. Engineer walk test reset.                                                                                                    | 131<br>131<br>132<br>132<br>132<br>132<br>132<br>132<br>132<br>132 |
| 35.         | 34.10. Fill out event flag.         34.11. Report fail event flag.         34.12. Test mode event flag.         34.13. All armed event flag.         34.14. Keypad buzzer event flag.         34.15. Not in use.         34.16. Not in use.         34.17. Dialler active system event flag.         34.18. External siren test event flag.         34.19. All armed pulse event flag.         34.21. Line fault.         34.22. Battery test active.         34.23. Engineer walk test.         34.24. Engineer walk test reset.                                                                                                    | 131<br>131<br>132<br>132<br>132<br>132<br>132<br>132<br>132<br>132 |
| 35.         | 34.10. Fill out event flag.         34.11. Report fail event flag.         34.12. Test mode event flag.         34.13. All armed event flag.         34.14. Keypad buzzer event flag.         34.15. Not in use.         34.16. Not in use.         34.17. Dialler active system event flag.         34.18. External siren test event flag.         34.19. All armed pulse event flag.         34.21. Line fault.         34.22. Battery test active.         34.24. Engineer walk test.         34.24. Engineer make test reset.                                                                                                    | 131<br>131<br>132<br>132<br>132<br>132<br>132<br>132<br>132<br>132 |
| 35.         | 34.10. Find out event Flag.         34.11. Report fail event flag.         34.12. Test mode event flag.         34.13. All armed event flag.         34.14. Keypad buzzer event flag.         34.15. Not in use.         34.16. Not in use.         34.17. Dialler active system event flag.         34.18. External siren test event flag.         34.19. All armed pulse event flag.         34.21. Line fault.         34.22. Battery test active.         34.23. Engineer walk test.         34.24. Engineer walk test reset.         Program macro logic         35.1. Program number.         35.1.1 Macro output function         35.1.2 Time.                                               | 131<br>131<br>132<br>132<br>132<br>132<br>132<br>132<br>132<br>132 |
| 35.         | 34.10. Film out event Flag.         34.11. Report fail event flag         34.12. Test mode event flag         34.13. All armed event flag         34.14. Keypad buzzer event flag         34.15. Not in use         34.16. Not in use         34.17. Dialler active system event flag         34.18. External siren test event flag         34.19. All armed pulse event flag         34.21. Line fault.         34.22. Battery test active         34.23. Engineer walk test.         34.24. Engineer walk test reset.         Program macro logic         35.1. Program number         35.1.1 Macro output function         35.1.2 Time.         35.1.3 Macro output triggers event flag or zone. | 131<br>131<br>132<br>132<br>132<br>132<br>132<br>132<br>132<br>132 |
| 35.         | <ul> <li>34.10. Film out event Flag</li></ul>                                                                                                    | 131<br>131<br>132<br>132<br>132<br>132<br>132<br>132<br>132<br>132 |

| 36.  | Reserved Menu                                                      | 137  |
|------|--------------------------------------------------------------------|------|
| 37.  | Reserved Menu                                                      | 137  |
| 38.  | Reserved Menu                                                      | 137  |
| 39.  | Reserved Menu                                                      | 137  |
| 40.  | Reserved Menu                                                      | 137  |
| 41.  | Reserved Menu                                                      | 137  |
| 40   |                                                                    | (00) |
| 42.  | Reporting Class Database                                           |      |
|      | 42.1 Select the reporting class                                    |      |
|      | 42.1.1 Select the class condition                                  |      |
|      |                                                                    |      |
| 43.  | Test Calls                                                         | 140  |
|      | 43.1 Start test call                                               | 140  |
|      | 43.2 Test call interval                                            |      |
|      | 43.3 Extend test call                                              | 140  |
| 44   | 49. (Reserved menus)                                               |      |
|      |                                                                    |      |
| 50.  | Channel Mapping                                                    | 141  |
|      | 50.1. Inputs                                                       |      |
|      | 50.2. Areas                                                        |      |
|      | 50.3. System                                                       |      |
|      | ,                                                                  |      |
| 51.  | Engineer reset                                                     |      |
|      | Engineer Reset?                                                    |      |
|      |                                                                    | 4.40 |
| 52.  | Voice reporting                                                    |      |
| 53   | DVMRe Alarm Innut Man                                              | 145  |
| 55.  | DV/MPo Alarm Handling via the printer port                         | 145  |
|      | 53.1 DV/MPo Alarm Input Map                                        |      |
|      | 55.1. DVINRE Aldrin Input Map                                      |      |
|      | High Level Interface (HLI) Control Flags                           |      |
|      | 53.2. Enable DVMRe Interface                                       |      |
|      | 53.3. Enable Time Update                                           |      |
|      | 53.4. Enable Event Text Insertion                                  |      |
|      | 53.5. Enable Alarm Feedback                                        |      |
|      | 53.6. Enable History Search and Play                               | 146  |
|      | 53.7. RAS Permission                                               | 147  |
| 54.  | Engineer walk test                                                 |      |
| _    |                                                                    |      |
| Even | nt Flags                                                           | 151  |
| Repo | orting                                                             | 153  |
| Tree | ublachapting                                                       | 404  |
| irou |                                                                    |      |
|      | LCD arming stations Models ATS1100 ATS1105                         |      |
|      | 4 LCD anning station Models ATS1100, ATS1105                       |      |
|      | 4 LED anning station - woodels ATS1150 and ATS1155                 |      |
|      | Data gathering panels - Models ATS1201, ATS1210, ATS1211, ATS1220. |      |
|      | Serial printer interface - Model AIS1802                           |      |
|      | Output devices - Models ATS1810, ATS1811, ATS1820                  |      |
| Glos | ssary                                                              | 170  |
|      |                                                                    |      |

Index 173

| rogramming map | 179 |
|----------------|-----|
|----------------|-----|

# **PROGRAMMING SEQUENCE**

The ATS2000/3000/4000/4500 is a versatile control panel with many options to set up the system with necessary requirements. When programming it is easy to lose track if one does not use a good method. Using a good method also provides for an efficient way of programming.

# Basic set up

The basic set up involves all settings to put an ATS control panel with the most common programming in operation.

- 1. Draw the floor plan and label all zones, equipment, areas etc. Use programming sheets to fill out all information.
- 2. Default the control panel (see the quick installation & programming guide)
- 3. Change the Master Engineer Code using user menu 14, Program Users.
- 4. Set the correct time and date using user menu 15, Time and Date.
- 5. Program specific words that are not in the library using menu 10, Program text.
- 6. If any automatic procedure (like auto arm/disarm) is required or users only should have access during certain periods, program timezones using menu 13, Timezones.
- 7. Program the area options like Area Names and entry/exit times using menu 2, Area database.
- 8. Set up the required alarm groups using menu 5, Alarm groups.
- 9. Program the RAS connected. First activate polling. Then program the necessary detail for any specific RAS using menu 3, RAS database.
- 10. When DGP are connected, activate polling and set the DGP type using menu 4, DGP database.
- 11. Program the necessary zone details like zone type, zone name and reporting options using menu 1, Zone database.
- 12. Program the dialler details using menu 9, Communication options.
- 13. Set the required reporting options using menu 42, Reporting Class Database.
- 14. Program the test call details using menu 43, Test Calls.
- 15. Program users in user menu 14, Program Users.
- 16. Map any event to outputs as required using menu 16, Event to output.

# Advanced set up

The above steps are required to set up any basic system. Items that are not required can be skipped. Additionally the following items can be programmed:

- 1. In most cases assigning more then one area to a zone is used to program common areas. For special common area functions like being able to only disarm the common area, area linking is required. Program area linking using menu 19, Area linking.
- 2. When under certain conditions only restricted access should be available to users, alarm group restrictions can be required. Program restrictions for alarm groups using menu 15, Alarm group restrictions.
- 3. In case timed disarm is necessary to only allow disarming for a certain amount of time, the disarmed time has to be programmed using menu 6, Timers.
- 4. For automatic arming/disarming program Auto arm/disarm in menu 17.
- 5. Program additional system options using menu 7, System options.
- 6. Program up/download facilities using menu 29, Computer connection.
- 7. If an extensive battery testing is required use program menu 31, Battery testing.
- 8. Program necessary system event flags using menu 34, Program system event flags.
- 9. If a printer is connected, program the printer settings using menu 30, Printer.
- 10. When outputs are required to activate Timezones program menu 22, Timezone to follow output.
- 11. Program the necessary macro logic in menu 35, Program macro logic.
- 12. Program the custom LCD text in menu 32, Custom LCD message.
- 13. When areas in alarm should be reset automatically, program menu 8, Auto reset.
- 14. Program vault areas using menu 18, Areas assigned to vaults.
- 15. Program remote devices like the ATS1170 (one door RAS) or ATS1250 (four door/four lift DGP) using menu 28, To Remote Devices.
- 16. Program the required system codes for access control using menu 20, System codes.
- 17. Program the necessary door and floor groups using user menu 20, Door and Floor Groups.
- 18. When zones should be shunted on access using access control devices like the AST1170, program menu 21, Zone shunts.
- 19. Set the next service date (if required) in menu 33, Program next service.

If the programming of the system is done, the system has to be tested. Menus providing support in testing are:

| User menu's                                  |                                                                                                   |  |  |
|----------------------------------------------|---------------------------------------------------------------------------------------------------|--|--|
| 1. Panel status                              | Provides system information.                                                                      |  |  |
| 2. Active zones                              | Shows zones not in normal state (e.g. active or tampered).                                        |  |  |
| 3. Zones in alarm                            | Shows any zone in alarm.                                                                          |  |  |
| 4. Inhibited zones                           | Shows any inhibited zone.                                                                         |  |  |
| 5. History                                   | Lists all events that occured.                                                                    |  |  |
| 6. Test report                               | Use this menu to perform an arm or disarm test.                                                   |  |  |
| 10. Inhibit zone                             | Inhibit any zone.                                                                                 |  |  |
| 11. Uninhibit zone                           | Uninhibit any zone previously inhibited.                                                          |  |  |
| 12. Test zone                                | Test any individual zone.                                                                         |  |  |
| 13. Start Auto Disarm test                   | Use this menu to perform an auto disarm test.                                                     |  |  |
| 16. Inhibit/Uninhibit RAS/DGP                | Inhibit or uninhibit any RAS or DGP.                                                              |  |  |
| 22. Open door                                | Open a door for the programmed unlock time.                                                       |  |  |
| 23. Unlock, Lock, Disable or<br>Enable Doors | Using this menu doors can be unlocked until locked again with this menu. Disable or enable doors. |  |  |

| Installer menu's     |                                                                                   |  |  |
|----------------------|-----------------------------------------------------------------------------------|--|--|
| 11. Version number   | Verify version numbers for the control panel, any RAS or DGP.                     |  |  |
| 12. LED test         | Activate all LED's on all RAS's.                                                  |  |  |
| 14. Reset to Default | If required, all settings or only a part can be reset to factory defaults.        |  |  |
| 23. Poll errors      | Use this option to view if communication errors occured on the system databus.    |  |  |
| 25. Display card     | Display the system code and CARD ID when using the 1-door RAS's like the ATS1170. |  |  |

# HOW TO PROGRAM THE OPTIONS

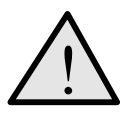

For information on which keys to use while programming, please refer to these pages:

# Accessing the installer programming menu

The ATS system is programmed from the Installer programming menu. Before accessing the programming menu, you must first disarm the system.

F

#### How to disarm the system

- 1. Press 1122 (Manager PIN code) and then [OFF].
- 2. Press 0 and [ENTER].

#### How to access the installer programming menu

- 1. Start with this LCD display:
- There Are No Alarms In This Area Code:
- 2. Enter [MENU\*] 1278 (Master Engineer code) and press [ENTER].

The following display appears:

- Press **19** and **[ENTER]**.
   The following display appears:
- 4. Press [ENTER] to access the Simple Menu (or press \* to access the Advanced Menu) The following display appears:

0- Exit, ENTER- Down, \*- Up 0-Exit, Menu:

Simple/Advanced Menu \*-Advanced

Installer Programming 0-Exit, Menu:

You can now select the menu option you want to program. See page 179 for the programming map that lists all the menu options available in the Programming menu.

The chapter and section numbering in the manual follow the menu option numbering. For example, Chapter 1 describes menu 1 "Zone database".

You can easily move between the menu options by pressing the following keys:

| [ENTER] or [#] or [↓]                   | To scroll forwards one menu option at a time.                                                                        |
|-----------------------------------------|----------------------------------------------------------------------------------------------------|
| [ <b>MENU</b> *] or [*] or [ <b>↑</b> ] | To scroll backwards one menu option at a time.                                                                       |
| Menu number and [ENTER] or [#]          | To jump directly to the menu option.                                                                                 |
| [0] and [ENTER] or [#]                  | Exit the Programming menu and return to the User menu.                                                               |
| Different keys with the same function:  |                                                                                                    |
| [ENTER] or [#]                          | These keys have the same function. [#] is<br>used on LED keypads or 40 character LCD<br>keypad (ATS115x or ATS112x). |
| [MENU*] or [*]                          | These keys have the same meaning. [*] is<br>used on LED keypads or 40 character LCD<br>keypads (ATS115x or ATS112x). |

## Programming the menu options

#### What the LCD display tells you

The LCD display on the keypad has two lines of characters. Each line presents different information.

- System information
   1: Office 4 Door 20 Contact
   Instructions and the characters
   Text Word:
- Instructions and the characters you can enter on the keypad

#### Programming the menu options

Once you have selected the menu option you want to program, most options can be programmed using a standard procedure, shown below in *How to program*.

## How to program

F

The method of programming depends on the options to be programmed. Some options require a value, others require a YES/NO setting.

How to program values
? [ENTER] Enter the new information and press the ENTER key.
[ENTER] Press the ENTER key again to save the displayed information and move to the next menu option display.

How to program YES/NO options
 [MENU\*] Press the MENU\* key to toggle between options.
 [ENTER] Press the ENTER key to save the displayed information and move to the next menu option display.

Some programming options allow multiple values to be entered, eg. Assigning areas to zones. In these cases, enter the value and press [ENTER] to add or delete the option.

- Some programming menus need certain values to be entered, while others are used to select YES/NO. Programming lines containing YES/NO options often also allow the 0-key to be pressed. Use this key to skip a number of options. The display will indicate if the 0-key can be used on the second line.
- Programming menus like 'Poll RAS', 'Poll DGP' or 'Entry time' show the status of the current values. To update the values, press [MENU\*].

Where programming of an option does not follow this procedure, the (additional) keys available are described in the *How to program* section of the option.

# . ZONE DATABASE

1

In this programming section all parameters are programmed regarding the zones. Each zone is a physical input on the control panel, a DGP or a plug-in expander.

# 1.1. Zone number

Zone Database Zone:

Select the appropriate zone number to program. Every zone has a number between 1 and 256, depending on the location in the system.

A list of zone numbers can be found with the control panel's installation guide.

#### 1.1.1. Zone name

1: Office 4 Door 2 Contact TextWord 1:

Once the correct zone number is selected, the zone needs to be given a name. The name identifies the zone to the end-user in case an alarm has occurred or on arming the zone is still activated. Without a proper name, the end-user would not be able to check for any problems that might arise in a particular zone.

A zone name can consist of 4 words from the library (called text words), each separated by a 3 digit number between 1 and 255 (called a text variable). If a number is not necessary, program the number as 0. This way the number will not be used and the text words are combined using a space. Text variables can only be used in combination with a text word. The complete name can have a maximum length of 36 characters.

Zone names are taken from the library. The library contains a maximum of 900 words. Each word is identified as a number. This number has to be entered on programming the zone name (See *Table8 7: Word library* on page 90). If a word does not exist, it can be added in the programmable library, using menu *10. Program text* (see page 89). The programmable library can contain 100 words that have to be programmed before they can be used.

Examples: Office 4 Door 1 Contact Office 4 Door 2 Contact Building 6 Area 4 Room 1 Door 6 Building 6 Area 4 Door Right

F

How to program zone names

[MENU\*] Move to the next word or variable.

**? [ENTER]** Enter the new information and press the ENTER key.

- **0 [ENTER]** Delete the word or variable. All words or variables are deleted from this point onwards.
- **[ENTER]** Press the ENTER key again to save the displayed information and move to the next menu option display.

F

#### Using your own text words

If the library does not contain the correct text words, they can be programmed in the menu *Program text (page89.* They have to be programmed before they can be used.

#### 1.1.2. Zone type

1: Type 3; Entry Exit Alarm Type

The zone type determines exactly how the zone will function in given circumstances. Each zone type will behave differently. Most zone types require an area, but zone types that affect the status of areas (zone types 6, 31, 34, 35) need alarm groups.

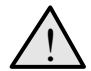

The zone type is important and influences much of the remaining programming and functions of the system. Consequently, you must take considerable care when programming zone types.

#### Armed and Disarmed

Armed or disarmed apply to the status of an area. If an area is armed, certain zone types will go into alarm when the zone is activated. Other zone types only go into alarm when the area is disarmed.

#### **Tamper alarms**

When the dual zone option (see *System options*, page 67) is set to YES, a short or open circuit on most zone types will generate a tamper alarm. If set to NO, an open or short circuit is the same as an activated zone.

Zone types that are not used to generate alarms do not generate tamper alarms, e.g. technical or camera zone types.

#### **Entry/exit times**

Where entry/exit times are referred to, the time used is the longest entry/exit time programmed for any of the areas assigned to the zone.

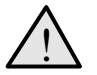

Camera Count Zone types (Types 23-26 and 36-39) must always be connected directly to the ATS control panel zones and not to DGP zones.

Table 1. Zone types

|    | Zone type                  |   | Description                 |
|----|----------------------------|---|-----------------------------|
| 0. | No zone type<br>programmed | • | Does not generate any alarm |

|    | Zone type                | Description                                                                                                    |
|----|--------------------------|----------------------------------------------------------------------------------------------------|
| 1. | Disarmed alarm           | • Generates an alarm when the area is disarmed and reports it to the central station.                                                                                                    |
|    |                          | Generates no alarm If the area is armed.                                                                                                    |
|    |                          | <i>Example:</i> Hold-up button.                                                                                                    |
| 2. | Armed alarm              | Generates no alarm when the area is disarmed.                                                                                                    |
|    |                          | Generates an alarm when the area is armed.                                                                                                    |
|    |                          | Example: Internal door, PIR (movement detector).                                                                                                    |
| 3. | Entry/Exit Alarm         | Generates no alarm when the area is disarmed.                                                                                                    |
|    |                          | • When the area is armed, the exit timer starts and activating the zone will generate no alarm. If the zone is activated and the exit time has expired, the entry timer starts. When the entry time has expired, an alarm will be generated. |
|    |                          | The zone has to be closed when arming the area.                                                                                                    |
|    |                          | Example: Front door.                                                                                                    |
|    |                          | <i>Note</i> : You need to program the entry/exit time. See <i>Area database</i> on page 36 for more information.                                                                                                    |
| 4. | Access zone              | Generates no alarm when the area is disarmed.                                                                                                    |
|    |                          | • Generates an alarm when the area is armed and the exit timer for the zone has expired and the entry timer is not running.                                                                                                    |
|    |                          | The zone has to be closed when arming the area.                                                                                                    |
|    |                          | Example: PIR at entrance.                                                                                                    |
|    |                          | <i>Note:</i> You need to program the entry/exit time See <i>Area database</i> on page 36 for more information.                                                                                                    |
| 5. | 24 Hour Alarm            | Generates an alarm regardless of the status of the area.                                                                                                    |
|    |                          | Example: Panel tampers, fire, panic alarm                                                                                                    |
| 6. | Pulsed Keyswitch         | When the zone switches from normal state to active, the functions of the programmed alarm group are performed.                                                                                                    |
|    |                          | Example: Keyswitch next to Front door.                                                                                                    |
|    |                          | <i>Note:</i> You need to program alarm groups (see <i>Alarm groups</i> , page 51).                                                                                                    |
| 7. | Camera Suspicion<br>Zone | • When this zone is activated, cameras in the areas that are assigned to the zone will be activated.                                                                                                    |
|    |                          | • When the zone de-activates, the cameras continue to operate for the programmed suspicion time.                                                                                                    |
|    |                          | Example: Suspicion button.                                                                                                    |
|    |                          | <i>Note:</i> You need to program the Suspicion Time. See <i>Timers</i> on page 61 for more information.                                                                                                    |

|     | Zone type                  | Description                                                                                                    |
|-----|----------------------------|----------------------------------------------------------------------------------------------------|
| 8.  | Dis. delay/Arm Gen.<br>Alm | • Generates an alarm when the area is disarmed but does not report it to the central station until the delayed alarm timer has expired or a second delayed alarm is activated.                                                              |
|     |                            | Generates a general burglar alarm when the area is armed.                                                                                                    |
|     |                            | <i>Example:</i> Hold-up button on a counter where more than one hold-up button is used.                                                                                                    |
|     |                            | <i>Note:</i> You need to program the Disarmed Alarm Delay Time. See <i>Timers</i> on page 61 for more information.                                                                                                    |
| 9.  | Reset Delayed Zones        | Resets a delayed alarm type if the zone switches to normal state.                                                                                                    |
|     |                            | <ul> <li>Resets a delayed alarm type if the delay timer is still running (therefore<br/>a full alarm has not been activated).</li> </ul>                                                                                                    |
|     |                            | • Stops cameras from operating if the zone is activated, but the delayed time continues to run.                                                                                                    |
|     |                            | Example: Reset button for quick cancellation of alarm.                                                                                                    |
|     |                            | <i>Note:</i> Delayed zone types are: 8, 11, 22, 40.                                                                                                    |
| 10. | Do NOT use                 | Do NOT use this zone type.                                                                                                    |
| 11. | Dis. Delay Alarm           | <ul> <li>Generates an alarm when the area is disarmed but does not report it<br/>until the delayed alarm timer has expired or a second delayed alarm is<br/>activated.</li> </ul>                                                           |
|     |                            | Generates no alarm if the area is armed.                                                                                                    |
|     |                            | <i>Example:</i> Hold-up button.                                                                                                    |
|     |                            | <i>Note:</i> You need to program the Delayed Alarm Time. See <i>Timers</i> on page 61 for more information.                                                                                                    |
| 12. | Restart Exit Timer         | A pulsed keyswitch that resets the entry timers and restarts the exit timers for all areas assigned to the zone.                                                                                                    |
|     |                            | Example: Keyswitch next to door.                                                                                                    |
|     |                            | Note: You need to program the correct area(s).                                                                                                    |
| 13. | Entry/Exit No Arm          | Generates no alarm when the area is disarmed.                                                                                                    |
|     | Check                      | • When the area is armed, the exit timer starts and activating the zone will generate no alarm. If the zone is activated and the exit time has expired, the entry timer starts. When the exit time has expired, an alarm will be generated. |
|     |                            | The zone may be activated when arming the area.                                                                                                    |
|     |                            | Example: Contact on frontdoor.                                                                                                    |
|     |                            | <i>Note:</i> You need to program the Entry Exit Time. See <i>Area database</i> on page 36 for more information.                                                                                                    |

|     | Zone type                  | Description                                                                                                    |
|-----|----------------------------|----------------------------------------------------------------------------------------------------|
| 14. | Access No Arm Check        | Generates no alarm when the area is disarmed.                                                                                                    |
|     |                            | • Generates an alarm when the area is armed and no entry/exit timer for the area is active.                                                                                                    |
|     |                            | The zone may be activated when arming the area.                                                                                                    |
|     |                            | <i>Example:</i> PIR in hallway.                                                                                                    |
|     |                            | <i>Note:</i> You need to program the Entry Exit Time. See <i>Area database</i> on page 36 for more information.                                                                                                    |
| 15. | Firedoor                   | Generates a local alarm when the area is disarmed.                                                                                                    |
|     |                            | Automatically activates an audible alert on arming stations assigned to<br>the same areas (regardless of the event flag programming). The only<br>event flag activated (as specified in the zone database) is the zone<br>event flag. |
|     |                            | This local alarm can be reset by entering "[ENTER] [ENTER] 0<br>[ENTER]" or "USER CODE [OFF] AREA [ENTER]" on the arming<br>station to stop the audible alert and cancel the event.                                                   |
|     |                            | If the zone remains activated, it generates a new local alarm after the programmed local alarm reminder time.                                                                                                    |
|     |                            | Generates an alarm when the area is armed.                                                                                                    |
|     |                            | Example: Firedoors or emergency doors                                                                                                    |
|     |                            | <i>Note:</i> You need to program the local alarm reminder time. See <i>Timers</i> on page 61 for more information.                                                                                                    |
| 16. | 24Hr Local Mains Fail      | It is not used in standard commercial versions of the ATS control panel. It generates a local alarm, and activates an audible alert.                                                                                                  |
| 17. | Do NOT use                 | Do NOT use this zone type.                                                                                                    |
| 18. | Report Fail                | Generates a local alarm. Activates an audible alert on arming stations assigned to the same areas.                                                                                                    |
|     |                            | Activates FAULT LED on all arming stations and generates LCD fault display message.                                                                                                    |
| 19. | Report Fail LED            | Activates FAULT LED on all arming stations and generates LCD fault display message.                                                                                                    |
| 20. | Zone to Event Flag         | When activated, opened or shorted, it only activates the zone event flag.                                                                                                    |
|     | 24Hr                       | Example: Doorbell.                                                                                                    |
| 21. | Firedoor With User<br>Code | • Generates a local alarm when the area is disarmed but does not report it to the central station, no audible alert on arming stations.                                                                                               |
|     |                            | This alarm can only be acknowledged by entering "USER CODE [OFF] AREA [ENTER]" on the arming station.                                                                                                    |
|     |                            | Generates an alarm when the area is armed.                                                                                                    |
|     |                            | Example: Fire door or emergency door.                                                                                                    |

|     | Zone type                   | Description                                                                                                    |
|-----|-----------------------------|----------------------------------------------------------------------------------------------------|
| 22. | Dis. Delay Reset/Arm<br>Alm | • Generates an alarm when the area is disarmed but does not report to a central station until the delayed alarm timer has expired or a second delayed alarm is activated. |
|     |                             | If the zone closes to normal state during the delayed time, it resets automatically.                                                                                      |
|     |                             | Generates an alarm when the area is armed.                                                                                                    |
|     |                             | • Example: Hold-up button.                                                                                                    |
|     |                             | <i>Note:</i> You need to program the delayed alarm time. See <i>Timers</i> on page 61 for more information.                                                               |
| 23. | Camera 1 Count              | Used to increment the film counter for camera 1 by connecting a normally open contact across the zone. The counter increments if the zone switches from open to short.    |
|     |                             | Can only be used with zones on the ATS control panel.                                                                                                    |
| 24. | Camera 2 Count              | Used to increment the film counter for camera 2 by connecting a normally open contact across the zone. The counter increments if the zone switches from open to short.    |
|     |                             | Can only be used with zones on the ATS control panel.                                                                                                    |
| 25. | Camera 3 Count              | Used to increment the film counter for camera 3 by connecting a normally open contact across the zone. The counter increments if the zone switches from open to short.    |
|     |                             | Can only be used with zones on the ATS control panel.                                                                                                    |
| 26. | Camera 4 Count              | Used to increment the film counter for camera 4 by connecting a normally open contact across the zone. The counter increments if the zone switches from open to short.    |
|     |                             | Can only be used with zones on the ATS control panel.                                                                                                    |
| 27. | Technical with Report       | When the zone is activated, opened or shorted, it reports to the central station. A restore is send when the zone de-activates                                            |
|     |                             | Example: Temperature alarm on freezer                                                                                                    |
| 28. | Armed Alarm with            | Generates no alarm when the area is disarmed.                                                                                                    |
|     | Reset                       | <ul> <li>Generates an alarm when the area is armed. Resets automatically<br/>when the zone closes to normal state.</li> </ul>                                             |
|     |                             | Example: Latching glassbreak detector.                                                                                                    |
| 29. | 24-Hour Alarm with<br>Reset | <ul> <li>Generates an alarm regardless of the status of the area. Resets<br/>automatically when the zone closes to normal state.</li> </ul>                               |
|     |                             | Example: Latching glassbreak detector or smoke detector.                                                                                                    |
| 30. | Firedoor with Reset         | • Generates a local alarm when the area is disarmed but does not report it to the central station.                                                                        |
|     |                             | This alarm can only be acknowledged by entering "USER CODE [OFF]<br>AREA [ENTER]" on the arming station. If the zone closes to normal<br>state, the alarm is reset.       |
|     |                             | Generates an alarm when the area is armed.                                                                                                    |
|     |                             | Example: Firedoor or emergency door.                                                                                                    |

|     | Zone type                     | Description                                                                                                    |
|-----|-------------------------------|----------------------------------------------------------------------------------------------------|
| 31. | Latching Keyswitch            | Used to arm or disarm areas. When the zone switches to:                                                                                                    |
|     |                               | Active, the areas arm.                                                                                                    |
|     |                               | Normal state, the areas disarm.                                                                                                    |
|     |                               | This zone type uses an alarm group to perform the arm/disarm functions.                                                                                                    |
|     |                               | Example: Latching keyswitch to arm or disarm areas.                                                                                                    |
|     |                               | <i>Note:</i> You need to program alarm groups (see <i>Alarm groups</i> , page 51).                                                                                                    |
| 32. | Armed Zone to Event           | <ul> <li>Does not perform any action when the area is disarmed.</li> </ul>                                                                                                    |
|     | Flay                          | <ul> <li>Activates the zone event flag when the area is armed.</li> </ul>                                                                                                    |
|     |                               | <i>Example:</i> Temperature alarm on freezer activates buzzers.                                                                                                    |
| 33. | 24Hr Alarm & Inhibit          | This zone type requires different wiring. The zone can have the following states:                                                                                                    |
|     |                               | - Shorted generates an alarm                                                                                                    |
|     |                               | - Active inhibit (no alarms generated)                                                                                                    |
|     |                               | Example: Designed for shopping centres where only one zone is available                                                                                                    |
|     |                               | for each shop. A keyswitch is used to inhibit the zone.                                                                                                    |
| 34. | Area Dis/AlmGrp<br>Restr. Arm | A latching keyswitch that has a special function:                                                                                                    |
|     |                               | <ul> <li>Switching from normal state to active starts the warning time for the<br/>alarm group restriction assigned to the alarm group. When the<br/>warning time expires, the area arms.</li> </ul>          |
|     |                               | Switching from active to normal state disarms the areas.                                                                                                    |
|     |                               | <i>Example:</i> A keyswitch in a large building with indication that the area is going to arm.                                                                                                    |
|     |                               | <i>Note:</i> You need to program alarm groups (see <i>Alarm groups</i> , page 51), alarm group restrictions (see <i>Alarm group restrictions</i> , page 98) and a warning time (see <i>Timers</i> , page 61). |
| 35. | Area AlmGrp Restr             | A latching keyswitch that has a special function:                                                                                                    |
|     | Arm Only                      | <ul> <li>Switching from normal state to active starts the warning time for the<br/>alarm group restriction assigned to the alarm group. When the<br/>warning time expires, the area arms.</li> </ul>          |
|     |                               | Switching from active to normal state does not perform any action.                                                                                                    |
|     |                               | <i>Example:</i> a keyswitch in a large building with indication that the area is going to arm.                                                                                                    |
|     |                               | <i>Note:</i> You need to program alarm groups (see <i>Alarm groups</i> , page 51), alarm group restrictions (see <i>Alarm group restrictions</i> , page 98) and a warning time (see <i>Timers</i> , page 61). |
| 36. | Camera 5 Count                | Used to increment the film counter for camera 5 by connecting a normally open contact across the zone. The counter increments if the zone switches from open to short.                                        |
|     |                               | Can only be used for zones on the ATS control panel.                                                                                                    |

|     | Zone type                   | Description                                                                                                    |
|-----|-----------------------------|----------------------------------------------------------------------------------------------------|
| 37. | Camera 6 Count              | Used to increment the film counter for camera 6 by connecting a normally open contact across the zone. The counter increments if the zone switches from open to short.                                                                                                    |
|     |                             | Can only be used for zones on the ATS control panel.                                                                                                    |
| 38. | Camera 7 Count              | Used to increment the film counter for camera 7 by connecting a normally open contact across the zone. The counter increments if the zone switches from open to short.                                                                                                    |
|     |                             | Can only be used for zones on the ATS control panel.                                                                                                    |
| 39. | Camera 8 Count              | Used to increment the film counter for camera 8 by connecting a normally open contact across the zone. The counter increments if the zone switches from open to short.                                                                                                    |
|     |                             | Can only be used for zones on the ATS control panel.                                                                                                    |
| 40. | Dis. Susp. Delay/Arm<br>Alm | <ul> <li>If the area is disarmed it has the following functions:         <ul> <li>Shorted Activates cameras in the areas that are assigned to the zone. When the zone switches back to normal, the cameras continue to operate for the suspicion time.</li> <li>Normal No alarm.</li> <li>Active Generates an alarm but does not report to the central station until the delayed alarm timer has expired or a second delayed alarm is activated.</li> <li>Open Tamper</li> </ul> </li> </ul> |
|     |                             | Generates a general burglar alarm when the area is armed.                                                                                                    |
|     |                             | <i>Note:</i> You need to program the Delayed Alarm Time. See <i>Timers</i> on page 61 for more information.                                                                                                    |
| 41. | Entry/Exit Firedoor         | Generates a local alarm when the area is disarmed.                                                                                                    |
|     |                             | Automatically activates an audible alert on arming stations assigned to the same areas (regardless of the event flag programming). The only event flag activated is the zone event flag.                                                                                                    |
|     |                             | This local alarm can be reset by entering "[ENTER] [ENTER] 0<br>[ENTER]" or "USER CODE [OFF] AREA [ENTER]" on the arming<br>station to stop the audible alert and cancel the event.                                                                                                    |
|     |                             | If the zone remains activated, it generates a new local alarm after the programmed local alarm reminder time.                                                                                                    |
|     |                             | • When the area is armed, the exit timer starts and activating the zone will generate no alarm. If the zone is activated and the exit time has expired, the entry timer starts. When the exit time has expired, an alarm will be generated.                                                                                                    |
|     |                             | Example: A firedoor that is also used to enter the premises.                                                                                                    |
|     |                             | <i>Note:</i> You need to program the entry/exit timer (see <i>Area database</i> , page 36) and the local alarm reminder time (see <i>Timers</i> , page 61).                                                                                                    |

|     | Zone type                      | Description                                                                                                    |
|-----|--------------------------------|----------------------------------------------------------------------------------------------------|
| 42. | Entry/Exit Firedoor w<br>Code  | • Generates a local alarm when the area is disarmed but does not report it to the central station.                                                                                                    |
|     |                                | This alarm can only be acknowledged by entering "USER CODE [OFF] AREA [ENTER]" on the arming station.                                                                                                    |
|     |                                | • When the area is armed, the exit timer starts and activating the zone will generate no alarm. If the zone is activated and the exit time has expired, the entry timer starts. When the exit time has expired, an alarm will be generated. |
|     |                                | Example: A firedoor that is also used to enter the premises.                                                                                                    |
|     |                                | <i>Note:</i> You need to program the entry/exit timer. See <i>Area database</i> on page 36 for more information.                                                                                                    |
| 43. | Disarm Zone to Event           | Activates the zone event when the area is disarmed.                                                                                                    |
|     | Flag                           | <ul> <li>Does not perform any action when the area is armed.</li> </ul>                                                                                                    |
|     |                                | Example: Opening a closet activates a buzzer.                                                                                                    |
| 44. | Firedoor with AlmGrp Restr.    | • Generates a local alarm when the area is disarmed but does not report it to the central station.                                                                                                    |
|     |                                | This alarm can only be acknowledged by entering "USER CODE [OFF]<br>AREA [ENTER]" on the arming station                                                                                                    |
|     |                                | <ul> <li>Generates an alarm when the area is armed but the zone can be<br/>disabled when two users with alarm group restrictions have entered<br/>their user code (not necessarily in the same area).</li> </ul>                            |
|     |                                | Example: Fire door or emergency door.                                                                                                    |
|     |                                | <i>Note:</i> You need to program alarm groups (see <i>Alarm groups</i> , page 51) and alarm group restrictions (see <i>Alarm group restrictions</i> , page 98).                                                                             |
| 45. | (Event Flag/Arm.Alm)<br>Restr. | <ul> <li>Activates the zone event when the area is disarmed.</li> </ul>                                                                                                    |
|     |                                | <ul> <li>Generates an alarm when the area is armed, but the zone can be<br/>disabled if two users with alarm group restrictions have entered their<br/>user code (not necessarily in the same area).</li> </ul>                             |
|     |                                | <i>Note:</i> You need to program alarm groups (see <i>Alarm groups</i> , page 51) and alarm group restrictions (see <i>Alarm group restrictions</i> , page 98).                                                                             |
| 46. | Disarm Alm/Arm Gen.            | Generates an alarm if the area is disarmed.                                                                                                    |
|     | Alm                            | Generates a general burglar alarm if the area is armed.                                                                                                    |
| 47. | Dis. Alm Susp/Arm<br>Gen. Alm  | • When disarmed generates an alarm and activates the cameras. When the zone closes to normal state, the cameras continue to operate for the suspicion time.                                                                                 |
|     |                                | Generates a general alarm if the area is armed.                                                                                                    |
| 48. | Camera 1 Film Out              | Generates an alarm when camera 1 is out of film                                                                                                    |
| 49. | Camera 2 Film Out              | Generates an alarm when camera 2 is out of film.                                                                                                    |
| 50. | Camera 3 Film Out              | Generates an alarm when camera 3 is out of film.                                                                                                    |
| 51. | Camera 4 Film Out              | Generates an alarm when camera 4 is out of film.                                                                                                    |
| 52. | Camera 5 Film Out              | Generates an alarm when camera 5 is out of film.                                                                                                    |
| 53. | Camera 6 Film Out              | Generates an alarm when camera 6 is out of film.                                                                                                    |

|     | Zone type                 | Description                                                                                                    |
|-----|---------------------------|----------------------------------------------------------------------------------------------------|
| 54. | Camera 7 Film Out         | Generates an alarm when camera 7 is out of film.                                                                                                    |
| 55. | Camera 8 Film Out         | Generates an alarm when camera 8 is out of film.                                                                                                    |
| 56. | Firedoor if No TZ41       | If Timezone 41 is invalid, the zone has the following function:                                                                                                    |
|     |                           | • Generates a local alarm when the area is disarmed but does not report it to the central station.                                                                                                    |
|     |                           | This alarm can only be acknowledged by entering "USER CODE [OFF] AREA [ENTER]" on the arming station.                                                                                                    |
|     |                           | Generates an alarm when the area is armed.                                                                                                    |
|     |                           | If Timezone 41 is valid, the zone is disabled.                                                                                                    |
|     |                           | <i>Example:</i> Fire door or emergency door.                                                                                                    |
|     |                           | <i>Note:</i> You need to program the local alarm reminder time (see <i>Timers</i> , page 61) and to link timezone 41 to an output (see <i>Event to</i> output, page 104).                                                            |
| 57. | Technical Report & Screen | When the zone is activated or tampered, it reports to the central station and puts the zone event text on the display. A restore is sent when the zone switches to normal state.                                                     |
|     |                           | Example: Temperature alarm on freezer                                                                                                    |
|     |                           | Note: You need to program the zone event text. See <i>System options</i> on page 67.                                                                                                    |
| 58. | Technical Screen          | When the zone is activated, opened or shorted, it puts the zone event text on the display.                                                                                                    |
|     |                           | Example: Temperature alarm on freezer                                                                                                    |
|     |                           | Note: You need to program the zone event text. See <i>System options</i> on page 67.                                                                                                    |
| 59. | 24 Hour Alarm If No       | If Timezone 41 is invalid, the zone has the following function:                                                                                                    |
|     | 12 41                     | Generates an alarm regardless of the status of the area.                                                                                                    |
|     |                           | If timezone 41 is valid, the zone is disabled.                                                                                                    |
|     |                           | <i>Note:</i> You need to program the local alarm reminder time (see <i>Timers</i> , page 61) and to link timezone 41 to an output (see <i>Event to</i> output, page 104).                                                            |
| 60. | Exit Terminator           | This zone type is used to terminate an exit time. If the zone switches from active to normal, the exit time will be terminated and the area(s) are completely armed.                                                                 |
| 61. | Do NOT use                | Do NOT use this zone type.                                                                                                    |
| 62. | Do NOT use                | Do NOT use this zone type.                                                                                                    |
| 63. | Do NOT use                | Do NOT use this zone type.                                                                                                    |
| 64. | Do NOT use                | Do NOT use this zone type.                                                                                                    |
| 65. | Engineering reset switch  | This zone type allows you to perform an engineer reset via an input.                                                                                                    |
|     |                           | Note: You need to program the correct area to perform the reset.                                                                                                    |
| 66. | Final door set            | This zone type is used to shorten the exit timer when the sensor associated with this input is activated, normally on an exit door. When activated, it shortens the exit timer to 4 seconds.(If ~ is needed, set the Exit Time to 0) |

|     | Zone type         | Description                                                                                                    |
|-----|-------------------|----------------------------------------------------------------------------------------------------|
| 67. | Latched detector  | This zone type has a 24 hour alarm that can be isolated and associated with a latched detector event flag (Refer to page 39). It is normally used for latched fire detectors.                                    |
| 68. | Antimask detector | Generates no alarm when the area is disarmed.                                                                                                    |
|     |                   | Gives a special indication for remote diagnostic purposes                                                                                                    |
|     |                   | Example: Antimask detector                                                                                                    |
|     |                   | Note: During remote diagnostics, this zone if armed will be indicated as an antimask alarm.                                                                                                    |
| 69. | Alarm (ACPO) zone | Generates no alarm when the area is disarmed                                                                                                    |
|     |                   | <ul> <li>Generates an alarm when the area is armed. It is inhibited during the<br/>entry exit timed periods.</li> </ul>                                                                                          |
|     |                   | The zone must be closed when arming the area.                                                                                                    |
| 70. | Keybox            | This zone type is linked to the KeyBox timer. It acts as a 24-hour alarm.<br>When the KeyBox zone is active (KeyBox door/lid will not be opened during<br>exit or KeyBox timer), it reports an alarm to the ARC. |

#### 1.1.3. Reporting of zone

1: 17-130, Burglar Alarm Report:

Select the alarm to be reported if the zone generates an alarm. The event is selected from the class database and the sub-classes. The actual message that is transmitted depends on the chosen protocol and the selected class and sub-class. The class holds the basic reporting range (medical, fire, panic). The sub-class is used to provide differentiation in the event being reported. E.g. The panic class holds Contact ID codes 120 – 122 or SIA events PA and HA. See *Table 89. Overview of reported events per sub-class* on page 153

See Communication options (page 82),

Reporting Class Database (page 138) and Reporting on page 153.

# 1.1.4. Report Alarm to Central Station 1

YES - Report To CS1 \* - change, 0 - Skip

Use this option to select whether an alarm should be reported to Central Station 1.

## 1.1.5. Report Alarm to Central Station 2

See Report Alarm to Central Station 1.

YES - Report To CS2 \* - change, 0 - Skip

# 1.1.6. Report Alarm to Central Station 3

See Report Alarm to Central Station 1.

YES - Report To CS3 \* - change, 0 - Skip

# 1.1.7. Report Alarm to Central Station 4

See Report Alarm to Central Station 1.

# 1.1.8. Enable Audio Listen-in for this zone

NO – Enable Audio Listen In \* - change, 0 - Skip

When YES is selected, this zone allows for audio listen-in on alarm.

| YES | Audio Listen in enabled for this zone. |
|-----|----------------------------------------|
| NO  | No Audio Listen in.                    |

## 1.1.9. Enable engineer reset for alarms

NO – Engineer Reset on Alarm \* - change, 0 - Skip

Select YES to enable engineer reset for alarm in this zone. The user can not arm the area the zone belongs to, until an engineer reset has been performed.

| YES | Engineer reset enabled for alarms in this zone. |
|-----|-------------------------------------------------|
| NO  | No engineer reset.                              |
|     |                                                 |

F

#### How to perform an engineer reset.

Whenever an engineer reset is required, the panel will display a 4-digit code. This code is a reference to a special code that can be found in the TITAN software package (menu control) or contact your local Aritech distributor.

NO – Engineer Reset on Tamper \* - change, 0 - Skip

#### **1.1.10.** Enable engineer reset for tamper alarms

Select YES to enable engineer reset for alarm in this zone. The user can not arm the area the zone belongs to, until an engineer reset has been performed.

| YES | Engineer reset enabled for tamper alarms in this zone. |
|-----|--------------------------------------------------------|
| NO  | No engineer reset.                                     |
|     |                                                        |

P

#### How to perform an engineer reset

Whenever an engineer reset is required, the panel will display a 4-digit code. This code is a reference to a special code that can be found in the TITAN software package (menu control) or contact your local Aritech distributor.

### 1.1.11. Disable inhibit of the zone

NO – Disable Inhibit \* - change, 0 - Skip

If users are allowed to inhibit the zone, select NO.

| YES | No inhibit allowed.         |
|-----|-----------------------------|
| NO  | This zone can be inhibited. |

NO – Enable Soak Test \* - Change, 0 - Skip

### 1.1.12. Enable Soak Test.

This new option enables the input into soak test mode. The soak period is started when a zone input is set to 'soak test'. The period of the soak test is set via the menu 'Soak Test days' from 0 to 255 days. See 7.46 'Soak Test days'. If the 'Soak Test days' is set to 0 then the soak test period is infinite and must be disabled by the user. If an input is in soak test mode, it does not:

report to central station
 activate siren
 activate strobe
 activate any outputs

But the change of state is logged in the history file with the new events 'soak alarm' and 'soak alarm restore'. If the zone input does not alarm during the soak test period, the Enable Soak Test option in that zone input's database will be reset when the soak test period has elapsed. The soak period is extended by the 'Soak Test days' period again if the zone input alarms during the soak test period. The default is set to NO.

#### 1.1.13. Area / alarm group assignment

For zones to perform correct actions when active, an area or an alarm group has to be linked to the zone. Whether an area or alarm group has to be programmed depends on the zone type (types 6, 31, 34 and 35 require an alarm group).

#### Area:

The zone needs an area to be able to send alarm information to an area and a central station and to be able to reset when an alarm occurs. Assign the area to the zone that has to alarm when the zone is activated and the area status (armed or disarmed) meets the requirement for the zone type.

The function of the zone depends on the zone type selected during programming.

#### Common area:

Common areas have zones that should only go into alarm when all areas are armed. eg. The frontdoor in a building provides an entry to 2 areas, thus the frontdoor needs to be a common area.

There are two ways to create zones in a common area. The first way is to assign more then one area to a zone. That way the zone can only go into alarm if all areas meet the ondition (armed or disarmed). The zone is disarmed if one area is disarmed. In this option, the longest entry and exit time is used.

The other way to create a common area is to use area linking (see *Area linking*, page 109). Here the common area is an additional area that automatically arms as soon as the linked areas are armed. The common area can be disarmed separately and has its own entry and exit times.

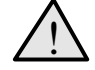

At least one area MUST be assigned to a zone. It is impossible to reset an alarm on a zone that has no areas assigned.

#### Alarm group:

Alarm groups are assigned to zones that perform alarm control. It is only available for zone types 6, 31, 34 and 35.

The function of the alarm group depends on the zone type selected during programming. These zone types are used for key switches etc. to arm/disarm areas (i.e. causes the zone to act like a user entering an alarm control code).

Before Alarm Groups can be assigned, they have to be programmed in Alarm groups (page 51).

#### 1.1.14 Test option

1: 2, Tested in Arm test & Disarmed Test Type:

Use this record to select the automatic testing procedures of each zone. The zone testing is done via the Disarm test and the Arm test. However, you can still manually test zones.

There are five test procedure options, each identified by a reference number. This reference number is used to program a testing procedure. See Table 2 for a description of each test type.

- This record is invalid unless the test mode is correctly programmed in the System options (see page 67).
- During the arm test, the testing event flag (event flag 16) will be activated during half the Testing event flag time (see Timers, page 61). Use this event flag to activate devices to generate alarms, for example when using vault sensors. The other half is used for the device to switch back to normal state.

| Reference<br>number | Test type name                   | Description                                                                                                    |
|---------------------|----------------------------------|----------------------------------------------------------------------------------------------------|
| 0                   | No Testing<br>Required           | Program a zone with test type zero to exclude it from both the disarm test and the arm test. It also does not appear in any test report. The zone is not disabled during the disarm test.                                        |
|                     |                                  | <i>Example:</i> A duress button that is active during test mode, siren cover, and panel tamper.                                                                                                    |
| 1                   | Test During<br>Disarm Test       | Program a zone with test type 1 to include it in the disarm test. The zone is disabled during any disarm test on areas assigned to it. <i>Example:</i> Hold-up button                                                            |
| 2                   | Tested In Arm<br>Test & Disarmed | Program a zone with test type 2 to include it in the arm test. If the zone is activated during disarmed mode, it is considered tested and is not be re-tested when the arm test is carried out.<br><i>Example:</i> PIR's, doors. |
| 3                   | Test During Arm<br>Test          | Program a zone with test type 3 to include in the arm test.<br><i>Example:</i> Any device that needs to be automatically tested.                                                                                                 |

#### Table 2: List of test type options

| Reference<br>number | Test type name                          | Description                                                                                                    |
|---------------------|-----------------------------------------|----------------------------------------------------------------------------------------------------|
| 4                   | Set E/Flag 13<br>During Disarm<br>Test: | Program a zone with test type 4 to event flag 13 during the disarm test.<br>This test type is used for testing devices activated by disarmed alarm<br>zone types (e.g.: Hold-up buttons). The device must already be<br>programmed to be activated by disarmed alarm event flag 13.                                                                                                    |
| 5                   | Set Pre-Alarm<br>During Disarm<br>Test  | Program a zone with test type 5 to activate the pre-alarm event flag<br>during the disarm test in the area(s) assigned to the zone.<br>This test type is used to test devices that are activated during the<br>delayed hold-up time (e.g.: a discreetly placed LED that indicates to the<br>user that the hold-up button is active).<br>The pre-alarm event flag number is programmed in the <i>Area database</i><br>on page 36. |
| 6                   | Frequently used detector                | Program a zone with test type 6 during a Remote Diagnostic session to determine which zone has not been triggered during the last 6 hours after the last arming.                                                                                                    |

#### 1.1.15. Zone Event flag

No Zone Event Flag Event Flag:

You can program event flags that are

activated by a zone. Up to 15 event flags can be assigned to an individual zone.

An event flag is activated when the zone is in alarm (except for the zone event flag). The circumstances that cause a zone to generate an alarm depend on the zone type. The event flags activated by an alarm depend on:

- Which event flags have been assigned to the zone.
- Whether the active time of the event flags corresponds with the alarm time. Event flags can be active:
- 24 hours

- When disarmed only (when one or more of the areas assigned to the zone is disarmed)

- When armed only (when all the areas assigned to the zone are armed)
  - Whether the option "Make All Events 24 Hour" has been set to YES. If so, the active period is 24 hours for all event flags.
  - Zone types 0, 6, 7, 9, 10, 12, 16, 17, 18, 19, 23, 24, 25, 26, 27, 31, 34, 35, 36, 37, 38, 39, 48, 49, 50, 51,52, 53, 54 and 55 do not activate any of the event flags.
  - Zone types 7, 16, 18, 27, 48, 49, 50, 51,52, 53, 54 and 55 only activate the zone event type.

For further information on event flags, see Event Flags on page 151.

# How to program event flags

The zone event flag is programmed with a value between 17 and 255.

Event flag numbers 1 – 16 are pre-defined. Do not use these event flags elsewhere in the system, even if they are not used for zones. See also Event Flags on page 151.

### 1.1.16. Internal Siren Event Flag

YES – Internal Siren, Program in DB \* - Change, 0 - Skip

Select if the Internal siren event flag should be activated. The Internal siren event flag is assigned in the Area database.

| YES | The Internal siren event flag specified in the area database is activated when<br>the zone generates an alarm, and all the areas assigned to the zone are<br>armed. |
|-----|----------------------------------------------------------------------------------------------------|
|     |                                                                                                    |

- NO The Internal siren event flag will not be triggered by an alarm in this zone.
- For the Internal siren event flag to operate, you must also program the Internal siren event flag number in the area database for each of the areas that activate internal sirens and that are assigned to the zone. Refer to Area database (page 36). See also Zone Event flag (page 31).

### 1.1.17. External Siren Event flag

YES – External Siren, Program in DB \* - Change, 0 - Skip

Select if the External siren event flag should be activated. The External siren event flag is assigned in the Area database.

| YES | The External siren event flag specified in the area database is activated when<br>the zone generates an alarm, and all the areas assigned to the zone are<br>armed. |
|-----|----------------------------------------------------------------------------------------------------|
|     |                                                                                                    |

NO The External siren event flag will not be triggered by an alarm in this zone.

For the External siren event flag to operate, you must also program the External siren event flag number in the area database for each of the areas that activate internal sirens and that are assigned to the zone. Refer to Area database (page 36).

#### 1.1.18. Keypad buzzer

NO – Keypad Buzzer \*- Change 0 - Skip

The keypad buzzer can be activated during an alarm.

| YES | When the zone generates an alarm, the keypad buzzer is activated on the keypads that control the areas assigned to the zone. |
|-----|----------------------------------------------------------------------------------------------------|
| NO  | An alarm on the zone will not trigger the buzzer.                                                                            |

\_\_\_\_\_

See also Zone Event flag (page 31).

NO – Make All Events 24 Hour \* Change 0 - Skip

#### 1.1.19. Make all events 24 hour

Used to activate all event flags on alarm.

| YES | All armed and disarmed alarm event flags are triggered when the zone generates an alarm, regardless if the status of the area. |
|-----|----------------------------------------------------------------------------------------------------|
| NO  | The armed and disarmed alarm flags are triggered depending on the status of the area(s) assigned to the zone                   |

See also Zone Event flag (page 31).

# 1.1.20. Trigger event flag 2, armed alarm

YES –Event Flag 2, Armed Alarm \* - Change 0 - Skip

YES Event flag 2 is triggered when the zone generates an alarm and the area is

|         |                          | armed.                                                                   |                                                                                                    |
|---------|--------------------------|--------------------------------------------------------------------------|----------------------------------------------------------------------------------------------------|
|         | NO                       | Event flag 2 will not be triggered.                                      |                                                                                                    |
|         | See al                   | so Zone Event flag (page 31).                                            |                                                                                                    |
| 1.1.21. | <b>Trigger</b><br>See Tr | <b>event flag 3, armed alarm</b><br>igger event flag 2, armed alarm.     | NO - Event Flag 3, Armed Alarm<br>* - change 0 - Skip                                               |
| 1.1.22. | <b>Trigger</b><br>See Tr | <b>event flag 4, armed alarm</b><br>rigger event flag 2, armed alarm.    | NO - Event Flag 4, Armed Alarm<br>* - change 0 - Skip                                               |
| 1.1.23. | <b>Trigger</b><br>See Tr | <b>event flag 5, armed alarm</b><br>rigger event flag 2, armed alarm.    | NO - Event Flag 5, Armed Alarm<br>* - change 0 - Skip                                               |
| 1.1.24. | Trigger<br>YES           | event flag 6, disarmed alarm<br>Event flag 6 is triggered if the zone ge | NO - Event Flag 6, Disarmed Alarm<br>* - change 0 - Skip<br>enerates an alarm and any area assigned |

See also Zone Event flag (page 31).

Event flag 6 is not triggered.

# 1.1.25. Trigger event flag 7, disarmed alarm

NO

See Trigger event flag 6, disarmed alarm.

NO - Event Flag 7, Disarmed Alarm \* - change 0 - Skip

1.1.26. Trigger event flag 8, 24 hr alarm

NO - Event Flag 8, 24Hr Alarm \* - change 0 - Skip

| YES | Event flag 8 is triggered if the zone generates an alarm, regardless of the status of the area(s) assigned to the zone. |
|-----|----------------------------------------------------------------------------------------------------|
| NO  | Event flag will not be triggered.                                                                                       |
|     |                                                                                                    |

See also Zone Event flag(page 31).

| 1.1.27. | <b>Trigger event flag 9, armed alarm</b><br>See Trigger event flag 2, armed alarm.  | * - change 0 - Škip                                     |
|---------|-------------------------------------------------------------------------------------|---------------------------------------------------------|
| 1.1.28. | <b>Trigger event flag 10, armed alarm</b><br>See Trigger event flag 2, armed alarm. | NO - Event Flag 10, Armed Alarm<br>* - change 0 - Skip  |
| 1.1.29. | <b>Trigger event flag 11, armed alarm</b><br>See Trigger event flag 2, armed alarm. | NO - Event Flag 11, Armed Alarm<br>* - change, 0 - Skip |

Trigger zone event flag when active 1.1.30.

NO – Trigger Zone Event Flag if Active - change, 0 - Skip

NO - Event Flag 9, Armed Alarm

| YES | The zone event flag is triggered when the zone is active, regardless of the status of the area(s) assigned to the zone |
|-----|----------------------------------------------------------------------------------------------------|
| NO  | The zone event flag is only triggered when the zone generates an alarm.                                                |

See also Zone Event flag(page 31).

#### 1.1.31. Trigger camera event flag in area DB

NO – Camera Event, Program in Area DB - Change 0 - Skip

| YES | The camera event flag programmed in the area database is activated whenever the zone generates an alarm and the area is disarmed. |
|-----|----------------------------------------------------------------------------------------------------|
| NO  | Camera event flag will not be triggered.                                                                                          |

Ċ If the camera event flag is to operate, you must also program the camera event flag number in the area database for each of the areas that have cameras and that are assigned to the zone. Refer to Area database (page 36).

To activate the camera event flag when the area is armed, set Make all events 24 hour to YES.

See also Zone Event flag(page 31).

#### NO – Print Zone When Active - Change 0 - Skip

#### YES Activation of the zone has to be printed or sent to a computer NO Activation does not have to be printed or sent to a computer F

### How to program

Print zone when active

See How to program, page 16, for information on which keys to use.

1.1.32.

# 1.1.33. Engineer Walk Test

Yes – Engineer Walk Test \* - Change 0 - Skip

| YES | Zone will be configured to be included in the engineer walk test     |
|-----|----------------------------------------------------------------------|
| NO  | Zone will not be configured to be included in the engineer walk test |

Default will be YES

# 1.1.34. Double Knock

No – Double Knock \* - Change 0 - Skip

| YES | This zone will be configured for double knock activation in a certain time interval |
|-----|-------------------------------------------------------------------------------------|
| NO  | Zone will not be configured for double knock functionality                          |

If set to YES and a zone becomes active, at the point where the alarm condition will normally be activated, two zone timers shall be triggered. An interval timer is preset with the value contained in Double Knock Interval, and begins counting downwards. A second timer (duration) is preset with the value contained in Double Knock Duration, and also counts downwards.

Note: Only the following zone types are applicable:

Type 1: disarmed alarm

Type 2: armed alarm

Type 4: access alarm

Type 14: access alarm (no arm check)

Default will be No.

# **2.** AREA DATABASE

Each area can be programmed with a number of options, like the area name, entry- and exit times, event flags etc. Before going any further, select the area to program.

## 2.1. Select the area to program

Enter the area number to program

Area Database Area No:

Area Name: 0260, Workshop Text No:

#### 2.1.1. Area name

Every area can be programmed with a name to identify the area.

The words are selected from a list already held by the ATS system. They can be either from the list of standard words available (see the library on page 90), or from a list of words that you have programmed yourself (see *Program text* on page 89).

The display shows the current area name, preceded by its reference number.

ø

#### How to program a name

Names are programmed using the reference number that identifies a word. Once the reference number is entered, the name is visible behind the number.

> Area 1 : > Exit-Time 60 Entry Time 30 Exit time:

#### 2.1.2. Exit time

Every area has it's own exit timers. Exit timers allow users that arm an area, to leave the premises without generating an alarm (using access or entry/exit zones). Only after the exit timers have expired, an alarm can occur.

Each area can be programmed with one exit time. The exit times apply to zone types 3, 4, 13, 14, 41 and 42 (all entry/exit or access). The entry time however can only be started with zone types 3, 13, 41 and 42 (entry/exit).

Behind the area number, a number and an 'l' or 'O' can show up, in case an entry (l) or exit (O) time is running. The number indicates the seconds left to leave the area.

The exit timers can be programmed from 0 - 255 seconds.

If zones are assigned to more then one area, the longest exit time is used. See Zone database on page 17.

Area 1 : > Exit-Time 60 Entry Time 30 Entry time:

#### 2.1.3. Entry time

Every area has its own entry timers. When entering the premises via a entry/exit zone, the entry time starts. A user can disarm the area while the entry time is running without generating an alarm.
Each area can be programmed with one entry time. The entry times apply to zone types 3, 4, 13, 14, 41 and 42 (all entry/exit or access). The entry time however can only be started with zone types 3, 13, 41 and 42 (entry/exit).

Behind the area number, a number and an 'I' or 'O' can show up, in case an entry (I) or exit (O) time is running. The number indicates the seconds left to leave the area.

The entry timers can be programmed from 0 - 255 seconds.

If zones are assigned to more then one area, the longest entry and exit time is used. See Zone database on page 17.

2.1.4. External siren event flag

Areas are capable of triggering event flags. Different from event flags in the zone database, these event flags are triggered by an area event, not from a particular zone event.

The External siren event flag is triggered if any zone with the External Siren Event flag set to YES generates an alarm. Each area can have it's own external siren, using different event flags for each area. See *Event Flags*.

Area 1 Internal Siren Event Flag Event Flag:

Area 1 External Siren Event Flag

Event Flag:

#### 2.1.5. Internal siren event flag

Areas are capable of triggering event flags. Different from event flags in the zone database, these event flags are triggered by an area event, not from a particular zone event.

The Internal siren event flag is triggered if any zone with the Internal Siren Event flag set to YES generates an alarm. Each area can have it's own internal siren, using different event flags for each area. See *Event Flags*.

- The default value for this option is 13.
- Event number 1 is now the default external siren event flag. Event number 13 was the 'Disarmed Alarm' but is now the 'internal siren event flag', the description being similar to event number 1.

#### 2.1.6. Area disarmed event flag

Area 1 Disarmed No Event Flag Event Flag:

Area 1 Active No Event Flag

**Event Flag:** 

Active when the area is disarmed.

See also Internal/External Siren Event Flag (page 32).

#### 2.1.7. Area active event flag

Used to indicate if any zone in the area is active, excluding zones that can be used to change the status of an area, that are used for camera's or that are of zone type Unused.

See also Internal/External Siren Event Flag (page 32).

#### Area 1 Inhibited No Event Flag Event Flag:

A zone in this area has been inhibited.

See also Internal/External Siren Event Flag (page 32).

#### 2.1.9. Armed Alarm event flag

Inhibited event flag

2.1.8.

Activates on an alarm when the area is armed.

See also Internal/External Siren Event Flag (page 32).

Area 1 Disarmed Alarm No Event Flag Event Flag:

Area 1 Armed Alarm No Event Flag

**Event Flag:** 

Event Flag:

#### 2.1.10. **Disarmed alarm event flag**

Activates on an alarm when the area is disarmed.

See also Internal/External Siren Event Flag (page 32).

#### 2.1.11. Local alarm event flag

Activates on local alarms from firedoor and 24 hr local fail zone types in the area.

See also Internal/External Siren Event Flag (page 32).

Activates on zone types 15, 16, 18, 21, 30, 41, 42, 44 and 56. See Zone database Table 1- (page 18) for more information.

> Area 1 Exit Timer No Event Flag Event Flag:

Area 1 Local Alarm No Event Flag

#### 2.1.12. Exit timer event flag

Activates when the exit time for the area is running.

See also Internal/External Siren Event Flag (page 32).

#### Entry timer event flag

Activates when an entry time for the area is running.

See also Internal/External Siren Event Flag (page 32).

#### 2.1.14. Warning timer event flag

Activates to indicate that:

Area 1 Entry Timer No Event Flag **Event Flag:** 

Area 1 Warning Time No Event Flag Event Flag:

38

2.1.13.

- An alarm group restriction timer is running and the area is about to be armed.
- A testmode is in progress and the test is about to end.

See also Internal/External Siren Event Flag (page 32).

#### 2.1.15. Camera event flag

Area 1 Camera No Event Flag Event Flag:

Activates when a zone with the camera event flag set to YES generates an alarm and the area is disarmed. Used to control cameras. The Camera event flag can be reset by pressing [ENTER] [ENTER] 0 [ENTER].

To activate the camera event flag when the area is disarmed, see Make all events 24 hour (page 32) and Trigger camera event flag (page 34).

See also Internal/External Siren Event Flag (page 32).

#### 2.1.16. Pre-alarm timer event flag

Area 1 Pre-Alarm Timer No Event Flag Event Flag:

Indicates that a delayed disarmed alarm zone is active and the delay time is running. Used to provide visual indication of a possible alarm.

See also Internal/External Siren Event Flag (page 32).

Area 1 Anti-mask No Event Flag Event Flag:

#### 2.1.17. Anti-mask event Flag

This event flag forces the user to test the detectors before the area can be armed. If an attempt to arm an area that has the anti-mask event flag set to a non-zero value and any inputs associated with this area are active, the event flag is set for 5 minutes. The anti-mask event flag is active for the duration of the timer and is reset when either the timer time elapses or the area is successfully armed.

It is used with PIR detectors with an anti-mask feature. An output is assigned to the antimask event flag which is wired to the detectors. When this output is activated, the detectors must be triggered by a walk test in order for them to become normal after the output is de-activated (after 5 minutes).

There are no Anti-Mask Event Flags set in the areas' default settings.

#### 2.1.18. Latched reset event flag

Area 1 Latched Reset No Event Flag Event Flag:

This event flag is triggered when 2 valid disarm codes are entered for an area within 5 minutes and the area is disarmed. The event flag is set for five seconds. For a further 4 seconds, the zone input type 67 (Latched Detector) associated with that area are disabled (The zones are disabled for a total of 9 seconds). The zone input type 67 is a 24 hour alarm, conditional inhibit, conditional on the abovementioned 9 second (total) timer. It is used to reset latching fire detectors.

Area 1 Alarm-A No Event Flag Event Flag:

#### 2.1.19. Alarm A event flag

Used to generate an event linkable to a relay output to primarily support the Red Care communications unit in the UK. This event flag follows the 'A' event generated by the AB alarms as sent to the central station event out queue.

#### 2.1.20. Alarm B event flag

Area 1 Alarm-B No Event Flag Event Flag:

Used to generate an event linkable to a relay output to primarily support the Red Care communications unit in the UK. This event flag follows the 'A' event generated by the AB alarms as sent to the central station event out queue.

Out Of Hour Timezone: 0 Enter Tz:

#### 2.1.21. Out-of-hours timezone

Used to generate a report if the area is disarmed while the area should be armed. The message is reported depending on the type of transmission protocol.

Area Disarmed Time: 0 Mins Enter Mins:

#### 2.1.22. Area disarmed time

When using alarm group restrictions, one of the options available is to disarm an area for a disarmed period. If the Area Disarmed time is not '0', then this time will be used. See *Alarm group restrictions* on page 98.

If the Disarmed time for the Alarm group Restriction is set to 0, to specify that the area will not re-arm, the "Area Disarmed Time" does apply for that area (see Timers on page 61 for more information).

#### 2.1.23. Report to Central Station 1

YES Report opening/closing and Late to Close to Central Station 1.

NO Do not report to Central Station 1.

#### 2.1.24. Report to Central Station 2

See Report to Central Station 1.

**Report to Central Station 3** 

See Report to Central Station 1.

YES – Report To CS2 \* - change, 0 - Skip

YES – Report To CS1 \* - change, 0 - Skip

YES – Report To CS3 \* - change, 0 - Skip

YES – Report To CS4

- change, 0 - Skip

## 2.1.26. Report to Central Station 4

See Report to Central Station 1.

ATS2000/3000/4000/4500 Programming manual

2.1.25.

NO – Enable Audio Listen In \* - change, 0 - Skip

#### 2.1.27. Enable audio listen in

When audio listen in has to be enabled for this area on opening, closing or if accessed after hours, use this option.

| YES | Audio Listen-in enabled for this area. |
|-----|----------------------------------------|
| NO  | Adio Listen in disabled.               |

#### 2.1.28. Enable exit fault reporting

NO – Enable Exit Faults \* - change, 0 - Skip

Exit faults occur when an access zone or exit zone is still open at the moment the exit time expires. On an exit fault a local alarm is generated and a special Exit Fault is reported to the central station.

| YES | Enable exit fault reporting. |
|-----|------------------------------|
| NO  | No exit fault reporting.     |

#### 2.1.29. A&B alarm reporting (ACPO only)

Special facility for ACPO to be able to transmit verfied alarms.

When the first zone activates, an alarm will be transmitted to the central station. If a second zone activates within the A to B time, a verified alarm will be transmitted. Otherwise a normal alarm will be transmitted.

|       | se vermed Add reporting. |
|-------|--------------------------|
| NO No | No A&B alarm reporting.  |

See A to B alarm delay (ACPO) (page 65).

# 2.1.30. Disable arming if all inputs inhibited

NO – Disable Arming If All Inhibited \* - change, 0 - Skip

NO – A&B Alarm Reporting (ACPO)

- change, 0 - Skip

When arming an area should not be possible if all zones within the area are inhibited, set this menu to YES.

| YES | No arming available if all zones in the area are inhibited.   |
|-----|---------------------------------------------------------------|
| NO  | Arming is available when all zones in the area are inhibited. |

#### 2.1.31. KeyBox timer (min)

Extends the exit time. Immediately after the exit timer expires, the KeyBox timer starts for a duration of XX minutes. Close the zone before this additional KeyBox timer expires. If it is not closed, a full alarm will be triggered again even if the previous trigger was also an alarm. During exit timer + KeyBox timer, openings and closings will not be registered and will not cause an alarm.

#### 2.1.32. Area Tamper event flag

Tamper No. Event Flag Event Flag:

**KeyBox Time: 5 Mins** 

**Enter Mins:** 

This event flag becomes active whenever a tamper alarm is detected on an input associated with the specific area, and is independent of arming state.

## 3. RAS DATABASE

Arming stations are devices used to provide system control, such as arming or disarming of areas. Depending on the type of arming station, additional functions can be available, such as LCD displays, menus to set time and date etc. The term RAS is an abbreviation for Remote Arming Station.

### 3.1. RAS to be polled

1, 2, 3: 4 Poll RAS:

Each arming station has to be polled, in order to be used. Add RAS's for polling by entering the dipswitch address it has been given. RAS's that do not have to be polled can be deleted by entering the dipswitch address again.

Display shows the RAS's currently recorded. A RAS number followed by a "," is online and followed by a ":" is offline (can not be addressed by the system).

A RAS or DGP being online means it will generate RAS/DGP system alarms and tamper alarms. When offline, system alarms and tampers will not occur.

#### 3.2. Select RAS to program

Arming Station Details RAS No:

Once the RAS's have been selected for polling and [ENTER] has been pressed, the RAS's can be programmed.

# Area alarm group RAS: 2 Alm-Grp: 2-Master RAS or Door Alm-Grp:

ър

You need to define an alarm group to state which areas can be controlled from this RAS.

## Only options which are both in the RAS's alarm group and the users alarm group can be performed on any RAS.

See menu 5, Alarm groups on page 51 for further information on how alarm groups operate.

#### 3.2.2. Menu alarm group

RAS: 2 Alm-Grp: 2-Master RAS or Door Menu Alm-Grp:

The menu alarm group determines which actions are allowed on a RAS. If no alarm control is allowed, this can be achieved in the menu alarm group. The menu alarm group can also have more areas than the area alarm group. The user can have no alarm control over those areas, but can for example see the status of zones in these areas.

If the menu alarm group is programmed for alarm group1 - No Access, then the arming station will use the area alarm group as menu alarm group.

3.2.1.

#### 3.2.3. Door event flag

If a door has to be unlocked using the RAS, enter the event flag here. The event flag can be assigned to an output and will be activated when a valid code is entered at the arming station.

What is recognised as a valid code for unlocking the door depends on the setting in ENTER key opens door only (page 45), and Alarm code prefix (page 69)

#### 3.2.4. Output controller assigned

RAS: 3 Can See Output Controller 1 Output Ctrl:

Keypads with card reader interfaces have an output OUT. To be able to control the output, an output control group has to be assigned to the RAS. The first output on the output controller is also the OUT output from the RAS. Whenever the first output is activated, the OUT output is also activated.

The output control group entered here does not need to be physically available.

If two RAS's have the same output control group and the user has both doors in his doorgroup, both relays will be switched simultaneously.

| 3.2.5. | LCD arm | ning station * - Change 0 - Skip                                                                                    |  |
|--------|---------|----------------------------------------------------------------------------------------------------|--|
|        | YES     | This arming station is a LCD arming station. This has to be set in order to be able to operate LCD arming stations. |  |
|        | NO      | This is not a LCD arming station.                                                                                   |  |

See Table 3 on page 44 for further information on options available to arming stations.

|                                                | Arming stations |          |                    |         |
|------------------------------------------------|-----------------|----------|--------------------|---------|
| Programmable function                          | ATS 1100        | ATS 1105 | ATS 1150<br>/ 1155 | ATS1170 |
| 3.2.5 LCD arming station                       | Y               | Y        | N                  | N       |
| 3.2.6 Toggles area status                      | N               | N        | O*                 | 0       |
| 0 ENTER key opens door only                    | 0               | 0        | 0                  | N       |
| 3.2.8 Door event flags on alarm codes          | 0               | 0        | 0                  | Ν       |
| 3.2.9 Display shunted zone on LCD              | 0               | 0        | Ν                  | Ν       |
| 3.2.10 Arm/disarm using one key                | O#              | O#       | N                  | Ν       |
| 3.2.11 Cards auto disarm                       | N               | 0        | N                  | 0       |
| 3.2.12 Card always arms/disarms                | N               | 0        | N                  | 0       |
| 3.2.13 Reset from RAS without code             | 0               | 0        | 0                  | Ν       |
| 3.2.14 Alarm group restrictions to disarm only | 0               | 0        | 0                  | 0       |

#### Table 3: Programming the arming stations

#### What the codes in Table 3 mean:

| Y | Must be set to YES                                                                                                    |
|---|----------------------------------------------------------------------------------------------------|
| Ν | Must be set to NO                                                                                                    |
| 0 | Optional                                                                                                    |
| * | The "Toggles area status" option is NOT recommended                                                                                                    |
| # | CAUTION! If a LCD arming station is used as master; and "Arm Using One Key" is set to YES; the system must be programmed so that areas 9 to 16 can never be armed |

#### 3.2.6. Toggle Area status

NO – Code ENTER Toggles Area Status \* - Change 0 - Skip

Toggle area status provides users with an option to have arm control on keypads combined with readers.

| YES | The [ON] and [OFF] keys have lost their function. For arm control one needs to enter the user code followed by [ON], [OFF] or [ENTER]. If a list of areas appears, pressing the area number and [ENTER] toggles the status of the area. If no list is available, the status of the area(s) is toggled immediately. |
|-----|----------------------------------------------------------------------------------------------------|
| NO  | Normal alarm control.                                                                                                    |

Do not use this option if ENTER is set to YES.

Using this option is not recommended.

See Table 3 on page 44 for further information on options available to arming stations.

See Table 4 (below) for information on using card readers for alarm control.

#### Table 4: Using card readers for alarm control:

|                    | Programming options |           |                |                       |  |
|--------------------|---------------------|-----------|----------------|-----------------------|--|
| Function           | Toggle<br>Area      | Card auto | Card<br>always | Notes                 |  |
| Card OFF - Disarms | NO                  | NO        | NO             | ATS1155, ATS1105 ONLY |  |
| Card ON - Arms     |                     |           |                |                       |  |
| Card – Disarms     | YES                 | NO        | YES            |                       |  |
| Card – Arms        |                     |           |                |                       |  |

#### 3.2.7. ENTER key opens door only

YES – ENTER Key Opens Door Only \* - Change 0 - Skip

- YES When using LCD arming stations, using the [ON] and [OFF] key for alarm control results in a clearer user interface. It also provides an option to use the [ENTER] key for opening a door with a keypad.
- NO The [ENTER] key unlocks the door, but also provides alarm control and resets alarms.

See Table 3 on page 44 for further information on options available to arming stations.

Set this option to YES for the best user interface on LCD arming stations.

NO – Door Event Flag On Alarm Codes \* - Change 0 - Skip

#### 3.2.8. Door event flag on alarm codes (Alarm codes open door)

YES If user codes with alarm control and door groups perform alarm control, the door will unlock.

NO User codes with alarm control will not unlock doors.

See Table 3 on page 44 for further information on options available to arming stations.

The user needs to have alarm control and a door group.

3.2.9. Display shunted zone on LCD

NO – Display Shunting on LCD \* - Change 0 - Skip

YES When a zone is shunted, the text 'Zone shunted,' will appear on the display.

NO Nothing is shown when a zone is shunted.

See Table 3 on page 44 for further information on options available to arming stations.

NO – Arm/Disarm Using One Key \* - Change 0 - Skip

#### 3.2.10. Arm/disarm using one key

| YES | Provides an option to arm or disarm areas by pressing the number of the area without [enter], after having entered the user code. |
|-----|----------------------------------------------------------------------------------------------------|
| NO  | Normal alarm control.                                                                                                    |

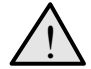

This option is only available for areas 1-8.

See Table 3 on page 44 for further information on options available to arming stations.

#### 3.2.11. Cards auto disarm

NO – Cards Auto Disarm \* - Change 0 - Skip

| YES | Allows cards to disarm areas without using the [OFF] key.                                                         |
|-----|----------------------------------------------------------------------------------------------------|
| NO  | Only the door is unlocked, except if <i>Card always arms/disarms</i> is set to YES or the [ON]/[OFF] key is used. |

See Table 3 on page 44 for further information on options available to arming stations.

#### 3.2.12. Card always arms/disarms

NO – Cards Always Arm/Disarm \* - Change 0 - Skip

| YES | Allows cards to arm/disarm areas without using the [ON]/[OFF] keys. Also <i>Toggle</i> has to be set to YES. |
|-----|----------------------------------------------------------------------------------------------------|
| NO  | Normal alarm control.                                                                                        |

See Table 3 on page 44 for further information on options available to arming stations.

The card user's alarm group and the arming station's (reader's) alarm group must both allow arm and/or disarm functions before a card can be used to arm/disarm.

3.2.13. Reset from RAS without code

NO – Reset From RAS Without Code \* - Change 0 - Skip

YESAllows users to reset alarms by pressing [ENTER][ENTER] (show alarms)<br/>followed by 0 [ENTER]. The areas in alarm have to be assigned to the arming<br/>stations alarm group.NOReset only with user code.

See Table 3 on page 44 for further information on options available to arming stations.

NO – AlmGrp Restriction Disarm Only \* - Change 0 - Skip

#### 3.2.14. Alarm group restrictions to disarm only

| YES | Users with alarm group restrictions can only disarm or delay automatic arming. It cannot be used for alarm group restrictions with arm and reset. |
|-----|----------------------------------------------------------------------------------------------------|
| NO  | There is no restriction.                                                                                                    |

See Table 3 on page 44 for further information on options available to arming stations.

YES – Entry/Exit Buzzers \* - Change 0 - Skip YES - Disable Status LED's \* - Change 0 - Skip

#### 3.2.15. Enable entry/exit buzzers

YES Enable buzzer for entry/exit timers.

NO No entry/exit timers on buzzer.

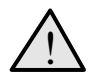

Entry time must be >10 seconds.

NO – Timed Lockout \* - Change 0 - Skip

#### 3.2.16. Timed lockout

| YES | On a code tamper, the RAS will lockout for 90 seconds. |
|-----|--------------------------------------------------------|
| NO  | Only event reported. The RAS will be available.        |

A code tamper: 5 consecutive wrong codes.

NO – Cards Arm After 3 Badges \* - Change 0 - Skip

#### 3.2.17 Cards Arm After 3 badges

This is an added option to arm an assigned area. When set to YES, 3 badges of a valid card will arm the assigned area(s).

- The 3 badges must occur within 10 seconds. If not, they will not be recognised for arming.
- The default is set to NO.

#### 3.2.18. Disable Status LED's

This option disables the optical indicators on the BUS device card readers. The option to enable or disable the status LED's will have to be set by the user because not all non - LCD BUS devices are card readers therefore this option will have to be set based on the hardware connected.

If this option is set to YES, the panel, when polling / commanding the card reader RAS, it will not set any of the LED bits in the packet. This will result in the LED's not being active.

Limitation: Certain card reader settings override the status of command packet LED bits - i.e. LED's remain illuminated even though LED bits are disabled. In order to use this feature, it may be necessary to alter card reader configurations.

#### Altering card reader configurations:

For the ATS1170 Smart Door Controller: Menu 5 - Led 1 Options: Led 1: Door Unlocked Only

For the ATS1190 Smart Card Reader: Menu 1-Leds On-Line: 1-Blue Led: Door Open Only Menu 3-Valid Card Flash:Flash DisabledMenu 4-Night Light:Night Light Disabled

#### 3.2.19. ATS1151/56 RAS

NO – ATS1151/56 RAS \* - Change 0 - Skip

| YES | Allows configuration of different actions if the RAS is an ATS1151/56. |
|-----|------------------------------------------------------------------------|
| NO  | Only event reported. The RAS will be available.                        |

The panel is not currently able to discriminate if an ATS1190/92 or ATS1151/56 type RAS is in use by polling the device.

#### 3.2.20.

NO – CARD & PIN (Disarm Only) \* - Change 0 - Skip

| YES | Both card AND PIN are required to disarm the system. |
|-----|------------------------------------------------------|
| NO  | The system will disarm with CARDd OR PIN             |

The panel is not currently able to discriminate if an ATS1190/92 or ATS1151/56 type RAS is in use by polling the device.

The default is set to NO.

CARD & PIN (Disarm Only)

A new timer option is added to Menu 6 to set the CARD & PIN Time Out.

#### 3.2.21. RAS Tamper (ACPO) Area

RAS Tamper (ACPO) Area 1 Area:

Allocates the RAS to an area for alarm and tamper.

The default is set to Area 1.

## 4. **DGP** DATABASE

This menu enables or disables DGP's (Data Gathering Panels). Also the type of DGP can be programmed.

## 4.1. DGPs to be polled

1, 2, 3: 4 Poll DGP:

Each DGP has to be polled, in order to be able to exchange data with the ATS control panel. Add DGP's for polling by entering the dipswitch address it has been given. DGP's that do not have to be polled can be deleted by entering the dipswitch address again.

The display shows the DGP's currently recorded. A DGP number followed by a "," is online (available) and followed by a ":" is offline (can not be addressed by the system).

A RAS or DGP being online means it will generate RAS/DGP system alarms and tamper alarms. When offline, system alarms and tampers will not occur.

Once the DGP's to be polled have been programmed and [ENTER] has been pressed, the DGP to be programmed has to be entered before going further.

Set DGP Type DGP No:

Standard Type:

The 4-Door / 4-Lift DGP's (ATS1250/ATS1260) must not be addressed higher than Address 12.

Removing a DGP from the polling list clears all alarms for zones and system points for that DGP address. If the next DGP address number is not polled, alarms on any of the 32 zones that belong to the DGP are cleared.

For further information on addresses and numbering, refer to *Zones and Outputs allocated to DGP's* (see the ATS2000/3000/4000/4500 installation guide).

#### 4.1.1. DGP type

The type of DGP being polled has to be programmed. The available DGP types are:

| No | Туре                     | ATS type                  |
|----|--------------------------|---------------------------|
| 0  | Standard                 | ATS1201, ATS1210, ATS1220 |
| 1  | Four-Door DGP            | ATS1250                   |
| 2  | Four-Lift DGP            | ATS1260                   |
| 3  | Wireless DGP<br>(433MHz) | ATS1230                   |
| 4  | Point ID DGP             | ATS1290                   |
| 5  | Advanced DGP             | ATS1203, ATS1204          |

RAS Tamper (ACPO) Area 1 Area:

## 4.1.2. DGP Tamper (ACPO) Area

Allocates the DGP to an area for tamper.

The default is set to Area 1.

## 5. ALARM GROUPS

This program block is used to record information about alarm groups.

#### What is an alarm group:

An alarm group provides means to users, zones and arming stations to control the ATS system regarding alarm functions (also called alarm control). Alarm groups have areas, menu options, panel options and timezones.

Alarm groups are assigned to users, and to each piece of equipment on which the user performs a function (arming stations, doors 17 to 64, and area control zone types 6, 31, 34 and 35). This provides enormous flexibility when determining a user's access to, and control of, the system.

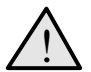

You must be extremely careful when changing alarm groups.

Both the functions performed by users in that alarm group, and the functions available at remote arming stations and door readers with that alarm group, are affected.

#### Important points when programming an alarm group:

A function that is provided to a user via their alarm group is only valid when:

Program settings in other sections of the same alarm group allow it.

e.g.: Restricting alarm system control to Reset Only would be invalid unless the alarm group has been allowed alarm system control in the first place. If the record Restriction Reset Only is set to YES, the record Alarm System Control must be set to YES.

• The user's alarm group has the same program setting as the alarm group of the RAS or door the user is using.

e.g.: If the record Prompt with List of Areas is set at YES in the user's alarm group, it must also be set at YES in the alarm group of the RAS or door. If it is not, areas are not listed when arming/disarming.

• The user's alarm group includes the areas assigned to the alarm group of the RAS or door the user is using.

e.g.: If a user's alarm group has areas 1,2 and 3 and the alarm group of the RAS or door has areas 2 and 3, the functions for areas 2 and 3 only are valid.

• The timezones assigned to both the user's alarm group and to the alarm group of the RAS or door both have to be valid.

## 5.1. Alarm group number

Alarm Group \*\*WARNING\*\* Alm-Grp:

Every alarm group must be numbered. They are numbered from 1 to 138.

Alarm groups 1-10 are hard coded into the system. They can be viewed but can not be changed as they contain master control settings and default settings.

| Number | Name                     | User menu options                                      |
|--------|--------------------------|--------------------------------------------------------|
| 1      | No access                | All set to NO                                          |
| 2      | Master RAS or door       | All set to YES                                         |
| 3      | Master code access       | All set to YES                                         |
| 4      | 8 area master RAS (1-8)  | All set to YES                                         |
| 5      | 8 area master RAS (9-16) | All set to YES                                         |
| 6      | Master user              | All set to YES except 19                               |
| 7      | Manager                  | All set to YES except 19                               |
| 8      | Master Engineer          | All set to YES except 8-11, 14, 16-18                  |
| 9      | Master Service           | All set to YES except 8-11, 14, 16-18 and timezone 25. |
| 10     | Spare alarm group        | All set to NO                                          |
| 11     | High level master        | All set to YES except 19                               |
| 12     | Low level master         | All set to YES except 1,5,9,10,11,14,15,16             |
| 13     | All area user            | All set to YES except 1,5,9,10,11                      |
| 14-29  | Area one to area sixteen | All set to YES except 1,5,9,10,11                      |

Table 5: Default settings for alarm groups

Alarm groups 14 to 29 are for individual areas. The areas assigned to the alarm groups are as follows:

| Alarm group | Area | Alarm group | Area | Alarm group | Area |
|-------------|------|-------------|------|-------------|------|
| 14          | 1    | 19          | 6    | 24          | 11   |
| 15          | 2    | 20          | 7    | 25          | 12   |
| 16          | 3    | 21          | 8    | 26          | 13   |
| 17          | 4    | 22          | 9    | 27          | 14   |
| 18          | 5    | 23          | 10   | 28          | 15   |
|             |      |             |      | 29          | 16   |

In a new system, alarm groups 11-29 are pre-programmed with some standard settings. You can change them if necessary. Alarm groups 30-138 are programmable to suit individual system requirements.

#### 5.1.1. Alarm group name

Alm/Grp Name: 0297, Engineering Text No:

Every alarm group can be programmed with a name to identify the alarm group.

The words are selected from a list already held by the ATS system. They can be either from the list of standard words available (see the library on page 90), or from a list of words that you have programmed yourself (see *Program text* on page 89).

The display shows the current alarm group name, preceded by its reference number).

#### 5.1.2. Areas assigned

Assign the areas to be controlled by the alarm group. An alarm group can only control the functions of areas that are assigned to it.

1,2,3,5,7,8,9, Area:

#### 5.1.3. User alarm group

NO-Can this GRP Be Assigned To Users \*-Change 0 - Skip:

Define if the alarm group can be assigned to users, or only to zones and RAS's.

| YES | This alarm group can be assigned to users. The group is displayed in the list of alarm groups when creating a user in <i>User menu 14 - User codes</i> . This option is not set for alternate user alarm groups. |
|-----|----------------------------------------------------------------------------------------------------|
| NO  | This alarm group is for a zone, door or RAS.                                                                                                    |

#### Press 0 to go to the user menu items available.

An alarm group is only displayed in User Codes when the user who is creating a new user has at least the same options (includes check of alternate alarm group). A user cannot create a code for another user who has higher security clearance.

#### 5.1.4. Alarm system control

YES – Alarm System Control \*-Change 0 - Skip:

This record lets you assign alarm system control functions to a user, door or RAS. Only when alarm system control is enabled can users arm or disarm areas in the alarm group.

| YES | Alarm system control is enabled. Users, doors or RAS's can arm or disarm the areas in the alarm group.           |
|-----|----------------------------------------------------------------------------------------------------|
| NO  | No alarm system control available. Access control functions and any user menu options specified are still valid. |

#### F

#### Press 0 to go to the user menu items available.

You must set this record to YES if any of the alarm group restrictions in the Alarm Group are set to YES.

#### 5.1.5. List of areas

Select whether the areas assigned to a user are displayed during the arm/disarm procedures.

| YES | After the user has entered a PIN code and pressed [ON] or [OFF], the areas assigned to the user are displayed. The user can then select from the arm/disarm options (e.g., specific areas, all areas, etc.). |
|-----|----------------------------------------------------------------------------------------------------|
|     | This feature is useful when a user can control several areas but usually only arms/disarms specific areas.                                                                                                   |
| NO  | The areas assigned to the user are not displayed. Areas are immediately armed/disarmed once the user has entered a PIN code and pressed [ON] or [OFF].                                                       |

Press 0 to go to the user menu items available.

#### 5.1.6. Keypad duress

NO - Can User Activate Keypad Duress \*-Change 0 - Skip:

Enables the use of the duress facility using a code.

| YES | A code can be entered on a keypad to activate duress.                    |
|-----|--------------------------------------------------------------------------|
| NO  | Duress cannot be activated. A duress code is treated as an invalid code. |

Refer to the Manager's Guide for further information on duress.

Press 0 to go to the user menu items available.

#### 5.1.7. Reset system alarm

NO – Reset System Alarms \*-Change 0 - Skip:

This record allows the alarm group to reset latching system alarms. System alarms are conditions, such as DGP tamper, siren fail, low battery, report fail, etc.

| YES | A user with this alarm group can reset the latching system alarms. |
|-----|--------------------------------------------------------------------|
| NO  | A user cannot reset latching system alarms.                        |

#### F

#### Press 0 to go to the user menu items available.

If this record is set at YES, Alarm system control must also be set to YES and Latching systems alarms has to be set to YES (see System options, page 67).

#### 5.1.8. Disable auto uninhibit

NO – Disable Auto-Uninhibit \*-Change 0 - Skip:

Determines that inhibited zones are uninhibited on disarming the area the zone belongs to.

| YES | Disarming the area will not automatically uninhibit zones in the area. Used for cleaners, etc. |
|-----|------------------------------------------------------------------------------------------------|
| NO  | Disarming the area will automatically uninhibit zones.                                         |

Press 0 to go to the user menu items available.

Automatic uninhibit in System options (page 67) has to be set to YES.

#### 5.1.9. Arm and reset only

NO – Restricted To Arm & Reset \*-Change 0 - Skip:

Restricts alarm control to arm and alarm reset only.

| YES | Only arm and reset are allowed.          |
|-----|------------------------------------------|
| NO  | There are no alarm control restrictions. |

F

Press 0 to go to the user menu items available..

Alarm system control has to be set to YES

#### 5.1.10. Disarm only

Restricts alarm control to disarm only.

| YES      | Only disarm is allowed.                         |
|----------|-------------------------------------------------|
| NO       | There are no alarm system control restrictions. |
| <b>F</b> | Press 0 to go to the user menu items available. |

Alarm system control has to be set to YES.

NO – Restricted To Reset Only \*-Change 0 - Skip:

NO – Restricted To Disarm Only

\*-Change 0 - Skip:

#### 5.1.11. Alarm reset only

Restricts alarm control to alarm reset only.

| YES | Only reset alarm is allowed.                    |
|-----|-------------------------------------------------|
| NO  | There are no alarm system control restrictions. |
|     |                                                 |

Press 0 to go to the user menu items available.

Alarm system control has to be set to YES

#### 5.1.12. Auto inhibit active zones

NO – Auto Inhibit Active Zones \*-Change 0 - Skip:

Determines if active zones on arming have to be automatically inhibited.

| system is armed without causing an alarm.                                                                        | YES | When the arming starts, all active zones are automatically inhibited and the system is armed without causing an alarm. |
|----------------------------------------------------------------------------------------------------|-----|----------------------------------------------------------------------------------------------------|
| NO The system cannot be armed if there are active zones, unless Forced Arming i set to YES (see next menu item). | NO  | The system cannot be armed if there are active zones, unless Forced Arming is set to YES (see next menu item).         |

Press 0 to go to the user menu items available.

Alarm system control has to be set to YES

#### 5.1.13. Forced arming when active zones

NO - Forced Arming When Zones Active \*-Change 0 - Skip:

Arm areas with active zones.

| YES | The check for active zones is ignored and if there are active zones when the arming procedure is started, the system still arms (the zones remain active and, depending on the zone type, might cause an alarm). |
|-----|----------------------------------------------------------------------------------------------------|
| NO  | The system cannot be armed if there are active zones (unless Auto Inhibit (see previous menu item) is set to YES).                                                                                               |

Press 0 to go to the user menu items available.

#### 5.1.14. Prevent forced disarming

NO – Prevent Forced Disarming \*-Change 0 - Skip:

Prevents disarming when there are active zones. It is used when there are Disarmed Alarm zone types such as type 1 and type 11 in the system.

| YES | Area(s) cannot be disarmed if there are active zones of type I or II   |
|-----|------------------------------------------------------------------------|
| NO  | Area(s) can be disarmed even if there are active zones of type I or II |
|     |                                                                        |

Press 0 to go to the user menu items available.

#### NO – Ca

NO – Can User Access Via Modem \*-Change 0 - Skip:

#### 5.1.15. Modem access

Allows access to the ATS panel via a dial-up modem.

| YES | Modem access with VT100 terminal (or terminal emulation software) is allowed<br>by a user with this alarm group. RAS 16 must have a suitable alarm group<br>assigned to specify the functions available (e.g. Alm Grp 2) and be<br>programmed as a LCD arming station (does not need to be polled). This option<br>does not apply to upload/download software. |
|-----|----------------------------------------------------------------------------------------------------|
| NO  | Modem access with VT100 terminal (or terminal emulation software) is not allowed by a user with this alarm group.                                                                                                    |

r B

Press 0 to go to the user menu items available.

#### 5.1.16. Alarm group restriction 1

NO –User Has Alm/Grp Restriction 1 \*-Change 0 - Skip:

Alarm group restrictions give certain restrictions to alarm groups. Only 1 restriction is available per alarm group. However, every alarm group can use the same restriction.

Alarm group restrictions restrict alarm control to timed disarm or arm/reset.

|     | Press 0 to go to the user menu items available. |
|-----|-------------------------------------------------|
| YES | The alarm group restrictions are activated.     |

- Conly one restriction is allowed per alarm group.
- See also Alarm group restrictions on page 98.

5.1.17. Alarm group restriction 2

See Alarm group restriction 1.

NO –User Has Alm/Grp Restriction 2 \*-Change 0 - Skip:

NO –User Has Alm/Grp Restriction 3 \*-Change 0 - Skip:

NO –User Has Alm/Grp Restriction 4 \*-Change 0 - Skip:

NO –User Has Alm/Grp Restriction 5 \*-Change 0 - Skip:

NO –User Has Alm/Grp Restriction 6 \*-Change 0 - Skip:

NO –User Has Alm/Grp Restr7 - Emergency \*-Change 0 - Skip:

## 5.1.18. Alarm group restriction 3

See Alarm group restriction 1.

- 5.1.19. Alarm group restriction 4 See Alarm group restriction 1.
- 5.1.20. Alarm group restriction 5 See Alarm group restriction 1.
- 5.1.21. Alarm group restriction 6

See Alarm group restriction 1.

5.1.22. Alarm group restriction 7 - Emergency

Operates as alarm group restriction 1, but on a timed disarm it will report an Emergency Alarm when the area arms again.

| <b>F</b> | Press 0 to go to the user menu items available. |
|----------|-------------------------------------------------|
| NO       | The alarm group restrictions are not activated. |
| YES      | The alarm group restrictions are activated.     |

See also Alarm group restrictions on page 98 and Alarm group restriction 1.

NO –User Has Alm/Grp Restr 8 - Counter \*-Change 0 - Skip:

#### 5.1.23. Alarm group restriction 8 - Counter

Operates as alarm group restriction 1, but on disarming it will increase a counter. When the area is armed using this alarm group it will decrease the counter. When the counter reaches 0, it will arm the areas in the alarm group.

| YES | The alarm group restrictions are activated.     |
|-----|-------------------------------------------------|
| NO  | The alarm group restrictions are not activated. |
|     |                                                 |

Press 0 to go to the user menu items available.

See also Alarm group restrictions on page 98 and Alarm group restriction 1.

No – No Arming If Restr. Not Timing \*-Change 0 - Skip:

#### 5.1.24. No arming if alarm group restriction not timing

Prevents the alarm group restriction timer to arm the areas if a user without restriction has disarmed the areas.

| YES | If an area has been disarmed and there is no alarm group restriction timer running, an alarm group restriction timer cannot be started.                                                            |
|-----|----------------------------------------------------------------------------------------------------|
|     | When an alarm group restriction timer expires, it arms the area. By setting this option you prevent an area from being armed if a user without alarm group restriction originally has disarmed it. |
| NO  | Normal alarm group restrictions apply.                                                                                                    |
|     |                                                                                                    |

Press 0 to go to timezone.

#### 5.1.25. Change own PIN code

NO – Change own PIN only \*-Change 0 - Skip:

Allows the user (if he has access to Menu 14- program users) to change his own PIN code. All other menus of Delete, Display and Create will be absent. The user cannot see nor display even his own Alarm Group, Door Group, Floor Group or User name.

| YES | The user can change his own PIN code                                                                            |
|-----|----------------------------------------------------------------------------------------------------|
| NO  | The user can change the PIN codes of other users and can access the Menu 14 menus of Delete, Display and Create |

If the "Change own PIN only" option is set to YES and if the System Option "DISABLE PIN CODE FROM DISPLAYING " is set to NO, then the display will show the following, if 1111 is the actual pin code.

PIN Code: 1111 Code:

The user enters his new PIN code

PIN Code: 1111 Code: 1234

Followed by entering:

PIN Code: 1234 Code: The user can change the code again, or press Enter to exit.

If the new "Change own PIN only" option is set to YES and if the System Option "DISABLE PIN CODE FROM DISPLAYING " is set to YES, then the display will show the following:

> PIN Codes Can Not Be Displayed Code: 1234

The user can then enter his new PIN code and will be asked to confirm

Confirm PIN Code: Code:

The user can change the code again, or press Enter to exit.

PIN Code: 1111: Code: 1234

PIN Code: 1234: Code:

The user can change the code again, or press Enter to exit.

#### 5.1.26. **Allow Stop Voice reporting**

The authorisation for the user to have the ability to stop voice reporting is selectable via the RAS's assigned alarm group upon disarming.

| YES | User is allowed to stop the voice reporting (in most cases on areas assigned to the RAS in use.)(Note: Only if the user has a valid alarm group). |
|-----|----------------------------------------------------------------------------------------------------|
| NO  | The user is not allowed to stop the voice reporting.                                                                                              |

Press 0 to go to the user menu items available.

#### User menu options

F

Yes - 1-Panel Status \*-Change 0 - Skip:

Determines if the user menu item is available in this alarm group to users or RAS's.

Each user menu is displayed and must be set to YES for it to be available to the alarm group. The user menus available for selection are:

#### Table 6: User options available

| User menu options |              |     |                        |
|-------------------|--------------|-----|------------------------|
| 1.                | Panel status | 13. | Start Auto Disarm test |
| 2.                | Active Zones | 14. | Program Users          |

|     | User menu options |     |                                  |
|-----|-------------------|-----|----------------------------------|
| 3.  | Zones In Alarm    | 15. | Time & Date                      |
| 4.  | Inhibited Zones   | 16. | Inhibit/Uninhibit RAS/DGP        |
| 5.  | History           | 17. | Enable/Disable Service Tech      |
| 6.  | Test Report       | 18. | Reset Cameras                    |
| 7.  | Service Menu      | 19. | Installer Programming            |
| 8.  | Film Counters     | 20. | Door and Floor Groups            |
| 9.  | List Zone Names   | 21. | Holidays                         |
| 10. | Inhibit Zone      | 22. | Open Door                        |
| 11. | Uninhibit Zone    | 23. | Unlock, Lock, Disable and Enable |
| 12. | Test zone         | 24. | Print History                    |

See the Manager's manual for further information on each option.

Press 0 to go to timezone.

#### 5.1.27. Timezone

P

Alm-Grp 14 Timezone 4 Timezone:

Determines the timezone that applies to this alarm group. The alarm group is only available if the timezone is valid.

For information on operating timezones, see *Timezones* (page 95), and *Timezone to follow* output (page 115).

#### 5.1.28. Alternate alarm group

Grp 14 Alt-Grp 12 - Night Shift Alm-Grp:

You can program each alarm group to have an alternate alarm group. The alternate alarm group is used whenever the original alarm group is disabled due to an invalid timezone. The alternate alarm group can have other areas or menus as the original alarm group.

Example:

During normal working hours, users can arm and disarm from a list. After hours, only arm/alarm reset is allowed without presenting a list of areas.

- The alternate alarm group can also be programmed with an alternate alarm group and so on - up to three alarm groups (the original plus two alternates). If a function is denied by the timezone of one alarm group, the next will be checked, etc.
- When alternate alarm groups are active and these have alarm group restrictions, the alternate alarm group restrictions apply. See also Alarm group restrictions on page 98.

## 6. TIMERS

Program all system wide timers in this section.

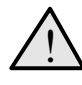

Timers are accurate on +/- 1 of the value entered. So a timer set for 20 seconds, will end somewhere between 19 and 21 seconds. Consequently, avoid using values of 1 second or 1 minute.

If a timer is set to 0, that timer will not be used.

# 6.1. Alm/grp restriction 1 disarmed time

Alm/Grp Restr.1 Disarmed is (Min). 0 Time:

You need to program the individual times (from 0 to 255 minutes) for each alarm group restriction 1 to 7 for the time it is disarmed. The alarm group restriction has to be programmed for timed disarm and be assigned to an alarm group.

- If set to 0, the area(s) will not re-arm automatically. See Alarm group restrictions on page 98 for more information.
- The alarm group restriction time will be over-ridden by the Area disarmed time (if programmed) in the Area database (page 36).

# 6.2. Alm/grp restriction 2 disarmed time

See Alm/grp restriction 1 disarmed time.

# 6.3. Alm/grp restriction 3 disarmed time

See Alm/grp restriction 1 disarmed time.

# 6.4. Alm/grp restriction 4 disarmed time

See Alm/grp restriction 1 disarmed time.

Alm/Grp Restr.2 Disarmed is (Min). 0 Time:

Alm/Grp Restr.3 Disarmed is (Min). 0 Time:

Alm/Grp Restr.4 Disarmed is (Min). 0 Time:

#### Alm/Grp Restr.5 Disarmed is (Min). 0 Time: Alm/grp restriction 5 disarmed

#### time

6.5.

See Alm/grp restriction 1 disarmed time.

#### 6.6. Alm/grp restriction 6 disarmed time

See Alm/grp restriction 1 disarmed time.

#### 6.7. Alm/grp restriction 7 disarmed time

After the disarmed time has expired, not only the area(s) are armed, but also an emergency alarm will be sent to the central station.

Time:

See Alm/grp restriction 1 disarmed time and Alarm group restrictions (page 98).

#### 6.8. Alm/grp restriction 8 disarmed time

The disarmed time for alarm group restriction 8 does not have any significance, because the system ignores any values entered here. Alarm group restriction 8, when used counts every user disarming and arming again. The timer is internally set to 0.

Ø See Alarm group restrictions (page 98).

#### 6.9. **Disarm test time**

Determines the test time available to perform the disarm test (0 - 255 minutes).

Ø See System options (page67), and the Zone database (page 17) for more information on testing zones).

#### 6.10. Arm test time

Determines the test time available to perform the arm test (0 - 255 minutes).

Alm/Grp Restr.8 \*\* NOT USED \*\* Time:

Alm/Grp Restr.6 Disarmed is (Min). 0 Time:

Alm/Grp Restr.7 Disarmed is (Min). 0

Arm Test Set To (Min) 15 Time:

Disarm Test Set To (Min) 15

Time:

Warning Time Is Set To (Min) 15 Time:

#### 6.11. Warning time

When alarm group restrictions are used and areas are programmed for timed disarm, a warning will sound (if a warning time is programmed) indicating the areas are about to arm. The duration this warning will sound is programmed in this menu (0 - 255 minutes)

When a warning time is set, an audible alert is provided for the warning period preceding the expiry. It MUST always be shorter than the shortest alarm group restriction time.

- Always set the warning time to a time shorter than any Alarm group restriction disarmed time.
- See Alarm group restrictions (page 98) and Alm/grp restriction 1 disarmed time.

#### 6.12. Disarmed alarm delay time

Disarmed Alm Delay Time Set To (Sec). 60 Time:

Determines the delay time (0 - 255 seconds) before an alarm from a delayed disarmed alarm is reported to the central station. The delay time is ignored if another delayed zone type has already been activated.

The delay is available for zone types 8, 11, 22 and 40. See Zone databaseTable 1 (page 17) for more information.

#### 6.13. Suspicion time

Suspicion Time Is Set To (Sec). 15 Time:

The suspicion time is the length of time that a camera continues to operate after a suspicion zone type has switched to normal state. The zone types that use this record are 7, 40, and 47.

The suspicion time is available for zone types 7, 40 and 47. See Zone database Table 1 (page 17) for more information.

### 6.14. Service time available

Service Time Is Set To (Min). 30 Time:

User menu 17 can be used to give access to service technicians. The alarm group for the technician needs timezone 25 to be assigned. When a user enables the service technician, timezone 25 will be valid during the service time (0 - 255 min).

See Alarm groups (page 51), Timezones (page 95) and the Manager's guide.

### 6.15. Local alarm reminder time

Local Alarm Reminder Time (Min). 0 Time:

The time that can elapse between acknowledging a local alarm and a re-alarm occurring, including the audible alert (if the cause of the local alarm is not fixed).

Individual Testmode Time (Min), 5

Time:

#### 6.16. Individual zone test time

information

Ø

Enter the maximum time (0 - 255 minutes) to perform a test on an individual zone, using user menu 12, Test zone.

See Area database on page 36 and the Manager's guide, local alarms, for further

Ċ See the Manager guide, user menu 12. Test zone for more information.

#### 6.17. Door(s) unlock time

Door(s) Unlock Time (Sec). 5 Time:

The time doors will unlock (using the door event flag) in order to allow doors to be opened. This time value is common for all door event flags from RAS's connected to the ATS system, i.e. doors 1 to 16. Doors 17 - 64 are connected to ATS1250/1260 4-DoorDGP's that are individually programmed in the DGP.

Ċ See also RAS database on page 42.

#### 6.18. Testing event flag time

Specify the time the testing event flag is triggered to activate devices in order to perform an arm test. The event flag will only be triggered for half the programmed time. The remaining time is used to allow the device to switch back to normal state.

The event flag used is preset to 16.

Ċ More on event flags in Event Flags on page 151.

#### 6.19. External siren set to.

This option specifies the amount of time (0 - 255 minutes) that the on-board external siren drivers activate. The maximum time is 255 minutes.

See Zone database (page 17) and Area database (page 36) for more information

#### 6.20. Internal siren set to

Internal Siren Set to (Min) Time:

Siren Delay Set to (Min)

External Siren Set to (Min)

Time:

This option specifies the amount of time (0 - 255 minutes) that the on-board internal siren drivers activate. The maximum time is 255 minutes.

See Zone database (page 17) and Area database (page 36) for more information

#### 6.21. Siren delay set to

This option allows you to set the delay time (0-255 minutes) before the sirens actually activate after an alarm has occurred. This can be used for recording any sounds before the siren activates.

Time:

Ø The siren delay is set to 0.

Testing Event Flag Time (Sec). 15 Time:

#### 6.22. Mains fail delay time

The delay time (0 - 255 minutes) before a Mains Fail is reported to the central station. Enter a value of "0" for no delay.

Time:

Time:

See also Program system event flags (page 130) and Communication options (page 82).

#### 6.23. Delay reporting alarms for

The delay time (0 - 255 seconds) before a burglar alarm (BA) or BA Class Tamper Alarm (TA) is reported to the central station. Can be used to prevent alarm reporting for users that have problems disarming their area in time. After a burglar alarm or input tamper activation, there will be a delay of 20 seconds before the burglar alarm (BA) or BA Class Tamper Alarm (TA) will be reported to the Central Station. All other (non-BA & non-TA) Alarms are reported immediately, without delay.

## 6.24. A to B alarm delay (ACPO)

The delay time (0 - 255 seconds) that the system waits for a second alarm. If the second alarm happens within the delay time, it will be reported as a verified alarm.

See also A&B alarm reporting (ACPO only) in Area database (page 36).

# 6.25. Screensaver timeout time (Scandinavian indicator)

The screensaver timeout value will be in the range of 5 - 180 seconds with an accuracy of 1 second. The screensaver timer will be reset with the programmed period every time a RAS key is pressed when the screensaver is not active. The system user can also activate the screensaver manually by pressing the CLEAR key at the Enter Code prompt

Time:

## 6.26. RAS CARD & PIN Timeout (Sec).

Allows you to set the delay time (0-255 seconds) between badging the card and entering the PIN code. (default is 8 seconds)

## 6.27. Double Knock Interval (Min).

Double Knock Interval (Min). Time:

If enabled for a particular zone, Double Knock Interval specifies the maximum permitted time a zone may remain active. If the time for which a zone remains active exceeds the

A to B Alarm Delay (ACPO) for (Sec). 0 Time:

Mains Fail Delay Time (Min). 10

Delay Report Alarms for (Sec). 0

RAS Card & PIN Timeout (Sec). Time:

Screensaver Timeout (Sec). 0

permitted time, an alarm condition is registered. If this value is set to zero ('0'), an alarm is not generated by prolonged activation, but is determined by Double Knock Interval.

## 6.28. Double Knock Duration (Sec).

Double Knock Duration (Sec). Time:

If enabled for a particular zone, Double Knock Duration specifies the maximum permitted time a zone may remain active. If the time for which a zone remains active exceeds the permitted time, an alarm condition is registered. If this value is set to zero ('0'), an alarm is not generated by prolonged activation, but is determined by Double Knock Interval.

## 7. SYSTEM OPTIONS

Program options common to the complete system.

### 7.1. Areas selected for total disarm

16 Disarm Areas:

24-hour zone types (Disarmed Alarm or Firedoor) can be completely disarmed using this menu. If the areas entered here are disarmed, 24-hour zone types are inhibited. For best functionality, assign a common area to the 24-hour zone type (its own area and the area programmed here). Disarm the programmed area to disable the zone(s).

For example:

Zone 6 is a vault sensor in a vault. It is programmed as zone type 5 (24 hour) and is assigned to areas 1 and 16. Area 16 is programmed for total disarm.

When servicing the vault, area 16 will be disarmed. From that moment on until area 16 is armed again, zone 6 will be disabled (except for tamper alarms). Now the following can occur:

| Area 1   | Area 16  | Zone 6 behaviour                           |
|----------|----------|--------------------------------------------|
| Armed    | Armed    | normal operation (as programmed zone type) |
| Disarmed | Armed    | normal operation (as programmed zone type) |
| Armed    | Disarmed | Zone disabled (except for tamper)          |
| Disarmed | Disarmed | Zone disabled (except for tamper)          |

When using this option, make sure the areas programmed for total disarm can only be disarmed under correct conditions.

#### 7.2. Film low level

Film Low Is Set To 0800 Film Level:

The film level number programmed is the film frame count. When this frame count is reached, a film low is reported to the central station. Used for still video or photo-cameras.

Relates to zone types 23-26 and 36-39 (camera count). See Zone database on page 17.

## 7.3. Film out level

Film Out Is Set To 1100 Film Level:

The film level number programmed is the film frame count. When this frame count is reached, an out of film is reported to the central station. This option is related to the camera count zone types 23-26 and 36-39.

Relates to zone types 23-26 and 36-39 (camera count). See Zone database on page 17.

### 7.4. Test mode

1, Enable Auto Test Option:

The test mode determines if or when an arm or disarm tests has to be performed (formerly called walktest).

There are four options available. An option is programmed using its reference number.

|   | Option                              | Function                                                                                                    |
|---|-------------------------------------|----------------------------------------------------------------------------------------------------|
| 0 | No Test                             | No automatic tests. A disarm test can be performed using User menu 13, Start auto disarm test.                                                                |
| 1 | Enable Auto Test                    | The disarm or arm test starts automatically when the system is disarmed or armed.                                                                             |
| 2 | Manual Disarm<br>Test/Auto Arm Test | The arm test starts automatically when the system is armed.<br>The disarm test can only be done using User menu 13, <i>Start</i><br><i>auto disarm test</i> . |
| 3 | Auto Disarm Test<br>Only            | The disarm test starts automatically when the system is disarmed. No arm test is available.                                                                   |

- For the "Auto disarm test" to operate, the area(s) containing the zones to test have to be programmed as vaults. See Areas assigned to vaults (page 108).
- This record does not affect manual testing of any individual zone (User menu 12). See the Manager's guide.

#### 7.5. No. of output controllers

Number Of Output Controllers: 2 How Many:

Enter the number of output controllers that are fitted to the main control panel (J14, see installation guide). An output controller has 8 outputs available.

Valid values:

- 0 No output controller or a 4-way relay (ATS1810).
- 1 32 Indicates the number of output controllers (ATS1811). The 16-way open collector card (ATS1820) takes up 2 controllers.

Do not enter values here for output controllers fitted to DGP's.

#### 7.6. Zone event text

Zone Text: 0103, Gate Text No:

When zone types 57 and 58 are active, this zone event text will be displayed on LCD keypads. The text is taken from the text word library and is programmed as a reference number. A free programmable text can be programmed using *Program text* (page 89).

The zone event text only appears when the zones are active, for example "Freezer open".

See also Zone database on page 17 and Program text on page 89.

## 7.7. Alarm code prefix

No Alarm Code Prefix No Digits:

The alarm code prefix enables user codes to be used for both access control and alarm control. The prefix indicated the number of digits that have to be entered to have alarm control. If those digits are not entered, only access control can be performed.

For example:

If the alarm code prefix is two digits and a users PIN code is 123456, then you would enter 123456 for alarm control or 3456 for access control. A value between one to four digits can be entered.

The minimum PIN code length entered has to be 4 digits. The total length of a users PIN code is 4 + alarm code prefix.

## 7.8. LCD text rotation delay

LCD Rotation Delay Is 0 Time:

The time before text on the LCD display starts rotating can be altered. The default value 0, which is equal to 8.

Any value from 9 – 15 increases the time before text rotation starts.

Any value from 1 - 7 decreases the time before text rotation starts.

This option can only be programmed for LCD arming stations, like ATS1100.

## 7.9. LCD text rotation speed

Rotate Speed Is 0 Time:

Not only the time before text rotation starts can be altered, but also the speed with which the text rotates. The faster the speed, the harder to read. But when the speed is too slow, long texts might take too long to show. The default value 0, which is equal to 8.

Any value from 9 - 15 decreases the text rotation speed.

Any value from 1 - 7 increases the text rotation speed.

This option can only be programmed for LCD arming stations, like the ATS1100.

#### 7.10. Dual zone enabled

NO – Dual zone \*-Change 0 - Skip

Determines if dual zone is used. For dual zone to operate, every zone needs two resistors of 4,7 k $\Omega$ . This enables the panel to detect whether a zone is in normal state, is active or is tampered.

| YES | Dual zone used: Normal = 4k7; Tamper = Open or Short; Active = 2k35 or 9k4. |
|-----|-----------------------------------------------------------------------------|
| NO  | No dual zone; Normal = 4k7; Alarm = Open or Short or 2k35 or 9k4.           |

Press 0 to skip further options and leave system options.

End of line resistors have to be connected to the zone. See the installation guide.

## 7.11. Automatic uninhibit

NO – Auto Uninhibit When Area Disarmed \*-Change 0 - Skip

Determine if zones are automatically uninhibited if the area is disarmed. However, this option is only valid if the alarm group allows automatic uninhibit.

| YES | Zones in normal state and inhibited are uninhibited when any of the areas assigned to the zone are disarmed. This is done to ensure that inhibited zones are not ignored or overlooked. |
|-----|----------------------------------------------------------------------------------------------------|
| NO  | Zones in normal state and inhibited are not uninhibited when any of the areas assigned to the zone are disarmed.                                                                        |
|     |                                                                                                    |

Press 0 to skip further options and leave system options.

See also Alarm groups on page 51.

## 7.12. Display zones

NO – Display One Zone at a Time \*-Change 0 - Skip

This record controls the way zone names and numbers are displayed on the LCD during user functions.

| YES | One zone at a time is displayed even though there may be more than one in the list of zones to be displayed. The user must scroll through the zones. eg. Active 2. Building 1 Workshop PIR. |
|-----|----------------------------------------------------------------------------------------------------|
| NO  | Zones are displayed as a list of numbers and it is necessary to select the zone number to display the individual zone name. eg. Active 1, 2, 3.                                             |

P

Press 0 to skip further options and leave system options.

## 7.13. User name file

YES – Username File \*-Change 0 - Skip

Determines if users have names with their PIN codes programmed. Only users 1 - 200 can have a name with their PIN code (if memory extension available).

| YES | The appropriate prompts for programming a username, are displayed when programming user codes.     |
|-----|----------------------------------------------------------------------------------------------------|
| NO  | The appropriate prompts for programming a username, are not displayed when programming user codes. |

P

Press 0 to skip further options and leave system options.

See also the manager guide regarding programming users.

# 7.14. System "Tamper" activates siren and strobe

NO – System Alarms Set Siren & Strobe \*-Change 0 - Skip

Indicate whether system tampers should activate siren and strobe.

| R   | Press 0 to skip further options and leave system options.                                                      |
|-----|----------------------------------------------------------------------------------------------------|
| NO  | The system alarms report and activate event flags (if programmed) only.                                        |
| YES | The dedicated tamper zones on the ATS control panel and the DGP's activate the siren and strobe when in alarm. |

## 7.15. Latching system alarms

NO – Latching System Alarms \*-Change 0 - Skip

System alarms are RAS/DGP Offline, cabinet tamper, siren tamper, mains fail, fuse fail, low battery, etc.

| YES | System alarms latch and require a code to reset. If set to YES, ensure that users who have the appropriate authority are assigned an alarm group that has "Reset System Alarms" set to YES. |
|-----|----------------------------------------------------------------------------------------------------|
| NO  | System alarms automatically reset and report restoral when the alarm condition is no longer present.                                                                                        |

Press 0 to skip further options and leave system options.

Remember to program the users alarm group with "Reset system alarms" set to YES. See Alarm groups on page 51.

## 7.16. Siren testing

NO –Test Siren \*-Change 0 - Skip

Enable a siren test when the arm test is started.

| YES | The sirens are tested for three seconds when the arm test is started. |
|-----|-----------------------------------------------------------------------|
| NO  | Sirens are not tested when the arm test is started.                   |

Press 0 to skip further options and leave system options.

See Test mode in System options on page68.

# 7.17. Disable "0 ENTER" for camera reset

NO – Disable 0 ENTER For Camera Reset \*-Change 0 - Skip

Defines the procedure to stop cameras from operating. See the Manager's guide for more information.

| YES | 0 [ENTER] can not be used to stop cameras operating. The cameras continue to operate until someone who is authorised to control cameras, resets them. |
|-----|----------------------------------------------------------------------------------------------------|
| NO  | 0 [ENTER] stops the cameras operating (after pressing [ENTER] [ENTER] for the "Quick alarm log".                                                      |

|  | Press 0 to skip further options and leave system options. |
|--|-----------------------------------------------------------|
|--|-----------------------------------------------------------|

Ċ See also the manager guide regarding alarms, camera's and alarm logs.

#### 7.18. Disable auto insert of alarm group restriction

NO – Disable Insert Of Alm/Grp Restr. \*-Change 0 - Skip

Disables the option to treat areas as vaults. By disabling this option, the non-vault areas will not be automatically armed.

| YES | Disables the special procedure for automatically timing on non-vault areas when arming vaults.                                                   |
|-----|----------------------------------------------------------------------------------------------------|
| NO  | Enables the special procedure for automatically timing on non-vault areas when arming vaults, provided all the applicable values are programmed. |
| R   | Press 0 to skip further options and leave system options.                                                                                        |
| Ċ   | See Areas assigned to vaults on page                                                                                                    |

108.

NO – Disable Area LEDs That Dont Report \*-Change 0 - Skip

#### 7.19. Reserved

#### 7.20. **Disable code from displaying**

NO – Disable Code From Displaying \*-Change 0 - Skip

Disable display of the PIN code when programming users

| YES | PIN codes are not visible (except for master installer). The display shows "PIN codes can not be viewed". |
|-----|----------------------------------------------------------------------------------------------------|
| NO  | PIN codes are visible to.                                                                                 |
|     |                                                                                                    |

F Press 0 to skip further options and leave system options.

Ø See also the manager guide regarding programming codes.

#### 7.21. Disable flashing area LED's

NO – Disable Flashing Area LEDs -Change 0 - Skip

Indicate if area LED's should flash when there is an alarm and/or tamper alarm in the area.

| NO The area LED will flash on alarm. | YES | The area LED will not flash on alarm. |
|--------------------------------------|-----|---------------------------------------|
|                                      | NO  | The area LED will flash on alarm.     |

R

Press 0 to skip further options and leave system options.
# 7.22. Two users before programming code

NO – Two Users before Programming Code \*-Change 0 - Skip

Determines that two users are required to enter their PIN code to enable programming of users (user menu 14). When entering this option, a request for a second PIN code is shown before access is granted.

User 50 (Master code) is not required to have a second code to authorise the option.

| R   | Press 0 to skip further options and leave system options.                                 |
|-----|-------------------------------------------------------------------------------------------|
| NO  | No validation is needed when entering user menu 14, Program users.                        |
| YES | Two users are required to enter their PIN code before access is granted to program users. |

See the Manager's guide for more information on programming users.

## 7.23. Display alarms instantly on LCD

NO – Display Alarm Instant On LCD \*-Change 0 - Skip

Indicate if alarms should be displayed immediately on LCD.

| YES | Details of the first alarm are displayed instantly on the LCD arming station.<br>Details of other alarms can be viewed on the LCD arming station by pressing<br>the [ENTER] key twice. |
|-----|----------------------------------------------------------------------------------------------------|
| NO  | Details of all alarms can be viewed on the LCD arming station by pressing the [ENTER] key twice.                                                                                       |

Press 0 to skip further options and leave system options.

## 7.24. Sirens only after fail to report

NO – Sirens Only After Report Fail (FTC) \*-Change 0 - Skip

When set to YES, *Siren event flags* are only activated on alarms if the ATS control panel has failed to report to the central station. Fail To Report (FTC) is registered at the end of the fourth dial attempt. The siren activates for the normal siren cut-off time programmed.

| YES | Sirens will only activate on alarms when a FTC has occurred. |
|-----|--------------------------------------------------------------|
| NO  | Sirens will operate on alarms.                               |

Press 0 to skip further options and leave system options.

See also Siren cut-off time in Timers (page 64) and Event Flags (page 133)

## 7.25. Financial institution options

NO – Financial Options \*-Change 0 - Skip

Activates three special options (generally applicable to financial institution installations).

1. Film counters are enabled during the Disarm test mode.

2. Alarm group restriction 2 or Alarm group restriction 6 disable delayed Disarmed Alarm zones.

3. Minimum PIN code length is set to 5 digits.

| YES | Financial options enabled |
|-----|---------------------------|
| NO  | Normal operation.         |

Press 0 to skip further options and leave system options.

#### 7.26. **Display user flags**

NO – Display User Flags -Change 0 - Skip

Enable the special user flags to be displayed when programming users. The special user flags are Two Card function, Guard, Visitor, Trace User, Card only, Privileged and Extended Access.

| YES | The special user flags are displayed in sequence after the "Floor group" display when programming users. |
|-----|----------------------------------------------------------------------------------------------------|
| NO  | The special user flags are not displayed.                                                                |

F Press 0 to skip further options and leave system options.

Ċ See also the manager guide for more information on users and user flags.

#### 7.27. **Delayed disarmed alarm lockout**

NO – Delayed Disarmed Alm Lockout \*-Change 0 - Skip

This is only applicable to latching delayed disarmed alarms. If set to YES, an alarm can only be cancelled if the zone is in normal state. Therefore a latching disarmed alarm is LOCKED OUT until the alarm device is taken out of its latched state (reset).

| <b>B</b> | Pross 0 to skin further ontions and loave system ontions                                                            |
|----------|----------------------------------------------------------------------------------------------------|
| NO       | Normal operation. Delayed disarmed alarms are not locked out.                                                       |
| YES      | Delayed disarmed alarms are locked out until the alarm device is reset (and the zone has switched to normal state). |

Press 0 to skip further options and leave system options.

#### 7.28. Zone expansion fitted

NO – Zone Expansion Fitted -Change 0 - Skip

Indicate if zone expanders (ATS1202) are fitted on the control panel (not for ATS1201 DGP).

| YES | Zone expanders are fitted on the control panel. |
|-----|-------------------------------------------------|
| NO  | No zone expanders fitted.                       |
|     |                                                 |

F

#### Press 0 to skip further options and leave system options.

Ċ See the installation guide for information on fitting zone expanders on the control panel.

NO – Inhibit zone includes tamper \*-Change 0 - Skip

## 7.29. Inhibit zone includes tamper

Zone tampers in default programming will be inhibited when a zone is inhibited.

| is and the second second second second second second second second second second second second second second se | Press 0 to skip further options and leave system options.                                   |
|----------------------------------------------------------------------------------------------------|---------------------------------------------------------------------------------------------|
| NO                                                                                                    | An inhibited zone will only have inhibited alarms. Tamper alarms will still occur.          |
| YES                                                                                                    | When a zone is inhibited, also the tamper is inhibited. No tamper alarm will occur anymore. |

#### 7.30. Report multiple alarms

NO – Report Multiple Alarms In Zone \*-Change 0 - Skip

The system is able to report multiple alarms that occured in a zone (depending on the reporting format).

| YES | Report multiple alarms as a seperate alarm for each alarm that occurs.          |
|-----|---------------------------------------------------------------------------------|
| NO  | Only report the first alarm. Every next alarm that occurs will not be reported. |

Press 0 to skip further options and leave system options.

#### 7.31. Report multiple restores

NO – Report Each Restord Multiple Alarm \*-Change 0 - Skip

The system is able to generate a restore for each alarm being reported, even for multiple alarms in a zone.

| YES | Report a restore for every alarm that occured.                  |
|-----|-----------------------------------------------------------------|
| NO  | Report only one restore for every zone that generated an alarm. |
|     | ·                                                               |

Press 0 to skip further options and leave system options.

## 7.32. Engineer reset on system alarms

NO – Engineer Reset for System Alarms \*-Change 0 - Skip

If an engineer reset is required on system alarms, set this option to YES. A user can not arm any area until an engineer reset has been performed.

| YES | After a system alarm, an engineer reset is required. |
|-----|------------------------------------------------------|
| NO  | No engineer reset required.                          |
| ~   |                                                      |

Press 0 to skip further options and leave system options.

#### How to perform an engineer reset

Whenever an engineer reset is required, the panel will display a 4-digit code. This code is a reference to a special code that can be found in the TITAN software package (menu control) or contact your local Aritech distributor.

F

NO – Engineer Reset for System Tamper \*-Change 0 - Skip

# 7.33. Engineer reset on system tampers

If an engineer reset is required on system tamper alarms, set this option to YES. A user can not arm any area until an engineer reset has been performed.

| YES | Engineer reset required on system tampers. |
|-----|--------------------------------------------|
| NO  | No engineer reset required.                |

#### Press 0 to skip further options and leave system options.

## How to perform an engineer reset

Whenever an engineer reset is required, the panel will display a 4-digit code. This code is a reference to a special code that can be found in the TITAN software package (menu control) or contact your local Aritech distributor.

## 7.34. Arming without Battery

NO – Arming Without Battery \*-Change 0 - Skip

Enables to arm the system without any battery.

## 7.35. Perform engineering reset

NO – User can do Eng. Reset \*-Change 0 - Skip

Set this option to YES if an engineer reset is required. An engineer reset can then be done by the installer or user entering the 'ATS System Code' computed from the number displayed on the RAS.

This option by default does not allow users to perform an engineering reset, except the Installer via Key-switch – Input type 65, TITAN or Installer Menu 19/51. (You will not see the engineer reset code on the keypad)

## 7.37. Engineer entry protect

NO – Engineer Entry Protect \*-Change 0 - Skip

This option protects against unauthorised entry by an installer. If set to YES, you can only enter menu (19) (Installer programming) by opening the box tamper within 120 seconds. 'Open box tamper' will be displayed. During this 120 seconds or within the installer menus, the box tamper alarm is disabled. When the installer menu is exited, the installer has 120 seconds to close the box tamper . If not, the tamper alarm will be activated. The default is set to NO.

## 7.37. Send arming after exit

YES – Send Arming After Exit \*-Change 0 - Skip

If set to YES, when armed, an area will defer the reporting of arming to the central station until the exit time has ended.

#### 7.38. User offset

User Offset Set to 0 Enter Offset

The offset is used to report user ID's to management software. The offset is 0 - 65536 (+ or -). When a user ID is sent to the management package, this offset is added or subtracted. The control panel itself uses the user ID without offset.

## 7.39. End of line resistor code

End Of Line Resistor Code 0 Code:

The End of line resistor code is used to set the correct value for the end of line resistor used. By default this is set to 4k7.

| Option | Resistor value |
|--------|----------------|
| 0      | 10 kOhm        |
| 1      | 4,7 kOhm       |
| 2      | 2 kOhm         |

F

Press 0 to skip further options and leave system options.

#### 7.40. Duress mode

Duress Mode 0 Mode:

Defines the way to activate duress. Two options are available.

- 0 Increment last digit
- 1 No Duress

Press 0 to skip further options and leave system options.

#### 7.41. Siren Type

| Option | Siren Type                                 |
|--------|--------------------------------------------|
| 0      | Speaker Tone (Standard AC Tone)            |
| 1      | Volts on (Contant DC Voltage)              |
| 2      | Speaker or Volts (Multiple Tone Selection) |

If siren type "0" has been selected, then when the 16<sup>th</sup> Relay is activated, a saw tooth signal is generated at the signal output. If siren type "1" has been selected, then when the 16<sup>th</sup> Relay is activated, a constant DC Voltage is set at the Siren Output. If siren type "2" has been selected, then the 12<sup>th</sup>, 13<sup>th</sup>, 14<sup>th</sup>, 15<sup>th</sup> and 16<sup>th</sup> Relays are mapped to the Siren Output. These Relays have priority 1 to 5 respectively. Hence Relay 12 will have a higher priority over Relay 16 when both are active, thus generating a DC Voltage at the Siren Output. The following happens when the following relays are activated:

- 12<sup>th</sup> Relay active = generates Constant DC Voltage at the Siren Output;
- 13<sup>th</sup> Relay active = generates a warble tone at the Siren Output;
- 14<sup>th</sup> Relay active = generates a Sawtooth Tone at the Siren Output;

15<sup>th</sup> Relay active = generates 2 tones at the Siren Output;

16<sup>th</sup> Relay active = generates an inverted sawtooth tone at the Siren Output.

## 7.42. Inhibit alarm report on exit fault

This option inhibits reporting of alarms with a reporting code of 17-24(burglar alarm) when the exit timer is running. If set to 'YES' during the exit time, alarms on inputs with reporting codes of 24 (burglar alarm) will set a flag to disable further reporting. This is known as an 'exit fault'. When the area is in Disarm, this flag is reset. These inputs will log as 'exit fault' & 'exit fault restore' while the flag is set or during the exit time. Burglar alarms in exit time will only activate the internal siren.

## 7.43. Disable tamper report in disarm

If set to YES, a zone input tamper/restore will not report to the central station if the assigned area(s) are disarmed. Similarly, system tampers/restores will not report to the central station if all areas are disarmed. If a tamper occurs when the area(s) are armed, this will report and send the restores when the areas are disarmed.

# 7.44. Inhibit external siren and strobe for disarm tamper

YES – Inh. Ext. Siren & Strobe in Disarm Tampers \*-Change 0 - Skip

YES – Disable Tamper Report in Disarm

If set to YES, zone input tampers will only activate the internal siren if the area(s) are disarmed. System tampers operate similarly except that all areas are disarmed.

## 7.45. ATS system code

If the system code is 00000, the old algorithm is used to calculate the engineering reset code. If not, the system code value and the engineering code value are used in a special calculation to generate the reset code.

The default is set to 00000.

## 7.46. Soak Test days

This option sets the numbers of days for the soak test period. It can be set from 0 days to 255 days. Refer to 1.1.12 'Enable Soak Test' (page 29) for more information.

The default is set to 7 days.

#### 7.47. ACPO 2002

When this option is set, all alarms triggered within the entry time, provided an entry/exit zone is triggered first, will be dealt with as an 'A' Alarm. They will not be reported to the CS before the entry time has elapsed. The first zone triggered after the entry time has elapsed will be reported as an 'A' Alarm. Any zone triggered after that will be reported as a 'B' Alarm.

ATS System Code Code:

**Days for Soak Test** 

No – ACPO 2002

- Change 0 - Skip

Days:

\*-Change 0 - Skip

YES – Inh. Alm. Rpt. On Exit Fault \*-Change 0 - Skip

## 7.48. EE confirm disable (ACPO 2002)

No – EE confirm disable (ACPO 2002) \* - Change 0 - Skip

When this option is set, all alarms triggered within the entry time, provided an entry/exit zone is triggered first, will be dealt with as an "A" alarm. They will not be reported to the CS before the entry time has elapsed. Any zone triggered after the entry time has elapsed will be reported as an "A" alarm only.

AB alarm option must be set to Yes in the area database.

Option 19.7.47 ACPO 2002 must also be set to Yes.

## 7.49. Engineer reset on B Alarm only

No – Eng. Reset on B Alarm only \* - Change 0 - Skip

When this option is set, you do not need an engineer reset when only an "A" alarm has been triggered

AB alarm option must be set to Yes in the area database.

Engineer reset for alarm must be set to Yes in zone database and system option.

#### 7.50. NFA2P

Sets sets the panel to comply with the NFA2P requirement.

#### 7.51. Installer dual code

\*-Change 0-Skip second user code must be entered before access to th

YES – NFA2P \*-Change 0-Skip

If this option is YES, then a second user code must be entered before access to the installer menu is granted. The second code must be a valid user code with *no* access to the installer menu.

Enter Second Code Code:

YES – Installer Dual Code

The second user must have Alarm System Control and *not* have access to menu 19. If the second user does not meet these conditions, then the display will show:

You Are Not Authorised To Enter Press ENTER

When 'Enter' is pressed, the display will return to the user menu.

## 7.52. Enable Buzzer on Mains/Line fault

YES – Enable Buzzer on Mains/Line Fault \*-Change 0-Skip

YESKeypad buzzer will be sounded when there is a mains/line fault.NOOnly the LED will flash.

YES – Enable Call Central Station \*-Change 0-Skip

## 7.53. Enable "Call Central Station" display

Informs the Central Station in the event of opening or closing faults. In case of a burglar alarm or tamper activation and when the "delay reporting alarms" timer has expired, the user will be informed after disarming by the text "Call Central Station" on the LCD if the reporting to the Central Station was successful. This displayed message "Call Central Station" shall only be displayed for 30 seconds, and is only displayed on RAS's linked to the AREA or AREAs that went into Alarm. The user can decide to call the Central Station to inform the status i.e. on opening or closing faults.

Exceptions:

This text will not appear after reporting PANIC, HOLD-UP Alarms (HA) reports or disarming by a Duress PIN-code. Also when a LINE FAULT is concurrently active, this text will not appear.

## 7.54. Scandinavian Options

Allows the user to enable or disable the Scandinavian Indicators.

| YES | Scandinavian Indicators option will be enabled.     |
|-----|-----------------------------------------------------|
| NO  | Scandinavian Indicators option will not be enabled. |

YES – Enable Log Limitations \*-Change 0-Skip

YES – Scandinavian Indicators

-Change 0-Skip

## 7.55. Enable Log Limitations

Limits the number of times an input can log and report a change of state event within the same arm/disarm cycle. A limit of three (3) times has been set.

Input types excluded from log limitations are as follows:

6, 7, 9, 12, 16, 18, 19, 20, 23 to 27, 31, 32, 34 to 39, 57, 58, 65.

These types are generally associated with access control, or have a special function, and are not associated with the normal alarm functionality.

YES – Indicate Inhibited Zones \*-Change 0-Skip

## 7.56. Indicate Inhibited Zones

Alerts the system user at the RAS with an optical and audible indication that zones are inhibited in an area that is being armed. The inhibited zones need to be listed and the user prompted with the option whether to arm the system or not.

# 8. AUTO RESET

Auto reset is a function to automatically reset alarms from an ATS control panel.

#### 8.1. Auto reset time

Auto Reset Time (Mins): 15 Time (Mins):

The display shows the existing reset time. This is the amount of time that elapses between the alarm occurring and reset.

#### 8.1.1. Reset alarm group

Reset Alm-Grp: 35, Low priority Areas Alm-Grp:

The control panel has to know which areas to auto reset. Using an alarm group does this.

See also Alarm groups on page 51.

# 9. COMMUNICATION OPTIONS

This menu is used to program all system-wide communication options.

## 9.1. PABX number

\*-Pause, Ph No: PABX:

A PABX number hold a number that precedes any other number being dialled. Used only if the dialler is connected via a PABX to the telephone network.

F

How to program a telephone number

Press one of these keypad buttons to:

? [ENTER]Enter the telephone number.[MENU\*]Insert a pause or "T" in the telephone number.[MENU\*][MENU\*][ENTER]Clear the telephone number[ENTER]Save and display the number.

#### 9.2. MSN Number

\*-Pause, Ph No: MSN No:

For ISDN dialler, a MSN number can be programmed. This number is sent to the ISDN network on dialling to a computer or central station.

See PABX number (above)

MSN may not contain characters P and T, but only digits between 0 and 9.

## 9.3. Dial tone detection

This option allows you to select the type of dial tone detection: "disabled", "CTR21", "Netherlands", "UK" and "Other". If dial tone detection (DTD) is not disabled then:

1. at the beginning of dialling process, or

2. after dialling PABX number, or

3. When a '\*' (star) character is spotted in the dialled number, the dial tone detection will take place.

## 9.4. Select tone dialling

YES – DTMF Tone Dialling \*-Change 0 - Skip

Select tone or pulse dialling. For ISDN diallers, this option has no meaning.

| YES | Use tone dialling.  |
|-----|---------------------|
| NO  | Use pulse dialling. |

## 9.5. Enable PSTN line fault monitor

NO – Enable Line Monitor \*-Change 0 - Skip

A line monitor will detect if the line voltage on the telephone network is within limits. If not, a telephone line failure will occur.

| YES | Enable the line monitor.  |
|-----|---------------------------|
| NO  | Line monitor is disabled. |
|     |                           |

F

Press 0 to skip further options and move to central stations.

9.6. Monitor service tones

NO – Monitor Service Tones \*-Change 0 - Skip

Reserved for future use

## 9.7. Use 3 digit SIA extensions

YES – 3 Digit SIA Extensions \*-Change 0 - Skip

Select if SIA reporting uses 2 or 3 digit zone, point or user numbers. When 2 digits are used, numbers above 99 will be converted to 99.

| YES | SIA reporting uses 3 digit numbers. |
|-----|-------------------------------------|
| NO  | SIA reporting uses 2 digit numbers. |

P

Press 0 to skip further options and move to central stations.

## 9.8. ISDN point to point (Yes/No)

NO – ISDN Point to Point \*-Change 0 - Skip

This option allows you to select the point to point mode of operation for the plug-in ISDN dialler.

# 9.9. Enable ISDN line fault monitor (Yes/No)

NO – Enable ISDN Line Fault Monitor \*-Change 0 - Skip

If set to Yes, the line monitor will detect if the line condition on the telephone network is within limits. If it is not, a telephone line fault condition will be activated.

## 9.10. 200 Baud Reverse Area armed/disarmed (open/close)

NO– 200 Baud Reverse Area Open/Close \*-Change 0 - Skip

If set to NO, disarm events are reported as type 'A' and arm events are reported as type 'R' (Default)

If set to YES, disarm events are reported as type 'R' and arm events are reported as type 'A'  $\ensuremath{\mathsf{A}}$ 

#### 9.11. X25 TEI Value

The X25 TEI value for the ISDN-D channel connection. The range is from 1 to 63.

#### 9.12. Audio listen-in time (sec.)

The total time in secs that the panel will transmit audio to the monitoring station. Note that the actual time of the audio transmission can be manually stopped or extended by the receiver. Range 10 - 255 secs

#### 9.13. Audio listen-in frame (sec.)

The time in secs for each audio frame. During transmission the audio is broken into frames or blocks. Range 10 - Audio Listen In Time.

#### 9.14. **Report mains fault**

Setting is ignored if "Enable Buzzer on Mains/Line Fault" menu is set to YES in System Options.

| YES | By default for Ireland.                         |
|-----|-------------------------------------------------|
| NO  | All other languages (countries) except Ireland. |

#### 9.15. **Report line fault**

Setting is ignored if "Enable Buzzer on Mains/Line Fault" menu is set to YES in System Options.

| YES | By default for Ireland.                         |
|-----|-------------------------------------------------|
| NO  | All other languages (countries) except Ireland. |

#### 9.16. **GSM** Line Fault

This menu's setting "Enable GSM Line Fault Monitoring"

#### 9.17. Select the central station to program

Enter the central station to program.

#### 9.17.1. Select the reporting format

Every central station can report using a different format. There are 14 reporting formats available:

Disabled Format No:

CS No:

YES – Report Mains fault? \*-Change 0-Skip

YES – Report Line fault?

YES – Enable GSM Line Fault Monitoring\*-

-Change 0-Skip

Change 0-Skip:

Central Station 1..4

Audio Listen In Frame Time - 30

Audio Listen In Time - 180

X25 TEI Value Value:

Time:

Time:

| Format | Name                                      |
|--------|-------------------------------------------|
| 1      | Tecom Dialler V1 (only used in Australia) |
| 2      | DTMF Contact ID – Small                   |
| 3      | DTMF Contact ID – Large                   |
| 4      | SIA – Small                               |
| 5      | SIA – Large                               |
| 6      | X-SIA - Small                             |
| 7      | X-SIA - Large                             |
| 8      | 200 Baud FSK - 1                          |
| 9      | 200 Baud FSK - 2                          |
| 10     | 200 Baud FSK - 3                          |
| 11     | 200 Baud FSK - 4                          |
| 12     | X25 ENAI                                  |
| 13     | Voice Reporting - Acknowledge             |
| 14     | Voice Reporting – No Acknowledge          |
| 15     | Secure Stream                             |
| 16     | Reserved                                  |
| 17     | Reserved                                  |
| 18     | Securitel Serial                          |
| 19     | Securitel PIN                             |

Ċ

X-SIA – Small and X-SIA – Large are protocol options. The difference between "Small" and "Large" is the amount of system events it will report. The large formats will report most system events.

See also Reporting Class Database (page 138) and Reporting (page 153)

## 9.17.2. Enter the 1<sup>st</sup> phone number

Every central station can report to 2 telephone numbers: 1 main and 1 back-up number. Enter the main number here.

See also PABX number (page 82)

## 9.17.3. Enter the 2<sup>nd</sup> phone number

Every central station can report to 2 telephone numbers: 1 main and 1 back-up number. Enter the back-up number here.

See also PABX number (page 82)

\*-Pause, Ph No: Ph2:

\*-Pause, Ph No:

Ph1:

System Account - 0000 Acc No:

#### 9.17.4. Enter the system account number

Account numbers identify alarm systems reporting to central stations. The system account is used for system events, not linked to an area. Account numbers are 4 - 6 digits long.

Program 0000 if no system reporting should be made.

#### 9.17.5. Enter the area 1 account number

#### 9.17.5.1. Enter the area 1 account number

Program the account code for area 1. Account codes can be 4 - 6 digits long. If no reporting should be made for this area, program 0000 as account code.

Acc No:

[Menu\*] Select the next area account code to program

\*-Next, Area 2 Account - 0000 Acc No:

\*-Next, Area 1 Account - 0000

# 9.17.5.2. Enter the area 2 – 16 account numbers

Program the account codes for areas 2 – 16. See *Enter the area 1 account number*.

#### 9.17.6. Use BELL modem tones for SIA

Specify to use BELL or CCITT modem tones.

YES – BELL Modem \*-Change 0 - Skip

| YES | Use BELL modem tones for SIA reporting.  |
|-----|------------------------------------------|
| NO  | Use CCITT modem tones for SIA reporting. |
|     |                                          |

F

Press 0 to skip further options and move to central stations.

#### NO – Dual Tel Line:Reporting \*-Change 0 - Skip

## 9.17.7. Dual reporting

If an acknowledge should be received from both phone numbers, set this option to YES.

| YES | Use dual reporting   |
|-----|----------------------|
| NO  | Use normal reporting |

F

Press 0 to skip further options and move to central stations.

#### 9.17.8. Allow audio listen-in

NO – Listen In \*-Change 0 - Skip

Specify if Audio Listen-in is allowed with this central station

YES Audio Listen in allowed

|--|

| NO | Inhibits will be reported. |
|----|----------------------------|
|----|----------------------------|

**Disable reporting of inhibits** 

F Press 0 to skip further options and move to central stations.

Press 0 to skip further options and move to central stations.

#### 9.17.10. Reserved

9.17.9.

XSIA Max. Characters -Change 0 - Skip

#### 9.17.11. **X-SIA Max Characters**

Specifies the maximum number of characters for XSIA. This option tells the panel to send either MAX the first 16 or MAX the first 30 characters to the CS.

> X25 Account Code Acc. Code:

#### 9.17.12. X25 Account Code

This is the account code for X25 protocols. Max: 8 digits

Specify if this central station can be used to report inhibits.

Sets the polling time of the line. 0 - Permanent 15 minutes polling

#### 9.17.13. X25 Line type

Sets the polling time of the line. 0 - Permanent 15 minutes polling 1 - Permanent 90 seconds polling

#### 9.17.14. **Connection type**

| 0 PSTN      | CS reports via the on board PSTN dialler              |
|-------------|-------------------------------------------------------|
| 1 ISDN      | CS reports via the plug-on ATS7100 ISDN dialler       |
| 2 ISDN - D  | CS reports via the plug on ATS7110 ISDN dialler       |
| 3 GSM       | CS reports via the plug on ATS7300 GSM dialler        |
| 4 Universal | CS reports via the ATS1801 and the plug on ATS1806 IP |
| Interface   | interface (to OH Digital Receiver)                    |

#### 9.17.15. Suppress FTC For Voice Reporting

NO – Suppress FTC for voice reporting \*-Change 0 - Skip

Suppresses Report Fail (FTC) messages and Fault LED on the RAS for when the panel fails to complete voice message delivery only. The "VOICE i/f fail" message, caused by hardware failure when the panel is unable to communicate with the ATS7200 board, is not suppressed by this option. The FTC will still be LOG.

X25 Line type - 0 Value:

NO No audio listen in allowed

F

NO – Disable Reporting Inhibits -Change 0 - Skip

#### 9.17.16. Retry Counter

Retry Count: 14 Count:

Enter the Maximum number of retries allowed on each Central Station. The Default is 14 retries. (Except for Italy where the default is 2 retries (on Central Stations set on Voice Reporting)).

#### 9.18. SIA area modifier

NO – SIA Area modifier \*-Change 0 - Skip

Allows the user to send multiple areas O/C using the same account code (as in CID). It allows identifying more than one area using only one account code. System events are reported using the configured system account number (current behaviour) and an area code 0 (see example below). All area events use area 1 account number.

Examples are:Nri02/BA12New event, Area 2, BA on zone 12.Nri11/ZR123New event, Area 11, ZR on input 123.Nri00/RR316New event, power-up

## 9.19. X25 D-Bit

YES – X25 D-Bit \* - Change 0 - Skip

Specifies the X25 D-Bit option ON or OFF for a ISDN-D network configuration.

- YES D-Bit option for a ISDN-D network is ON.
- NO D-Bit option for a ISDN-D network is OFF.
- Default setting for The Netherlands is ON.
- Default setting for Belgium if OFF.

# **10. PROGRAM TEXT**

The ATS control panel uses a library of pre-programmed words that are used when programming the names or texts into the system (e.g.: zone names, area names, etc.). These words form part of the variable text that appears on the LCD display.

All the words in the library are identified by a reference number, which ranges from 001 to 899. See *Table8 7: Word library (page 90)* for the list of pre-programmed words available.

Not all words can be in the library. Therefore an additional 100 words can be programmed freely. The menu Program text is used to add these new words to the ATS library. Words are considered any combination of 16 characters. They can include numbers, spaces (making two words for one reference number), or punctuation.

#### 10.1. Program text words

0900: ARITECH , (\*) - Next Text No:

When programming text, first select the reference number to use (900 - 999). If words are already programmed, press [MENU<sup>\*</sup>] to go through the list. Select the number to program.

When the number is selected, the word already programmed is shown and can be changed. Press [ENTER] to move to the next character.

0900: ARITECH , (\*) - End <u>A</u>RITECH

To change a character, select it by pressing the correct number button (see Figure 1). To accept the character, press [ENTER]. The maximum length of text is 16 characters.

Once the text is correct, press [MENU\*] to accept the text. It will be shown to confirm. Press [MENU\*] again to accept the text.

0900: ARITECH , (\*) - End ARITECH SALES\_

To delete a character, select a whitespace character (under [9], see Figure 1 (page 90).

R

#### How to access customised text

Press one of these keypad buttons to:

- [MENU\*] Scroll through the list of programmable words 900 to 999.
- **[ENTER]** Return to the Programming menu.

**? [ENTER]** Enter the reference number of the customised word you want to change/add.

r B

#### How to program or modify text

Press one of these keypad buttons to:

**? [ENTER]** Enter each letter and press [ENTER] to move to the next position.

**[MENU\*]** Save and display the word. All characters from the position the cursor is at and onwards are deleted.

**[MENU\*]** Press [MENU\*] again to exit the display and return to the first word in the programmable list.

| Figure | 1: Keypad | layout for | entering | text |
|--------|-----------|------------|----------|------|
|--------|-----------|------------|----------|------|

| Karr |                 | Ke              | ey press        | s to get        | charac          | ter             |                 |
|------|-----------------|-----------------|-----------------|-----------------|-----------------|-----------------|-----------------|
| ĸey  | 1 <sup>st</sup> | 2 <sup>nd</sup> | 3 <sup>rd</sup> | 4 <sup>th</sup> | 5 <sup>th</sup> | 6 <sup>th</sup> | 7 <sup>th</sup> |
| 1    | Α               | В               | С               | 1               | а               | b               | С               |
| 2    | D               | Е               | F               | 2               | d               | е               | f               |
| 3    | G               | Н               | I               | 3               | j               | k               | I               |
| 4    | J               | К               | L               | 4               | j               | k               | L               |
| 5    | Μ               | Ν               | 0               | 5               | m               | n               | 0               |
| 6    | Р               | Q               | R               | 6               | р               | q               | r               |
| 7    | S               | Т               | U               | 7               | s               | t               | U               |
| 8    | V               | W               | Х               | 8               | v               | w               | х               |
| 9    | Y               | Z               | sp              | 9               | Y               | Z               | sp              |
| 0    | 0               |                 | ,               | ?               | !               | :               | ;               |
| Key  | 8th             | 9th             | 10th            | 11th            | 12th            | 13th            | 14th            |
| 0    | -               | +               | #               | *               | (               | )               | 6               |
| Key  | 15th            | 16th            | 17th            | 18th            | 19th            | 20th            | 21st            |
| 0    | "               | _               | @               | &               | \$              | £               | %               |
| Key  | 22nd            | 23rd            | 24th            | 25th            | 26th            | 27th            | 28th            |
| 0    | 1               | <               | >               | j               | i               | §               | =               |
| Key  | 29th            | 30th            | 31st            |                 |                 |                 |                 |
| 0    | ¤               | ¢               | ¥               |                 |                 |                 |                 |

(sp=white space or space)

Table8 7: Word library

| Α   |                    |     |               |     |                       |
|-----|--------------------|-----|---------------|-----|-----------------------|
| 001 | Above              | 008 | Area          | 009 | Arming                |
| 002 | Access             | 332 | Area One      | 421 | Art                   |
| 003 | Accountant         | 333 | Area Two      | 265 | Assistant             |
| 264 | Accounts           | 334 | Area Three    | 367 | Assistant Manager     |
| 417 | Accounts Manager   | 335 | Area Four     | 369 | Assistant Manager Day |
| 004 | Across             | 336 | Area Five     | 422 | Assistant Principal   |
| 404 | Admin              | 337 | Area Six      | 423 | Assoc Administrator   |
| 418 | Administration     | 338 | Area Seven    | 010 | At                    |
| 272 | Air Conditioning   | 339 | Area Eight    | 011 | ATM                   |
| 005 | Alarm              | 340 | Area Nine     | 308 | Atrium                |
| 006 | All                | 341 | Area Ten      | 012 | Audio                 |
| 362 | All Area User Code | 342 | Area Eleven   | 013 | Auto                  |
| 520 | All ATMs           | 343 | Area Twelve   | 350 | Auto Arm              |
| 419 | Amenities          | 344 | Area Thirteen | 351 | Auto Disarm           |
| 295 | Analog             | 345 | Area Fourteen | 014 | Automatic             |
| 420 | Ancillary Staff    | 346 | Area Fifteen  | 381 | Auto Reset            |
| 514 | And                | 347 | Area Sixteen  | 015 | Aux                   |
| 007 | APC                | 410 | Armoured Car  | 424 | AV Production         |
| В   |                    |     |               |     |                       |
| 016 | Back               | 020 | Bay           | 028 | Bottom                |
| 349 | Baker              | 021 | Beam          | 326 | Box                   |
| 376 | Baker 1            | 022 | Bedroom       | 539 | BRD                   |
| 377 | Baker 2            | 023 | Bell          | 267 | BRG                   |
| 017 | Bar                | 024 | Board         | 029 | Building              |
| 018 | Basement           | 025 | Boardroom     | 425 | Bulk Store            |
| 019 | Bathroom           | 026 | Body          | 030 | Business              |
| 273 | Battery            | 027 | Boiler        | 031 | Button                |

| С        |                     |      |                         |     |                             |
|----------|---------------------|------|-------------------------|-----|-----------------------------|
| 032      | Cabinet             | 045  | Charge                  | 055 | Compactor                   |
| 033      | Cage                | 046  | Chief                   | 056 | Computer                    |
| 034      | Call                | 047  | Cigarettes              | 429 | Computer Room               |
| 293      | Calibration         | 048  | City                    | 057 | Conference                  |
| 035      | Camera              | 427  | Class Room              | 430 | Conference Room             |
| 036      | Canteen             | 352  | Cleaner                 | 058 | Contact                     |
| 037      | Car                 | 411  | Cleaner Selling         | 059 | Control                     |
| 038      | Caroline            | 412  | Cleaner Front           | 299 | Corridor                    |
| 039      | Cash                | 413  | Cleaner Admin           | 358 | Count                       |
| 408      | Cash Office         | 049  | Clerk                   | 060 | Counter                     |
| 040      | CCTV                | 050  | Clip                    | 325 | Cover                       |
| 041      | Ceiling             | 051  | Cold                    | 432 | Covered Area                |
| 042      | Cellar              | 052  | Combination             | 061 | Covering                    |
| 043      | Central             | 428  | Commerce                | 522 | Curtain                     |
| 426      | Central Bulk Store  | 053  | Commercial              | 269 | Custody                     |
| 431      | Centre              | 054  | Communication           | 062 | Customer                    |
| D        |                     |      |                         |     |                             |
| 274      | Dairy               | 066  | Dining                  | 503 | Double                      |
| 433      | Dark Room           | 296  | Digital                 | 275 | DOTL                        |
| 304      | Data                | 067  | Dispatch                | 070 | Downstairs                  |
| 063      | Delayed             | 435  | District Facility       | 071 | Driveway                    |
| 266      | Desk                | 068  | Dock                    | 072 | Drug                        |
| 064      | Detector            | 069  | Door                    | 436 | Dry Craft                   |
| 434      | Developmental       | 465  | Doors                   | 074 | DUALTEC                     |
| 065      | DGP                 | 543  | Door Keypad             | 073 | Duct                        |
| 330      | Dump                | 075  | Duress                  |     |                             |
| E        |                     |      |                         |     |                             |
| 437      | Early               | 079  | Emergency               | 083 | Equipment                   |
| 076      | East                | 297  | Engineering             | 441 | Equipment Store             |
| 438      | Education           | 080  | End                     | 298 | Evaluation                  |
| 077      | Electric            | 081  | Enquiry                 | 084 | Exit                        |
| 078      | Electrical          | 082  | Entry                   | 085 | Exterior                    |
| 439      | Electronics         | 440  | Entry/Display Area      | 086 | External                    |
| F        |                     |      |                         |     |                             |
| 087      | Factory             | 092  | Film                    | 278 | Forced Door                 |
| 442      | Factory Manager     | 093  | Fire                    | 096 | Foyer                       |
| 276      | Fail                | 443  | Fitness Testing         | 097 | Freezer                     |
| 088      | Failure             | 094  | Floor                   | 098 | Front                       |
| 089      | Fashion             | 323  | FLR                     | 379 | Front Counter               |
| 090      | Fence               | 095  | Foil                    | 538 | Front Door Keypad<br>Bank 1 |
| 091      | File                | 277  | Food                    | 542 | Front Door Keypad           |
| -        |                     |      |                         |     | Bank 2                      |
| G        |                     |      |                         | 1   |                             |
| 099      | Games               | 328  | Goods                   | 393 | Group 19                    |
| 283      | Gaming              | 448  | Graphics                | 394 | Group 20                    |
| 100      | Gas                 | 312  | Grd/Flr                 | 395 | Group 21                    |
| 101      | Garden              | 449  | Groundsman Store        | 396 | Group 22                    |
| 102      | Garage              | 106  | Ground                  | 397 | Group 23                    |
| 103      | Gate                | 303  | Group                   | 398 | Group 24                    |
| 104      | General             | 385  | Group 11                | 399 | Group 25                    |
| 445      | General Circulation | 386  | Group 12                | 400 | Group 26                    |
| 530      |                     | 387  | Group 13                | 401 | Group 27                    |
| 532      | General Staff 2     | 300  | Group 14<br>Group 15    | 402 | Group 28<br>Group 20        |
| <u> </u> |                     | 300  | Group 15                | 403 | Gibup 29<br>Guard           |
| 440      | GLA/Stage           | 390  | Group 10                | 270 | Gun                         |
| 105      | Glass               | 302  | Group 18                | 315 | GVM                         |
| H        |                     | 0.02 |                         | 010 |                             |
| 107      | Hall                | 109  | Heat                    | 361 | Holdun Bar                  |
| 444      | Hallway             | 364  | High Level Lleer Master | 382 | Holdup Button               |
| 108      | Hand                | 527  | High SSO                | 451 | Home Economics              |
| 327      | Hatch               | 110  | Holdup                  |     |                             |
| 52.      |                     | 1    |                         | I   |                             |

| 111                                                                                                    | In                                                                                                    | 112                                                                                            | Input                                                                                                    | 114                                                                                                    | Internal                                                                                                    |
|----------------------------------------------------------------------------------------------------|----------------------------------------------------------------------------------------------------|------------------------------------------------------------------------------------------------|----------------------------------------------------------------------------------------------------|----------------------------------------------------------------------------------------------------|----------------------------------------------------------------------------------------------------|
| 280                                                                                                    | Inertia                                                                                                    | 452                                                                                            | Instrument Strore                                                                                                    | 524                                                                                                    | Isolate                                                                                                    |
| 200                                                                                                    | Incrua                                                                                                    | 112                                                                                            | Interior                                                                                                    | 524                                                                                                    | 1301816                                                                                                    |
| 201                                                                                                    | Inner                                                                                                    | 115                                                                                            | Interior                                                                                                    |                                                                                                    |                                                                                                    |
| J                                                                                                    |                                                                                                    |                                                                                                |                                                                                                    |                                                                                                    |                                                                                                    |
| 453                                                                                                    | Janitor                                                                                                    | 115                                                                                            | Jewelry                                                                                                    | 365                                                                                                    | Junction                                                                                                    |
| K                                                                                                    |                                                                                                    |                                                                                                |                                                                                                    |                                                                                                    |                                                                                                    |
| 355                                                                                                    | Koy                                                                                                    | 116                                                                                            | Kick bar                                                                                                    | 117                                                                                                    | Kitchon                                                                                                    |
| 202                                                                                                    | Kovpad                                                                                                    | 240                                                                                            | Kiock                                                                                                    | 204                                                                                                    | Komohiro                                                                                                    |
| 302                                                                                                    | Keypau                                                                                                    | 340                                                                                            | NIOSK                                                                                                    | 304                                                                                                    | Kamamia                                                                                                    |
|                                                                                                    | Keyswitch inhibited                                                                                                    | I                                                                                              |                                                                                                    |                                                                                                    |                                                                                                    |
| L                                                                                                    |                                                                                                    |                                                                                                |                                                                                                    |                                                                                                    |                                                                                                    |
| 118                                                                                                    | Landing                                                                                                    | 121                                                                                            | Level                                                                                                    | 126                                                                                                    | Loading                                                                                                    |
| 282                                                                                                    | Lay By                                                                                                    | 122                                                                                            | Library                                                                                                    | 127                                                                                                    | Loans                                                                                                    |
| 454                                                                                                    | Learning                                                                                                    | 123                                                                                            | Lift                                                                                                    | 128                                                                                                    | Lobby                                                                                                    |
| 119                                                                                                    | Left                                                                                                    | 124                                                                                            | Light                                                                                                    | 129                                                                                                    | Lock                                                                                                    |
| 120                                                                                                    | Lending                                                                                                    | 125                                                                                            |                                                                                                    | 130                                                                                                    | Long Range                                                                                                    |
| 375                                                                                                    | Loss Prevention                                                                                                    | 363                                                                                            | Low Level User Master                                                                                                    | 528                                                                                                    | Low SSO                                                                                                    |
| 131                                                                                                    |                                                                                                    | 132                                                                                            | Lower                                                                                                    | 133                                                                                                    |                                                                                                    |
| 284                                                                                                    |                                                                                                    | 102                                                                                            | Lower                                                                                                    | 100                                                                                                    | Lunon                                                                                                    |
| 204                                                                                                    | Low                                                                                                    | I                                                                                              |                                                                                                    |                                                                                                    |                                                                                                    |
| IVI                                                                                                    |                                                                                                    |                                                                                                |                                                                                                    |                                                                                                    |                                                                                                    |
| 134                                                                                                    | Machine                                                                                                    | 458                                                                                            | Manual                                                                                                    | 460                                                                                                    | Metal Workshop                                                                                                    |
| 455                                                                                                    | Machinery Strore                                                                                                    | 139                                                                                            | Master                                                                                                    | 143                                                                                                    | Microwave                                                                                                    |
| 135                                                                                                    | Magnetic                                                                                                    | 044                                                                                            | MASTER ADVISOR                                                                                                    | 144                                                                                                    | Middle                                                                                                    |
|                                                                                                    |                                                                                                    |                                                                                                | ATS                                                                                                    |                                                                                                    |                                                                                                    |
| 136                                                                                                    | Main                                                                                                    | 140                                                                                            | Mat                                                                                                    | 145                                                                                                    | Money                                                                                                    |
| 456                                                                                                    | Main Admin Office                                                                                                    | 459                                                                                            | Materials Store                                                                                                    | 146                                                                                                    | Motion                                                                                                    |
| 457                                                                                                    | Main Entry                                                                                                    | 329                                                                                            | Meat                                                                                                    | 147                                                                                                    | Motor                                                                                                    |
| 285                                                                                                    | Mains                                                                                                    | 523                                                                                            | Mechanic                                                                                                    | 461                                                                                                    | Multipurpose Room                                                                                                    |
| 318                                                                                                    | Makash                                                                                                    | 141                                                                                            | Medical                                                                                                    | 462                                                                                                    | Music                                                                                                    |
| 137                                                                                                    | Manager                                                                                                    | 316                                                                                            | Meeting                                                                                                    | 463                                                                                                    | Music Practice                                                                                                    |
| 138                                                                                                    | Manchester                                                                                                    | 142                                                                                            | Mens                                                                                                    | 464                                                                                                    | MYCP & Interview                                                                                                    |
| N                                                                                                    |                                                                                                    |                                                                                                | 1                                                                                                    |                                                                                                    | 1                                                                                                    |
|                                                                                                    |                                                                                                    |                                                                                                |                                                                                                    | 1 = 1                                                                                                    |                                                                                                    |
| 313                                                                                                    | ND                                                                                                    | 151                                                                                            | Night                                                                                                    | 154                                                                                                    | North East                                                                                                    |
| 148                                                                                                    | Near                                                                                                    | 370                                                                                            | Night Manager                                                                                                    | 155                                                                                                    | Note                                                                                                    |
| 268                                                                                                    | New                                                                                                    | 354                                                                                            | Noise Makers Isolated                                                                                                    | 156                                                                                                    | Number                                                                                                    |
| 149                                                                                                    | Next                                                                                                    | 152                                                                                            | North                                                                                                    |                                                                                                    |                                                                                                    |
| 150                                                                                                    | Next Io                                                                                                    | 153                                                                                            | North West                                                                                                    |                                                                                                    |                                                                                                    |
| 0                                                                                                    |                                                                                                    |                                                                                                |                                                                                                    |                                                                                                    |                                                                                                    |
| 157                                                                                                    | Off                                                                                                    | 160                                                                                            | On                                                                                                    | 360                                                                                                    | Out                                                                                                    |
| 158                                                                                                    | Office                                                                                                    | 161                                                                                            | Open                                                                                                    | 286                                                                                                    | Outer                                                                                                    |
| 159                                                                                                    | Officer                                                                                                    | 466                                                                                            | Orchestral                                                                                                    | 162                                                                                                    | Over                                                                                                    |
| D                                                                                                    |                                                                                                    |                                                                                                |                                                                                                    |                                                                                                    | · · ··                                                                                                    |
| Γ                                                                                                    | -                                                                                                    |                                                                                                |                                                                                                    |                                                                                                    |                                                                                                    |
| 163                                                                                                    | Panel                                                                                                    | 169                                                                                            | Phone                                                                                                    | 471                                                                                                    | Pre-School                                                                                                    |
| 164                                                                                                    | Panic                                                                                                    | 170                                                                                            | PIR                                                                                                    | 472                                                                                                    | Preparation                                                                                                    |
| 165                                                                                                    | Park                                                                                                    | ∎ 322                                                                                          | ⊢ 360 PIR                                                                                                    | 170                                                                                                    | Principal                                                                                                    |
| 407                                                                                                    |                                                                                                    |                                                                                                |                                                                                                    | 473                                                                                                    |                                                                                                    |
| 407                                                                                                    | Passage                                                                                                    | 287                                                                                            | Pit                                                                                                    | 311                                                                                                    | Print                                                                                                    |
| 467<br>166                                                                                                    | Passage<br>Passive                                                                                                    | 287<br>288                                                                                     | Pit<br>Plant                                                                                                    | 473<br>311<br>474                                                                                               | Print<br>Printery                                                                                                    |
| 467<br>166<br>468                                                                                                    | Passage<br>Passive<br>Patrol                                                                                                    | 287<br>288<br>470                                                                              | Pit<br>Plant<br>Playroom                                                                                                    | 473<br>311<br>474<br>475                                                                                        | Print<br>Printery<br>Production                                                                                                    |
| 467<br>166<br>468<br>531                                                                                                    | Passage<br>Passive<br>Patrol<br>Patrol 2                                                                                                    | 287<br>288<br>470<br>357                                                                       | Pit<br>Plant<br>Playroom<br>PNEUMATIC                                                                                                    | 473       311       474       475       310                                                                     | Print<br>Printery<br>Production<br>Productivity                                                                                                    |
| 467       166       468       531       533                                                                                                    | Passage<br>Passive<br>Patrol<br>Patrol 2<br>Patrol 3                                                                                                    | 287<br>288<br>470<br>357<br>171                                                                | Pit<br>Plant<br>Playroom<br>PNEUMATIC<br>Point                                                                                                   | 473       311       474       475       310       476                                                           | Printery<br>Production<br>Productivity<br>Professional Support                                                                                              |
| 467       166       468       531       533       167                                                                                                    | Passage<br>Passive<br>Patrol<br>Patrol 2<br>Patrol 3<br>Penset                                                                                                    | 287<br>288<br>470<br>357<br>171<br>172                                                         | Pit<br>Plant<br>Playroom<br>PNEUMATIC<br>Point<br>Pool                                                                                           | 473       311       474       475       310       476       175                                                 | Printery<br>Production<br>Productivity<br>Professional Support<br>Protection                                                                                |
| 467<br>166<br>468<br>531<br>533<br>167<br>469                                                                                                    | Passage<br>Passive<br>Patrol<br>Patrol 2<br>Patrol 3<br>Penset<br>Performing Art Centre                                                                              | 287<br>288<br>470<br>357<br>171<br>172<br>356                                                  | Pit<br>Plant<br>Playroom<br>PNEUMATIC<br>Point<br>Pool<br>POPUP                                                                                  | 473       311       474       475       310       476       175       477                                       | Print<br>Printery<br>Production<br>Productivity<br>Professional Support<br>Protection<br>Public Waiting                                                     |
| 467<br>166<br>468<br>531<br>533<br>167<br>469<br>168                                                                                                    | Passage<br>Passive<br>Patrol<br>Patrol 2<br>Patrol 3<br>Penset<br>Performing Art Centre<br>Perimeter                                                                 | 287<br>288<br>470<br>357<br>171<br>172<br>356<br>173                                           | Pit<br>Plant<br>Playroom<br>PNEUMATIC<br>Point<br>Pool<br>POPUP<br>Port                                                                          | 473       311       474       475       310       476       175       477                                       | Print<br>Printery<br>Production<br>Productivity<br>Professional Support<br>Protection<br>Public Waiting<br>Pull                                             |
| 467<br>166<br>468<br>531<br>533<br>167<br>469<br>168<br>321                                                                                                    | Passage<br>Passive<br>Patrol<br>Patrol 2<br>Patrol 3<br>Penset<br>Performing Art Centre<br>Perimeter<br>Personnel                                                    | 287<br>288<br>470<br>357<br>171<br>172<br>356<br>173<br>174                                    | Pit<br>Plant<br>Playroom<br>PNEUMATIC<br>Point<br>Pool<br>POPUP<br>Port<br>Power                                                                 | 473       311       474       475       310       476       175       477       176       177                   | Print<br>Printery<br>Production<br>Productivity<br>Professional Support<br>Protection<br>Public Waiting<br>Pull<br>Pump                                     |
| 467<br>166<br>468<br>531<br>533<br>167<br>469<br>168<br>321<br><b>Q</b>                                                                                                    | Passage<br>Passive<br>Patrol<br>Patrol 2<br>Patrol 3<br>Penset<br>Performing Art Centre<br>Perimeter<br>Personnel                                                    | 287<br>288<br>470<br>357<br>171<br>172<br>356<br>173<br>174                                    | Pit<br>Plant<br>Playroom<br>PNEUMATIC<br>Point<br>Pool<br>POPUP<br>Port<br>Power                                                                 | 473         311         474         475         310         476         175         477         176         177 | Print<br>Printery<br>Production<br>Productivity<br>Professional Support<br>Protection<br>Public Waiting<br>Pull<br>Pump                                     |
| 467<br>166<br>468<br>531<br>533<br>167<br>469<br>168<br>321<br><b>Q</b><br>478                                                                                                    | Passage<br>Passive<br>Patrol<br>Patrol 2<br>Patrol 3<br>Penset<br>Performing Art Centre<br>Perimeter<br>Personnel                                                    | 287<br>288<br>470<br>357<br>171<br>172<br>356<br>173<br>174                                    | Pit<br>Plant<br>Playroom<br>PNEUMATIC<br>Point<br>Pool<br>POPUP<br>Port<br>Power                                                                 | 473         311         474         475         310         476         175         477         176         177 | Print<br>Printery<br>Production<br>Productivity<br>Professional Support<br>Protection<br>Public Waiting<br>Pull<br>Pump                                     |
| 467<br>166<br>468<br>531<br>533<br>167<br>469<br>168<br>321<br><b>Q</b><br>478                                                                                                    | Passage<br>Passive<br>Patrol<br>Patrol 2<br>Patrol 3<br>Penset<br>Performing Art Centre<br>Perimeter<br>Personnel<br>Quiet Learning                                  | 287<br>288<br>470<br>357<br>171<br>172<br>356<br>173<br>174                                    | Pit<br>Plant<br>Playroom<br>PNEUMATIC<br>Point<br>Pool<br>POPUP<br>Port<br>Power                                                                 | 473         311         474         475         310         476         175         477         176         177 | Print<br>Printery<br>Production<br>Productivity<br>Professional Support<br>Protection<br>Public Waiting<br>Pull<br>Pump                                     |
| 467<br>166<br>468<br>531<br>533<br>167<br>469<br>168<br>321<br><b>Q</b><br>478<br><b>R</b>                                                                                          | Passage<br>Passive<br>Patrol<br>Patrol 2<br>Patrol 3<br>Penset<br>Performing Art Centre<br>Perimeter<br>Personnel<br>Quiet Learning                                  | 287<br>288<br>470<br>357<br>171<br>172<br>356<br>173<br>174                                    | Pit<br>Plant<br>Playroom<br>PNEUMATIC<br>Point<br>Pool<br>POPUP<br>Port<br>Power                                                                 | 473         311         474         475         310         476         175         477         176         177 | Print<br>Printery<br>Production<br>Productivity<br>Professional Support<br>Protection<br>Public Waiting<br>Pull<br>Pump                                     |
| 467         166         468         531         533         167         469         168         321         Q         478         R         178                                     | Passage<br>Passive<br>Patrol<br>Patrol 2<br>Patrol 3<br>Penset<br>Performing Art Centre<br>Perimeter<br>Personnel<br>Quiet Learning<br>Rack                          | 287<br>288<br>470<br>357<br>171<br>172<br>356<br>173<br>174                                    | Pit Plant Playroom PNEUMATIC Point Pool POPUP Port Power Record                                                                                  | 473         311         474         475         310         476         175         477         176         177 | Print<br>Printery<br>Production<br>Productivity<br>Professional Support<br>Protection<br>Public Waiting<br>Pull<br>Pump<br>Resource Store                   |
| 467         166         468         531         533         167         469         168         321         Q         478         R         178         179                         | Passage<br>Passive<br>Patrol<br>Patrol 2<br>Patrol 3<br>Penset<br>Performing Art Centre<br>Perimeter<br>Personnel<br>Quiet Learning<br>Rack<br>Radio                 | 287<br>288<br>470<br>357<br>171<br>172<br>356<br>173<br>174<br>174                             | Pit Plant Playroom PNEUMATIC Point Pool POPUP Port Power Record Reed Switch                                                                      | 473<br>311<br>474<br>475<br>310<br>476<br>175<br>477<br>176<br>177<br>176<br>177                                | Print<br>Printery<br>Production<br>Productivity<br>Professional Support<br>Protection<br>Public Waiting<br>Pull<br>Pump<br>Resource Store<br>Retrofit       |
| 467<br>166<br>468<br>531<br>533<br>167<br>469<br>168<br>321<br><b>Q</b><br>478<br><b>R</b><br>178<br>179<br>180                                                                     | Passage<br>Passive<br>Patrol<br>Patrol 2<br>Patrol 3<br>Penset<br>Performing Art Centre<br>Perimeter<br>Personnel<br>Quiet Learning<br>Rack<br>Radio<br>Raid         | 287<br>288<br>470<br>357<br>171<br>172<br>356<br>173<br>174<br>174<br>186<br>187<br>479        | Pit Piant Plant Playroom PNEUMATIC Point Pool POPUP Port Power Record Reed Switch Reference                                                      | 473<br>311<br>474<br>475<br>310<br>476<br>175<br>477<br>176<br>177<br>176<br>177<br>482<br>300<br>306           | Print<br>Printery<br>Production<br>Productivity<br>Professional Support<br>Protection<br>Public Waiting<br>Pull<br>Pump<br>Resource Store<br>Retrofit<br>RF |
| 467         166         468         531         533         167         469         168         321         Q         478         R         178         179         180         181 | Passage<br>Passive<br>Patrol<br>Patrol 2<br>Patrol 3<br>Penset<br>Performing Art Centre<br>Perimeter<br>Personnel<br>Quiet Learning<br>Rack<br>Radio<br>Raid<br>Ramp | 287<br>288<br>470<br>357<br>171<br>172<br>356<br>173<br>174<br>174<br>186<br>187<br>479<br>188 | Pit<br>Plant<br>Playroom<br>PNEUMATIC<br>Point<br>Pool<br>POPUP<br>Port<br>Power<br>Power<br>Record<br>Reed Switch<br>Reference<br>Refrigeration | 473<br>311<br>474<br>475<br>310<br>476<br>175<br>477<br>176<br>177<br>176<br>177<br>482<br>300<br>306<br>191    | Print Printery Production Productivity Professional Support Protection Public Waiting Pull Pump Resource Store Retrofit RF Right                            |

| 317 | RAS                    | 307 | Register               | 309 | Riser             |
|-----|------------------------|-----|------------------------|-----|-------------------|
| 182 | Reader                 | 189 | Remote                 | 192 | Road              |
| 183 | Rear                   | 190 | Representative         | 193 | Roller Door       |
| 184 | Receiving              | 480 | Reprographic           | 194 | Roof              |
|     |                        |     | Production             |     |                   |
| 407 | Receving Dock          | 518 | Request To Exit        | 195 | Room              |
| 378 | Receiving Door         | 294 | Research               | 263 | RSB               |
| 185 | Reception              | 481 | Resource Centre        | 196 | Rumpus            |
| C   |                        |     | 1                      |     |                   |
| 3   |                        |     |                        |     |                   |
| 197 | Safe                   | 490 | Small Group            | 222 | Stairway          |
| 305 | Sales                  | 212 | Smoke                  | 223 | Station           |
| 270 | Savings                | 213 | Sound                  | 224 | Stereo            |
| 483 | School                 | 214 | South                  | 290 | Stop              |
| 484 | Science                | 215 | South East             | 371 | Stock Hand        |
| 198 | Screen                 | 216 | South West             | 372 | Stock Hand 1      |
| 199 | Secretary              | 217 | Spare                  | 373 | Stock Hand 2      |
| 324 | Security               | 491 | Special                | 374 | Stock Hand 3      |
| 207 | Seismic                | 414 | Special Access 1       | 406 | Stock Room        |
| 200 | Selling                | 415 | Special Access 2       | 225 | Store             |
| 529 | Senior Staff           | 416 | Special Access 3       | 366 | Store Manager     |
| 535 | Senior Staff Second Tz | 492 | Special Education Area | 368 | Store Manager Day |
| 537 | Senior Staff Third Tz  | 493 | Sports Store           | 331 | Store Room        |
| 201 | Sensor                 | 494 | Spray                  | 226 | Storage           |
| 485 | Servery                | 218 | Sprinkler              | 227 | Strobe            |
| 202 | Service                | 219 | SRT                    | 359 | Strong room       |
| 405 | Service Bay            | 544 | SSO                    | 228 | Strike            |
| 486 | Service Manager        | 314 | ST                     | 498 | Student Centre    |
| 487 | Services Room          | 220 | Staff                  | 499 | Student Waiting   |
| 203 | Shop                   | 495 | Staff & Amenities      | 500 | Studies           |
| 204 | Short Tom              | 525 | Staff Areas 1 to 4     | 501 | Studio            |
| 205 | Show                   | 526 | Staff Areas 5 to 8     | 319 | Substation        |
| 206 | Side                   | 380 | Staff Door             | 291 | Sump              |
| 208 | Sign                   | 521 | Staff Window Bypass    | 229 | Supermarket       |
| 488 | Single                 | 409 | Staff Entry            | 230 | Supervisor        |
| 209 | Siren                  | 496 | Staff Lounge           | 231 | Surveillance      |
| 210 | Shutter                | 497 | Staff Room             | 232 | Switch            |
| 211 | Sliding                | 534 | Staff Second Tz        | 292 | Switchboard       |
| 289 | Small                  | 536 | Staff Third Tz         | 233 | System            |
| 489 | Small Equip Store      | 221 | Stair                  |     |                   |
| Т   |                        |     |                        |     |                   |
| 224 | Tampor                 | 236 | Tollor                 | 240 | Toilot            |
| 234 |                        | 230 |                        | 240 |                   |
| 233 | Tape                   | 507 |                        | 241 | Top               |
| 504 |                        | 227 | Temporaturo            | 242 | Trading           |
| 503 |                        | 237 |                        | 510 | Trades            |
| 301 | Technical              | 044 | The Challenger         | 243 | Transmitter       |
| 506 | Technician             | 238 |                        | 243 | Tran              |
| 320 | Telecom                | 230 |                        | 511 | Typing GLA        |
| 320 | Telecom                | 239 | 10                     | 511 |                   |
| U   |                        |     |                        |     |                   |
| 245 | Ultrasonic             | 513 | Unit                   | 247 | Upstairs          |
| 512 | Under                  | 246 | Upper                  |     |                   |
| V   |                        |     |                        |     |                   |
| 249 | Valva                  | 541 | Voult BAS Book 2       | 252 | Video             |
| 240 | Vault                  | 250 | Vault NAO Dalik Z      | 252 | Voltago           |
| 540 | Vault BAS Bank 1       | 250 | Ventilator             | 200 | Volumetric        |
| 340 | Vauil NAS Dalik I      | 201 | ventilatul             | 303 | volumetric        |
| VV  |                        |     |                        |     |                   |
| 254 | Wall                   | 257 | Window                 | 517 | Work Room         |
| 255 | Warehouse              | 258 | Wired Grid             | 260 | Workshop          |
| 256 | West                   | 259 | Womens                 |     |                   |
| 515 | Wet Craft              | 516 | Wood Workshop          |     |                   |
| Y   |                        |     | 7                      |     |                   |
| -   | Vard                   |     | 262 7000               |     |                   |
| 201 | Taru                   |     | 202 2016               |     |                   |

# **11. VERSION NUMBER**

Displays the version information for the control panel, the RAS's and DGP's.

# 11.1. Select the device to get information on

Version 1 - ATS CP 2 - RAS 3 - DGP 0 - Exit, Menu:

Each device shows different information.

| Option     | Device          | Information                                                                                                    |
|------------|-----------------|----------------------------------------------------------------------------------------------------|
| 1 – ATS CP | Control panel   | Copyright information<br>ATS Panel Type<br>Eprom version<br>Options available<br>Build date<br>Language<br>CPLD Version<br>Markets Supported<br>Press multiple[ENTER]s to view all<br>information |
| 2 - RAS    | Arming stations | Type of arming station and version info                                                                                                    |
| 3 - DGP    | DGP's           | Type of DGP and version info                                                                                                    |

- 19. 11. 1 ATS Panel Type (It can identify a 2000, 3000,4000 or 4500 series panel type.)
- Markets Supported- up to 30 characters can be displayed here. Eg. ABC\_XY\_AA\_F\_AN\_AQ\_E\_D
- When calling the Aritech helpdesk, this information might be asked to be able to provide answers to questions.

## **12. LED** TEST

This function is used to test all LED's in the system. This includes LED's on arming stations, card readers, etc.

LED Test is Off Code:

You can turn all the LED's on by entering a valid code, exit the Programming menu, check the LED's on all Arming Stations, then return to the menu to turn the LED's off by entering a valid code again.

F

How to program

Press one of these keypad buttons to:

**Code [ENTER]** Enter a valid user code and press [ENTER] to turn on/off all the LED's in the system.

**[ENTER]** Return to the Programming menu.

Do not forget to turn off the LED's again.

## **13.** TIMEZONES

Timezones are used to create timeslots in which certain events can take place. Timezones are for example used to automatically arm areas, disable users or to activate outputs to open a door.

Timezones are assigned to alarm groups, door groups, floor groups, relays/outputs, arm/disarm timers, and *Out of Hours Access* reporting to restrict/enable some ATS operations during specific time periods.

There are two main types of timezone. However, both have the same function.

- Timezones programmed for specific timeperiods as detailed in this menu option (numbers 0 to 24). Also called hard timezones.
- Timezones programmed to be valid when a relay is active (numbers 26-41). See Programming menu option 22, *Timezone to follow output*, page 115. Also called soft timezones.
- Timezone 0 (zero) is a 24-hour timezone (always valid) and is not programmable.

Timezone 25 is a special soft timezone that is valid as long as the "Service Tech" is enabled, and can be used to control functions required during that period. For further information see *Service time available* in Timers (page 63), and "Enable/Disable Service Tech" in the Manager's guide.

• Timezones are numbered 1 to 24.

Each timezone is made up of four sub-timezones, each containing a different start and end time, the weekdays the sub-timezone is valid on and an option to make a sub-timezone valid on holidays.

Where the start time for a timezone is on a different day to the end time, consecutive subtimezones have to be used.

A time of 24:00 or 00:00 is not recognised as an end time and can therefore be used to extend a valid period to the next sub-timezone.

The timezone becomes valid beginning at the start time on any day listed in the same sub-timezone.

The timezone becomes invalid (stops) at the end time on any day listed in the same subtimezone.

A timezone is invalid on any holiday that has been declared in the holiday date file (User menu 21) unless HOL is included as a day in the sub timezone. If HOL is included, the timezone is valid on any holiday (even if the day of the week that it falls on is not included in the sub-zone).

ATS2000/3000/4000/4500 Programming manual

#### 13.1. Select timezone

F

First select the timezone to program (1 - 24).

How to program timezones Press one of these keypad buttons to: Skip this timezone. [MENU\*] ? [ENTER] Enter a new value. [ENTER] Save the time values displayed and move to the days display.

Ø If you only want to change one of the time values (e.g. change end time from 17:30 to 18:30), you must re-enter each time value.

13.1.1. Program start time, hours.

First program the hour for starting time for the timezone, sub-timezone 1.

#### 13.1.2. Program start time, minutes.

Enter the minutes for the starting time for the timezone, sub-timezone 1.

End Hours:

#### 13.1.3. Program end time, hours.

Program the hours for this sub-timezone to end the valid period.

#### 13.1.4. Program end time, minutes.

Finally, program the minutes for this timezone to end the valid period.

#### 13.1.5. Days

Once you have entered the valid time period for the sub-timezone, the next display that appears lets you enter the days of the week and holidays on which the timezone is valid.

For the days of the week, enter their numerical value, where Sunday is "1" and holiday is "8".

Ċ The next displays contain sub-timezones 1.2 - 1.4. These are programmed in the same way as sub-timezone 1.

Tz 1.1 Start-08:00 End-00:00

Tz 1.1 Start-08:00 End-00:00

End Mins:

(1)Sun-(8)Hol:

Tz 1.1 Start-08:00 End-00:00

Tz 1.1 Start - 08:00 End - 00:00

Tz 1.1 Days: --,Mo,Tu,We,--,--,Hol

Start Mins:

Start Hours:

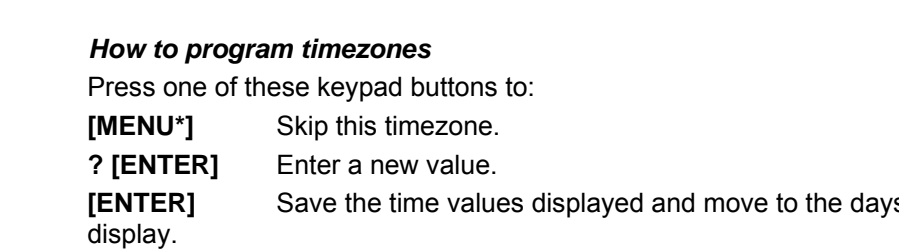

# **14. RESET TO DEFAULT**

Sometimes it is necessary to bring the control panel back to factory defaults. For example when a system is going to be programmed for the first time or when programming a system that has been de-powered for an extended period (more then 2 weeks).

## 14.1. Select default option

99-All, 98-STD, 97-Output/Groups, 95 Software IUM Option:

Select the programmed options to bring back to factory default.

| 99-AII                   | Resets all the system records to the factory default. All programming is erased.                                                                                                    |       |  |  |  |
|--------------------------|----------------------------------------------------------------------------------------------------|-------|--|--|--|
| 98-STD (standard)        | Resets some of the programming menus. The following menus are defaulted:                                                                                                    |       |  |  |  |
|                          | Area database<br>Alarm groups (11-29)<br>Timers<br>System options<br>Auto reset<br>Timezones<br>Alarm group restrictions<br>Auto Arm/disarm<br>Areas assigned to vaults<br>Area linking<br>- Timezone to follow output |       |  |  |  |
| 97-Outputs and groups    | Resets the event to output records, the door and floor groups.                                                                                                    |       |  |  |  |
| 95-Software IUM          | This new option upgraded the panel to Software IUM. By using this option the different memories will be converted as follows:                                                                                          |       |  |  |  |
| Standard:                | No memory                                                                                                    | 1MB   |  |  |  |
| Number of standard users | 50                                                                                                    | 11000 |  |  |  |
| Number of IUM users      | 0                                                                                                    | 0     |  |  |  |
| Soft IUM:                |                                                                                                    |       |  |  |  |
| Number of standard users | 50                                                                                                    | 11000 |  |  |  |
| Number of IUM users      | 50                                                                                                    | 2232  |  |  |  |

Users' Against Memory Size and Type (There are two types of memory configurations: Standard Memory and Intelligent User Memory configuration. Refer to table below)

|                      | No. of cards | No. of PIN<br>codes | No. of users |
|----------------------|--------------|---------------------|--------------|
| No memory / Soft IUM | 50           | 50                  | 50           |
| 1Mb Standard Memory  | 11000        | 1000                | 11000        |
| 1Mb Soft IUM         | 2000         | 2000                | 2000         |
| 4Mb IUM              | 17,872       | 17,872              | 17,872       |
| 8Mb IUM              | 65,532       | 65,532              | 65,532       |

## **15. ALARM GROUP RESTRICTIONS**

Alarm group restrictions provide means to define certain alarm control functions for certain areas in alarm groups. Alarm control can be restricted to "Timed disarm" and "Arm/Reset only".

Two special restrictions are available:

- Alarm group restriction Emergency
- Alarm group restriction Counter

The combination of alarm group and alarm group restriction provides the available alarm control to a user (or keyswitch). An alarm group is only restricted if a restriction is programmed. The restriction is only applicable if the areas from the alarm group restriction are also in the alarm group. Areas that are not in the alarm group restriction but are available in the alarm group, do not have any restriction (except if programmed in the Alarm groups).

Examples:

- Cleaners are only allowed to arm/reset area 1, 2 and 3. They are not allowed to disarm. Area 4 however, they can arm and disarm without restrictions. An alarm group is programmed with areas 1 through 4 and alarm group restriction 1. Alarm group restriction 1 has arm/reset only for areas 1, 2 and 3.
- A security guard has permission to disarm areas 3, 4 and 5. After 15 minutes, the areas should re-arm automatically. An alarm group is programmed with areas 3, 4 and 5 and alarm group restriction 3. Alarm group restriction 3 has areas 3, 4 and 5 for timed disarm. In Timers, the disarmed time is programmed for 15 minutes.

## Alarm group restriction options

#### 1. Timed disarm of areas

The Timed Disarm option applies to areas assigned to an alarm group and programmed as *Timed disarm areas* in the Alarm group restriction menu.

| Alarm group restrictions 1 to 6:                                | • | The areas arm again when the timer has expired unless other timers are still running.                                                                                                    |
|-----------------------------------------------------------------|---|----------------------------------------------------------------------------------------------------|
| When disarming the programmed areas and a timer starts running. | • | Users can arm the area by re-entering their code, provided the display does not show <i>Ending.</i> If other timers are running and the code is re-entered, the individual alarm group restriction is cleared but the area is not armed. |
|                                                                 | • | Users can extend the timer by re-entering their code when the display shows <i>Ending</i> for their alarm group restriction.                                                                                                    |
|                                                                 | • | A buzzer sounds as a warning when the timer is running out and the area is about to arm.                                                                                                    |
|                                                                 |   |                                                                                                    |

| Alarm group restriction 7 –<br>Emergency:<br>Special function for Security<br>Guards on a guard tour who need<br>to check in at certain intervals. | <ul> <li>As alarm group restriction 1 – 6, except that<br/>when the timer expires and the areas re-<br/>arm, an "Emergency" message is reported<br/>to the central station.</li> </ul>                                                                                                    |
|----------------------------------------------------------------------------------------------------|----------------------------------------------------------------------------------------------------|
| Alarm group restriction 8 -<br>Counter:                                                                                                    | • When the users enter their code to re-arm, the user count for each area decreases by one.                                                                                                    |
| Special Function: User count for each area                                                                                                    | <ul> <li>The display always shows the user count.</li> <li>The area can be armed by the users by reentering their code to arm, provided the user count for each of the areas to be armed, is down to 1 before the code is entered. i.e. The next code reduces the count to 0 and arm the area(s).</li> <li>Timers do not operate for alarm group restriction 8.</li> </ul> |
|                                                                                                    | Can count a maximum of 255 users per area.                                                                                                    |

#### 2. Arm/Reset of areas

Only arm/reset functions apply to areas assigned to an alarm group and programmed as *Areas to arm/reset* in Alarm group restriction menu. When a user enters a code, it arms the programmed areas, regardless of any timers running (but cannot disarm), or it resets alarms in the programmed areas.

#### 3. Timed disarm and arm/reset

Both time disarm and arm/reset functions apply to areas assigned to an alarm group and programmed both as *Timed disarm areas* and *Areas to arm/reset*.

When a user enters a code, all the timed disarm functions apply except when re-entering a code the arm/reset function applies and the system is armed regardless of any timers running.

#### 4. No alarm group restriction assigned

Areas assigned to an alarm group, but not included in the alarm group restriction menu, have standard alarm system control functions as specified in the alarm group. e.g. code [ON]/[OFF] to arm/disarm etc.

- I. Program the length of time that the timer runs for in Timers (page 61), or the Area database (page 36). If the timer is set to zero, the alarm group restriction does not time out. The alarm group restriction functions in exactly the same way except a timer does not run and therefore does not arm areas on expiry.
- 2. Program the warning time that appears on the display and sounds an audible alert in Timers (page 61).

3. Assign the alarm group restriction to alarm groups in the menu Alarm groups (page 51).

4. Users cannot operate alarm group restrictions unless the arming station they are using has the same alarm group restrictions in its alarm group.

#### 15.1. Alarm group restriction number

First select the Alarm group restriction to be programmed (numbered from 1 to 8).

#### 15.1.1. Alarm group restriction name

Select the name of an alarm group restriction from the list of words already held by the ATS system. These words can be from the standard word library (see Table8 7: Word library on page 90) or from a list of words that you have programmed yourself (Programming menu option 10, Program text, on page 89.

Program the alarm group restriction name, using the reference number of the word. The name should be easily recognisable.

> 1,2,3,6,7, 1, Timed Area:

#### 15.1.2. Timed disarm areas

When a user enters a code, the programmed areas are disarmed and a timer starts running. In order for the function to be enabled, the area(s) listed in this option must also be listed in the alarm group to which the alarm group restriction is assigned and alarm system control has to be enabled.

Ċ See also Alarm groups on page 51.

#### 15.1.3. Areas to arm/reset

When a user enters a code, the programmed areas are armed or alarms are reset. In order for the function to be enabled, the area(s) listed in this option must also be listed in the alarm group to which the alarm group restriction is assigned and alarm system control has to be enabled.

Ċ See also Alarm groups on page 51.

#### 1<sup>st</sup> Alternate timed disarm area 15.1.4.

As explained in Alarm groups on page 51, it is possible to have alternate alarm groups. The alternate alarm group is used when the original alarm group is not available due to an invalid timezone.

When an alternate alarm group is active and the alternate alarm group has an alarm group restriction, the alternate alarm group restriction is used.

A/R Area:

9,10,

2, Timed Area:

**Restriction Name: 0352, Cleaner** Text No:

Alarm Group Restrictions

**Restr. No:** 

1,2,3,4,5,

#### For example:

Three alarm groups have been set up:

| Option                  | ALARM GROUP |      |             |  |
|-------------------------|-------------|------|-------------|--|
|                         | 32          | 33   | 34          |  |
| Area                    | 1, 2        | 1, 2 | 1           |  |
| Alarm group restriction | 4           | 4    | 4           |  |
| Timezone                | 1           | 2    | 0           |  |
| Alternate alarm group   | 33          | 34   | 1 ( = none) |  |

Alarm group restriction 4 is programmed:

| Option            | Standard | 1 <sup>st</sup> alternate | 2 <sup>nd</sup> alternate |
|-------------------|----------|---------------------------|---------------------------|
| Timed disarm Area | -        | 2                         | 1                         |
| Arm/Reset Area    | 2        | -                         | -                         |

Alarm group 31 is assigned to user 1. Alarm group 32 is assigned to user 2.

#### **Operation:**

Timezone 1 is valid:

User 1 will have alarm group 31 with alarm group restriction 4, standard. Has full control over area 1 and can arm and reset area 2. Timezone 1 does not effect alarm group 32 (= user 2).

Timezone 1 is invalid but timezone 2 is valid.

User 1 will have the 1st alternate alarm group (32) and alarm group restriction 4, also 1st alternate. Has full control over area 1. Has timed disarm for area 2.

User 2 will have alarm group 32 and alarm group restriction 4, standard. Has full control over area 1 and can arm and reset area 2.

Timezone 1 and 2 are invalid.

User 1 will have the 2nd alternate alarm group (33) and alarm group restriction 4, also 2nd alternate. Has timed disarm for area 1 and no control over area 2.

User 2 will have the 1st alternate alarm group (33) and alarm group restriction 4, also 1st alternate. Has full control over area 1 and no control over area 2.

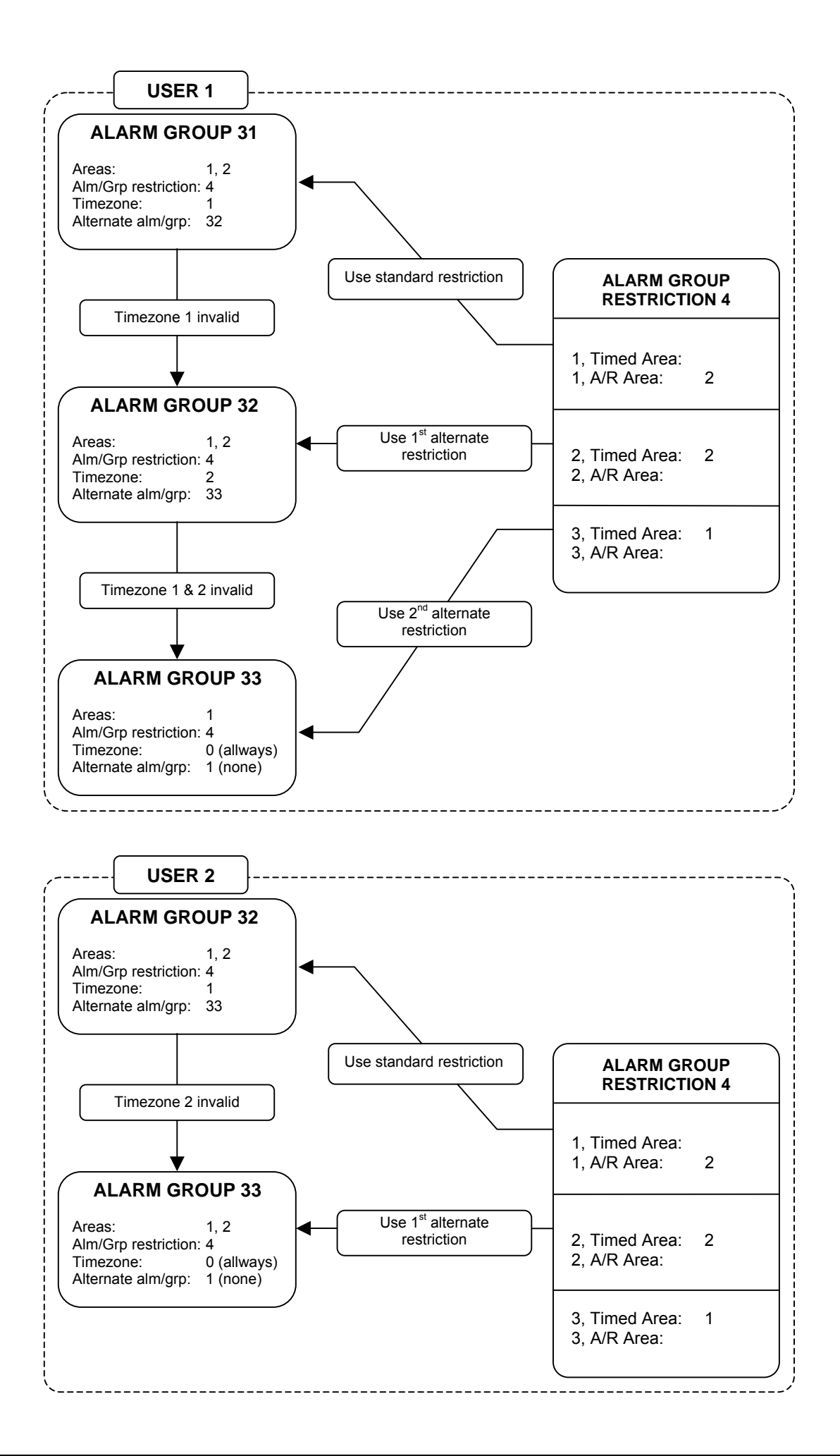

See also Alarm groups on page 51 and Timed disarm areas.

## 15.1.5. 1<sup>st</sup> alternate Areas to arm/reset

9,10, 2, A/R Area:

See Areas to arm/reset, 1<sup>st</sup> Alternate timed disarm area and Alarm groups (on page 51).

## 15.1.6. 2<sup>nd</sup> Alternate timed disarm area

See 1<sup>st</sup> Alternate timed disarm area.

3, Timed Area:

12,

15.1.7. 2<sup>nd</sup> alternate Areas to arm/reset

See 1<sup>st</sup> alternate Areas to arm/reset.

12, 3, A/R Area:

## **16. EVENT TO OUTPUT**

Programming section to link events to outputs. Outputs are available as relay cards (ATS1810, ATS1811) or open collector outputs (ATS1820).

Before an event flag actually will activate an output, a number of conditions have to be met:

- The timezone has to be invalid (if programmed).
- The output logic defines how the output behaves when the timezone is valid.
- The output behaviour can be set to normal or inverted.

Only for a correct combination of conditions, the output will activate. See figure 2 for an overview.

Figure 2. Basic functionality for outputs.

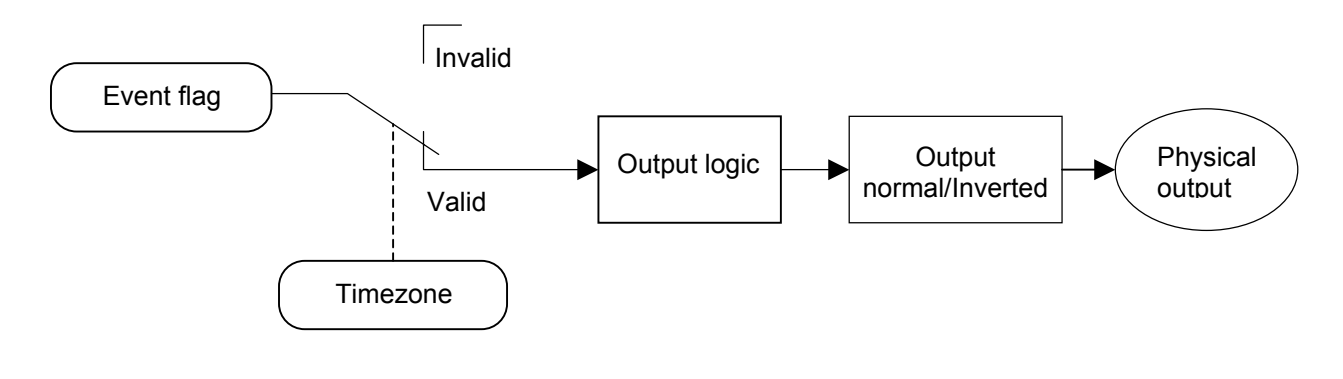

#### 16.1. Output number

Event To Ouput Output No:

This is the physical number of the output. Each output has a specific number that will identify the output to the control panel. The output number is determined by the address of the device the relay card is connected to.

See the ATS2000/3000/4000/4500 Installation guide for more information on output numbers on devices.

#### 16.1.1. Event flag number

Output 3 Mapped To Event Flag 123 Event Flag:

An event flag or a timezone activates an output. Enter the event flag number here.

The output follows the event flags during a valid timezone. If event number 0 is programmed, the output does not follow any event flag.

#### Defaults:

The only events activating an output by default are:

Output 2 (strobe O/P) is linked to Event Flag 2. Output 16 (Panel Siren O/P) is linked to Event Flag 1. Output 15 (Internal Siren output) is linked to Event Flag 13. Output 32, 48, 64, 80, 96, 112, 128, 144, 160, 176, 192, 208 224, 240 (DGP Siren O/P's) are linked to Event Flag 1.

For more information on event flags, see Event Flags on page 151.

#### 16.1.2. Timezone to control output

Output 3 Timezone 12 Timezone No:

The timezone entered controls the times that an output is active or inactive. If a timezone is programmed, it sets the output when the time is valid. The status of the event flag is irrelevant when the timezone is valid. If the timezone is invalid, the output follows the event flag. If no timezone is programmed the output follows only the event flag.

See also Timezones on page 95.

Output 3 Inactive During Timezone \*-Change

**Output 3 is NON-Inverted** 

<sup>•</sup>-Change

| 16.1.3. | Active or inactive during timezone |
|---------|------------------------------------|
|---------|------------------------------------|

Determine the effect if the timezone is valid.

| Active   | If set to <i>Activate during timezone</i> , the output activates when the timezone is valid regardless of the status of the event flag and provided the output is not inverted.                                                                                 |
|----------|----------------------------------------------------------------------------------------------------|
| Inactive | If set to <i>Inactive during timezone</i> , the output does not activate<br>when the timezone is valid regardless of the status of the event<br>flag and provided the output is not inverted. If the timezone is<br>invalid, the output follows the event flag. |

#### 16.1.4. Invert output

InvertedIf the output is inverted, the logic controlling the output is<br/>reversed. e.g. If the previous logic determines that the output is<br/>to be ON, this setting would change it to OFF.NON-InvertedThe output follows the event flag. If the event flag is active, the<br/>output is ON.

ATS2000/3000/4000/4500 Programming manual

# **17.** AUTO ARM/DISARM

To automatically arm and/or disarm areas, timezones are used. Areas being armed or disarmed automatically do not require any user action.

17.1. Auto arm/disarm program

Enter the program number (1 –16 available).

#### 17.1.1. Timezone to arm/disarm

Enter the timezone to be used for automatic arming/disarming. When the timezone becomes valid (at the start time) the area disarms. When the specific timezone expires (at the end time) the areas arm.

See also Timezones on page 95.

#### 17.1.2. Alarm group to auto arm/disarm

The alarm group is used to determine which areas are automatically armed or disarmed, and if the specified areas are to be automatically armed, disarmed or both.

If an alarm group restriction is linked to the alarm group, the automatic arming can be postponed by a preset time (alarm group restriction disarmed time, see *Timers* on page 61).

The settings in the alarm group determine the exact operation of this function. The function follows all the guidelines of the alarm group regarding alarm control. For example, if the alarm group setting for Arm and Reset only is set to YES, then the areas assigned will only automatically arm.

If the alarm group setting for disarm only is set to YES, then the assigned areas will only automatically disarm. See Alarm groups (page 51), for further information.

If the alarm group setting for any alarm group restriction is set to YES, then a user can extend the time that the area(s) are disarmed for a specified period. See Using alarm group restrictions in conjunction with auto arm/disarm below for further information.

- Each combination of a timezone and an alarm group is called a program. There are 16 programs, one for each possible area. A different program must be completed for each area, or set of areas, where you require different functions. e.g. disarm at different times.
- When programming alarm groups, a timezone can be assigned to the alarm group to specify when the alarm group is valid. The alarm group assigned to an arm/disarm timer program does not require a timezone in the alarm group.

If both the alarm group and the auto arm/disarm have a timezone, check that the timezone in the alarm group does not conflict with the timezone for automatic arm/disarm.

Pgm: 1 TimeZone 2 Timezone No:

Pgm: 1 Alm-Grp: 14-Area One

Alm-Grp:

Auto Arm/Disarm

Program No:

# Using alarm group restrictions in conjunction with auto arm/disarm

Users can postpone the time that the area(s) will arm by entering their code (or presenting their card) during the "Warning Time". Link an alarm group restriction to the alarm group for the area(s) to postpone by setting *Timed disarm areas*.

Program the following items to achieve this function:

- An alarm group restriction must be programmed with the area(s) required to timed disarm (the area(s) must also be included in any alarm groups that the alarm group restriction is assigned to see below)
- The same Alarm group restriction (as programmed above) must be set to YES in: - The alarm group used in the arm/disarm timer program.

- The alarm group assigned to the arming station(s) or door reader(s) at which the user is required to perform the function.

- The alarm group assigned to the user(s) who will perform the function.
- The required times must be programmed in *Timers* (page 61):
   *Alm/grp restriction 1 disarmed time*. The time the automatic arming will be postponed.

- *Warning time*. The time that the warning sounds (on the keypad buzzer) before the area(s) automatically arm. The code/card must be presented during the warning period to postpone the automatic arming.

- If a separate warning beeper needs to be activated from an output, link the output to the *Warning timer event* flag that is programmed in the *Area database* for the area(s) specified in the alarm group restriction.
- Ensure that the alarm group restrictions are also assigned to the alarm group for the user's and arming stations.

For further information, see:

Alarm groups (page 51) Timers (page 61) Alarm group restrictions (page 98) User menu 14, Program users.

# **18.** AREAS ASSIGNED TO VAULTS

Vault areas are areas that will automatically arm other areas after a preset time once they are armed. A user that has the vault areas in his alarm group arms the vault areas. The time starts only if all vault areas are armed. The user does not need to have alarm control over the areas that are automatically armed.

By using a special programming procedure, an alarm group restriction timer starts when all the vault areas are armed. When the timer expires, a non-vault area linked to the vault areas will automatically arm.

| 2, 3, 4,<br>Area: |  |  |  |
|-------------------|--|--|--|
|-------------------|--|--|--|

For example: A building has three office areas (areas 3, 4 and 5), a common foyer (area 1) and a common canteen (area 2). Assigning the office areas as vaults allows the foyer and the canteen to be armed at a set time after the last office is armed.

Other programming to be done:

- Areas (3, 4 and 5) must be assigned to vaults on this option.
- Set Disable auto insert of alarm group restriction to NO in System Options (page 67).
- The areas to be timed on (1 and 2) must be linked to the areas designated as vaults in *Area linking* (page 109) (areas 1 and 2 linked to areas 3, 4 and 5).
- The linked areas not assigned as vaults (area 1 & 2) must be included in a alarm group restriction to *Timed disarm areas* in *Alarm group restrictions* (page 100).
- The delay time required for the areas to on arms is programmed in *Timers* (page 61) as alarm group restriction disarmed time. Use the same alarm group restriction as above.
- The alarm group restriction is then inserted into the necessary alarm groups (Assigned to users/RAS's) to enable the function to be used. The alarm group must include the area(s) assigned to the alarm group restriction if the restrictions are to operate.
## **19.** AREA LINKING

In an object with multiple areas, the entrance to the object in most cases is shared by all areas. This shared area should only be armed when the last area is armed. The shared area is a common area.

The simplest way to have a common entrance is by assigned multiple areas to a zone. This zone will only generate an alarm if all assigned areas are armed. The longest exit and entry time will be used.

The other way to create common areas is by using a dedicated area. By linking the other areas to this area, the area will arm automatically when the last (linked) area is armed. As soon as the first area disarms, the common area will also disarm.

Using linked areas, the common area can also be disarmed on its own. It has a separate entry and exit time. Reporting is selectable. It can have separate event flags.

For example:

Area 1 is a foyer. Area 1 is linked to areas 2, 3, 4. When any of areas 2, 3 or 4 is disarmed, area 1 will be disarmed. When all of areas 2, 3 and 4 are armed, area 1 will be armed.

Linked areas also have alarm control over the common area (if programmed in the alarm group).

(1)

For example:

Area 1 is linked to areas 2, 3, 4. A user with area 3 can therefore reset an alarm in area 1.

## 19.1. Linking areas

Area Linking Common area:

Linking areas is done by first selecting the common area (see display ①).

Next select the areas to be linked to the common area (see display <sup>(2)</sup>). Remove linked areas by entering these again.

2 Area 1: 2, 3, 4
 Area to Link:

## **20. System codes**

The ATS control panels support up to two different system codes (sometimes also referred to as "Site codes" or "Facility codes") for use with ATS1170 one-Door RAS. Each system code also provides an option to offset the card ID for easier programming. The system code is a unique code provided by Aritech.

Ø The ATS1250/1260 4-Door/4-Lift DGP does not require this setting to be programmed in the control panel. Using the menu To Remote it is programmed in the DGP. Also see the programming guide of the ATS 1250/1260.

#### 20.1. System code 1

System Code 1: 004346 SysCode:

Enter the first system code here. The system code is provided by Aritech and is unique to the reader device and card range

The system code normally has 6 digits. If less then 6 digits are provided, add leading zeros.

#### 20.2. Card offset 1

Card Offset 1: + 0 -Chg, No:

Specify the number to be added or subtracted from the actual card ID number, for cards in System Code A. The ATS control panel will calculate the user number from:

User Number = CARD ID + (or -) card offset

The calculated user number is used for programming the user and when reporting events to the central station or the computer.

For example:

The card offset is programmed as -5000. The actual physical card ID number is 5001. The card will be programmed as User 1, and will report as User 1.

i se

How to program

| , ,              |                                                          |
|------------------|----------------------------------------------------------|
| Press one of the | ese keypad buttons to:                                   |
| [MENU*]          | Change the offset to + (add) or – (subtract).            |
| ? [ENTER]        | Enter the card offset required.                          |
| [ENTER]          | Save the displayed setting and move to the next display. |

#### 20.3. System code 2

System Code 2: 005678 SysCode:

Specify the second system code, if required. See System Code 1 for further information.

Card Offset 2: + 0 \*-Chg, No:

## 20.4. Card offset 2

Specify the card offset for cards in system code B. See Card Offset 1 for further information.

## **21.** ZONE SHUNTS

A shunt procedure inhibits a zone from generating an alarm during a certain time period when active. A zone shunt starts on an output being activated, on most occasions a door unlocking. During the shunt time the zone is inhibited. If the zone is still active after the shunt times has expired, the zone will generate an alarm, depending on the zone type and the status of the area.

A shunt timer (16 available) that can be programmed individually controls each zone shunt. Before the shunt timer expires, a warning can be given.

## 21.1. Shunt timer number

Shunt Timers Shunt No:

Specify the shunt timer to program (16 shunt timers available).

Where a keypad is used to start the timer, the shunt timer number must be the same as the arming station number (1 to 16, set by dipswitches in the arming station).

#### 21.1.1. Zone number to shunt

Shunt 1: Shunts Zone 200 Zone No:

Determine the zone that is to be shunted. The zone CAN ONLY be assigned to one shunt timer.

The display shows the current zone number that relates to this shunt timer.

### 21.1.2. Output number to start shunt

Shunt 1: Shunts Zone by Output 2 Output No:

Select the output to start the shunt timer. The display shows the assigned output.

The output condition controls whether or not the zone remains shunted. If the output is active, the zone is always shunted. When the output de-activates, the shunt timer continues to run for the programmed shunt time.

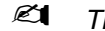

The total shunt time is the time the output activates + the shunt time.

## 21.1.3. Shunt time

Program the amount of time that the zone will be shunted. If the time expires and the zone remains active, an alarm condition occurs, depending on the zone type and the status of the area.

If the value entered is less than 128, the time is in seconds. i.e. 1 to 127 seconds. To set the time in minutes the value entered is 128 plus the time required in minutes. e.g. For 30 minutes enter 158. (128 + 30 = 158)

The value 128 is invalid and cannot be used. For accurate timing of 1 or 2 minute periods, set the time in seconds. i.e. 60 or 120 seconds.

Do not use a time of 0 seconds, unless for doors and Cancel door event flag is set to YES. The zone could otherwise be shunted indefinitely.

### 21.1.4. Shunt warning time

Shunt Warning Is 0 Warn Time:

Program the time the shunt warning event flag will be activated before the shunt timer expires. If the shunt time is programmed in seconds, the warning time is also in seconds. If the shunt time is in minutes, then the warning time is also in minutes.

Shunt Event Flag is 4 Event Flag:

Event Flag:

### 21.1.5. Shunt event flag

The event flag assigned is activated when the shunt timer is running.

#### 21.1.6. Shunt warning event flag

The event flag assigned is activated when the shunt warning time is active.

### 21.1.7. Door open command starts shunt

timer.

Determine when the shunt timer is activated.

NO – Door Open Command Start Shunt \*-Change 0 - Skip

Shunt Warning Event Flag is 12

| <b>F</b> | Press 0 to end programming this shunt timer and to select a new shunt                                                               |
|----------|----------------------------------------------------------------------------------------------------|
| NO       | The condition of the zone, normal to active, triggers the timer.                                                                    |
| YES      | A keypad or shunt output is required to start the shunt timer. If a keypad is used, the user must have a valid door group assigned. |

- If this option is set to YES and the keypad or shunt relay starts the shunt timer, the timer resets if the zone does not switch to normal state within: 3 seconds if the shunt time is programmed for 1 to 127 secs. 3 minutes if the shunt timer is programmed for 1 to 127 mins.
- If this option is set to YES, "Entry/Exit Shunting" must be set to NO.

NO – Shunt Zone When Disarmed \*-Change 0 - Skip

### 21.1.8. Shunt zone when disarmed

Specify if the zone will be shunted when one or more of the areas assigned to the shunted zone are disarmed.

F

## Press 0 to end programming this shunt timer and to select a new shunt timer.

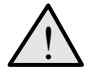

Set either Shunt zone when disarmed or Shunt zone when armed to YES. Otherwise the shunt procedure will not operate.

#### 21.1.9. Shunt zone when armed

NO – Shunt Zone When Armed \*-Change 0 - Skip

It records whether the door shunt procedure operates when all the areas assigned to the shunted zone are secure.

## *Press 0 to end programming this shunt timer and to select a new shunt timer.*

Set either Shunt zone when disarmed or Shunt zone when armed to YES. Otherwise the shunt procedure will not operate.

### 21.1.10. Cancel door event flag

NO – Cancel Door Event Flag \*-Change 0 - Skip

Define that closing the zone cancels the shunt time.

|     | Duran () to and meaning this should time and to call of a new sh                                               |
|-----|----------------------------------------------------------------------------------------------------|
| NO  | The door unlock event and the shunt timer are not cancelled if the zone switches to normal state.              |
| YES | As soon as the shunted zone switches to normal state, the door unlock event and the shunt timer are cancelled. |

Press 0 to end programming this shunt timer and to select a new shunt timer.

### 21.1.11. Zone holds event flag for 2 seconds

NO – Zone Holds Event Flag for 2 Sec. \*-Change 0 - Skip

Delay cancelling of the door event flag. It is used for doors with magnetic locks and drop bolts.

| YES | In order to allow time for a door to be properly closed, there is a 2-second delay after the zone switches to normal and before it cancels the door event and shunt timer. |
|-----|----------------------------------------------------------------------------------------------------|
| NO  | There is no delay.                                                                                                    |
|     |                                                                                                    |

## Press 0 to end programming this shunt timer and to select a new shunt timer.

Ø

## 21.1.12. Entry/exit shunting

Allows the shunted zone to be treated as an entry/exit zone.

| YES | A code must be entered to start the shunting or before the shunt timer expires, otherwise an alarm is generated. |
|-----|----------------------------------------------------------------------------------------------------|
| NO  | The shunted zone is not treated an entry/exit zone.                                                              |
|     |                                                                                                    |

Press 0 to end programming this shunt timer and to select a new shunt timer.

If this option is set to YES, the "Door open command" must be set to NO.

## 21.1.13. Log door open/close

NO – Log Door Open/Close \*-Change 0 - Skip

Allow for the zone to be logged on printer as door open/close when it switches between normal and active.

| YES | Every time the zone changes status, it is logged to the printer.             |
|-----|------------------------------------------------------------------------------|
| NO  | No reporting to the printer.                                                 |
| R   | Press 0 to end programming this shunt timer and to select a new shunt timer. |

If Print zone when is set to YES in the Zone database (page 17) for the zone assigned to the shunt timer, a door open message is sent twice.

## **22. TIMEZONE TO FOLLOW OUTPUT**

Select a timezone to follow an output. When the output is active, the timezone is valid. Use this option to invalidate alarm groups if certain conditions are not met.

For example:

Prohibit the use of a keypad, unless a keyswitch on a zone is active.

Allow an area to be disarmed only if another area is disarmed before.

The timezones that follow outputs are also referred to as soft timezones. Hard timezones are valid between a start and end-time.

## 22.1. Select timezone

Output To Timezone Tz (26-41)

Tz 27 To Follow Output 3

**Output No:** 

Select the timezone to follow the output (timezone 26 - 41 available).

## 22.1.1. Assign output to follow

Assign the output the timezone has to follow.

When programming door groups, timezones 26 to 41 can only be used with doors 1 to 16.

Doors 17 to 64 are only available on 4-Door DGPs that only recognise timezones 0 to 24.

Timezones 26 to 41 can never be used in door or floor groups.

If the output is inverted, timezone 26 – 41 are valid if the output is not active (the event flag is not triggered).

## **23.** POLL ERRORS

Use this menu to get an indication on how many errors have been detected in communications between the ATS control panel and devices connected to it.

## 23.1. Select device type

1-RAS, 2-DGP, 3-Clear All Counters 0-Exit, Menu:

Select the type of devices to view the number of poll errors on. Optionally the error counters can be reset. The available options are:

| 1 - RAS   | View poll errors for remote arming stations |
|-----------|---------------------------------------------|
| 2 - DGP   | View poll errors for DGP's or the dialler   |
| 3 - Reset | Reset all poll error counters.              |

After selecting the device type, a list of all devices is shown. Select a particular device by entering its device number. The device numbers are as follows:

| RAS 1-16 | Arming stations 1 to 16                 |
|----------|-----------------------------------------|
| DGP 0    | Panel communications to central station |
| DGP 1-15 | Data gathering panels 1 to 15           |

- P
- How to read poll errors for devices Press one of these keypad

buttons to:

RAS 1, Poll Error Count Is 0 0-Exit, RAS No:

**? [ENTER]** Select the device to view the poll errors.

[ENTER] Leave the list and return to the device type selection.

Set the error count for all units to zero when the system is error free after installation. If you do not do this, errors that occurred during installation could distort any error count. The maximum error count that can be recorded is 255.

## **24. DOWNLOAD TO REMOTE DEVICE**

Download data to remote devices like the ATS1250/1260. The data to download concerns access control functions for the 4-Door/4-Lift DGP's.

While the 4-Door/4Lift DGP's are programmed to be polled and are online, any programming done regarding these DGP's will be automatically downloaded.

However, if a 4-Door/4-Lift DGP is added to the system at a later date or has had to be defaulted or replaced, any relevant user, door/floor group, timezone and holiday data can be downloaded using this Programming menu.

All of these settings are stored in databases in the control panel and the DGP. This way, the 4-Door/4-Lift DGP can operate stand-alone in case of problems communicating to the control panel.

## 24.1. Select download option

1-Display Status 2-Download Option:

Add Door Group 0012 - 0128

Two menus are available. The first menu displays the download status. The second menu is used to select the item to download.

### 24.1.1. Display download status

Que = 0005

Indicate the status of the download. The display shows:

- The database items being downloaded.
- The total number of records to be downloaded for the option in progress.
- The number of records already downloaded.
- The number of records in the queue.

The example shown above is the display after the Door groups are selected and the download is started. The 12th record is being downloaded from 128 available. There are 5 left to download.

#### 24.1.2. Download all

1-Abort 2-Users 3-Grps 4-Tz 5-Hol Option:

Select the database to be downloaded.

| 1. | Abort | Aborts any download in progress. Erases the current database being downloaded to the 4-Door/4-Lift DGP. |
|----|-------|----------------------------------------------------------------------------------------------------|
| 2. | Users | All users                                                                                               |
| 3. | Grps  | All door groups and floor groups                                                                        |
| 4. | Tz    | Timezones 0 to 24                                                                                       |
| 5. | Hol   | Holidays                                                                                                |

## **25. DISPLAY LAST CARD**

Show the system code and I.D number of the last card read by a reader connected to the ATS System Databus (for doors 1 to 16 only, not for doors 17 – 64 on 4-Door/4-Lift DGP).

In this example the display shows the system code as "SC=0023" and the cars ID as "User=987654".

Last Card RAS SC=23 User=987654 Press ENTER

## How to program

[ENTER] Return to the Programming menu.

- The card must have a valid format that the system is programmed to recognise.
- If the correct system code is not entered in option 20, only the system number is displayed and not the card ID.
- If the correct system code is programmed in option 20, the system code and card ID are displayed.

## **26.** RESERVED MENU

Reserved. Do not use.

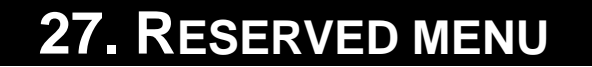

Reserved. Do not use.

## **28. TO REMOTE DEVICES**

Use this option to access the programming menus for 1-Door RAS's (e.g. ATS1270) or 4-Door/4-Lift DGP's (e.g. ATS1250/1260). These remote devices have additional menu's that can be accessed via the control panel using this menu.

The remote device has to be:

- Connected to the ATS System Databus
- Addressed as a RAS or DGP with on-board DIP switches
- Programmed to be polled in the menu RAS database (page 42, RAS's only) or DGP database (page 49, DGP's only)
- Programmed with the correct type (DGP's only) in menu DGP database (page 49).

## 28.1. Select the device type

Remote Device: 1-DGP 2-RAS Device:

To establish a connection to the remote device, select the device type first. The type is either a RAS (e.g. ATS1270, 1-Door RAS) or a DGP (e.g. ATS1250/1260, 4-Door/4-Lift DGP).

## 28.2. Select the device to program

Select the device number to program. The number is the same number as set using the DIP switches on the device.

For further information on programming the remote device, see the programming guide for the device.

## **29. COMPUTER CONNECTION**

Holds programming concerning connection to a computer running software package to program or control the ATS system (e.g. ATS8100).

See also the "Service menu" in the manager's guide.

When connecting the panel directly via the J18 (on-board RS232 port) or connecting the panel via the ATS1801 computer/printer interface, it is **not necessary** to set menus 29.1 to 29.4.

When connecting the panel as a remote connection: via the on-board PSTN dialler or the ISDN interface (ATS7100) (300 baud) or via a stand-alone ISDN or PSTN modem connected to the ATS1801 computer / printer interface (4800 baud), at least Menu 29.1 needs to be set to ON.

Every Advisor MASTER control panel has address '0' as the default. When operating in multi panel configurations with 2 or more panels (only applicable with TITAN Security System Software) you have to set the corresponding panel address in Menu 19.29.11: Computer Address.

To ensure optimum security, it is advisable to select the following options for menus 29.1 to 29.4:

 Menu 29.1.
 YES

 Menu 29.2.
 NO

 Menu 29.3.
 NO

 Menu 29.4.
 NO

## 29.1. Enable remote up/download

YES –Enable Remote Up/Download \*-Change 0 - Skip

Specify if connecting to a remote computer is possible.

| YES | A remote connection (up/download) is possible. |
|-----|------------------------------------------------|
| NO  | Remote Up/Download is not possible.            |

Set this option to YES to use menus 29.2 to 29.5.

Press 0 to go directly to Menu 29.8

Before commissioning a system, the Advisor MASTER Control panel must be provided with a Security Password in Menu 19.29.12.

## 29.2. Up/Download if any Area Armed

C Option 29.1 must set to **YES** to use this option.

No –Up/Download if any Area Armed

-Change 0 - Skip

Specifies if connecting via dialler to a remote computer is possible if any area is armed. If set to NO and a remote connection is established, the panel will be disconnected when the user arms the system.

| NO  | A remote connection is not possible if any area is armed. |
|-----|-----------------------------------------------------------|
| YES | A remote connection is possible if an area is armed.      |

Press 0 to go directly to Menu 29.8

## 29.3. Enable Remote Control

No –Enable Remote Control \*-Change 0 - Skip

Menus 29.1 must be set to **YES** to use this option.

Specifies if arming areas, controlling outputs and door control is allowed from a remote computer via dialler.

| YES | Remote arming of areas, controlling outputs and door control is allowed, when disarmed. |
|-----|-----------------------------------------------------------------------------------------|
|-----|-----------------------------------------------------------------------------------------|

- NO Remote arming of areas, controlling outputs and door control is not allowed, when disarmed.
- Press 0 to go directly to Menu 29.8
- This option will only disable remote control function and not status requests, and will only operate if 29.1 is set to **YES**, and also depends on option 29.2 and the status of the Areas.

## 29.4. Remote control if any area armed

No –Remote Control if any Area Armed \*-Change 0 - Skip

Menu 29.1 and 29.2 must be set to **YES** to use this option..

Specifies if disarming and arming areas, controlling outputs and door control is allowed from a remote computer via dialler.

| YES | Remote disarming and arming of areas, controlling outputs and door control is allowed.     |
|-----|--------------------------------------------------------------------------------------------|
| NO  | Remote disarming and arming of areas, controlling outputs and door control is not allowed. |

Press 0 to go directly to Menu 29.8

## 29.5. Use modem Init. String

Yes Use Modem Inti. String Change 0 - Skip

- Menu 29.1 must be set to **YES** to use this option.
- Refer to options (29.1, 29.2, 29.3, 29.4) only for incoming calls or call-backs, Events sent via modem depend on options 29.6, 29.7 and the computer phone number.

| YES | Up/Download uses a compatible modem connected to the ATS1801. |
|-----|---------------------------------------------------------------|
| NO  | Up/Download uses the built-in modem.                          |

End Enter 32 Char. Init modem string

## 29.5.1. Enter 32 character init modem string

If Menu 29.5 is set to YES, enter the modem initialization string (You can enter up to 32 characters.) This modem initialization string is sent to a compatible modem on the ATS1801 (serial printer/computer interface board). The 32 character entry allows for the following characters: @&/=%+-,;

Press OFF or "\*" twice to move onto Menu 29.6

## 29.6. Report alarms to computer

No –Report Alarm Events to Computer \*-Change 0 - Skip

If alarms have to be reported to a computer.

| i se | Press 0 to go directly to Computer telephone number.         |
|------|--------------------------------------------------------------|
| NO   | No alarms will be reported to the computer.                  |
| YES  | Alarms will be reported using the computer telephone number. |

# 29.7. Report access events to computer

F

No –Report Access Events to Computer \*-Change 0 - Skip

If access control events have to be reported to a computer.

| NO No access control events will be reported to the computer. | YES | Access control events will be reported using the computer telephone number. |
|---------------------------------------------------------------|-----|-----------------------------------------------------------------------------|
|                                                               | NO  | No access control events will be reported to the computer.                  |

Press 0 to go directly to Computer telephone number..

## 29.8. Computer telephone number

\*-Pause, Ph No: Cmp:

Holds the telephone number to be dialled by a modem connected to the ATS1801 printer/computer interface to set up a remote up/download connection.

# 29.9. Up/Download callback telephone number

\*-Pause, Ph No: Cbk:

Holds the telephone number to be called back to set up a remote up/download connection. Only used for up/download when dialling into the ATS system.

ATS 2000/3000/4000/4500 Programming manual

set in Number of rings before answering.

## 29.10. Service telephone number

Holds the telephone number to be dialled to set up a connection to a computer. The service telephone number will be dialled if an user activates the option "Dial management software".

## 29.11. Computer address

Address:

Computer Address: 0000

Holds the address to identify the panel to a up/download software package.

If not used, program "0".

## 29.12. Security password

Security Password 0000000000 Pass:

The ATS control panel requires a security password before granting access to the panel using the upload/download PC software (e.g. ATS8100). A connection can be made using a telephone line (dial-up) or using RS232, if the interface is available (ATS1801).

Security passwords are always 10 digits. The default password is 0000000000.

The ATS8100 up/download software can always connect to an ATS control panel with the default password. However, it updates the password to the password programmed in the up/download software for the ATS control panel currently opened.

## 29.13. Security attempts

Connection Attempts 255, Failed 0 Attempts:

Enter the number of attempts that can be made to set up a connection to a computer. The number of attempt only increases if a connection to a modem is established, but no correct security password has been received. The display also shows the number of failed attempts.

# 29.14. Number of rings before answering

Number Of Rings: 0 Rings:

Enter the number of rings before answering an incoming call. If set to 0, incoming calls will not be answered at all.

Enter the number of calls before answering an incoming call. If set to 0, incoming calls will not be answered at all. Each incoming call will have to exceed the number of rings,

# 29.15. Number of calls before answering

Number Of Calls Before Answer: 0 Calls:

\*-Pause, Ph No: Srv:

## 29.16. Answering machine defeat

NO – Answering Machine Defeat \*-Change 0 - Skip

If the number of rings programmed and the number of calls is met, the next incoming call will be answered immediately.

See also Number of rings before answering and Number of calls before answering

## 29.17. Reserved

## 29.18. Use Bell 103 protocol

NO – BELL Modem \*-Change 0 - Skip

Enables BELL 103 modem tones for the PSTN or ISDN analogue line connection for Computer reporting.

## 29.19. Connection type

Determines which dialler (on board PSTN or plug in ISDN) the panel will connect/report to the computer.

0 PSTN 1 ISDN 2 Not Used 3 GSM 4 Universal Interface"

## **30. P**RINTER

Program the details for the printer. To obtain a printer output from the ATS control panel, a serial printer interface (ATS1802) or serial computer and printer interface (ATS1801) has to be fitted.

## **30.1.** Enable real-time printer

NO – Enable Real Time Printer \*-Change 0-Skip

Enables the printer output to print in real-time.

| YES | Enable the printer port on the ATS control panel to print each event as it happens. "Print History" can still be used, if required (see manager guide). |
|-----|----------------------------------------------------------------------------------------------------|
| NO  | A printer is not connected or you do not require the printer to run in real time.<br>"Print History" must be used to obtain a print-out.                |

## Press 0 to leave Printer.

Before anything will be printed real-time, either Print alarm events or Print access control events has to be set to YES.

NO –Print Alarm Events \*-Change 0 - Skip

## 30.2. Print alarm events

Prints all alarm events.

| YES | All alarm events are printed. |
|-----|-------------------------------|
| NO  | Alarm events are not printed. |

F

#### Press 0 to leave Printer.

Before anything will be printed real-time, either Print alarm events or Print access control events has to be set to YES.

## **30.3. Print access control events**

NO –Print Access Control Events \*-Change 0 - Skip

This function prints all access control events.

| NO Access control events are not printed | YES | All access control events are printed. |
|------------------------------------------|-----|----------------------------------------|
|                                          | NO  | Access control events are not printed. |

#### Press 0 to leave Printer.

Before anything will be printed real-time, either print alarm events or print access control events has to be set to YES.

## 30.4. Print data outside timezone

NO –Print Data Outside Timezone \*-Change 0 - Skip

Enables the printer to only operate outside the timezone, and not during it.

| YES | The printer is only active if the timezone specified is invalid. |
|-----|------------------------------------------------------------------|
| NO  | The printer is only active if the timezone specified is valid.   |

#### F

F

Press 0 to leave Printer.

Any event that takes place when no data is dumped to the printer will be lost for the printer. Use "Print history" in the user menu to print these events.

Enable real-time printer has to be set to YES to be able to print events.

## 30.5. Printer data during timezone (Print during TZ?)

NO – Print During Timezone 0 Tz No:

The printer is only active during the timezone specified unless print data outside timezone (above) is set to YES. The default timezone is Tz 0 (always valid).

Epson Printer 9600, 7, e, 1 Option:

## 30.6. Printer options

You can program the printer interface for an Epson (compatible) dot matrix or HPII (compatible) laser printer with optional communication settings.

| Option | Name          | Baud  | Word  | Parity | Stop |
|--------|---------------|-------|-------|--------|------|
| 1      | Epson Printer | 9600  | 7 bit | Even   | 1    |
| 2      | Laser HPII    | 9600  | 8 bit | None   | 1    |
| 3      | Laser HPII    | 19200 | 8 bit | None   | 1    |
| 4      | Epson Printer | 9600  | 7 bit | Odd    | 1    |
| 5      | Epson Printer | 9600  | 7 bit | None   | 1    |
| 6      | Epson Printer | 9600  | 8 bit | None   | 1    |
| 7      | Epson Printer | 9600  | 8 bit | Odd    | 1    |
| 8      | Epson Printer | 9600  | 8 bit | Even   | 1    |

## **31. BATTERY TESTING**

The battery test records the details of the automatic battery test procedure and enables manual battery test to be started. A battery disconnect check is also automatically performed. If a battery is disconnected for more then 10 minutes, a warning will be given.

During the battery test, the control panel and/or DGP's, and all auxiliary driven devices, are powered from the battery. Devices are tested one at a time, making sure that not all devices switch to battery test at once.

## 31.1. Select battery test program

Battery Testing: 1-Program, 2-Test Option:

**Batt Test Frequency - Disabled** 

Select 1 to program the battery test options or 2 to perform a manual battery test.

## 31.1.1. Battery test frequency

\*-Change, 0-Skip

Specify how often the automatic battery test should be performed.

Use [MENU\*] to select one of the available options:

- Disabled
- Every Working Day
- Every Monday
- First Monday of Mth

F

#### Press 0 to move to Start battery test.

## 31.1.2. Start battery test

Program the time of day, in hours and minutes, when the battery test will start.

## 31.1.3. Battery test period

Run Battery Test For 000 Minutes:

Start Battery Test 00:00

Hours:

Program the period, in minutes, that the automatic battery test will run. If a battery test on any device fails, that device immediately restores AC power.

## **31.2.** Select battery test

## 31.2.1. Manual battery test

No DGP Battery Testing In Progress Press ENTER

This allows the ATS panel and DGP batteries to be tested manually. This test does not affect the automatic battery testing. If a DGP is tested, the DGP number will be displayed.

P

How to program

[ENTER] Move to the next manual battery test display.

All DGP Battery Tested OK Press ENTER

## 31.2.2. Battery test report

Displays the results of previous manual battery testing.

How to program

[ENTER] Move to the next manual battery test display.

Manual Battery Test For DGP # 1-16 DGP:

## 31.2.3. Select DGP number for battery test

Specify the DGP number of the unit to be tested.

| DGP1-15           | = | DGP1-15 |
|-------------------|---|---------|
| ATS control panel | = | DGP16   |

Only 1 unit at a time can be selected.

## **32. CUSTOM LCD MESSAGE**

This records 32 characters of customised text that is displayed on the top line of LCD arming station(s) in place of the normal display. Text is considered any configuration of up to 32 characters. They can include numbers, spaces or punctuation.

Use the text option on the keypad to enter a text of up to 32 characters. Keys 1 to 9 have alphabetical characters printed above them.

Aritech, (\*) - End Aritech

To enter a letter, press the key the number of times relative to the position of the letter. Both upper and lower case letters are available as well as numerical values and spaces. See *Figure 1: Keypad layout for entering text* on page 90.

When the [MENU\*] key is used, only letters preceding the cursor are saved. If you want to save an existing word, you must enter it again or, using the [ENTER] key, move the cursor to the end of the word.

Time and Date can be displayed in the RAS LCD display if there are no alarms active. By entering a point (.) as the first character in Custom Message, the time and date will be displayed in the following format: (HH:MM DAY/MONTH/YEAR)

For example: 8:45 02/10/2001

## **33. PROGRAM NEXT SERVICE**

Program the date on which the next routine service call is due and the message is to be displayed. The user will be prompted with a programmable text on the LCD arming station(s) to call the installer.

## 33.1. Maintenance date

Service Required at 0/0/0 Enter Day:

Enter the next date on which the user will get a text displayed to signal that service is due.

## 33.2. Maintenance message

Routine Service Due, (\*) - End Routine Service Due

Program a text (32 character maximum) that will be displayed on the LCD arming station(s) on the date specified as the service date.

## How to program

See Custom LCD message on page 129.

## **34. PROGRAM SYSTEM EVENT FLAGS**

Event flags are set when specified events occur in the system, such as a mains failure, a zone generating an alarm or an entry time running.

The system event flags are triggered on system wide events, like mains failures or DGP's going offline.

For more information regarding event flags, see Event Flags on page 151.

## 34.1 Mains fail event flag

Mains Fail No Event Flag Event Flag:

This event flag is activated when a Mains Failure is detected on the ATS control panel or a DGP.

Do not use a preset event flag number (1 – 16). Program 0 to disable an event flag.

## 34.2. Low battery event flag

Low Battery No Event Flag Event Flag:

This event flag is activated when a Low Battery is detected on the ATS control panel or a DGP.

See also Mains fail event flag.

## 34.3 Fuse fail event flag

DGP.

 Ise fail event flag
 Event Flag:

 This event flag is activated when a Fuse Fail is detected on the ATS control panel or a

See also Mains fail event flag.

## 34.4 Tamper event Flag

Tamper No Event Flag Event Flag:

**Fuse Fail Event Flag** 

This event flag is activated when a Panel Tamper is detected on the ATS control panel or a DGP. (includes RAS tampers)

See also Mains fail event flag.

#### 34.5. Siren fail event flag

This event flag is activated when a Siren Fail condition is detected on the ATS panel or a DGP.

See also Mains fail event flag.

#### 34.6. DGP inhibited event flag

This event flag is activated when a DGP has been inhibited via User menu 16, Inhibit/Uninhibit RAS/DGP.

See also Mains fail event flag.

#### 34.7. DGP offline event flag

DGP Offline No Event Flag Event Flag:

DGP Inhibited No Event Flag

Event Flag:

This event flag is activated when a DGP that is programmed to be polled, does not reply to polling.

See also Mains fail event flag.

#### 34.8. **RAS offline event flag**

This event flag is activated when a Remote Arming Station, which has been programmed to be polled, does not reply to polling.

See also Mains fail event flag.

#### 34.9. **Duress event Flag**

This event flag is activated when a Duress Alarm occurs.

See also Mains fail event flag.

#### 34.10. Film out event Flag

This event flag is activated when the film count for a camera exceeds the programmed Film Out level.

See also Mains fail event flag.

Ċ See Film out level in System options (page 67).

Film Out No Event Flag **Event Flag:** 

**Duress No Event Flag** 

**RAS Offline No Event Flag** 

Event Flag:

Event Flag:

Siren Fail No Event Flag Event Flag:

#### 34.11. **Report fail event flag**

This event flag is activated when the ATS control panel fails to report to the central station (also referred to as FTC).

See also Mains fail event flag.

#### 34.12. Test mode event flag

This event flag is activated when the ATS panel is in test mode.

See also Mains fail event flag.

#### 34.13. All armed event flag

All Armed No Event Flag Event Flag:

**Testmode No Event Flag** 

Report Fail (FTC) No Event Flag

Event Flag:

**Event Flag:** 

This event flag is activated when all areas to report opening/closing are armed, there are no alarm conditions, and no entry/exit timers are running.

See also Mains fail event flag.

#### 34.14. Keypad buzzer event flag

Keypad Buzzer No Event Flag Event Flag:

When this event flag is activated, the keypad buzzers are activated. The event flag also has to be assigned to the event(s) that you want the keypad buzzer to sound on.

See also Mains fail event flag.

- 34.15. Not in use
- 34.16. Not in use
- 34.17. Dialler active system event flag

This flag is active whenever a Dialler connection between the panel and CS is active.

34.18. External siren test event flag

This flag is active whenever a siren test is active.

Ext Siren Test No Event Flag **Event Flag:** 

132

**Dialer Active No Event Flag** Event Flag:

## 34.19. All armed pulse event flag

If NFA2P option is YES, an event flag / output shall be provided with or without event recorder that will be active for 20 seconds, after fully armed condition is true.

## 34.20. Computer connection active

The flag is active whenever a computer connection between the panel and management software (Titan) is active. The flag is not to be activated until after the connection has been established.

## 34.21. Line fault

This event flag is active whenever a line fault condition is active.

## 34.22. Battery test active

This event flag determines the endurance of the system backup battery.

## 34.23. Engineer walk test

This event flag is active whenever an Engineer walk test is active.

## 34.24. Engineer walk test reset

This event flag is active for 5 seconds after each walk test (failed, or completed).

Computer Connection No Event Flag Event Flag:

Battery test active No Event Flag Event Flag:

**Engineer walk test No Event Flag** 

**Event Flag:** 

Line Fault No Event Flag Event Flag:

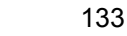

Engineer walk test reset No Event Flag Event Flag:

All Armed No Event Flag Event Flag:

## **35. PROGRAM MACRO LOGIC**

Macro logic provides a powerful tool for activating zones or event flags under specific conditions. These conditions are macro inputs being triggered, logic equations combining the macro inputs and output conditions.

Up to four macro inputs can be included in the logic equation. A macro input is an event flag or an output. Each macro input in the logic equation can be programmed as an AND or an OR function and can be programmed to invert the logic.

Programming options are provided so that the macro result will trigger a macro output as a pulse, time, on delay, off delay or latch when activated.

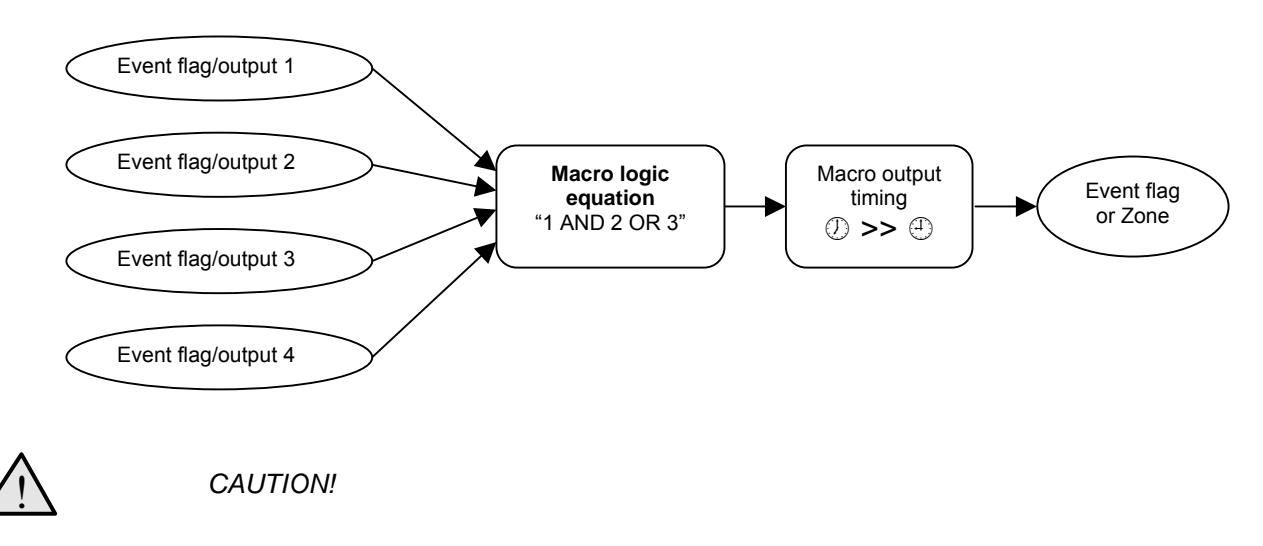

Figure 3. Overview of macro logic

It is very important to plan the Macro Logic carefully on paper, noting all details, and the origin of every zone and/or event flags, before attempting to program.

See also Event Flags (page 151) and Event to output (page 104).

## 35.1. Program number

Macro Logic Number Macro No:

Enter the number of the Macro logic program. There are 24 programs available.

#### 35.1.1 Macro output function

M 1 Disabled \*-Change, 0-Exit

The result of a macro, the macro output, will trigger an event flag or a zone. The macro output can have some timing functions.

| Option    | Function                                                                                                    |
|-----------|----------------------------------------------------------------------------------------------------|
| Disabled  | This macro logic program is disabled.                                                                                                    |
| Non Timed | Follows the result of the logic equation only. If an event flag or output for this macro changes, the logic equation will be calculated again. |

| Option    | Function                                                                                                    |
|-----------|----------------------------------------------------------------------------------------------------|
| On Pulse  | Activates for the programmed time or the active period of the logic result, whichever is the <b>shortest</b> .                                                          |
| On Timed  | Activates for the programmed time regardless of the macro output changing.                                                                                              |
| On Delay  | Activates <b>after</b> the programmed time period unless the result of the logic equation is no longer valid.                                                           |
| Off Delay | Follows the result of the logic equation, but <b>remains active</b> for the time programmed after the result of the logic equation is no longer active                  |
| Latched   | Activates on any of the first three macro inputs in the logic equation<br>and is only reset by the fourth macro input. Any programmed AND /<br>OR function is not used) |
| ве н      | low to program                                                                                                    |
| Р         | ress one of these keypad buttons to:                                                                                                    |

| Press one of these keypad buttons to. |                                                           |  |
|---------------------------------------|-----------------------------------------------------------|--|
| [MENU*]                               | Display a new output function.                            |  |
| 0                                     | Leave the Program macro logic menu                        |  |
| [ENTER]                               | Save the displayed function and move to the next display. |  |

Time:

#### 35.1.2 Time

The time period (2 - 255 seconds) that is used when any of the timed macro output functions is selected (pulse, on timed, on delay or off delay). Use any value of 2 or higher.

# 35.1.3 Macro output triggers event flag or zone

M 1 Activates Event Flag 0 \*-Change, No:

M1 Times for 0 Seconds

Specify if the macro output should trigger an event flag or a zone and which event flag or zone.

The macro output is triggered as a result of the logic equation on the macro inputs. The output will behave as programmed in the *Macro output function*.

F

#### How to program

Press one of these keypad buttons to:

| ? [ENTER] | Enter and display new event flag or zone number. Enter the same number twice to invert the macro output. It will now trigger the event flag or output if the result of the equation is not true. An inverted macro output is recognised by the exclamation mark (!) preceding the number. |
|-----------|----------------------------------------------------------------------------------------------------|
| [MENU*]   | Select "Event Flag" or "Zone".                                                                                                    |
| [ENTER]   | Save the displayed details and move to the next display.                                                                                                    |

### 35.1.4 Macro inputs

M 1 = E0 Or E0 Or E0 Or E0 \*-Chg, Input 1:

Program up to four macro inputs (event flag or output numbers) and whether each of those inputs performs an AND or an OR function in the logic equation.

When all conditions of the logic equation are met, the macro output is active and the event flag or zone programmed in the previous step is activated (depending on any timing function programmed on the macro output).

## How to program

Press one of these keypad buttons to:

**? [ENTER]** Enter and display new event flag or output number. Enter the same number twice to invert the macro input. Before calculating the result of the macro logic equation, the input is inverted. An inverted input is recognised by the exclamation mark (!) preceding the "E" or "R".

[MENU\*] Select "Event Flag" (E) or "Output" (R).

**[ENTER]** Save the displayed details and return to the original macro logic display.

### 35.1.5 Macro logic equation

M 1 = E0 Or E0 Or E0 Or E0 \*-Chg, Logic 1:

Specify the logical operators that create the macro logic equation. Two operators are available: AND and OR.

| Operator | Description                                     |
|----------|-------------------------------------------------|
| OR       | Result is true if one of the inputs was active. |
| AND      | Result is true only if both inputs are active.  |

#### F

#### How to program

Press one of these keypad buttons to:

[MENU\*] Select "OR" or "AND".

**[ENTER]** Save the displayed details and return to the original macro logic display.

- Any unused macro inputs MUST be left as an OR.
- NAND and NOR functions can be made using the invert operator on the macro output or the macro inputs. NAND = INVERT (Macro Input 1) OR INVERT (Macro Input 2). NOR = INVERT (Macro Input 1) AND INVERT (Macro Input 2).

## **36.** RESERVED MENU

Reserved. Do not use.

## **37. RESERVED MENU**

Reserved. Do not use.

## **38.** RESERVED MENU

Reserved. Do not use.

## **39.** Reserved Menu

Reserved. Do not use.

## **40.** RESERVED MENU

Reserved. Do not use.

## 41. RESERVED MENU

Reserved. Do not use.

## 42. REPORTING CLASS DATABASE

Reporting of alarms depends on the settings in Reporting of zone in *Zone database*. This setting is a reporting class. There are 8 classes containing 6 conditions that can be selected for reporting.

## 42.1 Select the reporting class

Class Number Class No:

Select the class to program. The available classes are:

| Class nbr | Name             |
|-----------|------------------|
| 1         | Medical          |
| 2         | Fire alarms      |
| 3         | Panic alarms     |
| 4         | Burglar alarms   |
| 5         | General alarms   |
| 6         | 24 Hr alarm      |
| 7         | Fire supervisory |
| 8         | System alarms    |

Each class has multiple types of alarms it can report. e.g The class Panic Alarms contain SIA reporting for both PA (panic alarm) and HA (hold-up alarm).

For more information on classes or reporting, see Communication options (page 82) and Reporting (page 153).

### 42.1.1 Select the class condition

Class 1: Medical - 1. Alarm Condition No:

Select the condition to program. Select one of the following conditions:

| Condition | Reports                       |  |
|-----------|-------------------------------|--|
| 1         | Alarms                        |  |
| 2         | Alarm Restore                 |  |
| 3         | Tamper                        |  |
| 4         | Tamper Restore                |  |
| 5         | Inhibit                       |  |
| 6         | Inhibit Restore (= uninhibit) |  |

## 42.1.1.1. Report to Central Station 1

Use this option to select whether this condition should be reported to Central Station 1.

## 42.1.1.2. Report to Central Station 2

See Report to Central Station 1.

## 42.1.1.3. Report to Central Station 3

See Report to Central Station 1.

## 42.1.1.4. Report to Central Station 4

See Report to Central Station 1.

## 42.1.1.5. Enable Audio Listen-in for this condition

Specify if audio listen in is allowed for this condition.

YES - Report to CS3 \* - Change, 0 - Skip

YES - Report to CS4 \* - Change, 0 - Skip

NO – Enable Audio Listen In \* - Change, 0 - Skip

YES - Report to CS2 \* - Change, 0 - Skip

YES - Report Alarm to CS1 - Change, 0 - Skip

## 43. TEST CALLS

This menu holds programming regarding test calls.

## 43.1 Start test call

Enter the time in hours and minutes, when a test call should be made. The time programmed is based on the real time clock.

## 43.2 Test call interval

Specify the interval between test calls (in hours).

## 43.3 Extend test call

Only send a test call if no reporting during the test call interval.

| YES | Only if no event at all has been reported during the test call interval, a test call will be made. |
|-----|----------------------------------------------------------------------------------------------------|
| NO  | Test calls will be made after each test call interval.                                             |

## 44. - 49. (RESERVED MENUS)

Reserved. Do not use.

140

NO – Extend Test Call \* - Change, 0 - Skip

Test Call Interval 00 Hours

Start First Test Call at: 00:00

Hours:

Hours:

## **50. CHANNEL MAPPING**

This is the 200 Baud FSK French communication option

## 50.1. Inputs

1 – Inputs 2 – Areas 3 - System Option:

Each sub menu is broken down into group menus. For example,

### 50.1.1. Input group 1-16

Enter channel number 00- 99 for each input (zone). The defaults are: Inputs 1-72 -> Channels 1-72. Inputs 73-256 -> Channel 73.

## 50.2. Areas

Each sub menu is broken down into group menus. For example,

### 50.2.1. Area group 1 – 8

Enter channel number 00- 99 for each area. A separate channel can be programmed for auto arm/disarm events. The defaults are:

Areas 1-16 -> Channels 74 - 89

## 50.3. System

Each sub menu is broken down into group menus. For example,

### 50.3.1. System group 1 – 10

The user can program a channel number, 00-99, for each of the available system events.System events will be displayed as System Event 1 to System Event 40. A user cross reference table will then be used to determine which event is System Event 1 etc.

The defaults are:

|    | Event Name          | Channel     | Channel |
|----|---------------------|-------------|---------|
|    |                     | (Default)   | Туре    |
| 1  | RAS Code_Attempts   | 00-99 (90)  | A       |
| 2  | Courier In          | 00-99 (Dis) | A       |
| 3  | Guard Down          | 00-99 (Dis) | А       |
| 4  | Time Changed        | 00-99 (Dis) | А       |
| 5  | Auto Test Call      | 00-99 (Dis) | А       |
| 6  | Service In/Out      | 00-99 (Dis) | A,R     |
| 7  | Request Service     | 00-99 (Dis) | А       |
| 8  | Summary RAS Offline | 00-99 (91)  | A,R     |
| 9  | Summary DGP Offline | 00-99 (91)  | A,R     |
| 10 | DGP Reset           | 00-99 (Dis) | А       |

|    | Event Name                | Channel     | Channel |
|----|---------------------------|-------------|---------|
|    |                           | (Default)   | Туре    |
| 11 | Summary DGP Mains Fail    | 00-99 (92)  | A,R     |
| 12 | Summary DGP Low Batt      | 00-99 (93)  | A,R     |
| 13 | Summary DGP Tamper        | 00-99 (94)  | A,R     |
| 14 | Summary DGP Siren Tamper  | 00-99 (95)  | A,R     |
| 15 | Summary Duress Code       | 00-99 (96)  | A,R     |
| 16 | Summary Remote Log-In     | 00-99 (97)  | A,R     |
| 17 | Summary Filmout           | 00-99 (Dis) | A,R     |
| 18 | Summary Program Mode Ent. | 00-99 (98)  | A,R     |
| 19 | Disarm After Alarm        | 00-99 (Dis) | A       |
| 20 | Input Isolated            | 00-99 (99)  | A,R     |
| 21 | Input Fault               | 00-99 (99)  | A,R     |
| 22 | Manual Test               | 00-99 (Dis) | A       |
| -  | -                         |             |         |
| 40 | Not Used                  |             |         |

## **51. ENGINEER RESET**

## **Engineer Reset?**

Engineer reset? \* Reset 0 - Skip

This option allows the engineer to perform a reset without having to calculate the 'ATS System Code'. When the installer presses the '\*' button, the RAS will display 'Done'.

## **52. VOICE REPORTING**

## **Reporting Code No.**

BA Burglar Alarm – Voice Message 0 Msg. No.

Program the voice messages to be transmitted to the monitoring station, if voice protocol is programmed. See Communications Options.

Voice Messages can be programmed to report on the following alarm events. More than 1 event may have the same voice message programmed. Range 0-14

|                       | Т               | able 1 |                     |
|-----------------------|-----------------|--------|---------------------|
| Reporting<br>Code No. | Reporting Code  |        | Voice Alarm Message |
| 1                     | Burglar Alarm   |        | Default 0 = No msg  |
| 2                     | Tamper Alarm    |        |                     |
| 3                     | Hold-up Alarm   |        |                     |
| 4                     | Panic Alarm     |        |                     |
| 5                     | Fire Alarm      |        |                     |
| 6                     | Medical Alarm   |        |                     |
| 7                     | Technical Alarm |        |                     |
| 8                     | Mains Fail      |        |                     |
| 9                     | DGP Offline     |        |                     |
| 10                    | Area Disarmed   |        |                     |
| 11                    | Area Armed      |        |                     |

As well as the above, the user can also program alarm messages to the following event codes, allowing for greater flexibility as required. Macros can then be used to trigger these event codes from various sources.

Eg. An input can be programmed to report to event code 131 BA Perimeter. The input can then be triggered using macros etc.

| Reporting<br>Code No. | Reporting Code       | Voice Alarm Message |
|-----------------------|----------------------|---------------------|
| 12                    | 130 BA Burglary      |                     |
| 13                    | 131 BA Perimeter     |                     |
| 14                    | 132 BA Interior      |                     |
| 15                    | 133 BA 24 Hour       |                     |
| 16                    | 134 BA Entry/Exit    |                     |
| 17                    | 135 BA Day/Night     |                     |
| 18                    | 136 BA Outdoor       |                     |
| 19                    | 137 BA Tamper        |                     |
| 20                    | 138 BA Near Alarm    |                     |
| 21                    | 140 UA General Alarm |                     |
| 22                    | Low battery          |                     |
| 23                    | Low battery restore  |                     |
| 24                    | Mains restore        |                     |
| 25                    | Technical restore    |                     |
|                       |                      |                     |

Note that event code 130 BA Burglary in the user table and code 1 - Burglar Alarm BAA in table 1 are the same event codes (130). If 130,BA in the user table is programmed with an alarm message, then this will have priority over event code 1 - BA Burglar alarm in table 1.

### Voice message no.

This is the voice message number (values range from 0 to 14) stored in the Voice Module (ATS 7200) and assigned to specified **event numbers.** Value '0' means "No message assigned"

## Voice message description (optional)

This option allows the installer to add comments about a specified message.
## 53. DVMRE ALARM INPUT MAP

#### **DVMRe Alarm Handling via the printer port**

In a conventional alarm-handling configuration the alarm devices are connected via the alarm PCB on the back of the DVMRe unit. Each alarm input corresponds with the camera input of the same function.

Alarm input to camera assignments can be changed on 10 and 16-channel models via the DVMRe programming.

On an input trigger, the internal buzzer will be activated and an on-screen alarm display will be activated.

Macros can be programmed to achieve full CCTV scenarios.

Many different options are possible depending on the programming of the DVMRe.

An additional feature, which can be combined with external an alarm triggering, is a text insertion to the triggered alarm frame.

The ATS printer interface connection to the DVMRe provides all in one.

### 53.1. DVMRe Alarm Input Map

DVMRe Alarm Input Map Alarm Input:

"\*"- Next, DVMRe Alarm Input 1 No relay Relay:

This menu controls the setting to trigger an alarm input from the DVMRe by programming an output of the ATS panel. In total 16 DVMRe Alarm inputs can be linked to an ATS output. All 255 ATS outputs can be programmed.

Setting or un-setting an ATS output triggers a DVMRe alarm input. ATS outputs are used rather than event flags because outputs can be activated via time zones as well.

The DVMRe can be programmed to execute a macro linked to a DVMRe input.

#### High Level Interface (HLI) Control Flags

### 53.2. Enable DVMRe Interface

YES – Enable DVMRe Interface \* - Change 0 - Skip

Enables the High Level Integration between the ATS panel and the DVMRe.

| YES | The ATS panel and DVMRe connection can be established and the next following control flags will be considered. |
|-----|----------------------------------------------------------------------------------------------------|
| NO  | Overrides all other control flags and there will be no communication at all                                    |

between the ATS panel and the DVMRe.

Note: If the DVMRe HLI is used, the ATS panel will no longer be able to communicate with a serial printer.

YES - Enable Time Update \* - Change 0 - Skip

### 53.3. Enable Time Update

This feature will ensure that the time and date of the DVMR are synchronised approximately every 60 seconds with the ATS panel. When performing video history searches the time and date will be based upon the occurrence of ATS panel events.

| YES | The ATS panel time and date will be synchronised to the DVMRe. |
|-----|----------------------------------------------------------------|
| NO  | No time and date synchronisation will take place.              |

### 53.4. Enable Event Text Insertion

YES - Enable Text Insertion \* - Change 0 - Skip

This option automatically inserts event text from the ATS panel (printer output) into camera 1 text box of the DVMRe. This text will be associated with the footage recorded to all cameras with that time stamp.

| YES | The ATS panel will insert the event text to the DVMRe text box. |
|-----|-----------------------------------------------------------------|
| NO  | No event text insertion will take place.                        |

### 53.5. Enable Alarm Feedback

YES - Enable Alarm Feedback \* - Change 0 - Skip

The DVMR has the facility to issue user programmable strings on the occurrence of user definable alarm conditions and motion detection. The strings will be sent out via the HLI and received by the ATS panel. Based upon the content of the received strings after processing, the ATS panel can manipulate zone inputs allowing alarm reporting and control of various types to be performed.

| YES | The DVMRe will send out the user programmable strings on the occurrence of pre-defined alarm condition. |
|-----|----------------------------------------------------------------------------------------------------|
| NO  | No alarm condition strings will be send out.                                                            |

### 53.6. Enable History Search and Play

YES - Enable History Search And Play \* - Change 0 - Skip

The ATS panel will have a new menu set added which will be used to emulate a subset of the DVMR front panel controls. This feature will allow an ATS panel operator to view and search recorded footage via the RAS. This feature will be used when the DVMR front panels controls are not accessible and the panels RAS is located next to a spot monitor.

In addition to this, a Search And Play feature will also be supported. This will allow a user to enter the history menu on the panel RAS and advance the DVMR playback to the footage recorded at the point of the event occurring. Once the Search And Play command has been issued to the DVMR, the RAS can display the DVMR RAS controls so the user can control the payback if the option is selected.

YES Enables the associated RAS (see RAS Permission Flags) to search for and/or play a particular footage.

### 53.7. RAS Permission

No RAS Assigned RAS Permitted:

2, RAS Permitted:

DVMRe 1-Play, 2-Search, 3-Camera, 4-View Menu:

The RAS permission menu enables the Installer to select, which RAS's are connected to the panel, have permission to issue Search and Play. It also controls commands to the DVMRe while in the Quick or User Histories.

Up to 16 RAS's can be selected in this menu option to have Search and Play and command control of the  $\mathsf{DVMRe}.$ 

# 54. ENGINEER WALK TEST

#### Introduction

The engineer walk test allows testing of all zones that are configured for an engineering walk test in selected

54 – Engineer walk test 0 – Exit, Menu

area/s. These areas will be tested by a technician/engineer. This test is independent to the zone's configured test type and is only run manually from a new installer menu item.

Zones will be configured to be included in the engineer walk test (See 19.1.33, Engineer walk test) The default will be "YES" (include in engineer walk test).

A technician/engineer starts the engineer walk test from menu 54. The area/s DO NOT need to be armed/disarmed, before a new test is started. The test can be initiated whenever needed.

#### Procedure

When starting the engineer walk test the user will be prompted to select area/s to test by the display shown below. Initially no areas are selected and the top line of the display would be blank.

The user selects an area by entering the area number followed by the Enter key. Areas selected are displayed as shown on the display below. Areas will be masked so that only areas that are available for the test are those that both the user and RAS have access to. If a user enters an area that is not available the RAS buzzer will sound a warning (several short beeps) and the area will not be displayed in the selected list.

The user may select all available areas by pressing the "0" key followed by the Enter key. Pressing Clear will cause the test to be aborted and the user will return to the installer menu. If aborted at this stage, no event (test started, failed, etc) will be logged and no test event flag will be set.

> 1, 2 0 – All, Area

Press Enter (without an area number) to start the test.

When the walk test starts, a new walk test event flag will be activated to allow detectors to be configured to automatically go into walk test and the display shown below indicates all zones to be tested. If the number of zones to test exceeds the number that the display can show, then ",." is displayed at the end of the list. If so, the user can see all zones to test by viewing name of each zone individually as is described below.

Each zone that transitions from sealed to unsealed and then back to sealed will be marked as tested. While the test is running, the displayed list of untested zones updates automatically without user action so that zones disappear from the displayed list as they are tested.

Untested On 1, 2, 4 0"-Cancel, Zone

While the test is running, the user may enter the number of an untested zone followed by the Enter key to display that zone's name as shown below. Here the user may press NEXT (down arrow) to scroll through the names untested zones, or press Enter to return to the numeric list of untested zones shown above.

Untested On 1. PIR In Office NEXT or ENTER

The test is cancelled if either the "0" or Clear or key is pressed. There is also a maximum time limit on the test, Disarm Test time in installer menu 19,6. The test fails if this timer expires. In either case, the 'Test not completed' display shown below will be displayed. A message is sent to the central station to indicate test failed, see events logged table below.

Note: The warning timer functions as normal during this test. That is, a warning will sound (if warning time programmed) in the normal fashion.

Test not completed Press ENTER

Otherwise, once all zones have been tested successfully a message 'Test Complete' is displayed, and a message is sent to the central station (see events logged table below).

Test completed Press ENTER

If the Clear key is pressed while the test is running, 'Please wait' display shown below is displayed while the aux output is pulsed (described further below). When the aux output pulsing is completed, the walk test will be exited automatically to the install menu.

Test not completed Please wait

At the end of the walk test, the walk test event flag will be deactivated.

The test will cause the following events to be logged. These events are sent as messages to the central monitoring station:

| Event logged              | When logged                                                                                                    |
|---------------------------|----------------------------------------------------------------------------------------------------|
| ACCESS_TEST_STARTED       | When test started                                                                                                    |
| WALK_TEST_ZONE_TESTED     | When a zone is tested and Titan is connected to<br>the panel. (computer connection active event flag<br>set), Event message includes number of zone<br>tested.     |
|                           | This event is not sent to central stations.                                                                                                    |
| WALK_TEST_ZONE_NOT_TESTED | When a zone Fails the test and Titan is connected<br>to the panel. (computer connection active event<br>flag set) Event message includes number of zone<br>tested. |
|                           | This event is not sent to central stations.                                                                                                    |
| ACCESS_TEST_FAILED        | If user cancels the test or on test timeout (failed)                                                                                                    |
| ACCESS_TEST_COMPLETED     | Test completed successfully                                                                                                    |

- If Titan is connected to the panel, (computer connection active event flag set), the "WALK\_TEST\_ZONE\_TESTED", "WALK\_TEST\_ZONE\_NOT\_TESTED", "ACCESS\_TEST\_FAILED" or "ACCESS\_TEST\_COMPLETED" will be logged in the panel and send to Titan history.
- If Titan is NOT connected to the panel (computer connection active event flag NOT set), the "WALK\_TEST\_ZONE\_TESTED" and WALK\_TEST\_ZONE\_NOT\_TESTED" will be Ignored and not logged.Only the ACCESS\_TEST\_FAILED or ACCESS\_TEST\_COMPLETED will be logged in the panel.

This is to prevent the panel memory from being filled with events when Titan is not connected

After each walk test (failed, or completed) a new "Engineer Walk Test Reset" system event flag will be activated for 5 seconds. Users may use this event flag to switch the aux output (output 251) to reset any latched detectors in alarm.

If the user presses the Enter key to exit the test menu while the aux output is deactivated, a closing message will be displayed as shown below. The test will then automatically exit from the engineer walk test when the aux output is restored.

Test closing Please wait

See also 19.34 . Engineer Walk Test Event Flag Engineer Walk Test Reset Event Flag

# **EVENT FLAGS**

#### What are event flags?

Event flags are memory locations in a microprocessor system that register the occurrence of certain events. Those events can be pre-defined or can be programmed. In other words: when certain events take place, event flags are triggered.

#### Why does the ATS system use event flags?

The ATS system uses event flags to provide the most flexible solution for activating outputs and manipulating macros. Using event flags gives both options using the same event flag. It is far more flexible then using fixed output types, because fixed output types are hard to combine. Using event flags it is possible to use the same event flag for more then 1 event, resulting in combined events.

#### What events can trigger event flags?

There is a multitude of events. They range from a zone being activated to a 230 V mains failure. From users opening doors to entry/exit timers running. In total event flags can be programmed in:

- Zone database as "Zone event flag". Zones can also be linked to pre-defined event flags for siren events, armed or disarmed alarm flags and more. Event flags are triggered when certain events occur regarding this particular zone.
- Area database. Here are event flags triggered for entry or exit timers, sirens being activated, alarms occurring etc. Event flag are triggered when certain events in an area occur, regardless off the zone.
- RAS database. When using door commands, a door can be opened.
- Zone Shunt. When a zone is shunted due to opening of a door.
- Summary event flags contain system events like 230 V mains failures or low battery.
- Macro Logic uses event flags or an output status to manipulate zones or event flags.
- The 4-door DGP and 4-lift DGP can trigger event flags internally. See the programming manual for the appropriate DGP.

Some events trigger event flags in different sections. When a zone goes into alarm:

- the siren is activated (programmed in the area database and the zone database)
- also an indicator above the door might be lit, because the zone event flag is also triggered.

All this happens at the same time, activated by the same event: the zone causing an alarm.

#### Which event flags are pre-defined?

There are 16 pre-defined event flags. These are:

| Event | Name                       | Description                                                                                                    |
|-------|----------------------------|----------------------------------------------------------------------------------------------------|
| 1     | Internal/External<br>Siren | Default Internal/External siren event flag (assigned in area database).                                                                                                    |
|       |                            | If set to YES in the zone database, activates when any Internal/External siren activates in any area.                                                                                                    |
| 2     | Armed Alarm                | If set to YES on the zone database, activates when an alarm is generated by the zone and all the areas assigned to the zone are armed. It is used to activate the system strobe.                                                                   |
| 3     | Armed Alarm                | As event flag 2                                                                                                    |
| 4     | Armed Alarm                | As event flag 2                                                                                                    |
| 5     | Armed Alarm                | As event flag 2                                                                                                    |
| 6     | Disarmed Alarm             | If set to YES in the zone database, activates when an alarm is generated by the zone and one or more of the areas assigned to the zone are disarmed.                                                                                               |
| 7     | Disarmed Alarm             | As event flag 6                                                                                                    |
| 8     | 24 Hour Alarm              | If set to YES in the zone database, activates at any time an alarm is generated by the zone.                                                                                                    |
| 9     | Armed Alarm                | As event flag 2                                                                                                    |
| 10    | Armed Alarm                | As event flag 2                                                                                                    |
| 11    | Armed Alarm                | As event flag 2                                                                                                    |
| 12    | Armed Alarm                | As event flag 2                                                                                                    |
| 13    | Disarmed Alarm             | As event flag 6                                                                                                    |
| 16    | Testing                    | Activates during the arm test. A testing event is used to activate a device that allows the testing of other devices that need to be tested. For example activate a light to test a light detector.                                                |
|       |                            | The tester event flag activates for half the " <i>Testing event flag</i> " programmed in Programming menu 6, <i>Timers</i> . The remaining period of the arm test time is settling time to allow the tested device to switch back to normal state. |
|       |                            | i.e. Make sure that the arm test time is longer than the testing event time.                                                                                                    |

#### More about event flags?

For the usage of event flags, see the sections concerning:

- Menu 1, *Zone database* on page 17
- Menu 2, Area database on page 36
- Menu 3, *RAS database* on page 42
- Menu 16, Event to output on page 104
- Menu 21, Zone shunts on page 111
- Menu 28, *To Remote Devices* (4-door DGP and 4-lift DGP) on page 119 and the programming guide concerning the appropriate remote controller.
- Menu 34, Program system event flags on page 130
- Menu 35, *Program macro logic* on page 134

# REPORTING

Reporting in an ATS panel is divided in zone event reporting and system events. Zones use reporting classes and sub-classes that can be programmed per zone. In *Reporting Class Database* a selection can be made regarding the conditions to report per class.

Table 89 shows an overview of the reported event per sub-class and condition. The column CID holds the reported Contact ID event. SIA holds the SIA event.

| Type No | Class   | Sub-class   | Condition       | CID  | SIA |
|---------|---------|-------------|-----------------|------|-----|
| 1       | Medical | Medical 100 | Alarm           | E100 | MA  |
|         |         |             | Tamper          | E383 | ТА  |
|         |         |             | Inhibit         | E570 | MB  |
|         |         |             | Alarm restore   | R100 | MR  |
|         |         |             | Tamper Restore  | R383 | TR  |
|         |         |             | Inhibit Restore | R570 | MU  |
| 2       |         | Medical 101 | Alarm           | E101 | MA  |
|         |         |             | Tamper          | E383 | TA  |
|         |         |             | Inhibit         | E570 | MB  |
|         |         |             | Alarm restore   | R101 | MR  |
|         |         |             | Tamper Restore  | R383 | TR  |
|         |         |             | Inhibit Restore | R570 | MU  |
| 3       |         | Medical 102 | Alarm           | E102 | MA  |
|         |         |             | Tamper          | E383 | ТА  |
|         |         |             | Inhibit         | E570 | MB  |
|         |         |             | Alarm restore   | R102 | MR  |
|         |         |             | Tamper Restore  | R383 | TR  |
|         |         |             | Inhibit Restore | R570 | MU  |
| 4       | Fire    | Fire 110    | Alarm           | E110 | FA  |
|         |         |             | Tamper          | E383 | TA  |
|         |         |             | Inhibit         | E570 | FB  |
|         |         |             | Alarm restore   | R110 | FR  |
|         |         |             | Tamper Restore  | R383 | TR  |
|         |         |             | Inhibit Restore | R570 | FU  |
| 5       |         | Fire 111    | Alarm           | E111 | FA  |
|         |         |             | Tamper          | E383 | ТА  |
|         |         |             | Inhibit         | E570 | FB  |
|         |         |             | Alarm restore   | R111 | FR  |
|         |         |             | Tamper Restore  | R383 | TR  |
|         |         |             | Inhibit Restore | R570 | FU  |

Table 89. Overview of reported events per sub-class

| Type No | Class | Sub-class | Condition       | CID  | SIA      |
|---------|-------|-----------|-----------------|------|----------|
| 6       |       | Fire 112  | Alarm           | E112 | FA       |
|         |       |           | Tamper          | E383 | TA       |
|         |       |           | Inhibit         | E570 | FB       |
|         |       |           | Alarm restore   | R112 | FR       |
|         |       |           | Tamper Restore  | R383 | TR       |
|         |       |           | Inhibit Restore | R570 | FU       |
| 7       |       | Fire 113  | Alarm           | E113 | FA       |
|         |       |           | Tamper          | E383 | TA       |
|         |       |           | Inhibit         | E570 | FB       |
|         |       |           | Alarm restore   | R113 | FR       |
|         |       |           | Tamper Restore  | R383 | TR       |
|         |       |           | Inhibit Restore | R570 | FU       |
| 8       |       | Fire 114  | Alarm           | E114 | FA       |
|         |       |           | Tamper          | E383 | TA       |
|         |       |           | Inhibit         | E570 | FB       |
|         |       |           | Alarm restore   | R114 | FR       |
|         |       |           | Tamper Restore  | R383 | TR       |
|         |       |           | Inhibit Restore | R570 | FU       |
| 9       |       | Fire 115  | Alarm           | E115 | FA       |
|         |       |           | Tamper          | E383 | TA       |
|         |       |           | Inhibit         | E570 | FB       |
|         |       |           | Alarm restore   | R115 | FR       |
|         |       |           | Tamper Restore  | R383 | TR       |
|         |       |           | Inhibit Restore | R570 | FU       |
| 10      |       | Fire 116  | Alarm           | E116 | FA       |
|         |       |           | Tamper          | E383 | TA       |
|         |       |           | Inhibit         | E570 | FB       |
|         |       |           | Alarm restore   | R116 | FR       |
|         |       |           | Tamper Restore  | R383 | TR       |
|         |       |           | Inhibit Restore | R570 | FU       |
| 11      |       | Fire 117  | Alarm           | E117 | FA       |
|         |       |           | Tamper          | E383 | TA       |
|         |       |           | Inhibit         | E570 | FB       |
|         |       |           | Alarm restore   | R117 | FR       |
|         |       |           | Tamper Restore  | R383 | TR       |
|         |       | <b></b>   | Inhibit Restore | R570 | FU       |
| 12      |       | Fire 118  | Alarm           | E118 | FA<br>TA |
|         |       |           | Lamper          | E383 |          |
|         |       |           |                 | E570 | FB       |
|         |       |           | Alarm restore   | R118 |          |
|         |       |           | Tamper Restore  | R383 |          |
|         |       |           | Inhibit Restore | R570 | FU       |

| Type No | Class   | Sub-class   | Condition       | CID  | SIA |
|---------|---------|-------------|-----------------|------|-----|
| 13      | Panic   | Panic 120   | Alarm           | E120 | PA  |
|         |         |             | Tamper          | E383 | ТА  |
|         |         |             | Inhibit         | E570 | PB  |
|         |         |             | Alarm restore   | R120 | PR  |
|         |         |             | Tamper Restore  | R383 | TR  |
|         |         |             | Inhibit Restore | R570 | PU  |
| 14      |         | Panic 121   | Alarm           | E121 | HA  |
|         |         |             | Tamper          | E383 | ТА  |
|         |         |             | Inhibit         | E570 | НВ  |
|         |         |             | Alarm restore   | R121 | HR  |
|         |         |             | Tamper Restore  | R383 | TR  |
|         |         |             | Inhibit Restore | R570 | HU  |
| 15      |         | Panic 122   | Alarm           | E122 | PA  |
|         |         |             | Tamper          | E383 | ТА  |
|         |         |             | Inhibit         | E570 | PB  |
|         |         |             | Alarm restore   | R122 | PR  |
|         |         |             | Tamper Restore  | R383 | TR  |
|         |         |             | Inhibit Restore | R570 | PU  |
| 16      |         | Panic 123   | Alarm           | E123 | PA  |
|         |         |             | Tamper          | E383 | ТА  |
|         |         |             | Inhibit         | E570 | PB  |
|         |         |             | Alarm restore   | R123 | PR  |
|         |         |             | Tamper Restore  | R383 | TR  |
|         |         |             | Inhibit Restore | R570 | PU  |
| 17      | Burglar | Burglar 130 | Alarm           | E130 | BA  |
|         |         |             | Tamper          | E383 | TA  |
|         |         |             | Inhibit         | E570 | BB  |
|         | -       |             | Alarm restore   | R130 | BR  |
|         |         |             | Tamper Restore  | R383 | TR  |
|         |         |             | Inhibit Restore | R570 | BU  |
| 18      |         | Burglar 131 | Alarm           | E131 | BA  |
|         |         |             | Tamper          | E383 | TA  |
|         |         |             | Inhibit         | E570 | BB  |
|         |         |             | Alarm restore   | R131 | BR  |
|         |         |             | Tamper Restore  | R383 | IR  |
|         |         | Durates (22 | Inhibit Restore | R570 | BU  |
| 19      |         | Burgiar 132 | Alarm           | E132 | BA  |
|         |         |             | Lamper          | E383 |     |
|         |         |             |                 | E5/0 | RR  |
|         |         |             | Alarm restore   | R132 | BK  |
|         |         |             | Tamper Restore  | R383 | IK  |
|         |         |             | Inhibit Restore | R570 | BO  |

| Type No | Class          | Sub-class   | Condition       | CID  | SIA |
|---------|----------------|-------------|-----------------|------|-----|
| 20      |                | Burglar 133 | Alarm           | E133 | BA  |
|         |                |             | Tamper          | E383 | TA  |
|         |                |             | Inhibit         | E570 | BB  |
|         |                |             | Alarm restore   | R133 | BR  |
|         |                |             | Tamper Restore  | R383 | TR  |
|         |                |             | Inhibit Restore | R570 | BU  |
| 21      | -              | Burglar 134 | Alarm           | E134 | BA  |
|         |                |             | Tamper          | E383 | TA  |
|         |                |             | Inhibit         | E570 | BB  |
|         |                |             | Alarm restore   | R134 | BR  |
|         |                |             | Tamper Restore  | R383 | TR  |
|         |                |             | Inhibit Restore | R570 | BU  |
| 22      |                | Burglar 135 | Alarm           | E135 | BA  |
|         |                |             | Tamper          | E383 | TA  |
|         |                |             | Inhibit         | E570 | BB  |
|         |                |             | Alarm restore   | R135 | BR  |
|         |                |             | Tamper Restore  | R383 | TR  |
|         | _              |             | Inhibit Restore | R570 | BU  |
| 23      |                | Burglar 136 | Alarm           | E136 | BA  |
|         |                |             | Tamper          | E383 | TA  |
|         |                |             | Inhibit         | E570 | BB  |
|         |                |             | Alarm restore   | R136 | BR  |
|         |                |             | Tamper Restore  | R383 | TR  |
|         | -              |             | Inhibit Restore | R570 | BU  |
| 24      |                | Burglar 137 | Alarm           | E137 | BA  |
|         |                |             | Tamper          | E383 | TA  |
|         |                |             | Inhibit         | E570 | BB  |
|         |                |             | Alarm restore   | R137 | BR  |
|         |                |             | Tamper Restore  | R383 | TR  |
|         | -              |             | Inhibit Restore | R570 | BU  |
| 25      |                | Burglar 138 | Alarm           | E138 | BA  |
|         |                |             | Tamper          | E383 | TA  |
|         |                |             | Inhibit         | E570 | BB  |
|         |                |             | Alarm restore   | R138 | BR  |
|         |                |             | Tamper Restore  | R383 | TR  |
|         |                |             | Inhibit Restore | R570 | BU  |
| 26      | General alarms | General 140 | Alarm           | E140 | UA  |
|         |                |             | Tamper          | E383 | TA  |
|         |                |             | Inhibit         | E570 | UB  |
|         |                |             | Alarm restore   | R140 | UR  |
|         |                |             | Tamper Restore  | R383 | TR  |
|         |                |             | Inhibit Restore | R570 | UU  |

| Type No | Class          | Sub-class   | Condition       | CID  | SIA |
|---------|----------------|-------------|-----------------|------|-----|
| 27      |                | General 141 | Alarm           | E141 | GA  |
|         |                |             | Tamper          | E383 | TA  |
|         |                |             | Inhibit         | E570 | GB  |
|         |                |             | Alarm restore   | R141 | GR  |
|         |                |             | Tamper Restore  | R383 | TR  |
|         |                |             | Inhibit Restore | R570 | GU  |
| 28      |                | General 142 | Alarm           | E142 | ZA  |
|         |                |             | Tamper          | E383 | TA  |
|         |                |             | Inhibit         | E570 | ZB  |
|         |                |             | Alarm restore   | R140 | ZR  |
|         |                |             | Tamper Restore  | R383 | TR  |
|         |                |             | Inhibit Restore | R570 | ZU  |
| 29      |                | General 143 | Alarm           | E143 | SA  |
|         |                |             | Tamper          | E383 | TA  |
|         |                |             | Inhibit         | E570 | SB  |
|         |                |             | Alarm restore   | R143 | SR  |
|         |                |             | Tamper Restore  | R383 | TR  |
|         |                |             | Inhibit Restore | R570 | SU  |
| 30      |                | General 144 | Alarm           | E144 | WA  |
|         |                |             | Tamper          | E383 | ТА  |
|         |                |             | Inhibit         | E570 | WB  |
|         |                |             | Alarm restore   | R144 | WR  |
|         |                |             | Tamper Restore  | R383 | TR  |
|         |                |             | Inhibit Restore | R570 | WU  |
| 31      |                | General 145 | Alarm           | E145 | BA  |
|         |                |             | Tamper          | E383 | ТА  |
|         |                |             | Inhibit         | E570 | BB  |
|         |                |             | Alarm restore   | R145 | BR  |
|         |                |             | Tamper Restore  | R383 | TR  |
|         |                |             | Inhibit Restore | R570 | BU  |
| 32      | 24 Hour alarms | 24 Hour 150 | Alarm           | E150 | QA  |
|         |                |             | Tamper          | E383 | ТА  |
|         |                |             | Inhibit         | E570 | QB  |
|         |                |             | Alarm restore   | R150 | QR  |
|         |                |             | Tamper Restore  | R383 | TR  |
|         |                |             | Inhibit Restore | R570 | QU  |
| 33      |                | 24 Hour 151 | Alarm           | E151 | QA  |
|         |                |             | Tamper          | E383 | TA  |
|         |                |             | Inhibit         | E570 | QB  |
|         |                |             | Alarm restore   | R151 | QR  |
|         |                |             | Tamper Restore  | R383 | TR  |
|         |                |             | Inhibit Restore | R570 | QU  |

| Type No | Class | Sub-class   | Condition             | CID  | SIA |
|---------|-------|-------------|-----------------------|------|-----|
| 34      |       | 24 Hour 152 | Alarm                 | E152 | QA  |
|         |       |             | Tamper                | E383 | TA  |
|         |       |             | Inhibit               | E570 | QB  |
|         |       |             | Alarm restore         | R152 | QR  |
|         |       |             | Tamper Restore        | R383 | TR  |
|         |       |             | Inhibit Restore       | R570 | QU  |
| 35      |       | 24 Hour 153 | Alarm                 | E153 | QA  |
|         |       |             | Tamper                | E383 | TA  |
|         |       |             | Inhibit               | E570 | QB  |
|         |       |             | Alarm restore         | R153 | QR  |
|         |       |             | Tamper Restore        | R383 | TR  |
|         |       |             | Inhibit Alarm restore | R570 | QU  |
| 36      |       | 24 Hour 154 | Alarm                 | E154 | QA  |
|         |       |             | Tamper                | E383 | TA  |
|         |       |             | Inhibit               | E570 | QB  |
|         |       |             | Alarm restore         | R150 | QR  |
|         |       |             | Tamper Restore        | R383 | TR  |
|         |       |             | Inhibit Restore       | R570 | QU  |
| 37      |       | 24 Hour 155 | Alarm                 | E155 | QA  |
|         |       |             | Tamper                | E383 | TA  |
|         |       |             | Inhibit               | E570 | QB  |
|         |       |             | Alarm restore         | R155 | QR  |
|         |       |             | Tamper Restore        | R383 | TR  |
|         |       |             | Inhibit Restore       | R570 | QU  |
| 38      |       | 24 Hour 156 | Alarm                 | E156 | QA  |
|         |       |             | Tamper                | E383 | ТА  |
|         |       |             | Inhibit               | E570 | QB  |
|         |       |             | Alarm restore         | R156 | QR  |
|         |       |             | Tamper Restore        | R383 | TR  |
|         |       |             | Inhibit Restore       | R570 | QU  |
| 39      |       | 24 Hour 157 | Alarm                 | E157 | QA  |
|         |       |             | Tamper                | E383 | ТА  |
|         |       |             | Inhibit               | E570 | QB  |
|         |       |             | Alarm restore         | R157 | QR  |
|         |       |             | Tamper Restore        | R383 | TR  |
|         |       |             | Inhibit Restore       | R570 | QU  |
| 40      |       | 24 Hour 158 | Alarm                 | E158 | QA  |
|         |       |             | Tamper                | E383 | ТА  |
|         |       |             | Inhibit               | E570 | QB  |
|         |       |             | Alarm restore         | R158 | QR  |
|         |       |             | Tamper Restore        | R383 | TR  |
|         |       |             | Inhibit Restore       | R570 | QU  |

| Type No | Class            | Sub-class            | Condition       | CID  | SIA |
|---------|------------------|----------------------|-----------------|------|-----|
| 41      |                  | 24 Hour 159          | Alarm           | E159 | QA  |
|         |                  |                      | Tamper          | E383 | ТА  |
|         |                  |                      | Inhibit         | E570 | QB  |
|         |                  |                      | Alarm restore   | R159 | QR  |
|         |                  |                      | Tamper Restore  | R383 | TR  |
|         |                  |                      | Inhibit Restore | R570 | QU  |
| 42      |                  | 24 Hour 161          | Alarm           | E161 | QA  |
|         |                  |                      | Tamper          | E383 | TA  |
|         |                  |                      | Inhibit         | E570 | QB  |
|         |                  |                      | Alarm restore   | R161 | QR  |
|         |                  |                      | Tamper Restore  | R383 | TR  |
|         |                  |                      | Inhibit Restore | R570 | QU  |
| 43      | Fire supervisory | Fire Supervisory 200 | Alarm           | E200 | FA  |
|         |                  |                      | Tamper          | E383 | FT  |
|         |                  |                      | Inhibit         | E570 | FB  |
|         |                  |                      | Alarm restore   | R200 | FR  |
|         |                  |                      | Tamper Restore  | R383 | FJ  |
|         |                  |                      | Inhibit Restore | R570 | FU  |
| 44      |                  | Fire Supervisory 201 | Alarm           | E201 | FA  |
|         |                  |                      | Tamper          | E383 | FT  |
|         |                  |                      | Inhibit         | E570 | FB  |
|         |                  |                      | Alarm restore   | R201 | FR  |
|         |                  |                      | Tamper Restore  | R383 | FJ  |
|         |                  |                      | Inhibit Restore | R570 | FU  |
| 45      |                  | Fire Supervisory 202 | Alarm           | E202 | FA  |
|         |                  |                      | Tamper          | E383 | FT  |
|         |                  |                      | Inhibit         | E570 | FB  |
|         |                  |                      | Alarm restore   | R202 | FR  |
|         |                  |                      | Tamper Restore  | R383 | FJ  |
|         | -                |                      | Inhibit Restore | R570 | FU  |
| 46      |                  | Fire Supervisory 203 | Alarm           | E203 | FA  |
|         |                  |                      | lamper          | E383 |     |
|         |                  |                      | Inhibit         | E570 | FB  |
|         |                  |                      | Alarm restore   | R203 | FR  |
|         |                  |                      | Tamper Restore  | R383 | FJ  |
|         |                  |                      |                 | R570 |     |
| 47      |                  | Fire Supervisory 204 | Alarm           | E204 | FA  |
|         |                  |                      |                 | E383 |     |
|         |                  |                      |                 | E5/0 | FB  |
|         |                  |                      | Alarm restore   | R204 | FK  |
|         |                  |                      | Lamper Restore  | R383 | FJ  |
|         |                  |                      | Inhibit Restore | R570 | FU  |

| Type No | Class | Sub-class            | Condition       | CID  | SIA |
|---------|-------|----------------------|-----------------|------|-----|
| 48      |       | Fire Supervisory 205 | Alarm           | E205 | FA  |
|         |       |                      | Tamper          | E383 | FT  |
|         |       |                      | Inhibit         | E570 | FB  |
|         |       |                      | Alarm restore   | R205 | FR  |
|         |       |                      | Tamper Restore  | R383 | FJ  |
|         |       |                      | Inhibit Restore | R570 | FU  |
| 49      |       | Fire Supervisory 206 | Alarm           | E206 | FA  |
|         |       |                      | Tamper          | E383 | FT  |
|         |       |                      | Inhibit         | E570 | FB  |
|         |       |                      | Alarm restore   | R206 | FR  |
|         |       |                      | Tamper Restore  | R383 | FJ  |
|         |       |                      | Inhibit Restore | R570 | FU  |

The list of system events depends on the selection of the protocol type being large or small. The small protocols only report summarised events. The large format reports as much as possible (see Table 109 and Table 11 10).

Table 109 and Table 11 10 show a list of events to be reported split up to Contact ID and SIA. Contact ID reports most events separately. Contact ID not only reports the event and the point or user, but also the area. SIA reporting does not. SIA also uses an offset to events reported from DGP's (+300) or RAS's (+400).

Table 109. Overview of small reporting format.

| Description                            | Contact ID |       | t ID      |       | SIA       |
|----------------------------------------|------------|-------|-----------|-------|-----------|
|                                        | Event      | Area  | Pt/User   | Event | Pt/User   |
| Duress Code Entered (Any Code No)      | E120       | 00    | C 008     | HA    | C 401-464 |
| Duress Code Restored                   | R120       | 00    | C 008     | HR    | C 401-464 |
| Area Armed                             | C402       | 01-16 | U 001-999 | CL    | U 001-999 |
| Area Disarmed                          | O402       | 01-16 | U 001-999 | OP    | U 001-999 |
| RAS Offline (Any RAS No)               | E143       | 00    | C 001     | ET    | 000       |
| RAS Online (Any RAS No)                | R143       | 00    | C 001     | ER    | 000       |
| DGP Offline (Any DGP No)               | E143       | 00    | C 002     | ET    | 000       |
| DGP Online (Any DGP No)                | R143       | 00    | C 002     | ER    | 000       |
| DGP Mains Failure (Any DGP No)         | E301       | 00    | C 004     | AT    | 000       |
| DGP Mains Restore (Any DGP No)         | R301       | 00    | C 004     | AR    | 000       |
| DGP Battery Low (Any DGP No)           | E302       | 00    | C 005     | YT    | 000       |
| DGP Battery Restore (Any DGP No)       | R302       | 00    | C 005     | YR    | 000       |
| DGP Fuse Failure                       | -          | -     | -         | ET    | 000       |
| DGP Fuse Restore                       | -          | -     | -         | ER    | 000       |
| DGP Siren Monitor Fail (Any DGP No)    | E320       | 00    | C 007     | ТА    | 000       |
| DGP Siren Monitor Restore (Any DGP No) | R320       | 00    | C 007     | TR    | 000       |
| DGP Tamper (Any DGP No)                | E145       | 00    | C 006     | TA    | 000       |
| DGP Tamper Restore (Any DGP No)        | R145       | 00    | C 006     | TR    | 000       |
| DGP 16 CPU Restart                     | E305       | 00    | C 003     | -     | -         |
| RAS Tamper (Any RAS No)                | -          | -     | -         | ТА    | 000       |

| Description                     |       | Contac | SIA     |       |         |
|---------------------------------|-------|--------|---------|-------|---------|
|                                 | Event | Area   | Pt/User | Event | Pt/User |
| RAS Tamper Restore (Any RAS No) | -     | -      | -       | TR    | 000     |
| Area Out of Timezone            | E608  | 00     | C 012   | OK    | 000     |
| Area Within Timezone            | R608  | 00     | C 012   | -     | -       |
| Film Out                        | E150  | 00     | C 011   | -     | -       |
| Film Out Restore                | R150  | 00     | C 011   | -     | -       |
| Emergency Alarm                 | E102  | 00     | C 009   | QA    | 000     |
| Auto Test Call                  | E602  | 00     | C 016   | RP    | 000     |
| Service Requested               | E411  | 00     | C 013   | YX    | 000     |
| Line Fault Monitor Fail         | E351  | 00     | C 014   | YS    | 000     |
| Line Fault Monitor Restored     | R351  | 00     | C 014   | -     | -       |
| Direct Connect via J15 Port     | E416  | 00     | C 010   | -     | -       |
| Program Mode Entered            | E150  | 00     | C 015   | LB    | 000     |
| Program Mode Exited             | R150  | 00     | C 015   | LS    | 000     |

### Table 11 10. Overview of large reporting format

| Description               |       | Contac | SIA       |       |           |
|---------------------------|-------|--------|-----------|-------|-----------|
|                           | Event | Area   | Pt/User   | Event | Pt/User   |
| Duress Code Entered       | E120  | 00     | C 001-064 | HA    | C 401-464 |
| Duress Code Restored      | R120  | 00     | C 001-064 | HR    | C 401-464 |
| Area Armed                | C402  | 01-16  | U 001-999 | CL    | U 001-999 |
| Area Disarmed             | O402  | 01-16  | U 001-999 | OP    | U 001-999 |
| RAS Offline               | E143  | 00     | C 001-064 | ET    | C 401-464 |
| RAS Online                | R143  | 00     | C 001-064 | ER    | C 401-464 |
| DGP Offline               | E143  | 00     | C 065-079 | ET    | C 301-316 |
| DGP Online                | R143  | 00     | C 065-079 | ER    | C 301-316 |
| DGP Mains Failure         | E301  | 00     | C 065-080 | AT    | C 301-316 |
| DGP Mains Restore         | R301  | 00     | C 065-080 | AR    | C 301-316 |
| DGP Battery Low           | E302  | 00     | C 065-080 | YT    | C 301-316 |
| DGP Battery Restore       | R302  | 00     | C 065-080 | YR    | C 301-316 |
| DGP Fuse Failure          | E300  | 00     | C 065-080 | ET    | C 317-332 |
| DGP Fuse Restore          | R300  | 00     | C 065-080 | ER    | C 317-332 |
| DGP Siren Monitor Fail    | E320  | 00     | C 065-080 | TA    | C 317-332 |
| DGP Siren Monitor Restore | R320  | 00     | C 065-080 | TR    | C 317-332 |
| DGP Tamper                | E145  | 00     | C 065-080 | TA    | C 301-316 |
| DGP Tamper Restore        | R145  | 00     | C 065-080 | TR    | C 301-316 |
| DGP Battery Test Start    | E608  | 00     | C 065-080 | -     | -         |
| DGP Battery Test Finish   | R608  | 00     | C 065-080 | -     | -         |
| DGP Battery Test Fail     | E309  | 00     | C 065-080 | YT    | C 301-316 |
| DGP Battery Test Restore  | R309  | 00     | C 065-080 | YR    | C 301-316 |
| DGP CPU Restart           | E305  | 00     | C 065-080 | RR    | C 301-316 |
| DGP Encryption Error      | E303  | 00     | C 065-080 | -     | -         |
| DGP DIP Switch Changed    | E304  | 00     | C 065-080 | -     | -         |

| Description             |       | Contac | SIA       |       |           |
|-------------------------|-------|--------|-----------|-------|-----------|
|                         | Event | Area   | Pt/User   | Event | Pt/User   |
| DGP De-Polled           | E330  | 00     | C 065-080 | ET    | C 333-348 |
| DGP Polled              | R330  | 00     | C 065-080 | ER    | C 333-348 |
| DGP Isolated            | E570  | 00     | C 065-080 | UB    | C 301-316 |
| DGP De-Isolated         | R570  | 00     | C 065-080 | UU    | C 301-316 |
| RAS Tamper              | E137  | 00     | C 001-064 | TA    | C 401-464 |
| RAS Tamper Restore      | R137  | 00     | C 001-064 | TR    | C 401-464 |
| RAS Code Attempts       | E145  | 00     | C 001-064 | JA    | C 401-464 |
| RAS CPU Restart         | E305  | 00     | C 001-064 | RR    | C 401-464 |
| RAS Encryption Error    | E303  | 00     | C 001-064 | -     | -         |
| RAS DIP Switch Changed  | E304  | 00     | C 001-064 | -     | -         |
| RAS De-Polled           | E330  | 00     | C 001-064 | -     | -         |
| RAS Polled              | R330  | 00     | C 001-064 | -     | -         |
| RAS Isolated            | E570  | 00     | C 001-064 | UB    | C 401-464 |
| RAS De-Isolated         | R570  | 00     | C 001-064 | UU    | C 401-464 |
| Area Out of Timezone    | E608  | 00     | C 160-175 | ОК    | 000       |
| Area Within Timezone    | R608  | 00     | C 160-175 | -     | -         |
| Film Low                | E150  | 00     | 129       | -     | -         |
| Film Out                | E150  | 00     | 130       | -     | -         |
| Film Out Restore        | R150  | 00     | 130       | -     | -         |
| Restart Exit timer      | E150  | 00     | 131       | -     |           |
| Emergency Alarm         | E102  | 00     | 143       | QA    | 000       |
| Camera Pop Enabled      | R570  | 00     | 133       | -     | -         |
| Camera Pop Disabled     | E570  | 00     | 133       | -     | -         |
| Disarm Test Started     | E150  | 00     | 134       | -     | -         |
| Disarm Test Over        | R150  | 00     | 134       | -     | -         |
| Disarm Test Failed      | E150  | 00     | 135       | -     | -         |
| Disarm Test Completed   | E150  | 00     | 136       | -     | -         |
| Arm Test Started        | E150  | 00     | 137       | -     | -         |
| Arm Test Over           | R150  | 00     | 137       | -     | -         |
| Arm Test Failed         | E150  | 00     | 138       | WF    | 000       |
| Arm Test Completed      | E150  | 00     | 139       | WP    | 000       |
| Delay Button Active     | E150  | 00     | 140       | -     | -         |
| Line Down               | E150  | 00     | 128       | -     | -         |
| Line Up                 | E150  | 00     | 128       | -     | -         |
| Network Down            | E150  | 00     | 128       | -     | -         |
| Auto Reset              | E150  | 00     | 141       | -     | -         |
| Time Changed            | E150  | 00     | 142       | JT    | U 001-999 |
| Auto Test Call          | E602  | 00     | 000       | RP    | 000       |
| Ring-In Test Call       | E602  | 00     | 144       | -     | -         |
| Service In              | E150  | 00     | 145       | -     | -         |
| Service Out             | R150  | 00     | 145       | -     | -         |
| Service Requested       | E411  | 00     | 000       | YX    | 000       |
| Line Fault Monitor Fail | E351  | 00     | 000       | LT    | 001       |

| Description                   |       | Contac | SIA     |       |         |
|-------------------------------|-------|--------|---------|-------|---------|
|                               | Event | Area   | Pt/User | Event | Pt/User |
| Line Fault Monitor Restored   | R351  | 00     | 000     | LR    | 001     |
| Spare                         | E416  | 00     | 147     | -     | -       |
| Management Software Connected | E416  | 00     | 147     | RB    | 000     |
| Direct Connect via J15 Port   | E416  | 00     | 147     | -     | -       |
| Remote/Direct Disconnection   | R146  | 00     | 147     | RS    | 000     |
| Program Mode Entered          | E150  | 00     | 146     | LB    | 000     |
| Program Mode Exited           | R150  | 00     | 146     | LS    | 000     |
| Film Low Restored             | R150  | 00     | 129     | -     | -       |
| MonCo Commanded Panel         | E422  | 00     | 000     | RB    | 000     |
| MonCo Commanded Panel Restore | R422  | 00     | 000     | RS    | 000     |

# TROUBLESHOOTING

## ATS control panel - Model ATS2000/3000/4000/4500

|   | Condition                                                                                     |                | Possible cause                                                                                                    |
|---|-----------------------------------------------------------------------------------------------|----------------|----------------------------------------------------------------------------------------------------|
| • | The master LCD arming station (RAS address 1) has all LED's flashing and displays the "System | • -<br>i       | The system databus line may be connected ncorrectly.                                                                                                    |
|   | Fault message.                                                                                | • -            | The address links on the RAS may be incorrectly set.                                                                                                    |
| • | The panel is not communicating with arming stations and/or data gathering panels.             | ● -<br>i       | The system databus line may be connected ncorrectly.,                                                                                                    |
|   |                                                                                               | • F<br>k       | RAS and/or DGP numbers to be polled may not<br>be programmed, or may not match the<br>addresses set on the units.                                                   |
|   |                                                                                               | • [            | Earth loop in cabling.                                                                                                    |
| • | The arming stations and/or data gathering panels appear to be going off-line and on-line      |                | The system databus line may be connected ncorrectly.                                                                                                    |
|   | (Indicated by RAS/DGP fail LED's.                                                             | • T            | The termination may be incorrect. TERM links<br>may not have been removed where necessary.<br>See Installation guide - Cabling                                      |
| • | Zone goes into alarm while the area is disarmed.                                              | •              | The zone is wired incorrectly causing a tamper condition (open circuit or short circuit) instead of active condition. E.O.L. resistors may be nstalled incorrectly. |
|   |                                                                                               | • 5            | See the wiring diagrams in the installation guide.                                                                                                    |
| • | Unable to assign alarm groups when programming Users.                                         | • 1<br>t<br>t  | No alarm groups have been programmed with the option "Can This Alarm Group be Assigned to Users" set to YES.                                                        |
|   |                                                                                               | • I<br>a<br>f  | f a code other than the Master User code (User<br>1) is being used to access "Program Users", the<br>alarm group assigned to it may not allow the<br>function.      |
|   |                                                                                               | • 5            | See Programming Guide, Programming option 5.                                                                                                    |
| • | Panel is not reporting to central station                                                     | •<br>i<br>i    | The telephone line connections may be wired ncorrectly. See wiring diagrams in the nstallation guide.                                                               |
|   |                                                                                               | • -            | The central station receiver does not support the<br>programmed protocol.                                                                                           |
|   |                                                                                               | • <sup>-</sup> | The account number in Programming menu 9, may be programmed incorrectly.                                                                                            |
|   |                                                                                               | • F            | Phone number 1 MUST be programmed.                                                                                                    |
|   |                                                                                               | • 1<br>•       | No central station is programmed to report the event. See Zone database and Area database.                                                                          |

## LCD arming stations - Models ATS1100, ATS1105

|   | Condition                                                                                                    |   | Possible cause                                                                                                    |
|---|----------------------------------------------------------------------------------------------------|---|----------------------------------------------------------------------------------------------------|
| • | All the LED's on the arming station are flashing.                                                                   | • | The dipswitches may be incorrectly set (the address set on the arming station may be incorrect and therefore polling to the arming station is not being acknowledged). |
|   |                                                                                                    | • | The system databus line may be connected incorrectly.                                                                                                    |
|   |                                                                                                    | • | The arming station is not being polled (it may not have been included in arming stations to be polled when programming arming stations).                               |
| • | LED's do not appear to be indicating the correct condition.                                                         | • | The arming station type may have been defined incorrectly:                                                                                                    |
|   |                                                                                                    | • | LCD arming station must be set to YES.                                                                                                    |
| • | The arming station appears to be going off-line<br>and on-line (indicated by the "RAS Fail"<br>message on the LCD). | • | The termination may be incorrect. See<br>Installation guide - Cabling.                                                                                                 |
| • | An error is indicated when a code is entered on the keynad (seven beens)                                            | • | An invalid PIN code may have been used.                                                                                                    |
|   |                                                                                                    | • | The arming station may not have been programmed with an alarm group.                                                                                                   |
|   |                                                                                                    | • | The alarm group of the PIN may not permit access at this arming station.                                                                                               |

## 4 LED arming station - Models ATS1150 and ATS1155

|   | Condition                                                                                                    |   | Possible cause                                                                                                    |
|---|----------------------------------------------------------------------------------------------------|---|----------------------------------------------------------------------------------------------------|
| • | All the LED's on the arming station are flashing.                                                                                | • | The dipswitches may be incorrectly set (the address set on the arming station may be incorrect and therefore polling to the arming station is not being acknowledged). |
|   |                                                                                                    | • | The system databus line may be connected incorrectly.                                                                                                    |
|   |                                                                                                    | • | The arming station is not being polled (it may not have been included in arming stations to be polled when programming arming stations).                               |
| • | LED's do not appear to be indicating the correct condition.                                                                      | • | The arming station type may have been defined incorrectly as LCD arming station. This option must be set to NO.                                                        |
| • | The arming station appears to be going off-line<br>and on-line (indicated by the "RAS Fail"<br>message on a LCD arming station). | • | The termination may be incorrect. See<br>Installation guide - Cabling.                                                                                                 |
| • | The arming station appears to lockup when the relay, which it controls via the OUT terminal, activates.                          | • | The relay probably does not have a reverse diode across it to protect against back emf.                                                                                |
| • | An error is indicated when a code is entered on                                                                                  | ٠ | An invalid PIN code may have been used.                                                                                                    |
|   | lile keypaŭ (seveli beeps).                                                                                                    | • | The arming station may not have been programmed with an alarm group.                                                                                                   |
|   |                                                                                                    | • | The alarm group of the PIN may not permit access at this arming station.                                                                                               |

## Data gathering panels - Models ATS1201, ATS1210, ATS1211, ATS1220

|   | Condition                                                                                                    |   | Possible cause                                                                                                    |
|---|----------------------------------------------------------------------------------------------------|---|----------------------------------------------------------------------------------------------------|
| • | The "Tx" LED on the data gathering panel is not flashing.                                                                                                    | • | The dipswitches may be incorrectly set (the address recorded on the DGP may be incorrect and therefore polling to the DGP is not being acknowledged).                                                                                              |
|   |                                                                                                    | • | The system databus cable may be connected incorrectly.                                                                                                    |
|   |                                                                                                    | • | The data gathering panel is not programmed to be polled.                                                                                                    |
| • | "Tx" and "Rx" LED's are not operating.                                                                                                    | • | No power or low power.                                                                                                    |
|   |                                                                                                    | • | The system databus cable may be connected incorrectly or the power supply is faulty (mains or battery).                                                                                                    |
| • | The data gathering panel appears to be going off-line and on-line (indicated by "DGP Fail" on a LCD arming station).                                                            | • | The termination may be incorrect. See<br>Installation guide - Cabling.                                                                                                    |
| • | Some or all DGP zones are permanently in tamper (or permanently in alarm if "Dual zone enabled" in System options is set to NO).                                                | • | The zone numbers for the DGP have been<br>calculated incorrectly, and zone type numbers<br>have therefore been assigned to the wrong<br>zones in the zone database. See the installation<br>guide on "zones and outputs allocated to each<br>DGP". |
|   |                                                                                                    |   | wrong resistor value is programmed in System options (page 67).                                                                                                    |
|   |                                                                                                    | • | There is a problem with wiring the zones. To check the voltage or resistor values, see the control panels installation guide.                                                                                                    |
|   |                                                                                                    | • | The ATS1202 expansion module(s) (if fitted) have the dipswitches incorrectly set.                                                                                                    |
|   |                                                                                                    |   | Expansion module:1st2nd3rdDipswitch 1ONOFFOFFDipswitch 2OFFONOFFDipswitch 3OFFOFFONDipswitch 4not usedNot used                                                                                                    |
| • | Two or three ATS1202 expansion modules are fitted to increase the DGP to 24 or 32 zones, but the 17 <sup>th</sup> to 32 <sup>nd</sup> zones on the DGP do not seem to function. | • | Dipswitch A on the DGP has not been set to ON.                                                                                                    |
| • | Four-way relay module(s) (ATS1810) being used<br>with the DGP do not function, but some of the<br>LED's on the module appear to be permanently<br>on.                           | • | Dipswitch B on the DGP is set to ON (dipswitch<br>B should only be ON if 8-way relay (ATS1811)<br>modules or 16 open collector modules<br>(ATS1820) are being used).                                                                               |
| • | 8-way relay modules (ATS1811) or 16-way open collector modules (ATS1820) connected to the DGP do not function.                                                                  | • | Dipswitch B on the DGP has not been set to ON.                                                                                                    |

## Data gathering panels - Models ATS1201, ATS1210, ATS1211, ATS1220

|   | Condition                                                                                   |   | Possible cause                                                                                                    |
|---|---------------------------------------------------------------------------------------------|---|----------------------------------------------------------------------------------------------------|
| • | The siren output (with 8 Ohm siren speaker connected) does not operate when it is meant to. | • | The address setting for this data gathering panel<br>is 15. The siren can not be addressed as the<br>highest output number is 255 where 256 would<br>be required.                                  |
|   |                                                                                             | • | The 16 <sup>th</sup> (last) relay number associated with the DGP address has not been mapped to a siren event flag number. See:                                                                    |
|   |                                                                                             |   | <ul> <li>Event to output (programming guide)</li> <li>Area database, siren event flag<br/>(programming guide)</li> <li>Zones and outputs allocated to each DGP<br/>(installation guide)</li> </ul> |

### Serial printer interface - Model ATS1802

| Condition |                                         | Possible cause |                                                                                                    |
|-----------|-----------------------------------------|----------------|----------------------------------------------------------------------------------------------------|
| •         | No printout                             | •              | The printer output or the selected events may<br>not have been enabled, or the timezone selected<br>for printing may not be valid in Programming<br>menu 30, Printer.                                                                                     |
|           |                                         | •              | The Baud rate and parity options selected in<br>Programming menu 30, Printer, may not match<br>the options set in the printer.                                                                                                    |
|           |                                         | •              | The cable from ATS1802 Port B to the printer may be wired incorrectly. Check it against the installation guide.                                                                                                    |
|           |                                         | •              | The wrong type of cable may have been used or<br>the cable may have been run too far. Four or six<br>core RS232 shielded data cable must be used<br>and should not be longer than 15 metres.                                                              |
|           |                                         | •              | The printer is not providing a Data Terminal<br>Ready signal (+8 to +11V DC) to the CTS input<br>on the ATS1802 Port B (check with the meter<br>and check the connection between printer serial<br>connector, pin 20 "DTR" and ATS1802 Port B,<br>"CTS"). |
|           |                                         | •              | The serial printer may not be set up correctly.                                                                                                    |
| •         | Print-out is garbled or misaligned etc. | •              | The Baud rate and parity options selected in<br>Programming menu 30, Printer, may not match<br>the options set in the printer.                                                                                                    |
|           |                                         | •              | The printer is not compatible with the Epson printer codes for condensed and enhanced printing (SI, DC2, S0 and DC4).                                                                                                    |

## Output devices - Models ATS1810, ATS1811, ATS1820

|   | Condition                                               |                    | Possible cause                                                                                                    |
|---|---------------------------------------------------------|--------------------|----------------------------------------------------------------------------------------------------|
| ٠ | The 8-way relay card (ATS1811) will not function:       |                    |                                                                                                    |
| • | - When connected to the ATS panel.                      | •                  | The "Number of Output Controllers" has not been set in Programming option 7, System options.                                                                                     |
|   |                                                         | •                  | (Number of output controllers = 1 for each 8-way relay card).                                                                                                    |
| • | - When connected to a DGP.                              | •                  | Dipswitch B has not been set to ON.                                                                                                    |
| • | 16-way open collector card (ATS1820) will not function: |                    |                                                                                                    |
| • | - When connected to the Challenger Panel.               | •                  | The "Number of Output controllers" has not been set in Programming option 7, System options.                                                                                     |
|   |                                                         | •                  | (Number of output controllers = 2 for each 16-<br>way open collector).                                                                                                    |
| • | - When connected to a DGP.                              | •                  | Dipswitch B has not been set to ON.                                                                                                    |
| • | 4-way relay card(s)(ATS1810) will not function:         | •                  |                                                                                                    |
| • | - When connected to the ATS panel.                      | •                  | The "Number of Output controllers" has not been set to 0 in Programming option 7, System options.                                                                                |
| • | - When connected to a DGP.                              | •                  | Dipswitch B has not been set to OFF.                                                                                                    |
| • | Relays will not function after being enabled as above.  | •                  | The relay has not been mapped to an event flag<br>or the relay/output number has been calculated<br>incorrectly and therefore is not programmed as<br>the correct output number. |
|   |                                                         | •                  | The output is being held inactive during a timezone.                                                                                                    |
|   |                                                         | •                  | The cable has been connected incorrectly.                                                                                                    |
|   |                                                         | •                  | See:                                                                                                    |
|   |                                                         | - E<br>- H<br>rela | vent to output – Numbering, Zones/ DGPs/ Relays<br>ardware installation guide(s) supplied with the<br>ay/output cards                                                            |

# GLOSSARY

| Access control          | The control of entry to, or exit from, a security area.                                                                                                    |
|-------------------------|----------------------------------------------------------------------------------------------------|
| Active                  | See Normal/Active/Tamper/Inhibited                                                                                                    |
| Alarm                   | The state of a security system when a device connected to a zone is activated and the condition of the area is such that activation should be signalled. E.g. a door lock is broken, causing a siren to sound.                                                                                              |
| Alarm group             | Alarm groups define the options available to users, arming stations or door reader to allow alarm control. Alarm groups are defined by a set of areas, alarm control functions and menu options.                                                                                                    |
|                         | Zone types for area control (keyswitches) also make use of alarm groups.                                                                                                    |
| Alarm group restriction | An alarm group restriction can be assigned to an alarm group to enable different types of user to:                                                                                                    |
|                         | <ul> <li>Use timed disarm option for certain area(s)</li> <li>Restrict alarm control to "Arm/reset only" on certain area(s) or</li> <li>Utilise the "User Count" or "Emergency" function.</li> </ul>                                                                                                    |
| Alarm reporting         | A procudure to transmit alarm events or other events to a central station<br>by means of a dialler and a set of rules called a protocol.                                                                                                    |
| Alarm control           | The control over alarm functions.                                                                                                    |
| Area                    | A section of a premise which has specific security requirements. The ATS system allows any premise to be divided into 16 areas of different security requirements. Each area has its own zones. Each area is identified by a number and a name. E.g. Area 1 Office, Area 2 Workshop, Area 3 Boardroom, etc. |
| Armed                   | The condition of an area where a change in the status of any zone (from normal to active) causes an alarm. An area or premise is only armed when it is unoccupied. Some zones (like vaults) can remain armed continually.                                                                                   |
| Armed                   | The condition of an area or premise when it is armed (security turned on) and unoccupied.                                                                                                    |
| Arming stations (RAS)   | A device that is the user's control panel for security functions for an area(s) or for access points (doors). The arming station can be an ATS console (LCD keypad, reader) or any other device that can be used to perform security function, such as arm/disarm, open doors, etc.                         |
| Burglar alarm           | An alarm triggered by a security device like a PIR or door contact, indicating someone has entered without authorised access.                                                                                                    |
| Central station         | A company that monitors whether an alarm has occurred in a security system. A central station is located away from the premise/area it monitors.                                                                                                    |
| Control panel           | An electronic device that is used to gather all data from zones on the premises. Depending on programming and status of areas, it will generate alarm signals. If required, alarms and other events can be reported to a central station.                                                                   |
| Cursor                  | A flashing underline character on the liquid crystal display (LCD) that indicates where the next character entered on the keypad will appear.                                                                                                    |
| DGP                     | Data Gathering Panel. A device that collects data from other security devices within an area, and transfers it to the ATS control panel or 4-door/4-lift DGP.                                                                                                    |
| Dialler                 | An electronic device that allows the ATS system to transmit alarms and other events to a centrasl station. Can also be used to perform up/download.                                                                                                    |
| Disarmed                | The condition of an area when it is occupied and when the security system has been set so that normal activity does not set off an alarm.                                                                                                    |

| Door contact                                  | A magnetic con                                                                                                    | tact used to detect if a door or window is opened.                                                                                                    |  |  |
|-----------------------------------------------|----------------------------------------------------------------------------------------------------|----------------------------------------------------------------------------------------------------|--|--|
| Door control                                  | The control over door functions.                                                                                                    |                                                                                                    |  |  |
| Door group                                    | An ATS feature that assigns a group of doors or lifts to a user, in order to allow access to those doors/lifts. Access to each door in a group can be restricted via a timezone.                                                                                               |                                                                                                    |  |  |
| DUAL                                          | Dual detector. A<br>of an area or pro<br>like PIR and RA                                                                                                    | A security device used to detect intruders in a certain part<br>emise. The technique used is based on two techniques<br>DAR or PIR and Ultrasonic.                                                                                               |  |  |
| Duress                                        | A situation when<br>(e.g. forced at g<br>signal to be acti<br>This is done by                                                                                                    | re a user is being forced to breach the system security<br>unpoint to open the door). The ATS duress facility allows a<br>vated (e.g. notification to a central station) by the user.<br>entering a duress digit in conjunction with a PIN code. |  |  |
| Engineer                                      | Personel from a panel.                                                                                                    | in installer that is able to install and service the control                                                                                                    |  |  |
| Event flags                                   | A signal activate<br>fault condition, of<br>main purpose of                                                                                                    | ed by a zone condition, area condition, system status or<br>door command (on doors 1 to 16) or shunt condition. The<br>f an event flag is to activate an output.                                                                                 |  |  |
| Fire alarm                                    | An alarm trigger                                                                                                    | red by fire or smoke detectors indicating a fire.                                                                                                    |  |  |
| Floor group                                   | An ATS feature<br>selection of floo<br>group can be re                                                                                                    | that assigns a group of floors to a user, in order to allow<br>rs when accessing a lift reader. Access to each floor in a<br>stricted via a timezone.                                                                                            |  |  |
| Floor control                                 | See Door contro                                                                                                    | bl.                                                                                                    |  |  |
| History                                       | A list of past ala<br>be viewed on ar                                                                                                    | rm and access control events stored in memory that can<br>n LCD arming station or sent to a printer.                                                                                                    |  |  |
| Hold-up                                       | A (silent) alarm trigger any sirer                                                                                                    | that is triggered by a hold-up button. Normally it will not<br>n, only send a message to a central station.                                                                                                    |  |  |
| Inhibit                                       | See Normal/Act                                                                                                    | ive/Tamper/Inhibited                                                                                                    |  |  |
| Installer                                     | A company that                                                                                                    | installs and services security equipment.                                                                                                    |  |  |
| Keypad                                        | A remote arming program the cor                                                                                                    | g station with keys to input data (keypad). Used to<br>ntrol panel, perform user functions, view alarms, etc.                                                                                                    |  |  |
| Keyswitch                                     | A device using a switch.                                                                                                    | a switch to arm or disarm areas. The switch needs a key to                                                                                                    |  |  |
| LCD                                           | (Liquid Crystal I<br>are displayed.                                                                                                    | Display). The part of an arming station where messages                                                                                                    |  |  |
| LED                                           | (Light Emitting I conveys a cond                                                                                                    | Diode). A light indicator on an arming station which ition. E.g.; area in alarm, communication fault, etc.                                                                                                    |  |  |
| Local alarm                                   | An alarm that is signalled only within a premise and occurs when an area<br>is occupied. The circumstances that cause a local alarm can be checked<br>and rectified by personnel on site and it is therefore unnecessary for the<br>alarm to be reported to a central station. |                                                                                                    |  |  |
| Logic equation A logic expression result of a |                                                                                                    | on that combines macro inputs in a specific manner. The equation is called a macro output.                                                                                                    |  |  |
| Macro input                                   | An event flag or an output that is used in a logic equation. Each macro input is an event flag or output.                                                                                                    |                                                                                                    |  |  |
| Macro logic program                           | A set of rules that is created by macro inputs, logic equatio outputs that is used to trigger event flags or zones.                                                                                                    |                                                                                                    |  |  |
| Macro output                                  | A macro output holds the result of a logic equation. The macro output can have a timing element. Macro outputs trigger event flags or zones.                                                                                                    |                                                                                                    |  |  |
| Normal/Active/Tamper/Inhibited                | Describes the condition of a zone.                                                                                                    |                                                                                                    |  |  |
|                                               | Normal:<br>Active:<br>Tamper:                                                                                                    | The zone is NOT activated. E.g. Fire Exit Door closed<br>The zone is activated. E.g. Fire Exit Door open<br>The zone is open or short circuited. Someone may have                                                                                |  |  |

|                      | Inhibited:                                                                                                    | tried to tamper the security device.<br>The zone has been inhibited from indicating normal or<br>active status. It is excluded from functioning as part of the<br>system.         |  |
|----------------------|----------------------------------------------------------------------------------------------------|----------------------------------------------------------------------------------------------------|--|
| Nuisance alarm       | An alarm that is triggered by a security device, without any burglar. It could be caused by open windows, pets or incorrect projection of security equipment.                                                                                                    |                                                                                                    |  |
| Online/offline       | Operational/non-operational. A device may be offline due to a malfunction in the device itself or it may be disconnected from the control.                                                                                                    |                                                                                                    |  |
| Output controller    | A PCB module that connects to the ATS control panel or a DGP to provide relay or open collector outputs. When programming, 1 Output controller equals 8 outputs.                                                                                                    |                                                                                                    |  |
| PIN code             | A 4-10 digit number given to, or selected by, a user. It is necessary to<br>enter a PIN code on an ATS keypad as a pre-requisite to perform most<br>ATS functions. In the ATS programming the PIN code is associated with a<br>user number which identifies the PIN code holder to the system.                                                                                                    |                                                                                                    |  |
| PIR                  | Passive Infra Red detector. A security device used to detect intruders in a certain part of an area or premise. The technique used is based on infrared detection.                                                                                                    |                                                                                                    |  |
| Poll                 | An inquiry message continually sent by the ATS control panel to DGP's<br>and arming stations. Polling allows the remote unit to transfer data to th<br>control panel.                                                                                                    |                                                                                                    |  |
| RAS                  | Remote Arming Station. See Arming station.                                                                                                    |                                                                                                    |  |
| Reader               | A device used for access control that can read cards to allow access.<br>Depending on the needs and the type of cards, the reader can for<br>example be a magnetic swipe reader or proximity reader.                                                                                                    |                                                                                                    |  |
| Reporting            | See alarm repo                                                                                                    | orting.                                                                                                    |  |
| Request to Exit zone | A zone that is p<br>provided inside<br>using the door                                                                                                    | programmed to activate a door event flag. E.g. a button<br>a door (request to exit button) to allow users to exit without<br>reader. Request To Exit is often abbreviated to RTE. |  |
| Shunt                | A procedure that when it is activated opened for a shared for a shared | at automatically inhibits a zone from generating an alarm<br>ated. E.g. shunts stop a door generating an alarm when<br>nort time.                                                 |  |
| Tamper               | A situation whe<br>associated wirin<br>tamper facility a                                                                                                    | ere a zone, an arming station, control panel, DGP or<br>ng are tampered with, or accidentally damaged. The ATS<br>activates a signal when tamper occurs.                          |  |
|                      | Tamper alarms                                                                                                    | from zones are called zone tampers.                                                                                                    |  |
| Timezone             | one A program setting which identifies specific timeperiods on specific days.<br>Timezones are allocated to ATS functions to control the activity of that<br>function by time and day and are primary used to restrict access. E.g<br>automatically arm or disarm areas or open doors.                                                                                                    |                                                                                                    |  |
| Up/Download          | A protocol prov<br>change parame                                                                                                    | iding means to view the status of an ATS system or<br>eters in the system either local or remote.                                                                                 |  |
| User                 | Anybody makin<br>system by a un                                                                                                    | ig use of the ATS system. Users are identified to the ATS ique number that is associated with the user's PIN code.                                                                |  |
| Zone                 | An electrical sig<br>the ATS system<br>e.g. 14 Recepti                                                                                                    | gnal from a security device (PIR detector, door contact) to<br>n. Each device is identified by a zone number and name.<br>on Holdup Button, 6 Fire Exit Door.                     |  |

## NDEX

200 Baud Reverse Area armed/disarmed, 81 4-door DGP set type of DGP, 48 4-lift DGP set type of DGP, 48 ACPO 2002, 76 Active zones arming with active zones, 54 Alarm A event flag, 39 Alarm B event flag, 39 Alarm control restrict to arm/reset, 53 Alarm group restrictions, 96 alarm groups, 49 area disarmed time, 39 assign to alarm groups, 55 disable auto insert, 69 disarmed time, 59, 98 name. 98 no arming if no disarmed timer running, 56 no restriction assigned, 97 number, 98 only allow disarm on RAS, 47 operation of arm/reset, 97 operation of restriction 7 - emergency, 97 operation of restriction 8 - counter, 97 operation of timed disarm, 96 operation of timed disarm and arm/reset, 97 program alternate arm/reset, 101 program alternate timed disarm, 99 program arm/reset, 99 program timed disarm, 98 reporting emergency, 96 used for counting, 96 used with auto arm/disarm, 104 using vaults, 106 warning time, 61, 98 Alarm groups, 49 accessing panel via dial-up modem, 54 activating keypad duress with a code, 52 alarm group restrictions, 96 alternate alarm groups, 58, 99 areas, 49 arming and reseting only, 49 arming station alarm group, 49 assign restrictions, 55 assigning an alarm group to a user, 51 assigning areas, 51 assigning control functions, 51 assigning to arming stations, 42 auto inhibit active zones, 54 auto reset alarms, 79 auto uninhibit on disarm, 67 default settings for alarm groups, 50 disabling auto uninhibit function, 53 forced arming, 54 important issues, 49 name, 51 no arming if no disarmed timer running, 56 not available to user, 51 number, 50 only available at certain periods, 58 prevent forced disarming, 54 program an alarm group, 49 reseting latching system alarms, 52 restrict alarmcontrol to disarm only, 53

restrict alarmcontrol to reset only, 53 restricting alarmcontrol to arm/reset, 53 restriction with emergency alarm, 56 restrictions only allow disarm on RAS, 47 restrictions operating as counter, 56 show list of areas when arming/disarming, 52 timed disarm, 49 timezone. 58 timezones, 49 used to auto arm/disarm, 104 user menu options, 56 what is an alarmgroup, 49 Zone Database, 29 Alarmcontrol alarm group restrictions, 96 arm with active zones, 54 auto arm/disarm, 104 cards always arm/disarm, 46 cards auto disarm, 46 combining access control and alarmcontrol, 66 common areas, 107 entry/exit, 17 entry/exit buzzers, 47 entry/exit time, 35, 36 forced arming, 54 latching system alarms, 68 lockout RAS on wrong codes, 47 no alarm group restriction assigned, 97 only using one key, 46 operation of alarm group restriction with arm/reset, 97 operation of alarm group restriction with timed disarm. 96 operation of alarm group restriction with timed disarm and arm/reset, 97 reset alarm without PIN code, 46 restrict to disarm. 53 restrict to reset only, 53 unlock door, 45 when using cards, 44 Alarms A to B alarm delay (ACPO), 63 activate siren and strobe on system tamper, 68 auto reset, 79 auto reset time, 79 disable flashing area LED's, 70 display alarms immediately, 70 latching system alarms, 68 program local alarm reminder time, 62 reset latching system alarms, 52 reset without using PIN code, 46 silent alarms until fail to report, 71 Anti-mask event flag, 38 Area database, 35 A&B reporting (ACPO), 40 active event flag, 37 area name and number, 35 armed alarm event flag, 37 audio listen-in, 40 camera event flag, 38 disarmed alarm event flag, 37 disarmed event flag, 36 disarmed time, 39 entry time event flag, 38 entry/exit time, 35, 36 exit fault reporting, 40

exit time event flag, 37 inhibit arming if all inhibited, 41 inhibited alarm flag, 37 local alarm event flag, 37 number, 35 out of hours timezone, 39 pre-alarm event flag, 38 reporting, 39 warning time event flag, 38 Area linking, 107 using common areas, 107 Area tamper event flag, 41 Areas. See Area Database alarm groups, 49 area linking, 107 assigned to alarm groups, 51 common areas, 29 name and number, 35 used as vaults, 106 zones, 29 Areas assigned to vaults, 106 Arm test operation mode, 65 test sirens, 69 time to perform an arm test, 60 Arm/disarm timers using restrictions with arm/disarm timers, 105 Arming without battery, 74 ATS system code, 76 Audio listen-in, 27, 40 Audio listen-in frame, 82 Audio listen-in time, 82 Auto arm/disarm, 104 number, 104 postpone automatic arming, 105 program alarm group to use, 104 program timezone to use, 104 Auto reset, 79 alarm group, 79 auto reset time, 79 Automatic testing procedure for zones, 29 Battery testing, 125 frequency, 125 manually testing, 126 Select battery test program, 125 starting time, 125 test period, 125 test report, 126 Bell 103 protocol, 122 Camera film low level, 64 film out level, 64 reset using 0[ENTER], 69 suspicion time, 61 Cards. See Door control second system code, 109 System code, 108 Cards arm after 3 badges, 47 Change own PIN code, 57 Channel mapping, 139 Class database, 136. See reporting enable audio listen-in for a condition, 137 explanation of reporting, 148 list of reporting classes, 148 select the class, 136 select the condition, 136 specify central station for condition to report to, 137 Common area programming, 29 zones, 29

Communication options, 80 allow audio listen-in, 84 dual reporting, 84 enable the line monitor, 81 MSN number, 80 PABX number, 80 program account codes, 83 program central station phone nbrs, 83 report inhibits, 85 select reporting format for central station, 82 select tone or pulse dialling, 80 SIA reporting with 3 digit extensions, 81 test calls, 138 use Bell or CCITT for SIA, 84 Computer connection, 118 Answering machine defeat, 122 attempt to connect to computer, 121 computer address, 121 enable Remote Control, 119 enable remote up/download, 118 number of calls before answering, 122 program callback telephone number, 121 program computer telephone number, 121 program service telephone number, 121 remote control if any area armed, 119 report access control events to computer, 120 report alarms to computer, 120 rings before answering inccoming calls, 122 security password, 121 up/download if any Area Armed, 119 Up/Download using a modem, 120 use Bell 103 protocol, 122 Connection type, 85 Custom LCD message, 127 Customer text on LCD, 127 Data Panels. See DGP Database DGP database online/offline, 48 polling, 48 type of data panel, 48 DGP Database, 48 battery testing, 125 DGP inhibited event flag, 129 DGP offline event flag, 129 program 4-door/4-lift DGP, 117 troubleshooting, 162 view poll errors, 114 Dial, 80 Diallers. See Communication options Disable, 76 Disarm test operation mode, 65 time to perform a disarm test, 60 Disarming disarming the system, 14 Display card, 116 Door control alarmcontrol with cards, 44 alarmcontrol with one key, 46 cancel door event flag, 111 cards always arm/disarm, 46 cards auto disarm, 46 display shunted zone, 45 door open command starts shunt, 111 door shunted when disarmed, 111 door shunted while armed, 111 ENTER key operation, 45 entry/exit shunting, 112 output controller, 43

overview of alarmcontrol options, 44

program an arming station, 43 program the card ID offset, 108 program the output to start the shunting, 110 program the system code, 108 program the time to shunt, 110 program the warning time, 110 program zones to shunt, 109 report door open/close, 112 shunt event flag, 110 shunt timer number, 109 shunt warning event flag, 110 system codes, 108 unlock door on alarm code, 45 unlock time, 62 zone holds event flag for two seconds, 112 zone shunting, 109 Download to remote device, 115 indicating download status, 115 selecting database, 115 Dual zone, 67 Duress, 52, 75 event flag, 129 EE confirm disable (ACPO 2002), 76 Enable, 77 Enable Buzzer on Mains/Line fault, 77 Enable ISDN line fault monitor, 81 Enable Log Limitations, 78 Enable soak test, 28 End-of-line resistors, 67 Engineer entry protect, 74 Engineer reset, 140 system alarms, 73 system tampers, 73 zone alarm, 28 zone tamper, 27 Engineer reset on B Alarm only, 77 Engineer walk test, 34, 143 engineering reset, 74 Entry/exit delay reporting, 63 enable buzzer on RAS, 47 program time, 35, 36 shunted entry/exit zone, 112 Errors between ATS and units connected number detected, 114 Event flags 24 hr alarm 8, 33 activated by zones, 30 active, 37 all areas armed, 130 area disarmed. 36 armed alarm, 32, 37 armed alarm 10, 33 armed alarm 11, 33 armed alarm 9, 33 camera, 38 camera, 34 DGP inhibited, 129 DGP offline, 129 disarmed alarm, 33, 37 door event activation time, 62 door event flag, 43 duress, 129 entry time, 38 exit time, 37 film out, 129 fuse fail, 128 how to trigger, 146 inhibited, 37 keypad buzzer, 130

linking to outputs, 102 local alarm, 37 low battery, 128 mains fail, 128 make event flags 24-hour, 32 pre-alarm, 38 pre-defined event flags, 146 RAS offline, 129 report failure, 130 shunt event flag, 110 shunt warning, 110 siren fail, 129 system events, 128 system tamper, 128 testmode, 130 Triggering macro's, 132 warning time, 38 what are event flags, 146 why use event flags, 146 zone, 30 zone event when active, 33 Event to output, 102 event flag to link to output, 102 event flags linked by default, 103 invert the output, 103 output number, 102 timezone, 103 troubleshooting, 165 External siren event flag, 31 External siren set to, 62 Facility code. See System code Factory defaults, 95 Financial options enabled, 71 Forced arming, 54 Forced disarm, 54 Free programmable text on LCD, 127 Frequently used detector, 30 Glossary of terms, 166 GSM Line Fault, 82 Indicate Inhibited Zones, 78 Inhibit allow zone inhibit, 28 auto uninhibit on disarm, 67 disable auto uninhibit, 53 inhibit zone tamper, 72 prevent arming if all inhibited, 41 report inhibits, 85 zone shunting, 109 Inhibit alarm report on exit fault, 75 Inhibit external siren and strobe for disarm tamper, 76 Installer dual code, 77 Internal siren event flag, 31 Internal siren set to, 62 ISDN MSN number. 80 ISDN point to point, 81 KeyBox timer, 41 Keypad duress activating with a code, 52 Latched reset event flag, 39 I CD rotation delay, 66 text rotation speed, 66 LED test, 92 Low battery event flag, 128 Macro's. See Program macro logic Mains fail time before reporting to central station, 63 Maintenance. See Program next service Menu options

explanation of the LCD display, 15 how to program, 15 how to program values, 15 how to program YES/NO options, 15 moving around between them, 15 programming, 15 Modem access accessing panel, 54 Name alarm group restriction, 98 alarm groups, 51 areas, 35 zone, 16 zone event text, 66 NFA2P, 77 Number alarm group restriction, 98 alarm groups, 50 areas. 35 auto arm/disarm, 104 output, 102 program macro logic, 132 shunt timer, 109 timezone, 94 zone, 16 omputer connection use modem Init. String, 120 Opening doors. See Door control Output controller number fitted to control panel, 65 remote arming station output, 43 troubleshooting, 165 Outputs. See Event to output Perform engineering reset, 74 PIN. 57 PIN code lockout RAS on wrong codes, 47 Poll errors, 114 Polling DGP database, 48 remote arming stations, 42 view poll errors, 114 Postpone automatic arming, 105 Printer, 123 enable real-time printer, 123 print access control events, 123 print alarm events, 123 print data outside timezone, 124 print door open/close, 112 print zones on activation, 34 printer options, 124 timezone to print, 124 troubleshooting, 163 Program macro logic, 132 define the logic equation, 134 macro number, 132 macro output operation, 132 program time period for macro output, 133 set the logical operator, 134 specify if the macro output triggers an event flag or a zone, 133 use macro inputs to set up logic equations, 134 what will the result of the logic equation do, 132 Program next service, 127 enter next service date, 127 text displayed on service date, 127 Program text, 87 Programming how to program, 15

Programming 4-door/4-lift DGP or 1-door RAS, 117 Programming menu accessing, 14 explanation of the LCD display, 15 Master engineer code, 14 moving around between the menu options, 15 RAS. See Remote arming stations Remote arming stations, 42 alarm group, 49 alarm group restrictions, 98 alarm group restrictions only disarm, 47 alarmcontrol when using cards, 44 alarmcontrol with one key, 46 area alarm group, 42 cards always arm/disarm, 46 cards auto disarm, 46 disable flashing area LED's, 70 display alarms immediately, 70 display shunted zone, 45 enable buzzer for entry/exit, 47 enable polling, 42 ENTER key operation, 45 LCD arming station, 43 lockout RAS on wrong codes, 47 menu alarm group, 42 offline, 42 online, 42 output controller, 43 overview of options available, 44 program 1-door RAS, 117 program to open a door, 43 RAS offline event flag, 129 reset alarm without PIN code, 46 troubleshooting, 160, 161 unlock door on alarm code, 45 view poll errors, 114 Report line fault, 82 Report mains fault, 82 Reporting, 148 A&B alarm (ACPO), 40 account codes per area, 83 allow audio listen-in (CS), 84 area (opening/closing), 39 audio listen-in (area), 40 Audio Listen-in (zones), 27 class database, 136 delay disarmed alarms, 61 delay for entry/exit alarms, 63 delay for mains failure, 63 dual reporting, 84 exit fault, 40 fail to report event flag, 130 list of events being reporting by zones, 148 list of reported system events for large reporting, 155.156 list of reported system events for small reporting, 155 multiple alarms, 72 multiple restores, 73 program account codes, 83 program central station phone nbrs, 83 report inhibits, 85 select reporting format for central station, 82 SIA uses 3 digit extensions, 81 test calls, 138 use Bell or CCITT for SIA, 84 zones to Central Station, 27 Reporting formats, 82 Reset alarm

without PIN code, 46 Reset the control panel, 95 Scandinavian indicator, 63 Scandinavian Options, 78 Screensaver timeout time, 63 Security password, 121 Select the central station to program, 82 Sending arming after exit, 74 Service. See Program next service time to service the system, 61 timezone 25, 93 SIA area modifier, 86 SIA reporting with 3 digit extensions, 81 Siren delay set to, 63 Siren type, 75 Sirens activate on system tamper, 68 activated when panel fails to report to central station. 71 testing during arm test, 69 Site code. See System code Soak Test days, 76 Standard DGP set type of DGP, 48 Suppress FTC For Voice Reporting, 85 System code, 108 display last card, 116 program the card ID offset, 108 program the system code, 108 System event flags, 128 all areas armed event flag, 130 All armed pulse event flag, 131 battery test active, 131 Computer connection active, 131 DGP inhibited event flag, 129 DGP offline event flag, 129 dialler active system event flag, 130 duress event flag, 129 engineer walk test, 131 engineer walk test reset, 131 external siren test event flag, 131 film out event flag, 129 fuse fail event flag, 128 keypad buzzer event flag, 130 line fault, 131 low battery event flag, 128 mains fail event flag, 128 RAS offline event flag, 129 report failure, 130 siren fail event flag, 129 system tamper event flag, 128 testmode event flag, 130 System events activating event flags, 128 System options, 64 alarm code prefix. 66 areas for total disarm, 64 auto uninhibit on disarm, 67 define the end-of-line resistor used, 74 delayed disarmed alarm lockout, 72 disable auto insert of alarm group restrictions, 69 disable flashing area LED's, 70 disable user codes from displaying, 70 disarming 24 hr zones, 64 display alarms immediately, 70 display user flags, 71 display zones with zone names, 67 duress operation mode, 75 enable user name prompt, 68 engineer reset on system alarms, 73 engineer reset on system tampers, 73

film low level (camera), 64 film out level (camera), 64 financial institution options, 71 Inhibit zone tamper, 72 latching system alarms, 68 number of output controllers, 65 report multiple alarms, 72 report multiple restores, 73 reset camera's with 0[ENTER], 69 select dual or single zone monitoring, 67 set LCD text rotation delay, 66 siren testing during arm test, 69 sirens only activate after fail to report, 71 system tamper activates siren and strobe, 68 test mode, 65 text rotation speed, 66 two users needed before programming codes, 70 zone event text, 66 zone expansion fitted, 72 Telephone number callback, 121 central stations, 83 computer, 121 MSN, 80 **PABX**, 80 service, 121 Test calls, 138 report test calls only if no reporting during interval, 138 set the time to report test call, 138 specify test call interval, 138 Test option automatic testing of zones, 29 list of test types, 30 Testing battery, 126 LED's, 92 testing event flag activation time, 62 view poll errors, 114 Text words, 87 alarm group restrictions, 98 area name, 35 how to program, 87 keypad layout for entering text, 88 list of pre-programmed words in the library, 88 program zone event text, 66 zone name, 16 Timers, 59 A to B alarm delay (ACPO), 63 accuracy of timers, 59 camera suspicion time, 61 delay time for reporting entry/exit alarms, 63 delayed disarmed alarm time, 61 disarmed time (alarm group restriction), 59, 98 local alarm reminder time, 62 mains fail delay time, 63 testing event flag time, 62 time to perform a disarm test, 60 time to perform an arm test, 60 time to service the system, 61 time to test a zone, 62 unlock time, 62 warning time, 61 warning time (alarm group restriction), 98 Timezone to follow output, 113 assign output to follow, 113 program timezone, 113 Timezones, 93

alarm groups, 49

area out of hours, 39 assign to alarm group, 58 auto arm/disarm, 104 available to 4-door/4-lift DGP's, 113 controlling an output, 103 hard timezones, 93 number, 94 operation during holidays, 93 program end time, 94 program start time, 94 selecting days of week and holidays, 94 soft timezone, 113 soft timezones, 93 timezone 25 (service tech enabled), 93 To remote devices, 117 Troubleshooting, 159-65 ATS1802 printer interface, 163 data gathering panels (ATS1201/1210, 162 LCD arming stations (ATS110x, ATS112x), 160 LED arming stations (ATS115x), 161 output devices (ATS181x, ATS1820), 165 Up/Download. See Computer connection User adding digits to code for alarmcontrol, 66 alarm group restrictions, 96 disable user codes from displaying, 70 display user flags, 71 display zones with zone names, 67 enable user name prompt, 68 no arming possible, 56 program menu options, 56 selecting options, 56 two users needed before programming codes, 70 User offset, 74 Vaults. 69 Version. 92 how to get version numbers, 92 Voice, 142 Voice reporting, 141 reporting code numbers, 141 voice message number, 142 Word library, 87 X25 Account Code, 85 X25 Line type, 85 X25 TEI Value, 82 X-SIA Max Characters, 85 Zone database, 16 alarm group, 29

allow zone inhibit, 28 area, 28 camera count zone types and film level, 64 common area, 29 define the end-of-line resistor used, 74 engineer reset (alarm), 28 engineer reset (tamper), 27 entry/exit time, 35, 36 event flags activated by zones, 30 keypad buzzer, 31 make event flags 24 hr, 32 print on activation, 34 specify reporting class database, 136 test procedure for zones, 29 trigger camera event flag, 34 trigger zone event flag, 33 using Audio Listen-in, 27 zone name, 16 zone number, 16 zone type, 17 Zone number description, 16 Zone shunts, 109 cancel door event flag, 111 door open command starts shunt, 111 door shunted when disarmed, 111 door shunted while armed, 111 entry/exit shunting, 112 program the output to start the shunting, 110 program the time to shunt, 110 program the warning time, 110 program zones to shunt, 109 report door open/close, 112 shunt event flag, 110 shunt timer number, 109 shunt warning event flag. 110 zone holds event flag for two seconds, 112 Zone type armed/disarmed, 17 entry/exit time, 17 programming, 17 tamper alarm, 17 Zones. See Zone Database armed/disarmed, 17 entry/exit time, 17, 35, 36 number, 16 shunt, 109 tamper alarms, 17

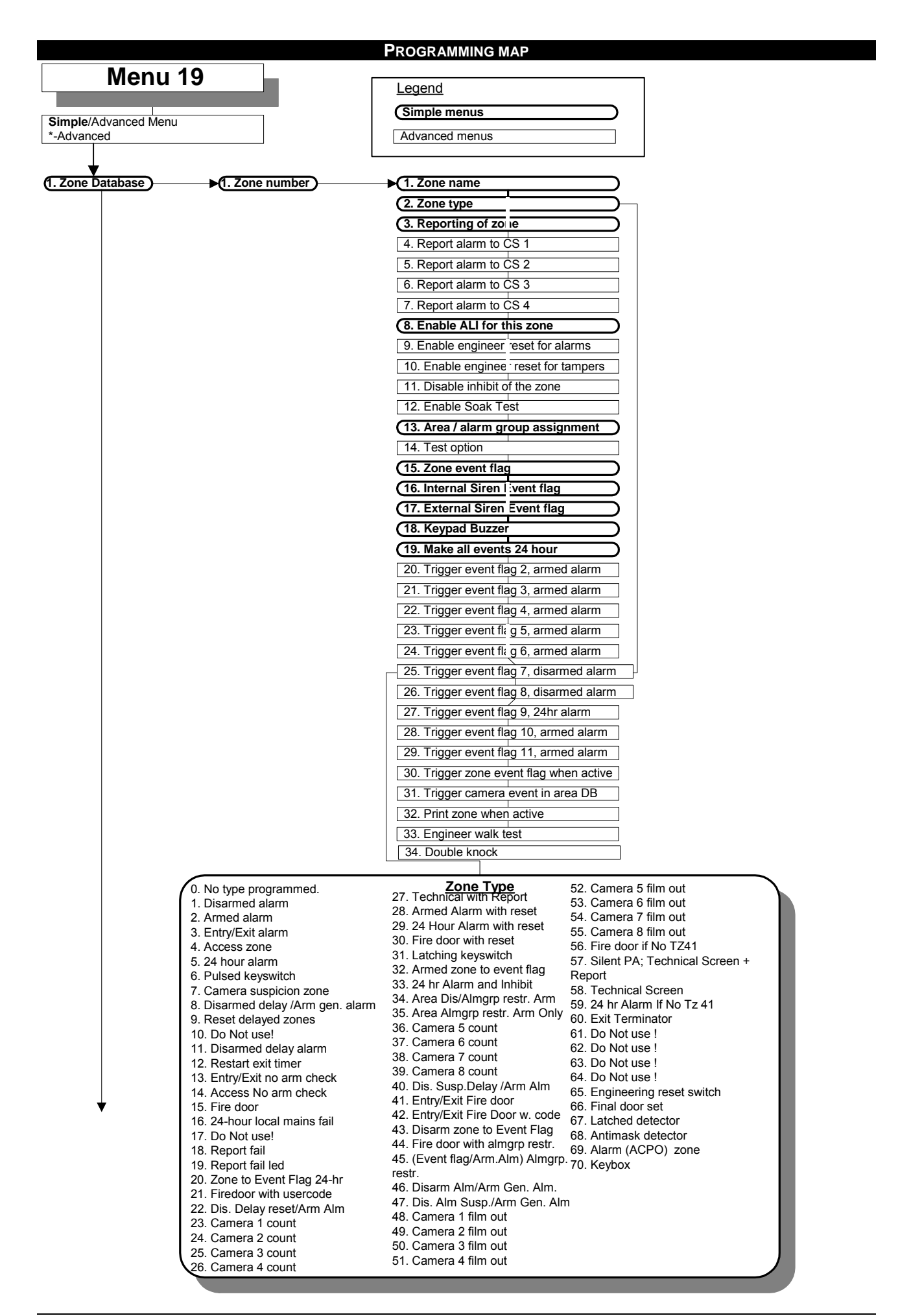

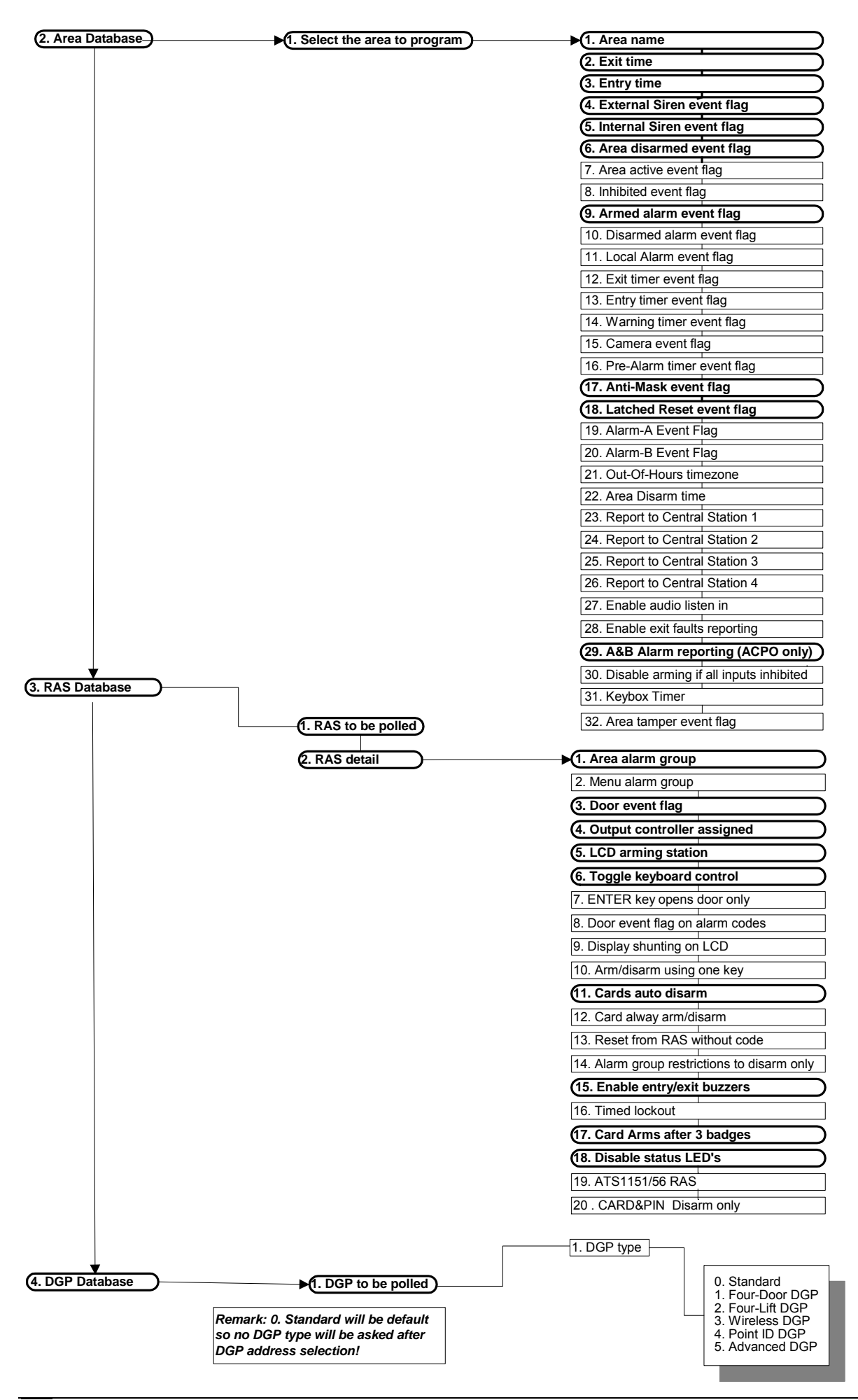
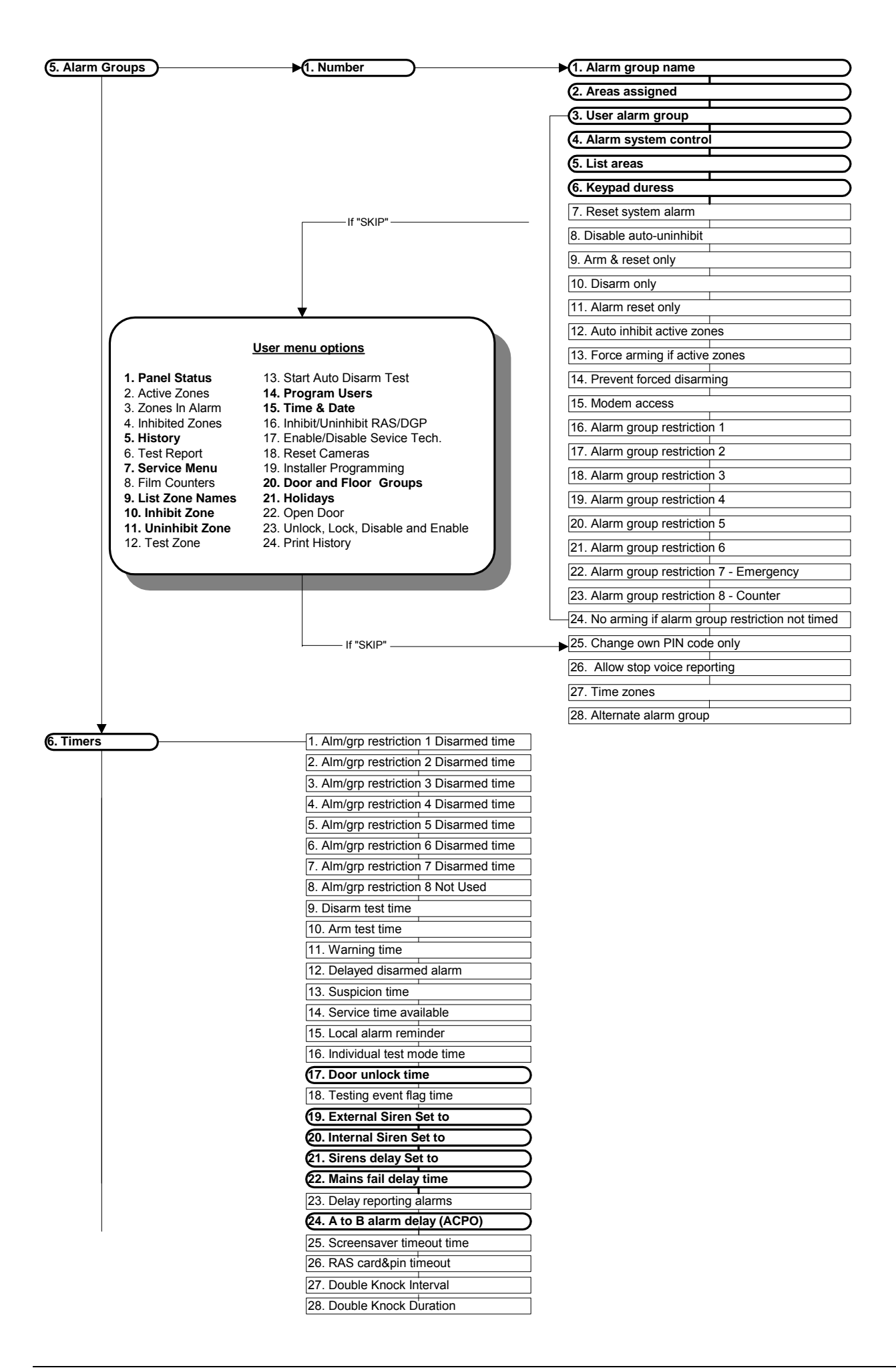

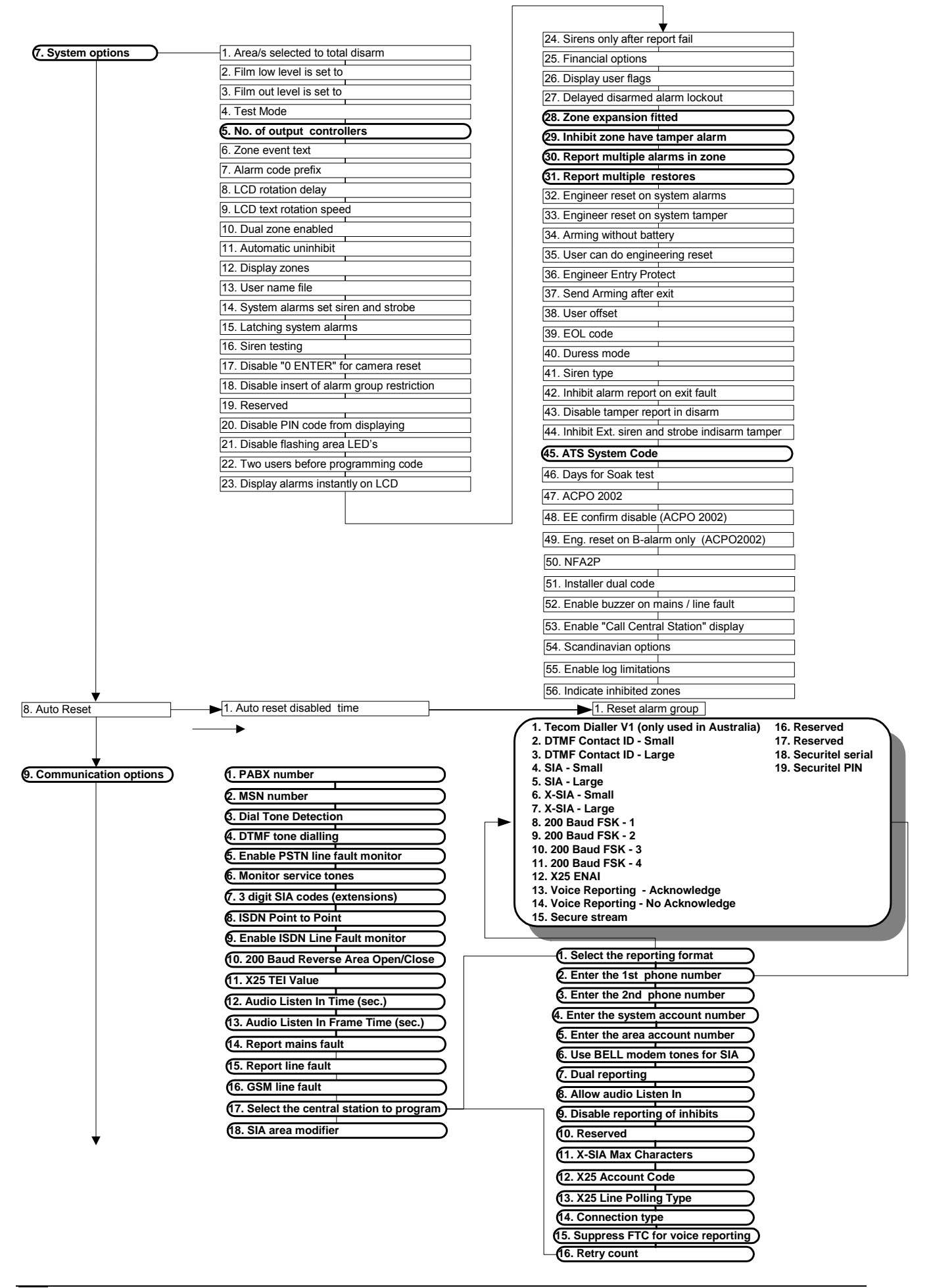

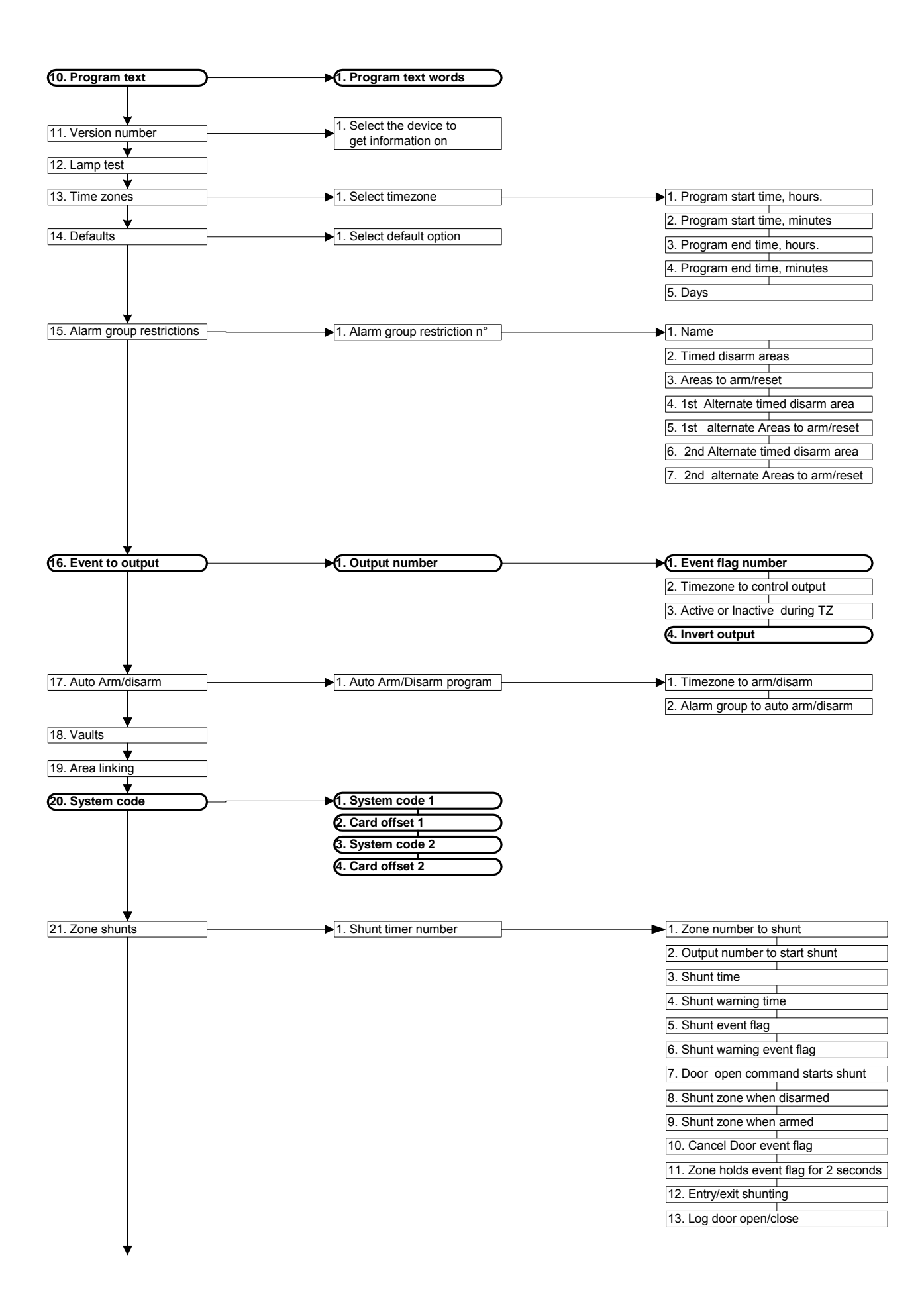

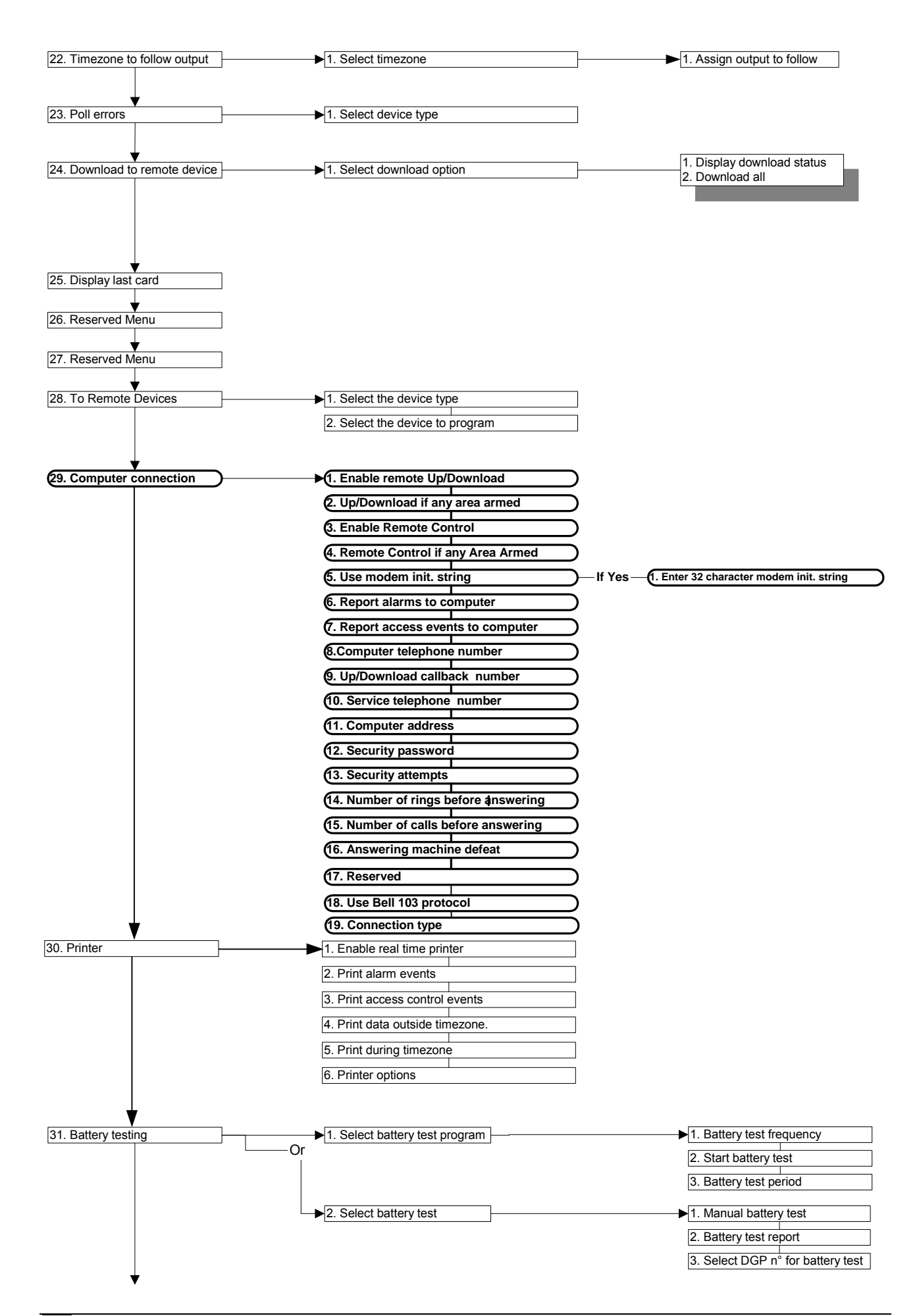

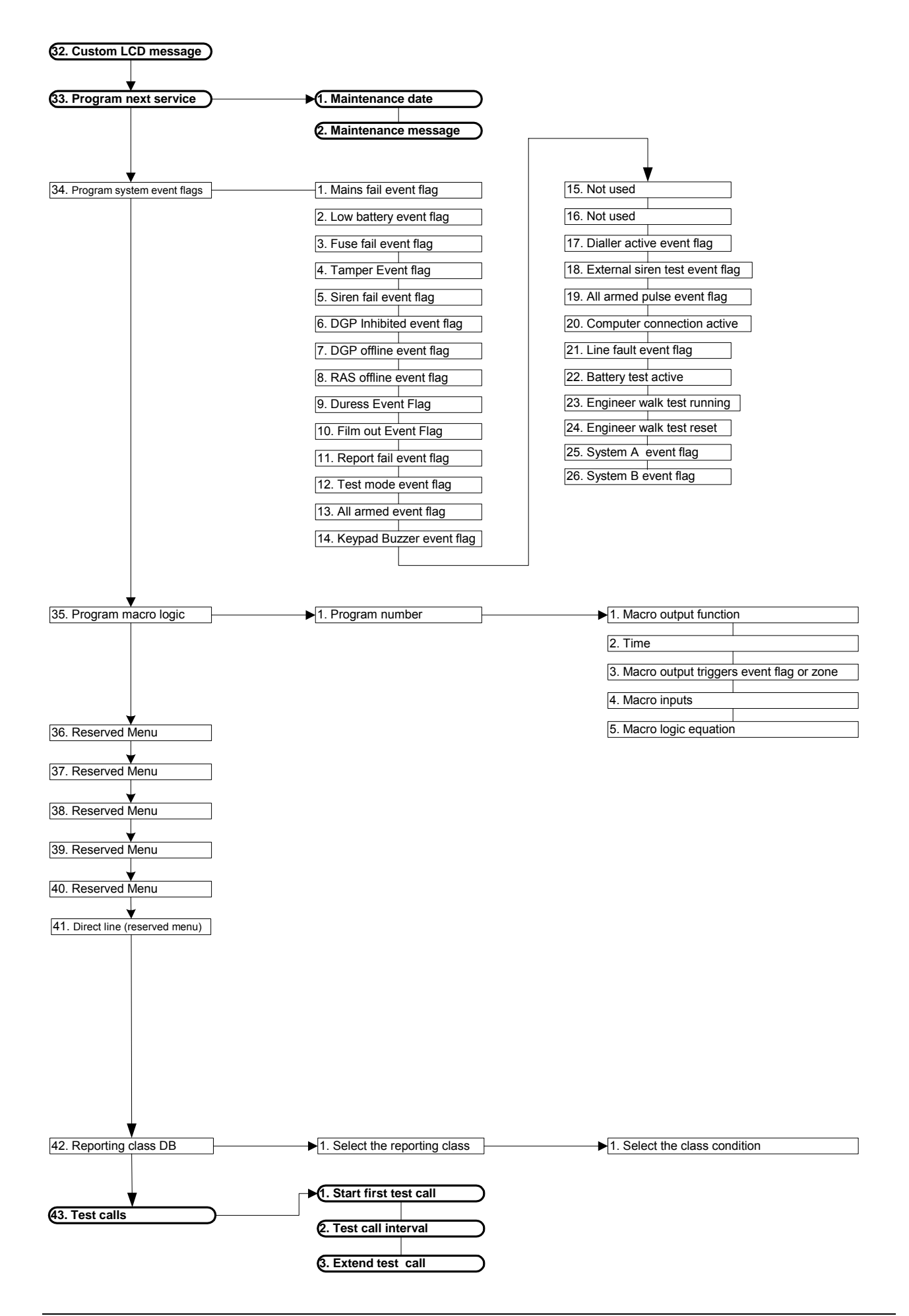

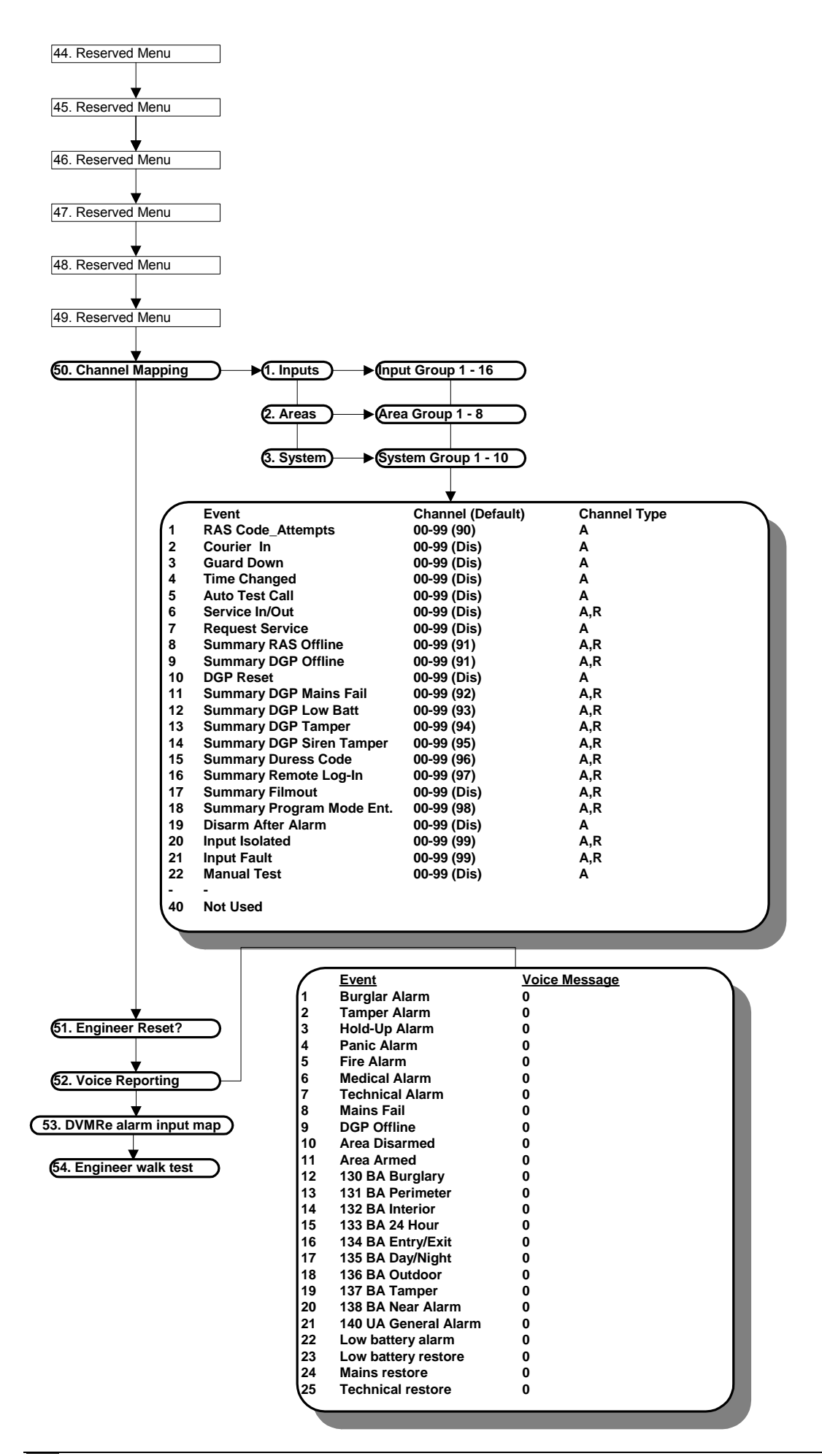

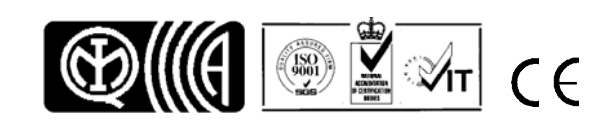